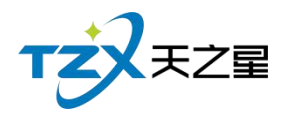

# 天之星洗浴中心管理系统 V1.0

使用手册

西安天之星网络科技有限公司

天之星洗浴中心管理系统 V1.0 使用手册

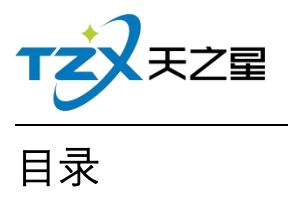

| 目之 | 录          | •••••            |               | . 2        |
|----|------------|------------------|---------------|------------|
| 修  | <b></b>    | Į                |               | . 4        |
| 1. | 伎          | <b> <b> </b></b> | 明             | .5         |
| -  | 1.1        | 硬件               | 环境            | 5          |
| -  | 1.2        | 软件               | ,xx<br>·环境    | 5          |
| 2. | 玄          | 次件安              | <br>装及功能介绍    | .5         |
| -  |            | 标件               | ·立·本          | 5          |
| 4  | 2.1        | おIT<br>1         | -             | .5<br>6    |
|    | 2.1        | .1<br>2          | <u>土</u> 加女衣  | . U        |
|    | 2.1        | .2<br>3          |               | . U<br>7   |
|    | 2.1        | .J<br>粉坛         | <i>女表,队功</i>  | . /        |
| 4  | 2.2<br>2.2 | 安义1后<br>1        | i目埕           | ۰۰<br>م    |
|    | 2.2        | .1               | <i>当行版分</i>   | . Ο<br>Ο   |
|    | 2.2        | .2<br>2          | <i>数据库备</i> 你 | . 8<br>. 0 |
|    | 2.2        | .5               | <i>数据库还原</i>  | . 9<br>10  |
|    | 2.2        | .4<br>           | 监控日志          | 10         |
|    | 2.2        | .5<br>* =        | <i> </i>      | 10         |
| 4  | 2.3        |                  |               |            |
|    | 2.3        | .1               | <i>登求设置</i>   | 11         |
|    | 2.3        | .2               | <i>登录前台管埋</i> | 12         |
| 4  | 2.4        | 刖台               | ·管理           | 13         |
|    | 2.4        | .1               | 房台模式          | 14         |
|    | 2.4        | .2               | 房台+手牌模式       | 45         |
|    | 2.4        | .3 纯             | <i>手牌模式</i>   | 47         |
| 4  | 2.5        | 大厅               | 落单            | 47         |
|    | 2.5        | .1               | 登陆大厅落单        | 48         |
|    | 2.5        | .2               | 主页面显示         | 48         |
|    | 2.5        | .3               | 选择技师          | 49         |
|    | 2.5        | .4               | 项目落单          | 49         |
| 2  | 2.6        | 后台               | 管理4           | 49         |
|    | 2.6        | .1               | 顶部工具栏         | 51         |
|    | 2.6        | .2               | 左侧导航栏         | 53         |
|    | 2.6        | .3               | 首页            | 54         |
|    | 2.6        | .4               | 基础数据          | 54         |
|    | 2.6        | .5               | 员工管理          | 65         |
|    | 2.6        | .6               | 会员管理          | 76         |
|    | 2.6        | .7               | 积分管理10        | 08         |
|    | 2.6        | .8               | 营销方案1         | 13         |
|    | 2.6        | .9               | 库存管理12        | 22         |
|    | 2.6        | .10              | 前合管理1.        | 31         |

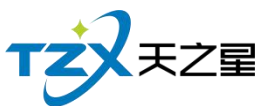

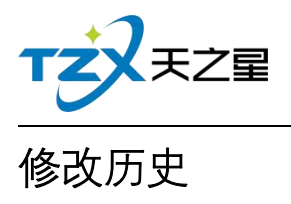

| 版本   | 修改内容                                           | 日期         | 作者         |
|------|------------------------------------------------|------------|------------|
| V1.0 | <ol> <li>整理目录章节;</li> <li>文档功能补充优化。</li> </ol> | 2020/09/24 | LiuXiaoJun |
|      |                                                |            |            |

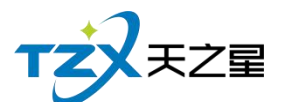

#### 1. 使用说明

此使用说明文档为《天之星洗浴中心管理系统》V1.0 的说明介绍, 阅读人员为代理商、 经销商人员、市场运营人员以及终端使用客户。

目前本系统软件一共有两个客户端应用程序,分别为:前台管理、后台管理以及洗浴中 心大厅落单。

#### 1.1 硬件环境

使用本系统软件需要硬件环境如下:

#### 1、POS 收款机/电脑配置

PC 机或 PC 触摸屏(Windows 系统), CPU 1G Hz 以上, 内存 1G 字节以上; 硬盘 空间 10G 以上, 处理器: 100M Hz 以上, ROM+RAM: 32M 以上。

#### 2、打印机

小票账单打印机, 58/80mm 宽度的 USB 或网络接口打印机, 如: 芯烨 58/80mm 打印机。

#### 3、钱箱

POS 机钱箱, 支持和打印机的连接。

#### 1.2 软件环境

本软件产品需要如下软件环境支持:

- 操作系统: Windows 7/Win8/win10 以上操作系统(不再支持 Windows XP);
- 软件运行环境: .Net Framework 4.5.2 版本或以上。

## 2. 软件安装及功能介绍

#### 2.1 软件安装

主 分 机 安 装 选 择 如 图 所 示 , 数 据 存 储 目 录 在 "D 盘"会 自 己 生 成 一 个 TzxMemberProData 文件夹,这个 zxMemberProData 文件夹专门来存储软件所有数据

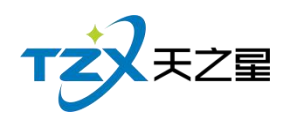

的。

## 2.1.1 主机安装

选择主机安装或者分机安装

| 🤹 天之星洗浴中心管理系统(标准版) 1.7.9.22 安装                                              |       |
|-----------------------------------------------------------------------------|-------|
| <b>许可证协议</b><br>在安装 天之星洗浴中心管理系统(标准版) 1.7.9.22 之前,请检阅援<br>款。                 | 权条 🛷  |
| 请选择您安装的是主机还是分机?                                                             |       |
| <ul> <li>         • 主机         <ul> <li>〇分机         </li> </ul> </li> </ul> |       |
| 请输入主机IP和选择数据库存储目录                                                           |       |
| 本地主机IP地址: [127.0.0.1]                                                       |       |
| 主机数据存储目录: D:\TzxMemberProData                                               |       |
| Nullsoft Install System v3.0b2                                              | 取消(0) |

## 2.1.2 分机安装

分机需要设置主机 IP 地址,一键安装,安装成功即可。

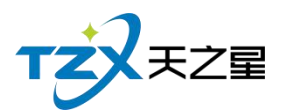

| 🗼 天之            | 星洗浴中心管理系统(林                 | 彩隹版) 1.7.9 | 9.22 安装      |            |        |
|-----------------|-----------------------------|------------|--------------|------------|--------|
| <b>选定</b><br>选定 | <b>安装位置</b><br>2 天之星洗浴中心管理系 | 统(标准版)     | 1.7.9.22 要安装 | 的文件夹。      | ٢      |
|                 | 请选择您安装的是主机还                 | 是分机?——     |              |            |        |
|                 | ◎ 主机                        | ◎ 分机       |              |            |        |
|                 | 请输入主机IP和选择数摄                | 」库存储目录     |              |            |        |
|                 | 本地主机IP地址:                   |            |              |            |        |
|                 |                             |            |              |            |        |
| Nullso          | ft Install System v3.(      | )62        |              |            |        |
|                 |                             |            | 〈上一步 @)      | 一步 (N) > 目 | [0消(C) |

## 2.1.3 安装成功

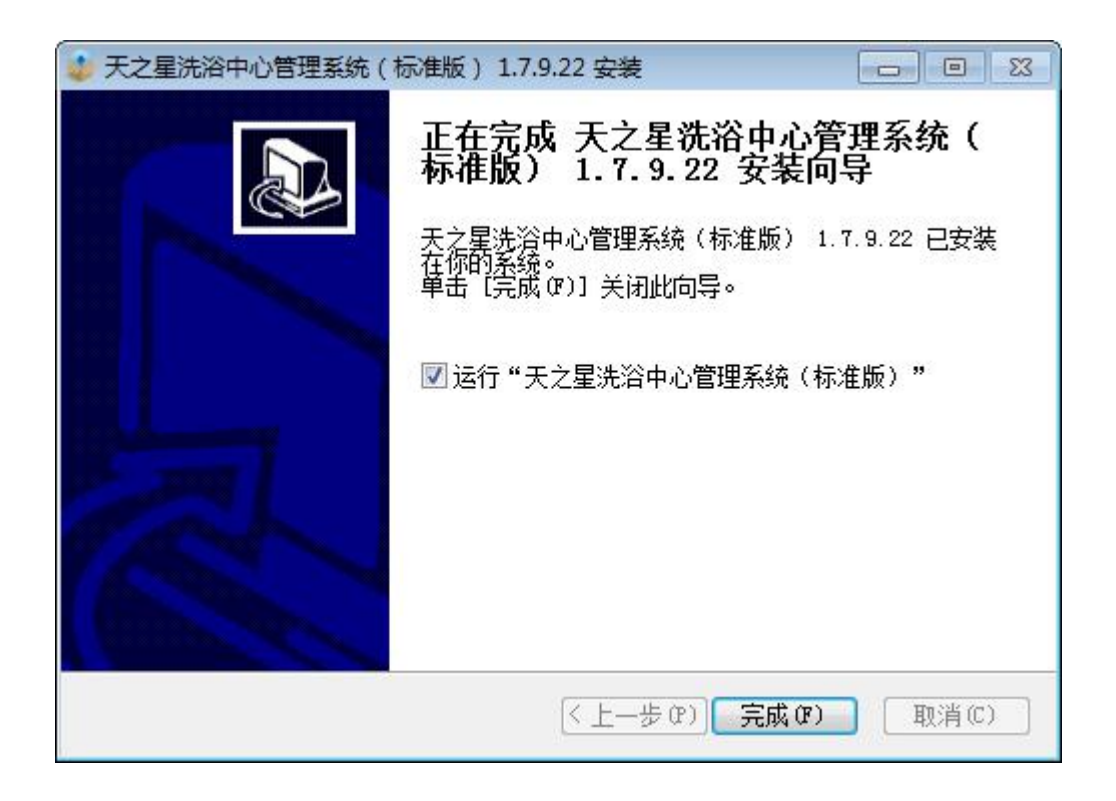

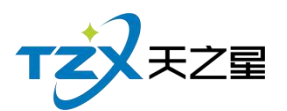

## 2.2 数据管理

#### 2.2.1 监控服务

启动天之星洗浴中心时软件时监控服务程序就会自动启动,如下图所示:

| -     | <b>1</b> | 0 | 8 |  |  |  |  |  |  |  |  |
|-------|----------|---|---|--|--|--|--|--|--|--|--|
|       | ß        | 0 |   |  |  |  |  |  |  |  |  |
| ¥ 🤊 🖬 |          |   |   |  |  |  |  |  |  |  |  |
| 自定义   |          |   |   |  |  |  |  |  |  |  |  |

点击托盘里的洗浴中心本地服务,弹出服务管理器,如下

| 天之星洗浴中心  | 标准版-                   | 本地数据 | 库服务 |    | X |  |  |  |  |  |  |  |
|----------|------------------------|------|-----|----|---|--|--|--|--|--|--|--|
| 服务器:     | 127.0.0                | .1   |     |    |   |  |  |  |  |  |  |  |
| 服务:N     | /lySql 5.              | .7   |     |    |   |  |  |  |  |  |  |  |
| 数据库有     | 数据库存放路径:               |      |     |    |   |  |  |  |  |  |  |  |
| D:\TzxMe | D:\TzxMemberProData 浏览 |      |     |    |   |  |  |  |  |  |  |  |
| (备注:数据   | (备注:数据库存放路径一旦初始化后不可更改) |      |     |    |   |  |  |  |  |  |  |  |
|          | 正在运行.                  |      |     |    |   |  |  |  |  |  |  |  |
| 初始化      | 备份                     | 还原   | 日志  | 维护 |   |  |  |  |  |  |  |  |
|          | 启动服务                   |      |     |    |   |  |  |  |  |  |  |  |

## 2.2.2 数据库备份

在监控服务的列表下面,点击【备份】按钮进行数据的备份,如下图:

天之星洗浴中心管理系统 V1.0 使用手册

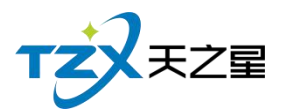

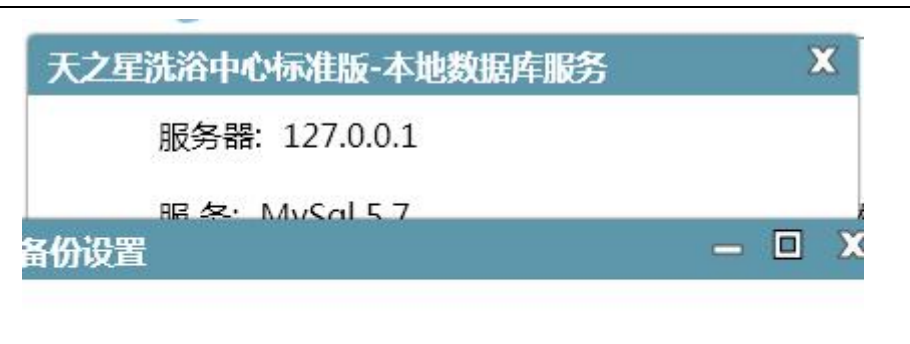

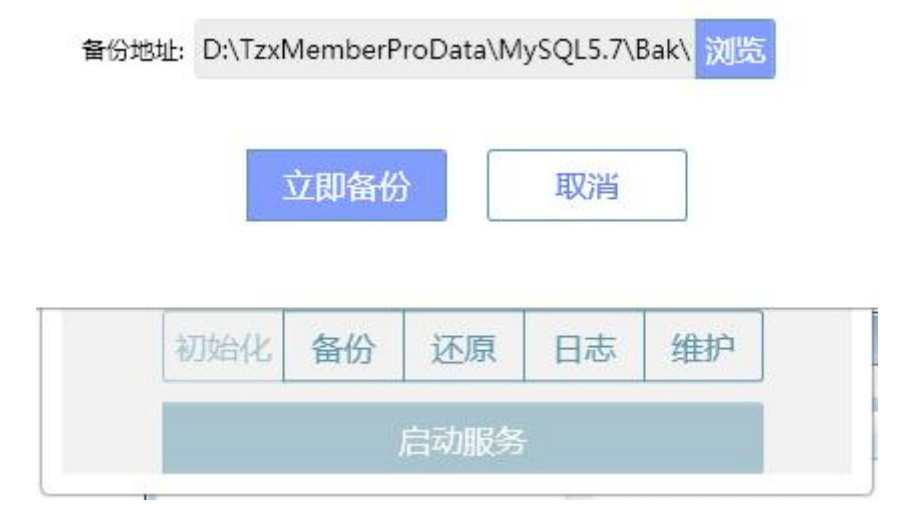

## 2.2.3 数据库还原

在服务监控的列表下面,点击【还原】按钮进行数据的还原,如下图: 点击还原找到那个备份的路径选择备份的数据进行还原。

| 织 ▼ 新建文件夹                                                                                                    |   |                                                                                                    | E                                                                                                    | •                                                                                                    |
|----------------------------------------------------------------------------------------------------|---|----------------------------------------------------------------------------------------------------|----------------------------------------------------------------------------------------------------|----------------------------------------------------------------------------------------------------|
| <ul> <li>SunloginClient</li> <li>Tencent</li> <li>TianZhiXing</li> <li>Typora</li> <li>tzxdata</li> <li>tzxdate_2</li> <li>TzxMemberProData</li> <li>MySQL5.7</li> </ul> | • | 名称<br>記 20200603095637_bak.zip<br>記 20200603182225_bak.zip<br>記 20200604090216_bak.zip<br>記 20200604171407_bak.zip<br>記 20200604181502_bak.zip<br>記 20200605091240_bak.zip<br>記 20200605174340_bak.zip<br>記 20200605175310_bak.zip | 修改日期<br>2020-06-03 9:56<br>2020-06-03 18:22<br>2020-06-04 9:02<br>2020-06-04 17:14<br>2020-06-04 18:15<br>2020-06-05 9:12<br>2020-06-05 17:53 | <ul> <li>类型</li> <li>ZIP 压缩文件</li> <li>ZIP 压缩文件</li> <li>ZIP 压缩文件</li> <li>ZIP 压缩文件</li> <li>ZIP 压缩文件</li> <li>ZIP 压缩文件</li> <li>ZIP 压缩文件</li> <li>ZIP 压缩文件</li> <li>ZIP 压缩文件</li> </ul> |
| Bak<br>Bak<br>vip<br>20                                                                                                    |   | 20200605175602_bak.zip         20200605182056_bak.zip         20200608092515_bak.zip         20200608110129_bak.zip                                                                                                    | 2020-06-05 17:56<br>2020-06-05 18:21<br>2020-06-08 9:25<br>2020-06-08 11:01                                                                   | ZIP 压缩文件<br>ZIP 压缩文件<br>ZIP 压缩文件<br>ZIP 压缩文件<br>ZIP 压缩文件                                                                                                    |

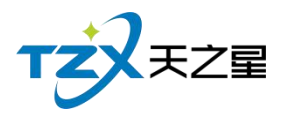

## 2.2.4 监控日志

#### 天之星本地监控服务日志 2020-09-24 09:55:43 TzxMemProLocalService Begin Start! Server Url Is :http://127.0.0.1:17103/SingletonServer.rem 2020-09-24 09:55:43 TzxMemProLocalService Start Success! 2020-09-24 09:55:44,084 [1] INFO TzxMemProLocalService.Views.MySqlSettings InitDBStatus Is True And DbPath Is D:\TzxMemberProData\MySQL5.7\data 2020-09-24 09:55:44,095 [1] INFO TzxDatabaseEntityFunction.Common.MySqlDataBaseHelper Set DB Path D: \TzxMemberProData 2020-09-24 09:55:44,095 [1] INFO TzxMemProLocalService.Views.MySqlSettings Local MySql Has Initialized Exec Normal! 2020-09-24 09:55:47,110 [1] INFO TzxDatabaseEntityFunction.Common.MySglHelper Update database form update script Begin! 2020-09-24 09:55:48,044 [1] INFO TzxDatabaseEntityFunction.Common.MySqlHelper Update database form update script End! 2020-09-24 09:55:50,756 [1] INFO TzxMemProLocalServerLib.LocalService Get Soft Lincens! 2020-09-24 09:55:52,453 [1] INFO TzxMemProLocalServerLib.ClientManagment.ClientConnectionService Current License is:Normal Soft Version is:TrialVersion License Info Is :试用版剩余时间:15天

## 2.2.5 数据库维护

主分机区别就是: 主机安装时自带 MySQL 数据库, 分机没有。

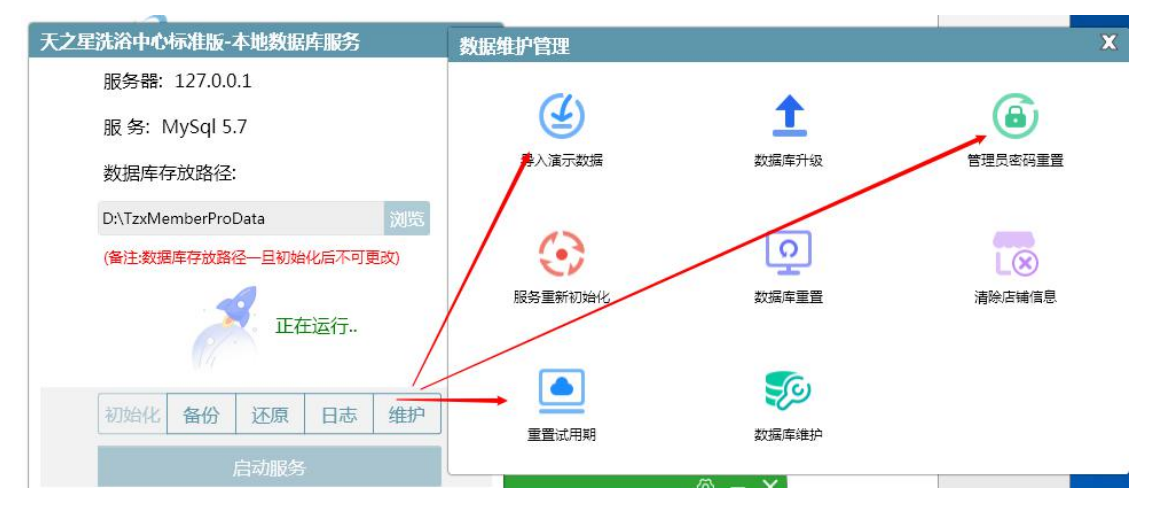

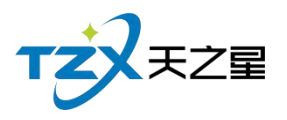

## 2.3 登录

## 2.3.1 登录设置

安装成功后,就会弹出登录页面如图所示:

|   |                                                                  | @ - × |
|---|------------------------------------------------------------------|-------|
| · | 洗浴后台管理系统 <ul> <li>前台管理</li> <li>后台管理</li> <li>第63 田白名</li> </ul> |       |
|   | ▲ 请输入密码                                                          |       |
|   | 登录<br>版权所有 © 2017-2020 西安天之星网络科技有限公司<br>灰IC备: 17013264           |       |

登录设置如下图所示,选择店铺模式:单店模式,可设置主机的 IP。

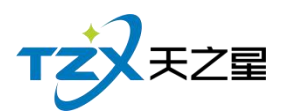

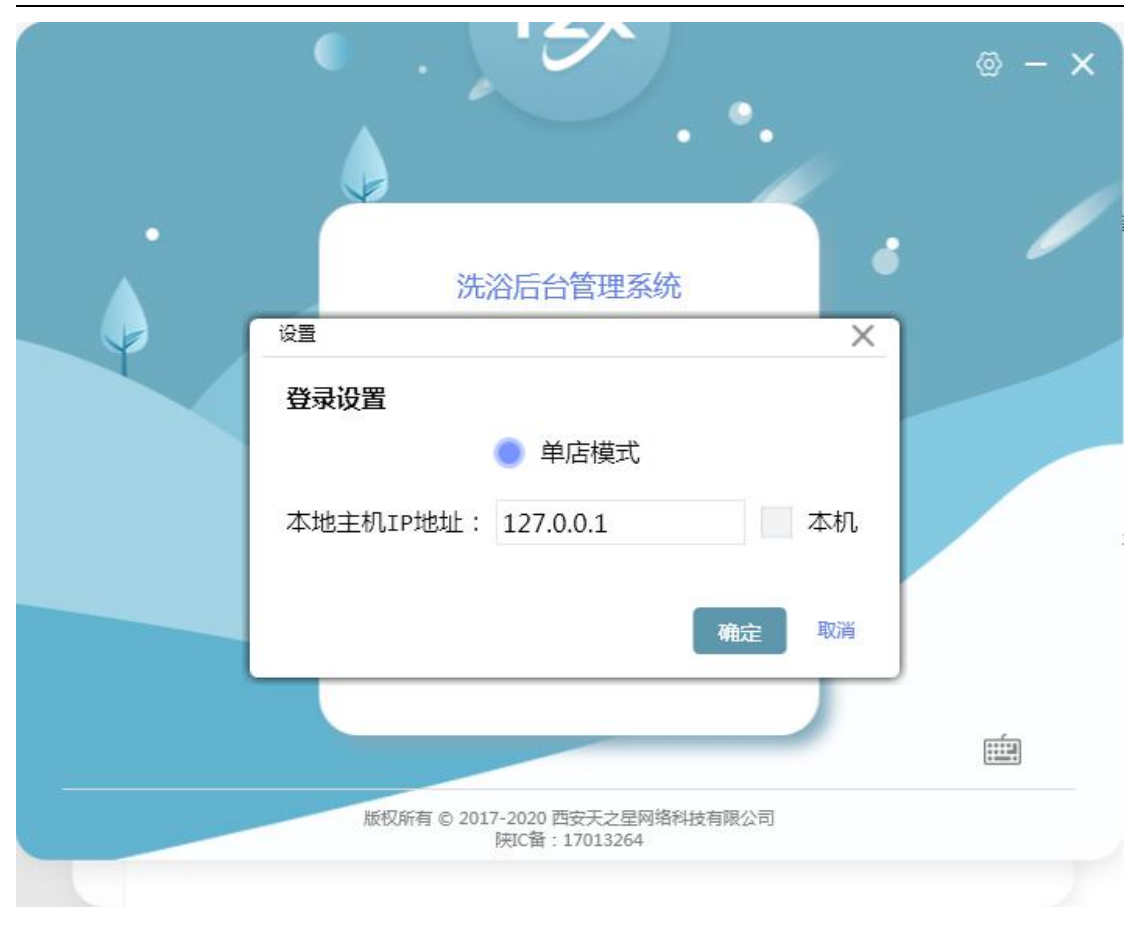

#### 2.3.2 登录前台管理

启动"前台管理"应用程序后,输入用户名和密码进点击登录按钮,则进入到登录页面; 如下图所示:

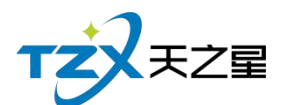

| •             |     |
|---------------|-----|
| 洗浴后台管理系统      | • / |
| ● 前台管理 ○ 后台管理 |     |
| 8 000         |     |
| 6 ***         |     |
| 發             |     |
|               |     |

系统用户名和密码都为"000",输入后,点击登录即进入主页面,主页面如下图所示:

| 天之星洗            | 治中心病           | 利用版          | - V1.7.   | 9.22             |                      |                   |                   |                                                                                                    |                          |                     |            |                        |           |                      |                  |                        |                                       |                 |             |      | – 🗆 🗙 |
|-----------------|----------------|--------------|-----------|------------------|----------------------|-------------------|-------------------|----------------------------------------------------------------------------------------------------|--------------------------|---------------------|------------|------------------------|-----------|----------------------|------------------|------------------------|---------------------------------------|-----------------|-------------|------|-------|
| 服务管理            | 会员管            | 理書           | 效据查询      | 员工管理             | 里系                   | 统管理               |                   |                                                                                                    |                          |                     |            |                        |           |                      |                  |                        |                                       |                 |             |      |       |
| <b>)</b><br>开台  | <b>》</b><br>转台 |              | (1)<br>拆台 | <b>《</b> 》<br>漢台 | <mark>世</mark><br>预约 | <b>した</b><br>の理会の | ¥<br>充值           | ⑦ ⑦ < | <b>行</b><br>時間には<br>前品消費 | ◎ 消费管理              | 20<br>会员查询 | した<br>単据査询             | 日<br>预打账单 | <mark>こ</mark><br>结账 | 反结账              | <mark>2</mark> 2<br>交班 | ▲●●●●●●●●●●●●●●●●●●●●●●●●●●●●●●●●●●●● | <b>[]</b><br>退出 |             |      |       |
| 全部              | 一楼 大厅          | 〒 二松         | 愛包房 三     | 楼SPA             |                      |                   |                   |                                                                                                    |                          |                     |            |                        | _         |                      |                  | 包                      | 厢号:<br>单号:                            |                 | 包间名<br>手牌   | :    |       |
| 101             | 房间<br>空闲       | 101          | 102       | 房间:<br>空闲        | 102                  | 103               | 房间1(<br>空闲        | 03 10                                                                                                    | )5<br>空(                 | 房间105<br>利          | 106        | 房间空闲                   | ]106      |                      |                  | 开始8<br>订单)             | 时间:<br>总额:                            |                 | 已用时间<br>营销员 | :    |       |
| 00:00           |                | 0 /4         | 00:00     | C                | /4                   | 00:00             | 0                 | /4 00                                                                                                    | ):00                     | 0 /4                | 00:00      |                        | 0 /4      |                      | _ [              | 仁日                     | 雨日夕秒                                  | 心故              | *** ==      | 会部   | 中工社   |
| 108             | 房间             | 108          | 109       | 房间:              | 109                  | 110               | 房间1:              | 10 20                                                                                                    | )1                       | 房间201               | 202        | 房间                     | ]202      |                      | _ [              | 115                    | 项目石标                                  | 1/118           | 蚁車          | 立訳   | 贝工编   |
|                 | 空闲             |              |           | 空闲               |                      |                   | 空闲                |                                                                                                    | 空                        | 利                   |            | 空闲                     |           |                      | _ [              |                        |                                       |                 |             |      |       |
| 00:00           |                | 0 /4         | 00:00     |                  | /4                   | 00:00             | 0                 | /4 00                                                                                                    | ):00                     | 0 /4                | 00:00      |                        | 0 /4      |                      | _ [              |                        |                                       |                 |             |      |       |
| 203             | 房间             | 203          | 205       | 房间。              | 205                  | 206               | 房间20              | 06 20                                                                                                    | )7                       | 房间207               | 208        | 房间                     | ]208      |                      | _ [              |                        |                                       |                 |             |      |       |
| 00.00           | 空闲             | 0.14         | 00.00     | 空闲               |                      | 00.00             | 空闲                | 14 00                                                                                                    | <u></u> 또!               | 利 0.74              | 00.00      | 空闲                     | 0.14      |                      | _ [              |                        |                                       |                 |             |      |       |
| 201             | ea             | 1201         | 202       | 東回の              | 202                  | 202               | 0<br>唐词2(         | 74 00                                                                                                    | ).00                     | 0/4                 | 206        | 慶信                     | 1206      |                      | _ [              |                        |                                       |                 |             |      |       |
| 501             | 》方回<br>容闭      | 1501         | 502       | 》方问。<br>空闲       | 02                   | 505               | 》<br>空闲           | 55 50                                                                                                    | /J<br>容(                 | 회                   | 500        | 》方向<br>空闭              | 1500      |                      | - 1              |                        |                                       |                 |             |      |       |
| 00:00           | -Tha           | 0 /4         | 00:00     | -1P3<br>(        | /4                   | 00:00             | O                 | /4 00                                                                                                    | بــــ<br>0:00            | 0 /4                | 00:00      | The                    | 0 /4      |                      |                  |                        |                                       |                 |             |      |       |
| 307             | 房间             | 1307         | 308       | 房间               | 808                  | 309               | 房间3(              | 19                                                                                                    |                          |                     |            |                        |           |                      |                  |                        |                                       |                 |             |      |       |
| NV ## (** )     | . 0.00         |              | NIC 200   |                  |                      | =/+               | 0.00              |                                                                                                    | +/+ ^                    | *T. 0.00            |            |                        |           |                      | $\approx$        |                        |                                       |                 |             |      |       |
| 油安筑计            |                | (22)         | 消费/       | (gy: 0.00)       | A                    | 日泊                | 金银: 0.00          | (0)                                                                                                    | 木结金                      | 部(; U.UU            | (0)        | the second             | A+73/0    | 7.5                  | TERION           |                        | 数量总计:(                                | )               | É           | 额合计: | 0.00  |
| ▲1立7人心<br>操作员:管 |                | (25)<br>各地址: | 127.0.0.1 | 客服电话             | : 1332               | 4532859           | リー ガル・J<br>版本号: V | 1.7.9.22                                                                                                    | 版权所                      | 2 · 三王可<br>有 : 西安天之 | (9) 名      | <u>ENN(9)</u><br>友有限公司 | 1L4家(U    | ) (小)<br>)手:未开)      | 97H3(0)<br>通 试用M | 反剩余时间                  | 0:15天                                 |                 |             |      |       |

## 2.4 前台管理

前台管理分为:房台模式、房台+手牌模式以及纯手牌模式主页面如下图所示:

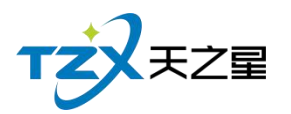

## 2.4.1 房台模式

#### 2.4.1.1 房台主页面

| 天之星洪    | 浴中心    | 标准版            | - V1.7.     | 9.22     |                                        |         |                                      |               |             |        |                                                                                                    |                   |          |            |            |                                                                                                    |        |     |          |    |           |       | - 0 X |
|---------|--------|----------------|-------------|----------|----------------------------------------|---------|--------------------------------------|---------------|-------------|--------|----------------------------------------------------------------------------------------------------|-------------------|----------|------------|------------|----------------------------------------------------------------------------------------------------|--------|-----|----------|----|-----------|-------|-------|
| 服务管理    | 会员     | 管理             | 数据查询        | 员工管理     | 里系                                     | 统管理     |                                      |               |             |        |                                                                                                    |                   |          |            |            |                                                                                                    |        |     |          |    |           |       |       |
| ●<br>## | 医      | <b>⊕</b><br>#€ | 行行          |          | 第1000000000000000000000000000000000000 |         | ○○○○○○○○○○○○○○○○○○○○○○○○○○○○○○○○○○○○ | ☆ 満載     ☆ 満載 |             | 金融     | 「     」     「     」     「     」     「     」     「     」     「     」     「     」     」     「     」     」     「     」     」     」     「     」     」     」     」     」     」     」     」     」     」     」     」     」     」     」     」     」     」     」     」     」     」     」     』     』     』     』     』     』     』     』     』     』     』     』     』     』     』     』     』     』     』     』     』     』     』     』     』     』     』     』     』     』     』     』     』     』     』     』     』     』     』     』     』     』     』     』     』     』     』     』     』     』     』     』     』     』     』     』     』     』     』     』     』     』     』     』     』     』     』     』     』     』     』     』      』     』     』      』     』      』      』      』      』      』      』      』      』      』      』      』      』      』      』      』      』      』      』      』      』      』      』      』      』      』      』      』      』      』      』      』      』      』      』      』      』      』      』      』      』      』      』      』      』      』      』      』      』      』      』      』      』      』      』      』      』      』      』      』      』      』      』      』      』      』      』      』      』      』      』      』      』      』      』      』      』      』      』      』      』      』      』      』      』      』      』      』      』      』      』      』      』      』      』      』      』      』      』      』      』      』      』      』      』      』      』      』      』      』      』      』      』      』      』      』      』      』      』      』      』      』      』      』      』      』      』      』      』      』      』      』      』      』      』      』      』      』      』      』      』      』      』      』      』      』      』      』      』      』      』      』      』      』      』      』      』      』      』      』      』      』      』      』      』      』      』      』      』      』      』      』      』      』      』      』      』      』      』      』      』      』      』      』      』      』 | <b>□</b><br>□10任業 | 4496     | <b>夏</b> 2 | 0<br>RF #4 | 11 12 13 13 14 14 15 15 15 16 16 |        |     |          |    |           |       |       |
| A 40    |        |                |             |          |                                        | 10-220  |                                      |               |             |        |                                                                                                    |                   |          |            |            |                                                                                                    |        | 67  | -        |    | 500       |       |       |
| 王司P     | -(g )  |                | 포망/ -       | (gSPA    | _                                      |         |                                      | -             |             |        |                                                                                                    |                   |          |            | _          |                                                                                                    |        | 包括  | 명:<br>중: |    | 包间石<br>手牌 | :     |       |
| 101     | 房      | 间101           | 102         | 房间]      | 102                                    | 103     | 房间103                                | 105           | 房间105       | 106    | 房间1(                                                                                                    | 6 10              | . 8      | 房间108      | 109        | 房间105                                                                                                    | '      | 开始时 | 间:       |    | 已用时间      | :     |       |
| 00:00   | 오肉     | 0.74           | 00.00       | 全内       | 24                                     | 00.00   | 空内 0./4                              | 00:00         | 空内<br>) 0// | 00:00  | 空内 0.                                                                                                    | 4 00              | :<br>100 | 空内 0.74    | 00.00      | 空闲 0 //                                                                                                    |        | 订单总 | 額:       |    | 营销员       | :     |       |
| 110     | 房      | 间110           | 201         | 房间。      | 201                                    | 202     | 房间202                                | 203           | 房间203       | 205    | 房间20                                                                                                    | 5 20              | )6       | 房间206      | 207        | 房间207                                                                                                    |        | 行号  | 项目名称     | 价格 | 数量        | 金额    | 员工编   |
|         | 空闲     |                |             | 空闲       |                                        |         | 空闲                                   |               | 空闲          |        | 空闲                                                                                                    |                   |          | 空闲         |            | 空闲                                                                                                    |        |     |          |    |           |       |       |
| 00:00   |        | 0 /4           | 00:00       | C        | /4                                     | 00:00   | 0 /4                                 | 00:00         | ) 0/4       | 00:00  | 0,                                                                                                    | 4 00              | ):00     | 0 /4       | 00:00      | 0 /4                                                                                                    |        |     |          |    |           |       |       |
| 208     | 房      | 间208           | 301         | 房间       | 301                                    | 302     | 房间302                                | 303           | 房间303       | 305    | 房间30                                                                                                    | 5 30              | )6       | 房间306      | 307        | 房间307                                                                                                    |        |     |          |    |           |       |       |
|         | 空闲     |                |             | 空闲       |                                        |         | 空闲                                   |               | 空闲          |        | 空闲                                                                                                    |                   |          | 空闲         |            | 空闲                                                                                                    |        |     |          |    |           |       |       |
| 00:00   |        | 0 /4           | 00:00       | C        | ) /4                                   | 00:00   | 0 /4                                 | 00:00         | ) 0/4       | 00:00  | 0,                                                                                                    | 4 00              | 00:00    | 0 /4       | 00:00      | 0 /4                                                                                                    |        |     |          |    |           |       |       |
| 308     | 房      | 间308           | 309         | 房间:      | 309                                    |         |                                      |               |             |        |                                                                                                    |                   |          |            |            |                                                                                                    |        |     |          |    |           |       |       |
| 00:00   | 空闲     | 0.14           | 00.00       | 空闲       |                                        |         |                                      |               |             |        |                                                                                                    |                   |          |            |            |                                                                                                    |        |     |          |    |           |       |       |
| 00:00   |        | 074            | 00:00       | L        | 74                                     |         |                                      |               |             |        |                                                                                                    |                   |          |            |            |                                                                                                    |        |     |          |    |           |       |       |
|         |        |                |             |          |                                        |         |                                      |               |             |        |                                                                                                    |                   |          |            |            |                                                                                                    |        |     |          |    |           |       |       |
|         |        |                |             |          |                                        |         |                                      |               |             |        |                                                                                                    |                   |          |            |            |                                                                                                    |        |     |          |    |           |       |       |
|         |        |                |             |          |                                        |         |                                      |               |             |        |                                                                                                    |                   |          |            |            |                                                                                                    |        |     |          |    |           |       |       |
| 消费统计    | : 0.00 |                | 消费          | 人数: 0.00 | λ.                                     | 已结      | 金额: 0.00                             | 3             | 卡结金额: 0.00  |        |                                                                                                    |                   |          |            |            |                                                                                                    | $\sim$ |     |          |    |           |       |       |
| 客位状态    | : 全部   | 部(23)          | 空闲(2        | 3) 占用    | (0)                                    | 预约(0    | ) 预打(0                               | ) 员           | 工状态: 全部     | B(9)   | 空闲(9) 🕇                                                                                                    | 亡碌(0)             | 不可       | 可用(0)      |            |                                                                                                    |        |     | 数量总计: (  | )  | Ê         | :额合计: | 0.00  |
| 操作员:管   |        | 服务地址:          | : 127.0.0.1 | 春服电话     | : 13324                                | 4532859 | 版本号: V1.7                            | .9.22         | 版权所有:西安天    | 之星网络科拉 | 成有限公司                                                                                                    | 老板助手              | €:未开     | 通 试用版剩余    | 时间:15天     |                                                                                                    |        |     |          |    |           |       |       |

底部有个员工管理列表,可以查看员工的工作状态,如下图所示:

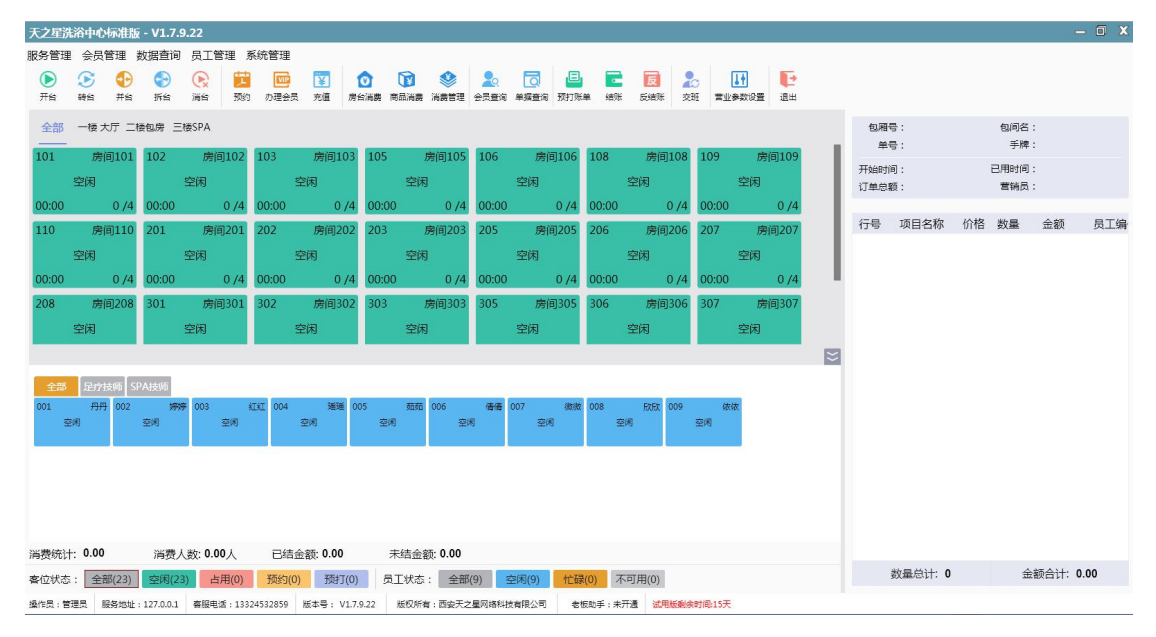

房台模式页面中,提供如下功能模块:

- ▶ 左上角功能栏
  - 服务管理
    - 1) 预约服务
    - 2) 预约管理

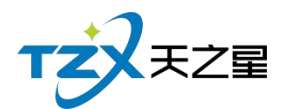

- 3) 寄存物品服务
- 4)交班对账
- 会员管理
  - 1) 会员冲红
  - 2) 会员充值
  - 3) 会员冲次
  - 4) 会员退卡
  - 5) 积分管理
  - 6) 查询信息
  - 7) 消费记录
  - 8) 充值记录
  - 9) 卡转账功能
  - **10**) 修改密码
- 数据查询
  - 1) 营业单据查询
  - 2) 综合营收查询
  - 3) 收银情况查询
- 员工管理
  - 员工查询
  - 2) 提成查询
- 系统管理
  - 1) 营业参数设置
  - 2)修改密码
  - 3) 注销
  - 4) 用户反馈
  - 5) 退出系统
- 餐桌管理
  - 1) 开台
  - 2) 转台
  - 3) 并台
  - 4) 拆台
  - 5) 消台
- 消费管理
  - **1**) 预约
  - 2) 办理会员
  - 3) 充值
  - 4) 房台消费
  - 5) 商品消费
  - 6) 消费管理
- 查询管理
  - 会员查询
  - 2) 单据查询
- 账单管理

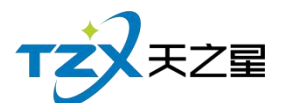

- 1) 预打账单
- 2) 结账
- 3) 反结账
- 4) 交班
- 参数设置
  - 1) 营业参数设置

#### 2.4.1.2 点单

点单之前要先开台,选择一个房间点击开台,如下图所示:

| 开台    |                                   |           | X             |
|-------|-----------------------------------|-----------|---------------|
|       | 妾待开房<br>客人来店,前台接待人员确              | 定来点人数 , 并 | 告知收银员开出房间     |
| 房间号:  | 103                               | 房间名:      | 房间103         |
| 客人数:  | 4                                 | 计费方式:     | •             |
| 手牌:   | 填写手牌号,多个手牌时用英文;隔开<br>#0 - 001 002 | 营销员:      |               |
| 营销提成: | 24001/002                         | 门票项目:     | +             |
| 备注:   |                                   |           |               |
| 会员:   |                                   | ■ 会员刷卡    | <b>前</b> 清除会员 |
|       |                                   |           | 确定取消          |

#### 开台后可以下单,下单页面如下图所示:

| TZ                                                        | モンヨ                          |              |                                |                    |               |              |                          |                        |
|-----------------------------------------------------------|------------------------------|--------------|--------------------------------|--------------------|---------------|--------------|--------------------------|------------------------|
|                                                           | $\sim \perp \equiv$          |              |                                |                    |               |              |                          | 17 / 160               |
| 商品消费                                                      | R3m er te                    |              |                                |                    |               |              |                          | X                      |
| 订单号: <mark>202009240</mark>                               | <mark>0002</mark>   房间号:103  | 房间           | 名:房间103   营销                   | l员:   手牌:          | 开台时间:2020-09  | -24 14:14:38 | 会员:                      |                        |
| <ul> <li>○所有服务类型</li> <li>一足疗</li> <li>- SPA美生</li> </ul> | 普通足疗<br>1000 ¥ 108.00 1      | 泰式足疗<br>消费项目 | 宫廷足疗                           | 泰式SPA              | 港式SPA         | 宫廷SPA<br>X   | 皇室SPA<br>0 1006 ¥ 699.00 | 帝王SPA<br>1007 ¥ 799.00 |
| <ul> <li>○所有商品类型</li> <li>一烟类</li> </ul>                  | 修 <b>脚</b><br>1008 ¥ 30.00 1 |              | 当费项目<br>腰计提营销提成的减<br>腰员工服务的,请城 | 品,请填写营销。<br>订轮钟/点钟 | 员工(当前显示单个服务   | 多的营销提成)      |                          |                        |
| 饮料类                                                       |                              | 手工单号:        |                                |                    | 数量: 1         |              |                          |                        |
|                                                           |                              | 项目名称:        | 普通足疗                           |                    | 单价: 10        | 8.00         |                          |                        |
|                                                           |                              | 营销员:         | - ×                            | 14名:               | 营销提成: 0.0     | 00           |                          |                        |
|                                                           | 简码/编码/名称                     | 点钟:          | 填写员工号,多个员                      | 工时用英文','隔开,        | 如:001,002。最多三 | 个 选择         |                          |                        |
|                                                           | 🕂 增加 🕞                       | 轮钟:          | 填写员工号,多个员                      | 工时用英文','隔开,        | 如:001,002。最多三 | 个 选择         |                          | 落单 结账                  |
| 行号 手工单号                                                   | 所属类别 品项名                     | 力D刊王 :       | 填写员工号,多个员                      | 工时用英文','隔开 ,       | 如:001,002。最多三 | 个 选择         | 状态 下单时                   | 间 服务时长   备注            |
|                                                           |                              | 备注:          |                                |                    |               |              |                          |                        |
|                                                           |                              |              |                                |                    | 确定            | 取消           |                          |                        |
|                                                           | 数量总计                         | +: <b>0</b>  |                                |                    |               | 金额合          | ;+: 0.00                 |                        |

下单操作:点击选择中间的消费项目列表内的具体项目,则选择的消费项目会被加入到下面的已点项目列表中,如下图所示:

| 商品消费                                                                                                    |                                             |                                                                  |                                                           |                                              |                        |                        |                        | X                      |  |  |  |
|----------------------------------------------------------------------------------------------------|---------------------------------------------|------------------------------------------------------------------|-----------------------------------------------------------|----------------------------------------------|------------------------|------------------------|------------------------|------------------------|--|--|--|
| 订单号:20200924000                                                                                                    | 订单号:2020092400002   房间号:103                 |                                                                  |                                                           |                                              |                        |                        |                        |                        |  |  |  |
| <ul> <li>● <u>所有服务类型</u></li> <li>- 足疗</li> <li>- SPA养生</li> <li>- 小项</li> <li>○ 所有商品类型</li> <li>- 烟类</li> <li>- ′炊料类</li> </ul> | 普通足疗<br>1000 ¥ 108.00<br>修脚<br>1008 ¥ 30.00 | 泰式足庁           1001 ¥ 168.00           采耳           1009 ¥ 30.00 | <b>宮廷足庁</b><br>1002 ¥ 188.00<br><b>炭辺</b><br>1010 ¥ 30.00 | 泰式SPA<br>1003 ¥ 399.00<br>刮痧<br>1011 ¥ 30.00 | 港式SPA<br>1004 ¥ 499.00 | 宫廷SPA<br>1005 ¥ 599.00 | 皇室SPA<br>1006 ¥ 699.00 | 帝王SPA<br>1007 ¥ 799.00 |  |  |  |
|                                                                                                    | 简码/编码/名利                                    | 尔: 请输入查询:                                                        | 条件                                                        |                                              | C                      | 2                      |                        |                        |  |  |  |
|                                                                                                    | ④ 增加 (                                      | 🕘 减少 💼 🖩                                                         | II除 🔽 修改                                                  | 🛗 赠送                                         | 退退项 💽                  | 转品                     |                        | 落单 结账                  |  |  |  |
| 行号 手工单号 所                                                                                                    | 「属类别 品项                                     | 名称 单价                                                            | 数量                                                        | 折扣% 金额                                       | 营销员 服务员                | 马编号 服务员                | 状态 下单时间                | 1 服务时长 备注              |  |  |  |
|                                                                                                    |                                             |                                                                  |                                                           |                                              |                        |                        |                        |                        |  |  |  |
|                                                                                                    | 数量总                                         | 计: 0.00                                                          |                                                           |                                              |                        | 金额合计                   | -: 0.00                |                        |  |  |  |

然后点落单就是已落单项目了。

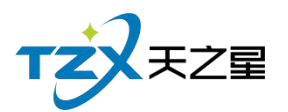

| 商品消费                                  |                            |                       |                       |                                         |                       |                           |                       | X                         |
|---------------------------------------|----------------------------|-----------------------|-----------------------|-----------------------------------------|-----------------------|---------------------------|-----------------------|---------------------------|
| 订单号:2020092400                        | 0002   房间号:103             | 3   房间名               | :房间103   营销           | 6.1.1.1.1.1.1.1.1.1.1.1.1.1.1.1.1.1.1.1 | 开台时间:2020             | )-09-24 14:14:38          | 会员:                   |                           |
| ⊖所有服务类型<br>一足疗<br>一SPA养生              | 普通足疗<br>1000 ¥ 108.00      | 泰式足疗<br>1001 ¥ 168.00 | 宫廷足疗<br>1002 ¥ 188.00 | 泰式SPA<br>1003 ¥ 399.00                  | 港式SPA<br>1004 ¥ 499,0 | 宫廷SPA<br>00 1005 ¥ 599.00 | 皇室SPA<br>1006 ¥ 699.0 | 帝王SPA<br>00 1007 ¥ 799.00 |
| 小项<br>一小项<br>一所有商品类型<br>一 烟类<br>一 饮料类 | 修 <b>脚</b><br>1008 ¥ 30.00 | 采耳<br>1009 ¥ 30.00    | 拔罐<br>1010 ¥ 30.00    | 刮痧<br>1011 ¥ 30.00                      |                       |                           |                       |                           |
|                                       | 简码/编码/名科                   | 弥:                    |                       |                                         |                       | Q                         |                       |                           |
|                                       | () 增加                      | 🕘 减少 👘 🗄              | 删除 🔽 修改               | 🛗 赠送                                    | 退 退项 (                | 转品                        |                       | 落单                        |
| 行号 手工单号                               | 所属类别 品项                    | 名称 单价                 | 数量                    | 折扣% 金额                                  | 营销员 服务                | 务员编号 服务员                  | 状态                    | 下单时间 服务时长                 |
| 1                                     | 足疗 泰式                      | 足疗 168.00             | 1.00                  | 100 168.0                               | 0                     |                           | 2020-                 | )9-24 14:15:21 90分钟       |
|                                       |                            |                       |                       |                                         |                       |                           |                       |                           |
|                                       | 数量总                        | 计: 1.00               |                       |                                         |                       | 金额合计                      | : 168.00              |                           |

## 2.4.1.3 结账

结账操作:点击房间号再点击主页上结账按钮。

| 天之星洗            | 浴中心标准    | 版 - V1.7.9    | 9.22                                                                                                    |                          |            |               |                                                                                                    |                  |                                                                                                    |        |                                               |             |                                         |            |                         |                                         |             | -           | - O X |
|-----------------|----------|---------------|----------------------------------------------------------------------------------------------------|--------------------------|------------|---------------|----------------------------------------------------------------------------------------------------|------------------|----------------------------------------------------------------------------------------------------|--------|-----------------------------------------------|-------------|-----------------------------------------|------------|-------------------------|-----------------------------------------|-------------|-------------|-------|
| 服务管理            | 会员管理     | 数据查询          | 员工管理                                                                                                    | 系统管理                     |            |               |                                                                                                    |                  |                                                                                                    | -      | _                                             |             |                                         |            |                         |                                         |             |             |       |
| <b>()</b><br>开始 |          | ) 🕞<br>s Iffs | <ul> <li>()</li> <li>()</li> <li></li></ul> | <b>       </b><br>  力理会员 | Ĩ<br>充值 房  | ○ (<br>5消费 商目 | ☑ ◎ ◎ ◎ ◎ ○ ○ | <b>入</b><br>会员查询 | []     []     []     []     []     []     []     []     []     []     []     []     []     []     []     []     []     []     []     []     []     []     []     []     []     []     []     []     []     []     []     []     []     []     []     []     []     []     []     []     []     []     []     []     []     []     []     []     []     []     []     []     []     []     []     []     []     []     []     []     []     []     []     []     []     []     []     []     []     []     []     []     []     []     []     []     []     []     []     []     []     []     []     []     []     []     []     []     []     []     []     []     []     []     []     []     []     []     []     []     []     []     []     []     []     []     []     []     []     []     []     []     []     []     []     []     []     []     []     []     []     []     []     []     []     []     []     []     []     []     []     []     []     []     []     []     []     []     []     []     []     []     []     []     []     []     []     []     []     []     []     []     []     []     []     []     []     []     []     []     []     []     []     []     []     []     []     []     []     []     []     []     []     []     []     []     []     []     []     []     []     []     []     []     []     []     []     []     []     []     []     []     []     []     []     []     []     []     []     []     []     []     []     []     []     []     []     []     []     []     []     []     []     []     []     []     []     []     []     []     []     []     []     []     []     []     []     []     []     []     []     []     []     []     []     []     []     []     []     []     []     []     []     []     []     []     []     []     []     []     []     []     []     []     []     []     []     []     []     []     []     []     []     []     []     []     []     []     []     []     []     []     []     []     []     []     []     []     []     []     []     []     []     []     []     []     []     []     []     []     [] |        | 辰<br>[] [] [] [] [] [] [] [] [] [] [] [] [] [ | 20<br>交班 第: | ● 1000000000000000000000000000000000000 |            |                         |                                         |             |             |       |
| 全部              | 一楼大厅:    | 二楼包房 三        | 楼SPA                                                                                                    | 102                      |            | 105           | 100 A                                                                                                    | 105              | ste/231.04                                                                                                    |        |                                               | 100         | ±2100                                   | 包厢         | 등 : 103<br>등 : 20200924 | 100002                                  | 包间名<br>手牌   | :房间103<br>: |       |
| 101             | 空闲       | 1 102         | 26月102<br>空闲                                                                                                    | 103<br>¥16               | 68.00      | 105           | 空闲                                                                                                    | 100              | 空闲                                                                                                    | 5 106  | 空闲                                            | 5 105       | 空闲                                      | 开始时<br>订单总 | 间:2020-09-<br>額:168.00  | 24 14:38                                | 已用时间<br>营销员 | :0小时3分<br>: | *     |
| 00:00           | 0/       | 4 00:00       | 0 /4                                                                                                    | 00:02:57                 | 4 /4       | 00:00         | 0 /4                                                                                                    | 00:00            | 0 /4                                                                                                    | 00:00  | 0 /4                                          | 4 00:00     | 0 /4                                    | (T.B.      | 语中女物                    | 10.17                                   | *** =       | A 25        | 日丁伯   |
| 110             | 房间11     | 0 201         | 房间201                                                                                                    | 202                      | 房间202      | 203           | 房间203                                                                                                    | 205              | 房间20!                                                                                                    | 206    | 房间200                                         | 5 207       | 房间207                                   | 175        | - 東田白か                  | 1/1111111111111111111111111111111111111 | £X38E       | 立初          | 页上997 |
|                 | 空闲       |               | 空闲                                                                                                    | 2                        | 2闲         |               | 空闲                                                                                                    |                  | 空闲                                                                                                    |        | 空闲                                            |             | 空闲                                      | 1          | WILLE!                  | 106.00                                  | 1.00        | 100.00      |       |
| 00:00           | 0/       | 4 00:00       | 0 /4                                                                                                    | 00:00                    | 0 /4       | 00:00         | 0 /4                                                                                                    | 00:00            | 0 /4                                                                                                    | 00:00  | 0 /4                                          | 4 00:00     | 0 /4                                    |            |                         |                                         |             |             |       |
| 208             | 房间20     | 8 301         | 房间301                                                                                                    | 302                      | 房间302      | 303           | 房间303                                                                                                    | 305              | 房间30                                                                                                    | 306    | 房间306                                         | 5 307       | 房间307                                   |            |                         |                                         |             |             |       |
|                 | 空闲       |               | 空闲                                                                                                    | tV1                      | 包闲         |               | 空闲                                                                                                    |                  | 空闲                                                                                                    |        | 空闲                                            |             | 空闲                                      |            |                         |                                         |             |             |       |
| 00:00           | 0/       | 4 00:00       | 0 /4                                                                                                    | 00:00                    | 0 /4       | 00:00         | 0 /4                                                                                                    | 00:00            | 0 /4                                                                                                    | 00:00  | 0 /4                                          | 1 00:00     | 0 /4                                    |            |                         |                                         |             |             |       |
| 308             | 房间30     | 8 309         | 房间309                                                                                                    |                          |            |               |                                                                                                    |                  |                                                                                                    |        |                                               |             |                                         |            |                         |                                         |             |             |       |
|                 | 空闲       |               | 空闲                                                                                                    |                          |            |               |                                                                                                    |                  |                                                                                                    |        |                                               |             |                                         |            |                         |                                         |             |             |       |
| 00:00           | 0/       | 4 00:00       | 0 /4                                                                                                    |                          |            |               |                                                                                                    |                  |                                                                                                    |        |                                               |             |                                         |            |                         |                                         |             |             |       |
|                 |          |               |                                                                                                    |                          |            |               |                                                                                                    |                  |                                                                                                    |        |                                               |             |                                         |            |                         |                                         |             |             |       |
|                 |          |               |                                                                                                    |                          |            |               |                                                                                                    |                  |                                                                                                    |        |                                               |             |                                         |            |                         |                                         |             |             |       |
|                 |          |               |                                                                                                    |                          |            |               |                                                                                                    |                  |                                                                                                    |        |                                               |             |                                         |            |                         |                                         |             |             |       |
| 消费统计            | : 168.00 | 消费/           | (数: 0.00人                                                                                                    | 已结金                      | 讀: 0.00    | 未             | 结金额: 168.0                                                                                                    | 0                |                                                                                                    |        |                                               |             |                                         | _          |                         |                                         |             |             |       |
| 客位状态            | : 全部(23  | ) 空闲(2)       | 2) 占用(1)                                                                                                    | 预约(0)                    | 预打(0)      | 员王            | 状态: 全部                                                                                                    | 5(9)             | 空闲(9) 忙                                                                                                    | 碌(0)   | 不可用(0)                                        |             |                                         | 10         | 收量总计: 1.0               | 00                                      | 金           | 额合计: 16     | 8.00  |
| 操作员:管           | 建员 服务地   | 赴:127.0.0.1   | 客服电话:133                                                                                                    | 24532859                 | 版本号: V1.7. | 9.22 8        | 反权所有:西安天之                                                                                                    | 之星网络科技           | (有限公司 :                                                                                                    | き板助手:≯ | F开通 试用版象                                      | (余时间:15)    | £                                       |            |                         |                                         |             |             |       |

会自动切换到结账页面,如下图所示:

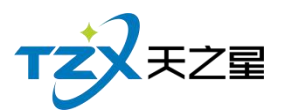

| 联合支 | ht<br>ا             |                   |        |      |       |     |          |           | X                                                                                |
|-----|---------------------|-------------------|--------|------|-------|-----|----------|-----------|----------------------------------------------------------------------------------|
| 单据  | <b>∋</b> : 20200924 | 00002             | 手工单号   | :    |       |     |          |           |                                                                                  |
| 房间  | ]믁:103              | 房间费:0.00 服务费:0.00 |        |      |       |     | 服务费:0.00 |           | 合计金额: ¥168.00 数量合计: 1.00                                                         |
| 行号  | 商品/项目名称             | 所属类别              | 单价     | 数量   | 积分    | 折扣% | 折后金额     | 会员消费      | 优惠金额: 0.00                                                                       |
| 1   | 泰式足疗                | 服务类               | 168.00 | 1.00 | 0.00  | 100 | 168.00   | 支持        | (赠送金额:0.00 + 折扣金额:0.00 + 优惠金额:0.00 + 抹零金额:0.00)                                  |
|     | 数量:1.               | 00                |        |      | 积分:0. | .00 | 金额       | : ¥168.00 | 积分合计: 0.00                                                                       |
|     |                     |                   |        |      |       |     |          |           | 注:应收金额 = 合计金额 - 优惠金额                                                             |
|     |                     |                   |        |      |       |     |          |           | 应收金额:¥168.00                                                                     |
|     |                     |                   |        |      |       |     |          |           | 已收余额:¥000                                                                        |
|     |                     |                   |        |      |       |     |          |           | · · · · · · · · · · · · · · · · · · ·                                            |
|     |                     |                   |        |      |       |     |          |           | 些而切款 . ≠ 100.00                                                                  |
|     |                     |                   |        |      |       |     |          |           | プジ<br>塩支付     ジ<br>廠信     ジ<br>支付注     ジ<br>会員未     ジ<br>服金       銀行卡            |
|     |                     |                   |        |      |       |     |          |           | <ul><li>ⓒ IC卡 </li><li>◎ 指紋卡 </li><li>⑨ 免单 </li><li>○ 折扣 </li><li>⑨ 优惠</li></ul> |

在此结账页面中,可以进行代金券、折扣优惠、支付类型的选择,选择完成后,点击【结账】按钮,则此消费单即开始结账流程,会自动打印结账单、并将此单数据存储到 MySQL数据库中,以便查账。

若结账错误,可进行反结账取消。

| 反结账            |                |               |     |            |                        |             |        |                 |       |         |               | - 1                                                                                                    |      |
|----------------|----------------|---------------|-----|------------|------------------------|-------------|--------|-----------------|-------|---------|---------------|----------------------------------------------------------------------------------------------------|------|
| 昨日单据 今日        | 单据 指定日期        | 月: 2020-09-24 | •   | 至 20       | )20-09-24              | ▼ 指定        | 时间:    | 00:00:0         | • 00  | 至 23:59 | ):59 <b>'</b> | 查道                                                                                                    | ]    |
|                | 消费单列表          |               |     |            |                        |             |        | 消费单             | 详情列表  |         |               |                                                                                                    |      |
| 行号 房间 账单       | 编号 实收          | 应收 优惠         | 折   | 行号,        | 品项名称                   | 所属类别        | 价格     | 数量 打            | 折扣% 扌 | 折后金额;   | 积分            | 提成员工                                                                                                    |      |
| 1 房间103 202009 | 2400002 168.00 | 168.00 0.00   | 0.0 | 1          | 泰式足疗                   | 足疗          | 168.00 | 1.00            | 100   | 168.00  | 0.00          |                                                                                                    |      |
|                |                |               |     | 数量(<br>折扣( | 음나 : 1.00<br>음나 : 0.00 | 0           | 房台金    | ·额:0.0<br>额:0.0 | 0     | 服务金     | 额:0.0         | 00                                                                                                    |      |
|                |                |               |     | 消费         | 合计:168                 | .00         | 实收金    | 额:168           | 3.00  | 所得积     | 分:0.0         | 00                                                                                                    |      |
| 1              |                |               |     | 行号         | 会员                     | <b>收银方式</b> | 应收     | 实收              | 找零    | 收银人     |               | 收银时间                                                                                                    |      |
|                |                |               |     | 1          |                        | 微信          | 168.00 | 168.00          | 0.00  | 管理员     | 2020-         | -09-24 14:18                                                                                                    | 8:25 |
|                | _              |               |     |            |                        |             |        | 星支              | 付反结则  | (确定     | 主反结则          | the state of the state of the s | 消    |

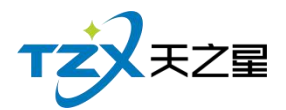

#### 2.4.1.4 交班

当店铺的一班需要交接时,当前上班的操作员需要点击主页面右上角的【交班】按钮, 以便进行交班操作,弹出的交班对账页面如下图:

| 天之星济           | 简中心标准的                                         | ε - V1.7.9  | 9.22                                                                                                    |         |                        |                                                                             |        |        |                |                        |                      |                |                |                                                                                                  |                       |    |     |           |    |      |      | - 🗆 🗶 |
|----------------|------------------------------------------------|-------------|----------------------------------------------------------------------------------------------------|---------|------------------------|-----------------------------------------------------------------------------|--------|--------|----------------|------------------------|----------------------|----------------|----------------|--------------------------------------------------------------------------------------------------|-----------------------|----|-----|-----------|----|------|------|-------|
| 服务管理           | 会员管理                                           | 数据查询        | 员工管理 🦸                                                                                                    | 系统管理    | 重                      |                                                                             |        |        |                |                        |                      |                |                |                                                                                                  |                       |    |     |           |    |      |      |       |
| <b>)</b><br>开始 | <ul> <li>予約</li> <li>予約</li> <li>予約</li> </ul> | 乔治          | <ul> <li>()</li> <li>()</li> <li></li></ul> | の理      | <mark>]</mark><br>会员 [ | 予加 (1)<br>予加 (1)<br>予加 (1)<br>(1)<br>(1)<br>(1)<br>(1)<br>(1)<br>(1)<br>(1) | (1)    |        | 20<br>会员查询     | した。<br>単振査询            | □<br>预打账单            | <b>。</b><br>结账 | 反结账 交          | □<br>王<br>王<br>王<br>王<br>王<br>王<br>王<br>王<br>王<br>王<br>王<br>王<br>王<br>王<br>王<br>王<br>王<br>王<br>王 | ) <b>臣</b><br>192章 退出 |    |     |           |    |      |      |       |
| 全部             | 一棲 大厅 二                                        | 接包房 三       | l被SPA                                                                                                    |         | 交肌对                    | JUK                                                                         |        |        |                |                        |                      | 0.187          | - Marcon (new) |                                                                                                  | - 0                   | ×  | 包厢  | 륙:<br>루·  |    | 包间名  | :    |       |
| 101            | 房间101                                          | 102         | 房间102                                                                                                    | 103     | 选择乡                    | 心地就计突。                                                                      | 포: ● : | 处址权限制  | жит ()         | 父斑鸠                    | 受助出                  |                | 21百/元初北下       |                                                                                                  |                       |    | 开始时 | ·写·<br>间: |    | 已用时间 | :    | 1     |
|                | 空闲                                             |             | 空闲                                                                                                    |         |                        |                                                                             |        |        | 交班人            | 交班对则<br>(: 管理员         | 諘                    | - 1            |                |                                                                                                  |                       |    | 订单总 | 額:        |    | 营销员  | :    |       |
| 110            | 0/4                                            | 201         | 0/4                                                                                                    | 202     |                        |                                                                             |        |        | 开始时间           | ]: 2020-09<br>09:26:2! | 9-24<br>5            | - 1            |                |                                                                                                  |                       |    | 行号  | 项目名称      | 价格 | 数量   | 金额   | 员工编   |
| 110            | 空闲                                             | 201         | ·房间201                                                                                                    | 202     |                        |                                                                             |        |        | 结束时间           | 0: 2020-09<br>14:19:03 | 9-24<br>3            | - 1            |                |                                                                                                  |                       |    |     |           |    |      |      |       |
| 00:00          | 0 /4                                           | 00:00       | 0 /4                                                                                                    | 00:0    |                        |                                                                             |        |        | 支班餐店           | <u>a</u><br>初兄         |                      | ·              |                |                                                                                                  |                       |    |     |           |    |      |      |       |
| 208            | 房间208                                          | 301         | 房间301                                                                                                    | 302     |                        |                                                                             |        |        | 台数: 1<br>单均: 1 | 人北<br>68.00 人家         | 5; 42.00<br>8; 4     | - 1            |                |                                                                                                  |                       |    |     |           |    |      |      |       |
|                | 空闲                                             |             | 空闲                                                                                                    |         |                        |                                                                             |        |        | 应收: 1<br>优免: 0 | 68.00 实验<br>J.00 低新    | Σ: 168.00<br>∰: 0.00 | - 1            |                |                                                                                                  |                       |    |     |           |    |      |      |       |
| 00:00          | 0 /4                                           | 00:00       | 0 /4                                                                                                    | 00:0    |                        |                                                                             |        |        | 折扣: 0<br>免单: 0 | .00 优易<br>J.00 抹刺      | : 0.00<br>0.00       | ·              |                |                                                                                                  |                       |    |     |           |    |      |      |       |
| 308            | 房间308                                          | 309         | 房间309                                                                                                    |         |                        |                                                                             |        |        | 贈送: 0<br>收银方式  | .00 退功<br>式 次数         | t: 0.00<br>金額        | - 1            |                |                                                                                                  |                       |    |     |           |    |      |      |       |
| 00.00          | 空内 0.44                                        | 00.00       | 空内 0.44                                                                                                    |         |                        |                                                                             |        |        | 微信             | 1                      | 168.00               |                |                |                                                                                                  |                       |    |     |           |    |      |      |       |
| 00.00          | 071                                            | 00.00       | 071                                                                                                    |         |                        |                                                                             |        |        | 201里吗<br>充值: 0 | 1.50 卖手                | ₹: 0.00              | - 1            |                |                                                                                                  |                       |    |     |           |    |      |      |       |
|                |                                                |             |                                                                                                    |         |                        |                                                                             |        |        |                | .00<br>t 次数            | 金額                   | 1              |                |                                                                                                  |                       |    |     |           |    |      |      |       |
|                |                                                |             |                                                                                                    |         |                        |                                                                             |        |        | 应交现金           | t: 0.00                |                      |                |                |                                                                                                  |                       |    |     |           |    |      |      |       |
|                |                                                |             |                                                                                                    |         |                        |                                                                             |        |        | xutA :         |                        |                      | - 1            |                |                                                                                                  |                       | ~  |     |           |    |      |      |       |
| 消费统计           | -: 168.00                                      | 消费人         | 、数: 4.00人                                                                                                    | Ē       | 3                      | と班时消費網                                                                      | 充计同步打  | ED 🔵   | 58打印           | ○ 80排                  | 16D                  |                | 交班             | 打印                                                                                               | 取消                    | 50 |     |           |    |      |      |       |
| 客位状态           | : 全部(23)                                       | 空闲(23       | 3) 占用(0)                                                                                                    | 预       | -1-1                   |                                                                             |        | -      |                |                        |                      |                |                |                                                                                                  |                       |    |     | 数量总计:0    | 16 | 金    | 额合计: | 0.00  |
| 操作员:管          | 理员 服务地址                                        | : 127.0.0.1 | 賽服电话:133                                                                                                    | 2453285 | 9 版本                   | 本号: V1.7.9.                                                                 | 22 版权角 | 所有:西安天 | 之星网络科技         | 8有限公司                  | 老板助                  | 手:未开透          | 试用版剩余          | 制命。15天                                                                                           |                       |    |     |           |    |      |      |       |

#### 2.4.1.5 管理功能

针对已点项目的操作和管理,点单页面中间横向向一栏提供了常用的快捷操作按钮,如 下图红色框内所示:

| 商品消费                                                        |                                                                                       |                       |                       |                        |                        |                        |                        | ~~~~~~~~~~~~~~~~~~~~~~~~~~~~~~~~~~~~~~~ |  |  |  |
|-------------------------------------------------------------|---------------------------------------------------------------------------------------|-----------------------|-----------------------|------------------------|------------------------|------------------------|------------------------|-----------------------------------------|--|--|--|
| 订单号:202009240000                                            | 订单号:2020092400003   房间号:103   房间名:房间103   营销员:   手牌:   开台时间:2020-09-24 14:19:29   会员: |                       |                       |                        |                        |                        |                        |                                         |  |  |  |
| <ul> <li>● 所有服务类型</li> <li>● 足疗</li> <li>● SPA美生</li> </ul> | 普通足疗<br>1000 ¥ 108.00                                                                 | 泰式足疗<br>1001 ¥ 168.00 | 宫廷足疗<br>1002 ¥ 188.00 | 泰式SPA<br>1003 ¥ 399.00 | 港式SPA<br>1004 ¥ 499.00 | 宫廷SPA<br>1005 ¥ 599.00 | 皇室SPA<br>1006 ¥ 699.00 | 帝王SPA<br>1007 ¥ 799.00                  |  |  |  |
| -小项<br>◎ 所有商品类型<br>- 烟类<br>- 饮料类                            | 修脚<br>1008 ¥ 30.00                                                                    | 采耳<br>1009 ¥ 30.00    | 拔罐<br>1010 ¥ 30.00    |                        |                        |                        |                        |                                         |  |  |  |
|                                                             | 简码/编码/名称                                                                              | 尔:  <br>-) 减少   💼 🗄   | 删除 🔽 修改               | 🏦 赠送                   | C<br>圓 退项 💽            | え                      |                        | 落单结账                                    |  |  |  |
| 行号 手工单号 所                                                   | 属类别 品项                                                                                | 名称    单价              | 数量 打                  | 斤扣% 金额                 | 营销员 服务员                | 3编号 服务员                | 状态 下单时间                | ] 服务时长 备注                               |  |  |  |
|                                                             |                                                                                       |                       |                       |                        |                        |                        |                        |                                         |  |  |  |
|                                                             | 数量总                                                                                   | 总计: 0                 |                       |                        |                        | 金额合计                   | : 0.00                 |                                         |  |  |  |

可以通过此按钮,进行如下功能操作:

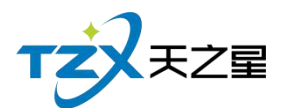

- 直接对选择的消费项目进行加、减数量;
- 对选择的消费项目进行大额数量的直接修改;
- 退项操作;
- 删除当前选择的消费项目;
- 将当前选择的消费项目赠送给顾客操作;
- 对当前选择的菜品进行价格修改操作;
- 针对转品的消费项目进行转品。

#### 2.4.1.6 系统管理

点击快捷操作栏定部的【系统管理】按钮,弹出页面,如下图所示:

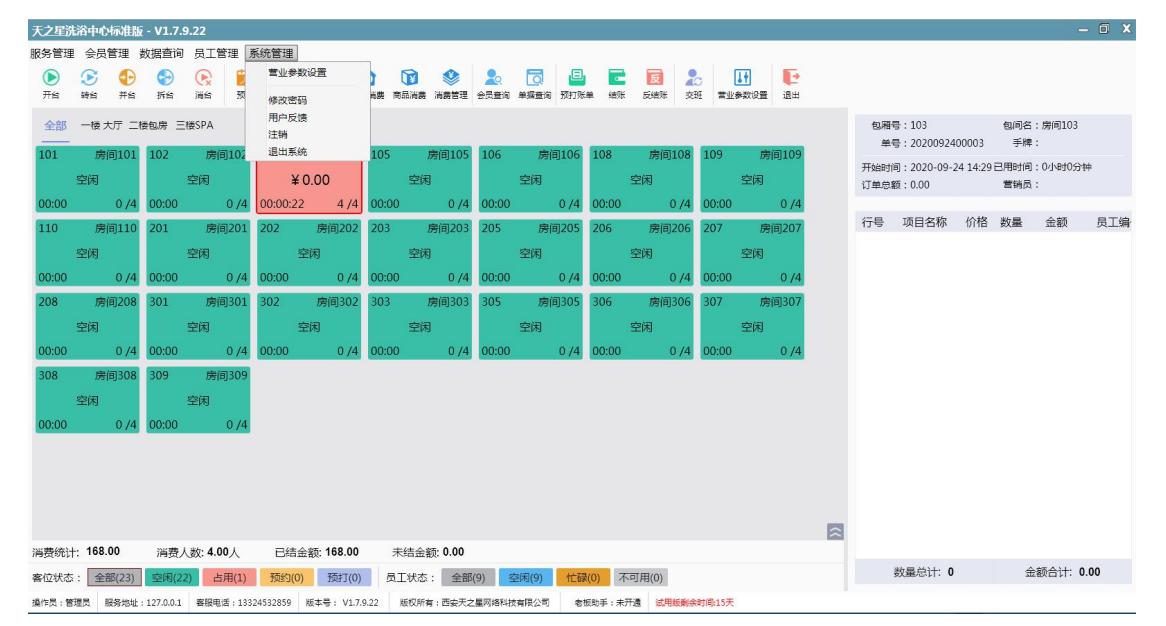

系统管理功能页面中,提供如下功能模块:

- 营业参数设置
- 修改密码
- 用户反馈
- 注销
- 退出系统

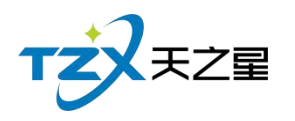

## 2.4.1.7 营业参数设置

| 营业参数设置   |         |          |          | ×    |
|----------|---------|----------|----------|------|
| ● 参数设置   |         |          |          |      |
| E        | -       |          | <b>~</b> |      |
| 常规设置     | 前台设置    | 房台设置     | 员工状态设置   | 外设设置 |
| ● 打印机设置  |         |          |          |      |
|          |         | 1        |          |      |
| 打印机设置    | 落单打印配置  | 会员凭证打印配置 |          |      |
| ● 收银交班设置 |         |          |          |      |
| 4        | E       |          |          |      |
| 收银设置     | 交班对账设置  |          |          |      |
|          |         |          |          |      |
| 营业参数设置   | 功能页面中,提 | 供如下功能模块: |          |      |

▶ 参数设置

- 常规设置
- 前台设置
- 房台设置
- 员工状态设置
- 外设设置
- 打印机设置
- 收银设置
- 交班对账设置

#### 2.4.1.8 常规设置

常规设置,包括基本设置和结账单设置。 基本设置:前台主页面启动时全屏显示 结账单显示:在结账单上显示房台名、手牌号、技师信息、积分、余额等信息,可以自行勾 选,不勾选则不显示

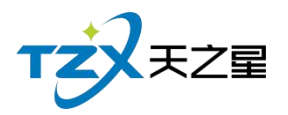

| 基本格式设置          | X            |
|-----------------|--------------|
| 基本设置 结账单设置      |              |
| 结账单格式设置(前台公共配置) |              |
| 打印房台名           | 打印手牌号        |
| ✓ 打印服务技师信息      | 1 打印员会员本次积分  |
| ✓ 打印会员累计积分      | • 🔽 打印会员上次余额 |
| ✓ 打印会员剩余余额      | i 打印会员剩余项目   |
| ✓ 打印店铺电话        | ✓ 打印店铺地址     |
| 确定              | 取消           |

## 2.4.1.9 前台设置

结账控制:允许会员卡有余额时使用其他支付方式支付

| 前台设置 |         |        |        |   |    | ×  |
|------|---------|--------|--------|---|----|----|
| 结账参数 | 会员参数    |        |        |   |    |    |
| 结账控制 | 」(前台公共配 | 記置)    |        |   |    |    |
| 允    | 午会员卡有余  | 除额时使用其 | 他支付方式支 | 付 |    |    |
| 会!   | 灵结账弹出排  | 口费界面   |        |   |    |    |
|      |         |        |        |   |    |    |
|      |         |        |        |   |    |    |
|      |         |        |        |   |    |    |
|      |         |        |        |   |    |    |
|      |         |        |        |   |    | -  |
|      |         |        |        |   |    |    |
|      |         |        |        |   | 确定 | 取消 |

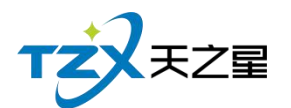

| ᇫ |   | 소 | 米ケ   |
|---|---|---|------|
| 云 | 낐 | 圽 | ₩₹   |
| _ |   | - | ~~ . |

| and the second second se |              |    |    |
|----------------------------------------------------------------------------------------------------|--------------|----|----|
| 前台设置                                                                                                    |              |    | ×  |
| 结账参数 会员                                                                                                    | 参数           |    |    |
| 会员参数(前台<br>IC自动连                                                                                                    | 本机配置)<br>续读卡 |    |    |
|                                                                                                    |              |    |    |
|                                                                                                    |              |    |    |
|                                                                                                    |              |    |    |
|                                                                                                    |              | 确定 | 取消 |

## 2.4.1.10 房台设置

房台设置页面提供:房台功能设置、房台显示设置;这些具体的参数会影响到布局或大 小的各种具体环节。

| 房台设置                | X  |
|---------------------|----|
| 房台设置 前台模式设置         |    |
| 房间功能设置(前台公共配置)      |    |
| 开台直接进入点单页面          |    |
| 房间显示设置(前台本机配置)      |    |
| 房台显示矩形区域宽度 150 演示大小 |    |
| 房台显示矩形区域高度 96 恢复初始  |    |
|                     |    |
|                     |    |
|                     |    |
| 确定                  | 取消 |

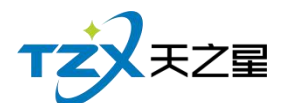

前台模式设置:可切换前台页面模式

| 房台设置                             | X  |
|----------------------------------|----|
| 房台设置 前台模式设置                      |    |
|                                  |    |
| 📄 💿 房台模式 🛛 🔘 房台 + 手牌模式 🔹 💭 纯手牌模式 |    |
|                                  |    |
|                                  |    |
|                                  |    |
|                                  |    |
|                                  |    |
|                                  |    |
| 1                                |    |
|                                  |    |
| 确定                               | 取消 |

#### 2.4.1.11 员工状态设置

员工状态设置页面提供:员工状态功能设置、员工状态显示设置;这些具体的参数会影响到布局或大小的各种具体环节。

| 员工设置                  | X  |
|-----------------------|----|
| 员工状态功能设置(前台本机配置)      |    |
| 开启自动管理员工状态            |    |
| 员工状态显示设置(前台本机配置)      |    |
| 员工状态显示矩形区域宽度 110 演示大小 |    |
| 员工状态显示矩形区域高度 70 恢复初始  |    |
|                       |    |
|                       |    |
|                       |    |
| 确定                    | 取消 |

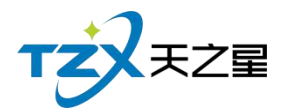

## 2.4.1.12 外设管理

外设设置页面提供: 钱箱设置、客显设置; 这些具体的参数会影响到结账或找零的各种 具体环节。

| 外设设置    |        |       |    |   |       |            |         | X      |
|---------|--------|-------|----|---|-------|------------|---------|--------|
| 钱箱设置(前名 | 合本机配置  | )     |    |   |       |            |         |        |
| 钱箱端口:   | 本机打印   | 驱动控制开 | 钱箱 | ٣ | 指令:   | 27,112,0,5 | 128,128 | 测试打开钱箱 |
| 客显设置(前台 | 合本机配置  | )     |    |   |       |            |         |        |
| 客显类型:   | NONE   |       |    | w | 端口号:  | COM2       | ¥       | 🔽 使用单价 |
| 波特率:    | 2400 💌 | 指示灯:  | 总计 | Ŧ | 测试金额: | 88.80      |         | 测试客显   |
|         |        |       |    |   |       |            |         |        |
|         |        |       |    |   |       |            | 745-    | HUSH   |
|         |        |       |    |   |       |            | 4HA     | - 以消   |

#### 2.4.1.13 打印设置

此打印设置页面可以选择当前连接打印机的打印方式、打印机名,以及打印账单的纸张 宽度,是否增加结账单的二维码显示。

| 打印机设置       |               |            |        | ×     |
|-------------|---------------|------------|--------|-------|
| 打印机设置(前台本机面 | 置)            |            |        |       |
| 🔽 本机买单打印账单  | 本机手牌打印押金单     | 本机打印取鞋单    | 合并打    | 丁印取鞋单 |
| 结账单:        | 结账单-58 🔹      | 结账单连续打印份数: | 1      | -     |
| 结账单打印方式:    | Windows驱动打日 👻 | 结账单打印机名:   | XP-80C | *     |
| 单据左边距:      | 0             |            |        |       |
| 打印机账单设置(前台本 | 机配置)          |            |        |       |
| 二维码地址:      |               |            |        | 图片路径  |
|             |               |            | 确定     | 取消    |

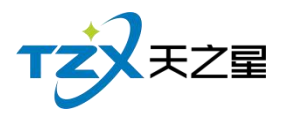

## 2.4.1.14 落单打印配置

落单打印配置页面提供:本机落单打印账单、加钟是否打印单据、落单时是否打印全部 项目已经打印机相关设置

| 落单打印设置   |         |          | X |
|----------|---------|----------|---|
| 落单打      | 印设置(前台本 | (机配置)    |   |
| 本机落单打印   | wé 📃 t  | 叩钟是否打印单据 |   |
| 落单时是否打   | 印全部项目   |          |   |
| 打印格式:    | 58格式    | •        |   |
| 打印机名称:   | XP-80C  | w        |   |
| 打印份数:    | 1       | •        |   |
| <b>4</b> | 殿       | 消        |   |

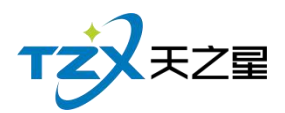

## 2.4.1.15 会员凭证打印设置

| 会员凭证打印 | 参数设置            | X    |
|--------|-----------------|------|
| 打印机设置  | (后台本机配置)        |      |
| 打印方式:  | Windows驱动打印     | •    |
| 打印机名:  | XP-80C          | *    |
| 短信参数配置 | 2<br>           |      |
|        | <b>本中任江苗 FO</b> | 22.0 |

#### 2.4.1.16 收银设置

收银设置页面提供:结账提示设置、结账找零设置、商品项目金额设置;这些具体的参数会影响到结账或点菜的各种具体环节。

| 收银设置        |                          |             |        |         | 25 |
|-------------|--------------------------|-------------|--------|---------|----|
| 结账找零计算万式(前台 | 公共配置)<br><sup>技家设置</sup> |             |        |         |    |
| ○ 选用抹零      |                          | ● 抹零到角      | ○ 抹零到元 | ○ 抹零到十元 |    |
| ● 选用四舍五入    | 四舍五入设置                   | 〇 到角        | 0 到元   | 〇 到十元   |    |
| ○ 选用零头进位    | 零头进位设置<br>〇 不零头进位        | 〇 到角        | () 到元  | 〇 到十元   |    |
| 注:系统不管是选用抹零 | 、四舍五入、还是零头进位,            | 生成的差额都将算作抹零 | 金额     |         |    |
|             |                          |             |        | 确定取消    |    |
|             |                          |             |        |         |    |

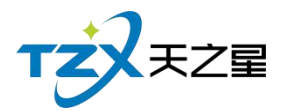

## 2.4.1.17 交班对账设置

提供强制交班和交班单按会员类型显示会员信息。

| 交班对账设置                                                    | ×     |
|-----------------------------------------------------------|-------|
| <b>消费情况查询、收银情况查询、综合营业统计等(前台</b><br>标准格式模板打印: 58mm纸宽小票打印 ▼ | 本机配置) |
| 其他设置(前台公共配置)                                              |       |
| 强制交班                                                      |       |
| 交班单按会员类型显示会员信息                                            |       |
|                                                           |       |
|                                                           | 确定取消  |

## 2.4.1.18 员工管理

点击快捷操作栏定部的【员工管理】按钮,弹出页面,如下图所示:

| 天之星游  | 浴中で     | 赤准肠       | į - V1.7.   | 9.22      |          |            |          |          |       |          |        |         |         |         |    |         |                       |           |          |         |     |
|-------|---------|-----------|-------------|-----------|----------|------------|----------|----------|-------|----------|--------|---------|---------|---------|----|---------|-----------------------|-----------|----------|---------|-----|
| 服务管理  | 会员      | 管理        | 数据查询        | 员工管理      | 系统管理     |            |          |          |       |          |        |         |         |         |    |         |                       |           |          |         |     |
|       | ${f S}$ | Ð         | Ð           | 员工查询      |          | ¥          | 0 0      |          | 2     | d I      |        | 反       |         | Lt 📒    | 3  |         |                       |           |          |         |     |
| 开始    | 转台      | 并台        | 拆台          | DEMONT HO | E.       | 充值 房:      | 5消费 商品)  | 讀 消费管理   | 会员查询  | 单据查询 预打  | 账单 结例  | 6 反结账 3 | 地 営业    | (参数设置 退 | ш  |         |                       |           |          |         |     |
| 全部    | 一棱;     | 大庁 二相     | 後包房 三       | 楼SPA      |          |            |          |          |       |          |        |         |         |         |    | 包用      | 号:103                 |           | 包间名      | :房间103  |     |
| 101   | 房       | 间101      | 102         | 房间102     | 103      | 房间103      | 105      | 房间105    | 106   | 房间106    | 108    | 房间108   | 109     | 房间10    | 09 | #       | 号:2020092             | 400003    | 手牌       | :       |     |
|       | 空闲      |           |             | 空闲        | ¥        | 0.00       | 2        | 劉闲       |       | 空闲       |        | 空闲      |         | 空闲      |    | 开始的     | 前司:2020-09<br>第三:0.00 | -24 14:29 | 己用时间     | :0小时11分 | 钟   |
| 00:00 |         | 0 /4      | 00:00       | 0 /4      | 00:11:17 | 4 /4       | 00:00    | 0 /4     | 00:00 | 0 /4     | 00:00  | 0 /4    | 00:00   | 0       | /4 | k) days | ABE . 0.00            |           | CE 101AL |         |     |
| 110   | 房       | 间110      | 201         | 房间201     | 202      | 房间202      | 203      | 房间203    | 205   | 房间205    | 206    | 房间206   | 207     | 房间20    | 07 | 行号      | 项目名称                  | 价格        | 数量       | 金额      | 员工编 |
|       | 空闲      |           |             | 空闲        | ŝ        | 闲          | 3        | 润        |       | 空闲       |        | 空闲      |         | 空闲      |    |         |                       |           |          |         |     |
| 00:00 |         | 0 /4      | 00:00       | 0 /4      | 00:00    | 0 /4       | 00:00    | 0 /4     | 00:00 | 0 /4     | 00:00  | 0 /4    | 00:00   | 0.      | /4 |         |                       |           |          |         |     |
| 208   | 房       | 间208      | 301         | 房间301     | 302      | 房间302      | 303      | 房间303    | 305   | 房间305    | 306    | 房间306   | 307     | 房间30    | 07 |         |                       |           |          |         |     |
|       | 空闲      |           |             | 空闲        | \$       | 闲          | 2        | ≧闲       |       | 空闲       |        | 空闲      |         | 空闲      |    |         |                       |           |          |         |     |
| 00:00 |         | 0 /4      | 00:00       | 0 /4      | 00:00    | 0 /4       | 00:00    | 0 /4     | 00:00 | 0 /4     | 00:00  | 0 /4    | 00:00   | 0       | /4 |         |                       |           |          |         |     |
| 308   | 房       | 间308      | 309         | 房间309     |          |            |          |          |       |          |        |         |         |         |    |         |                       |           |          |         |     |
|       | 空闲      |           |             | 空闲        |          |            |          |          |       |          |        |         |         |         |    |         |                       |           |          |         |     |
| 00:00 |         | 0 /4      | 00:00       | 0 /4      |          |            |          |          |       |          |        |         |         |         |    |         |                       |           |          |         |     |
|       |         |           |             |           |          |            |          |          |       |          |        |         |         |         |    |         |                       |           |          |         |     |
|       |         |           |             |           |          |            |          |          |       |          |        |         |         |         |    |         |                       |           |          |         |     |
|       |         |           |             |           |          |            |          |          |       |          |        |         |         |         |    |         |                       |           |          |         |     |
|       |         |           |             |           |          |            |          |          |       |          |        |         |         |         |    |         |                       |           |          |         |     |
| 消费统计  | -; 168  | .00       | 消费。         | 人数; 4.00人 | 已結金      | 额; 168.00  | 未结       | 金额: 0.00 |       |          |        |         |         |         |    |         |                       |           |          |         |     |
| 客位状态  | : 全     | 部(23)     | 空闲(2        | 2) 占用(1)  | 预约(0)    | 预打(0)      | 员工物      | 态: 全部    | (9)   | 2(月(9) 忙 | 碌(0) 7 | 下可用(0)  |         |         |    |         | 数量总计:                 | 0         | Ê        | 额合计: 0. | 00  |
| 操作员:普 | 理局      | 1848-1941 | : 127.0.0.1 | 客服电话:133  | 24532859 | 版本号: V1.7. | 9.22 855 | (所有:西安天2 | 星网络科技 | 有限公司     | 8板助手:未 | 开调试用版制  | 余时间:15天 |         |    |         |                       |           |          |         |     |

员工管理功能页面中,提供如下功能模块:

天之星洗浴中心管理系统 V1.0 使用手册

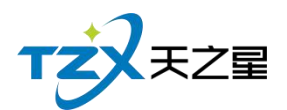

- 员工查询● 提成查询
- 1) 员工查询

员工查询页面提供:员工在职、离职以及修改等设置;这些具体的参数会影响到员工资 料的各种具体环节。

其中"员工查询"页面如下图:

| PA技师 | ( <b>- P</b> | (dati) | ナルニトロ | 1/1 /2   | が日日 | 山牛口地               | 自八江日 | 移动的手 | 甘木丁沙         | 44- <del>*</del> | 1 80 0 89       | RDAX                  | に戻かい         | 田/+/ |
|------|--------------|--------|-------|----------|-----|--------------------|------|------|--------------|------------------|-----------------|-----------------------|--------------|------|
|      | 1            | 3冊0号   | TIFYA | AB<br>AB | 女   | 四主日期<br>2020-02-19 | 身份证号 | 修动电话 | 基本上页<br>0.00 | れた               | 入职日期 2020-02-19 | <sub>职劳</sub><br>足疗技师 | 所属部 ]<br>足疗部 | 居1±1 |
|      | 2            | 002    |       | 婷婷       | 女   | 2020-02-19         |      |      | 0.00         | 在职               | 2020-02-19      | 足疗技师                  | 足疗部          |      |
|      | 3            | 003    |       | \$I\$I   | 女   | 2020-02-19         |      |      | 0.00         | 在职               | 2020-02-19      | 足疗技师                  | 足疗部          |      |
|      | 4            | 004    |       | 瑠璃       | 女   | 2020-02-19         |      |      | 0.00         | 在职               | 2020-02-19      | 足疗技师                  | 足疗部          |      |
|      | 5            | 005    |       | 茹茹       | 女   | 2020-02-19         |      |      | 0.00         | 在职               | 2020-02-19      | 足疗技师                  | 足疗部          |      |
|      | 6            | 006    |       | 倩倩       | 女   | 2020-02-19         |      |      | 0.00         | 在职               | 2020-02-19      | SPA技师                 | 足疗部          |      |
|      | 7            | 007    |       | 微微       | 女   | 2020-02-19         |      |      | 0.00         | 在职               | 2020-02-19      | SPA技师                 | 足疗部          |      |
|      | 8            | 008    |       | 欣欣       | 女   | 2020-02-19         |      |      | 0.00         | 在职               | 2020-02-19      | SPA技师                 | 足疗部          |      |
|      | 9            | 009    |       | 依依       | 女   | 2020-02-19         |      |      | 0.00         | 在职               | 2020-02-19      | SPA技师                 | 足疗部          |      |

2) 提成查询

此页面提供了员工提成的明细情况,方便查询 **其中"提成查询"页面如下图:** 

| 员工服务提供 | 成明细报表      |            |         |              |       |           |      |        | - 🗆 🗙 |
|--------|------------|------------|---------|--------------|-------|-----------|------|--------|-------|
| 4 导出   | € 退出       | Н          |         |              |       |           |      |        |       |
| 开始时间:  | 2020-09-01 | • 00:00:00 | 服务类型:   | 所有服务类型(2000) | ▼ 员工: | 全部(00000) | -    | 2 查询   |       |
| 结束时间:  | 2020-09-24 | 23:59:59 🔻 | 消费类型:   | 全部           | ¥     |           |      |        |       |
| 行号     | 员工编号       | 员工名称       | 项目名称    | 项目数量         | 项目金额  | 消费金额      | 提成类型 | 是否扣除成本 | 提成方式  |
|        |            |            |         |              |       |           |      |        |       |
|        |            |            |         |              |       |           |      |        |       |
|        |            |            |         |              |       |           |      |        |       |
|        |            |            |         |              |       |           |      |        |       |
|        |            |            |         |              |       |           |      |        |       |
|        |            |            |         |              |       |           |      |        |       |
|        |            |            |         |              |       |           |      |        |       |
|        |            |            |         |              |       |           |      |        |       |
|        |            |            |         |              |       |           |      |        |       |
|        |            |            |         |              |       |           |      |        |       |
| 服务数量行  | 合计: 0.00   | 提成金额合      | 計: 0.00 |              |       |           |      |        |       |

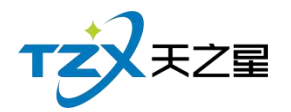

## 2.4.1.19 数据查询

| 天之星济           | 天之元洗浴中心与准版 - V1.7.9.22 — ① X |                |                               |                      |          |                |           |                     |        |                  |              |                                                                    |                  |            |                  |              |                      |     |                    |            |               |                           |     |
|----------------|------------------------------|----------------|-------------------------------|----------------------|----------|----------------|-----------|---------------------|--------|------------------|--------------|--------------------------------------------------------------------|------------------|------------|------------------|--------------|----------------------|-----|--------------------|------------|---------------|---------------------------|-----|
| 服务管理           | 会员                           | 管理             | 故据查询                          | 员工管理                 | 系统管理     |                |           |                     |        |                  |              |                                                                    |                  |            |                  |              |                      |     |                    |            |               |                           |     |
| <b>》</b><br>开始 | <b>逐</b><br>報台               | <b>む</b><br>#≌ | 营业 <sup>会</sup><br>综合者<br>收银作 | 4据查询<br>言收查询<br>専况查询 | の理会      | ■ 充値           | ☑<br>房台浦费 | <b>行</b><br>商品消费 消费 |        | <b>20</b><br>员童询 | 「」<br>単振査向 予 | 回<br>回<br>回<br>回<br>回<br>回<br>回<br>回<br>回<br>回<br>回<br>回<br>回<br>回 | <b>一</b><br>4 結形 | 反結账        | <b>2</b> 0<br>交班 | します。<br>第业参数 | ) <b>下</b><br>1股置 退出 |     |                    |            |               |                           |     |
| 全部             | 一棱力                          | 大厅 二1          | 委包房 三                         | 楼SPA                 | 100      |                |           |                     |        | 0.0              | -            |                                                                    | 100              | -          |                  |              | 0017100              | 包厢  | 号:103<br>号:202009  | 2400003    | 包间名<br>手牌     | :房间103<br>:               |     |
| 101            | 厉<br>空闲                      | 19101          | 102                           | 房间102<br>空闲          | 105      | 》到10<br>¥ 0.00 | 5 105     | 空闲                  | 102 1  | 106              | 房间1<br>空闲    | 106                                                                | 108              | 房间10<br>空闲 | 2 10             | 09<br>약      | 》房间109<br>图闲         | 开始时 | 间:2020-0<br>額:0.00 | 9-24 14:29 | 已用时间<br>  菅销员 | : 0小时12 <del>5</del><br>: | 种   |
| 00:00          |                              | 0 /4           | 00:00                         | 0 /4                 | 00:11:   | 58 4,          | 4 00:0    | 0.                  | 0 /4 0 | 00:00            | 0            | /4                                                                 | 00:00            | 0/         | 4 00             | 0:00         | 0 /4                 |     |                    |            |               |                           |     |
| 110            | 房                            | 间110           | 201                           | 房间201                | 202      | 房间20           | 2 203     | 房间                  | ]203 2 | 205              | 房间2          | 205                                                                | 206              | 房间20       | 6 20             | 07           | 房间207                | 行号  | 项目名称               | ( 价格       | 数量            | 金额                        | 员工编 |
|                | 空闲                           |                |                               | 空闲                   |          | 空闲             |           | 空闲                  |        |                  | 空闲           |                                                                    |                  | 空闲         |                  | 空            | 國                    |     |                    |            |               |                           |     |
| 00:00          |                              | 0 /4           | 00:00                         | 0 /4                 | 00:00    | 0,             | 4 00:0    | 0                   | 0 /4 0 | 00:00            | 0            | /4                                                                 | 00:00            | 0/         | 4 00             | D:00         | 0 /4                 |     |                    |            |               |                           |     |
| 208            | 房                            | 间208           | 301                           | 房间301                | 302      | 房间30           | 2 303     | 房间                  | ]303 3 | 805              | 房间。          | 805                                                                | 306              | 房间30       | 5 30             | 07           | 房间307                |     |                    |            |               |                           |     |
|                | 空闲                           |                |                               | 空闲                   |          | 空闲             |           | 空闲                  |        |                  | 空闲           |                                                                    |                  | 空闲         |                  | 엌            | 阔                    |     |                    |            |               |                           |     |
| 00:00          |                              | 0 /4           | 00:00                         | 0 /4                 | 00:00    | 0,             | 4 00:0    | 0                   | 0 /4 0 | 00:00            | 0            | /4                                                                 | 00:00            | 0/         | 4 00             | 0:00         | 0 /4                 |     |                    |            |               |                           |     |
| 308            | 房                            | 间308           | 309                           | 房间309                |          |                |           |                     |        |                  |              |                                                                    |                  |            |                  |              |                      |     |                    |            |               |                           |     |
|                | 空闲                           |                |                               | 空闲                   |          |                |           |                     |        |                  |              |                                                                    |                  |            |                  |              |                      |     |                    |            |               |                           |     |
| 00:00          |                              | 0 /4           | 00:00                         | 0 /4                 |          |                |           |                     |        |                  |              |                                                                    |                  |            |                  |              |                      |     |                    |            |               |                           |     |
|                |                              |                |                               |                      |          |                |           |                     |        |                  |              |                                                                    |                  |            |                  |              |                      |     |                    |            |               |                           |     |
|                |                              |                |                               |                      |          |                |           |                     |        |                  |              |                                                                    |                  |            |                  |              |                      |     |                    |            |               |                           |     |
|                |                              |                |                               |                      |          |                |           |                     |        |                  |              |                                                                    |                  |            |                  |              |                      |     |                    |            |               |                           |     |
|                |                              |                |                               |                      |          |                |           |                     |        |                  |              |                                                                    |                  |            |                  |              |                      |     |                    |            |               |                           |     |
| 消费统计           | : 168.                       | .00            | 消费                            | 人数: 4.00人            | 已結       | s金额: 168.(     | 0         | 未结金额:0              | 0.00   |                  |              |                                                                    |                  |            |                  |              |                      |     |                    |            |               |                           |     |
| 客位状态           | : 全i                         | 部(23)          | 空闲(2                          | 2) 占用(1)             | 预约       | (0) 预打         | 0) 5      | 工状态:                | 全部(9)  | 空                | 图闲(9)        | 忙碌(                                                                | 0) 不             | 可用(0)      |                  |              |                      |     | 数量总计:              | 0          | ŧ             | 额合计: 0                    | .00 |
| 操作员:首          | 理员 月                         | 服务地址           | : 127.0.0.1                   | 春服电话:133             | 24532859 | 版本号: V         | .7.9.22   | 版权所有:西              | 5安天之星) | 网络科技             | 有限公司         | 老板                                                                 | 助手:未知            | 开通 试用版纸    | 候时间              | 15天          |                      |     |                    |            |               |                           |     |

数据查询就是把营业单据、综合营收、收银情况进行汇总生成表单如下:

数据查询功能页面中,提供如下功能模块:

- 营业单据查询
- 综合营收查询
- 收银情况查询
- 1) 营业单据查询

在前台可以进行营业单据查询,如下图所示:

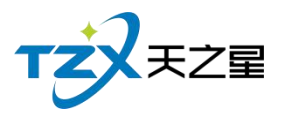

| 营业 | 单据查询          |      |      |        |         |              |                      |                                 |               |        |                        |                  |      |                      |                            | - 0       | X  |
|----|---------------|------|------|--------|---------|--------------|----------------------|---------------------------------|---------------|--------|------------------------|------------------|------|----------------------|----------------------------|-----------|----|
| 昨日 | 日单据 今日        | 单据 指 | 锭日期: | 2020-  | 09-24 🔻 | 至            | 2020                 | )-09-24                         | ▼ 指記          | 宦时间:   | 00:00:                 | :00 🔻            | 至    | 23:59:5              | 9 🔻                        | 查询        |    |
|    |               | 消费单列 | 则表   |        |         |              |                      |                                 |               |        | 消费单                    | 自详情列表            | 表    |                      |                            |           |    |
| 行号 | 账单编号          | 账单类型 | 类型编号 | 实收     | 应收      | 行行           | 号品                   | 项名称                             | 所属类别          | 」价格    | 数量i                    | 昆品量              | 赠送量  | 折扣%                  | 折后金額                       | 页 积分      | 提成 |
| 1  | 2020092400002 | 房间   | 103  | 168.00 | 168.00  | (            | 1 泰                  | 式足疗                             | 足疗            | 168.00 | 1.00                   | 0.00             | 0.00 | 100                  | 168.00                     | 0.00      |    |
|    |               |      |      |        |         | 19<br>1<br>1 | 数量合订<br>近扣合订<br>肖费合订 | + : 1.00<br>+ : 0.00<br>+ : 168 | )<br>)<br>.00 | 房台惠金金金 | 额:0.0<br>额:0.0<br>额:16 | )0<br>)0<br>8.00 |      | 服务金额<br>赠送金额<br>所得积分 | : 0.00<br>: 0.00<br>: 0.00 |           |    |
|    |               |      |      |        |         | 行            | 号 纟                  | 日本                              | <b></b>       | 应收     | 实收                     | 找到               | 壑 叱  | x银人                  | 收银                         | 时间        |    |
|    |               |      |      |        |         |              | 1                    |                                 | 微信            | 168.00 | 168.00                 | 0.0              | 0 1  | 理员 2                 | 2020-09-2                  | 24 14:18: | 25 |
|    |               |      |      |        |         |              |                      |                                 |               |        |                        |                  |      |                      |                            |           |    |

2) 综合营收查询

综合营收数据统计就是把所有的收银情况进行汇总统计如下:

| ķ | 综合统计报表  |      |       |               |          |            |                 |          |            |      | - 🗆 🗙  |
|---|---------|------|-------|---------------|----------|------------|-----------------|----------|------------|------|--------|
|   | ▶ 退出    |      |       |               |          |            |                 |          |            |      |        |
|   | 快速选择日期: | 今天 👻 | 开始时间: | 2020-09-24 00 | .00:00 🔻 | 结束时间: 2020 | -09-24 23:59:59 | · ▼ Q 查询 | ]          |      |        |
|   | 综合数据统计  | •:   |       |               |          |            |                 |          |            |      |        |
|   | 现金总     | 收入   | 钉     | 限行卡总收入        |          | 微信总收入      |                 | 支付宝总收    | <b>女</b> 入 | 星支付总 | 收入     |
|   | 0.0     | 00   |       | 0.00          |          | 168.00     | )               | 0.00     |            | 0.00 | )      |
|   | 抹零      | 总额   |       | 挂单金额          |          | 计次消费数      | z.              | 新增会员     | 数          |      |        |
|   | 0.0     | 00   |       | 0.00          |          | 0.00       |                 | 0.00     |            |      |        |
|   |         |      | 슾     | 员收入数据统        | 计        |            |                 |          | 消费数        | 据统计  |        |
|   | 详情      | 开卡收费 | 会员充值  | 会员充次          | 会员扣款     | 积分返现       | 合计              | 详情       | 商品消费       | 商品退货 | 合计     |
|   | 会员收入    | 0.00 | 0.00  | 0.00          | 0.00     | 0.00       | 0.00            | 会员消费     | 0.00       | 0.00 | 0.00   |
|   | 现金收入    | 0.00 | 0.00  | 0.00          | 0.00     | 0.00       | 0.00            | 现金收入     | 0.00       | 0.00 | 0.00   |
|   | 银行卡收入   | 0.00 | 0.00  | 0.00          | 0.00     | 0.00       | 0.00            | 银行卡收入    | 0.00       | 0.00 | 0.00   |
|   | 微信收入    | 0.00 | 0.00  | 0.00          | 0.00     | 0.00       | 0.00            | 微信收入     | 168.00     | 0.00 | 168.00 |
|   | 支付宝收入   | 0.00 | 0.00  | 0.00          | 0.00     | 0.00       | 0.00            | 支付宝收入    | 0.00       | 0.00 | 0.00   |
|   | 星支付收入   | 0.00 | 0.00  | 0.00          | 0.00     | 0.00       | 0.00            | 星支付收入    | 0.00       | 0.00 | 0.00   |
|   |         |      |       |               |          |            |                 | 优惠券收入    | 0.00       | 0.00 | 0.00   |
|   |         |      |       |               |          |            |                 | 加越寿收入    | 0.00       | 0.00 | 0.00   |

3) 收银情况

针对收银员的收银记录进行汇总成列表如下:

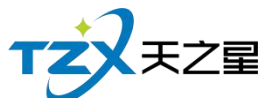

|                  |                            |               |          |           |         |              | 33 / 160 |
|------------------|----------------------------|---------------|----------|-----------|---------|--------------|----------|
| 收银汇总             |                            |               |          |           |         |              | - 🗆 🗙    |
| う刷               | 新 👍 导                      | 出 🗜 退出        | 1        |           |         |              |          |
| AT-              | 开始时间:                      | 2020-09-24 00 | •00:00 🔻 | 收银员:      | 全部 👻    |              |          |
| ۰ <del>۲</del> ۴ | 结束时间:                      | 2020-09-24 23 | :59:59 🔻 | 支付方式:     | 全部 🔻    | く世间          |          |
| 行号               | 收银员                        | 收银方式          | 付款金额     | 实收金额      | 找零金额    |              |          |
| 1                | 管理员                        | 微信            | 168.00   | 168.00    | 0.00    |              |          |
|                  |                            |               |          |           |         |              |          |
| 总数:              | <ol> <li>1 付款总额</li> </ol> | į: 168.00 ≩   | 実収总额: 10 | 58.00 找零合 | 计: 0.00 | 1011<br>1011 |          |

## 2.4.1.20 会员管理

| 天之室洗浴中心标准版 - V1.7.9.22 - 〇 X |              |         |            |                                          |            |            |                                       |            |                 |       |           |       |               |           |      |                        |                                         |      |             |      |
|------------------------------|--------------|---------|------------|------------------------------------------|------------|------------|---------------------------------------|------------|-----------------|-------|-----------|-------|---------------|-----------|------|------------------------|-----------------------------------------|------|-------------|------|
| 服务管理                         | 会员管理 数       | 收据查询    | 员工管理       | 系统管理                                     |            |            |                                       |            |                 |       |           |       |               |           |      |                        |                                         |      |             |      |
| ●                            | 办理会员<br>会员冲红 |         |            |                                          | 家庭の        |            |                                       |            |                 |       | <b>E</b>  |       |               |           |      |                        |                                         |      |             |      |
|                              | 会员充值         |         | 145 I      | ,                                        | 750L 1/3   |            | NUMBER INSTEAD                        | D. M. BERG | +3832.00 1011/0 | -     | DONNA JO  |       | PRODUCE ASSOC |           |      |                        |                                         |      |             |      |
| 全部                           | 安良充灰         |         | SPA        |                                          |            |            |                                       |            |                 |       |           |       |               |           | 包厢   | 릉 : 103<br>릉 : 2020092 | 400003                                  | 包间名  | :房间103<br>: |      |
| 101                          | 会员退卡         |         | 房间102      | 103                                      | 房间103      | 105        | 房间105                                 | 106        | 房间106           | 108   | 房间108     | 109   | 房间109         |           | 开始时间 | 回:2020-09              | 24 14:29                                | 已用时间 | : 0小时17分    | 神    |
|                              | 积分管理         |         | 闲          | ¥ (                                      | 0.00       |            | 空闲                                    |            | 空闲              |       | 空闲        |       | 空闲            |           | 订单总  | 颧:0.00                 |                                         | 营销员  | :           |      |
| 00:00                        | 查询信息<br>消费记录 |         | 0 /4       | 00:17:02                                 | 4 /4       | 00:00      | 0 /4                                  | 00:00      | 0 /4            | 00:00 | 0 /4      | 00:00 | 0 /4          |           | <= B | 酒口夕称                   | 1/1/2                                   | **=  | A 25        | 日丁伯  |
| 110                          | 充值记录         |         | 房间201      | 202                                      | 房间202      | 203        | 房间203                                 | 205        | 房间205           | 206   | 房间206     | 207   | 房间207         |           | 175  | 坝日石协                   | 1/1111111111111111111111111111111111111 | 叙重   | 並製          | 灾土狮" |
| 8                            | 卡转账功         | 92<br>9 | 闲          |                                          | 翻          |            | 空闲                                    |            | 空闲              |       | 空闲        |       | 空闲            |           |      |                        |                                         |      |             |      |
| 00:00                        | 1910.0119    |         | 0 /4       | 00:00                                    | 0 /4       | 00:00      | 0 /4                                  | 00:00      | 0 /4            | 00:00 | 0 /4      | 00:00 | 0 /4          |           |      |                        |                                         |      |             |      |
| 208                          | 房间208        | 301     | 房间301      | 302                                      | 房间302      | 303        | 房间303                                 | 305        | 房间305           | 306   | 房间306     | 307   | 房间307         |           |      |                        |                                         |      |             |      |
|                              | 空内           | -       | 空内         | 2                                        | EI内        |            | 空闲                                    |            | 空闲              |       | 空闲        |       | 空闲            |           |      |                        |                                         |      |             |      |
| 00:00                        | 0 /4         | 00:00   | 0 /4       | 00:00                                    | 0 /4       | 00:00      | 0 /4                                  | 00:00      | 0 /4            | 00:00 | 0 /4      | 00:00 | 0 /4          |           |      |                        |                                         |      |             |      |
| 508                          | )方(1)308     | 509     | 05(0)509   |                                          |            |            |                                       |            |                 |       |           |       |               |           |      |                        |                                         |      |             |      |
| 00:00                        | 21内          |         | 21内        |                                          |            |            |                                       |            |                 |       |           |       |               |           |      |                        |                                         |      |             |      |
| 00:00                        | 074          | 00:00   | 074        |                                          |            |            |                                       |            |                 |       |           |       |               |           |      |                        |                                         |      |             |      |
|                              |              |         |            |                                          |            |            |                                       |            |                 |       |           |       |               |           |      |                        |                                         |      |             |      |
|                              |              |         |            |                                          |            |            |                                       |            |                 |       |           |       |               |           |      |                        |                                         |      |             |      |
|                              |              |         |            |                                          |            |            |                                       |            |                 |       |           |       |               | _         |      |                        |                                         |      |             |      |
| SAL SHE (MALL)               | 169.00       | MP MR 1 | ab. 4 00 l |                                          | *E. 160.00 | +          | (+                                    |            |                 |       |           |       |               | $\approx$ |      |                        |                                         |      |             |      |
| ·周续初如下:<br>索/的根本。            | A97(22)      | 周安人     |            | () (1) (1) (1) (1) (1) (1) (1) (1) (1) ( | 2表+7/00    | 不<br>  = T | ····································· | (0)        |                 | 100 7 | TH(0)     |       |               |           |      | 数量总计:(                 | 1                                       | £    | :额合计: 0     | .00  |
| 14-112-17.52 :               | 生間(23)       | 至19(22) | 口用(1)      | (0) L'EDET                               | 0)1991     | Ω1         | -14.623; 王前2                          | (9) 3      | ENS(S) TLO      | (U) 1 | (U) HH(U) |       |               |           |      |                        |                                         |      |             |      |

针对会员进行统一管理起来,查询与操作方便,如下图所示:

会员管理功能页面中,提供如下功能模块:

- 会员冲红
- 会员充值

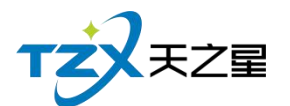

- 会员冲次
- 会员退卡
- 积分管理
- 查询信息
- 消费记录
- 充值记录
- 卡转账功能
- 修改密码
- 1) 会员冲红

当店员给会员充值失误多冲了钱时,可以用会员冲红减去,冲红是喜庆的说法。 如下图所示:

| TIM          | TIM               |                              |   |
|--------------|-------------------|------------------------------|---|
| 会员查找         |                   | 2                            | Ś |
| 会员刷卡:        | 00001             | Q                            |   |
| 姓名:          | 刘德华               | 卡号: 00001<br>由话: 13253632939 |   |
| 生日:          | 2020-02-19        | 卡类型: 储值卡                     |   |
| 到期时间:<br>余额: | 永久有效<br>10,000.00 | 卡归属: 本地卡<br>积分: 0.00         |   |
| 赠送金额:        | 0.00              | 实充金额: 10,000.00              |   |
| 折扣类型:        | 无优惠               | 折扣比例:                        |   |
|              |                   | 确定 取消                        | ] |

先把会员查找出来,在进行冲红操作如下:

| TZZTZZ |
|--------|
|        |

| 员冲红      |          |         |                     | X |
|----------|----------|---------|---------------------|---|
| 会员基本信息   |          |         |                     |   |
| 会员编号:    | 00001    | 会员名称:   | 刘德华                 |   |
| 卡面卡号:    | 00001    | 卡面余额:   | 10000.00            |   |
| 实收剩余金额:  | 10000.00 | 赠送剩余金额: | 0.00                |   |
| 实收冲红金额:  | þ.oo     | 冲红时间:   | 2020-09-24 14:37:31 |   |
| 赠送冲红金额:  | 0.00     | 本次冲红总额: | 0.00                |   |
| 冲红后余额:   | 10000.00 | 充值方式:   | 现金 💌                |   |
| 备注信息:    |          |         |                     |   |
| 🖌 打印凭证 🔤 |          | 读       | ト 神红 取消             |   |

冲红完成后,如果勾选了【打印凭证】则可以通过小票打印机输出打印:"会员充值" 小票,以便给用户凭证。如果配置了短信通知,则自动发送短信到用户手机,更加确保冲红的理由和友好提示。

2) 会员充值

当会员信息创建完成后或有用户给会员卡充值时,需要给会员卡充值时,需要打开会员 充值功能页面, 充值页面使用于:磁条卡、IC卡、指纹卡三种卡的充值操作,并且区分: 实充金额和赠送金额,在消费时可以选择先消费实充金额还是赠送金额(后台会员管理参数 设置中配置)。如下图所示:

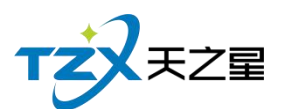

| 会员充值      |           |          |           |                     | X    |
|-----------|-----------|----------|-----------|---------------------|------|
| O IC+ ● 6 | 磁条卡 🔵 指纹卡 | 卡号/手机号/5 | 性名: 00001 | Q                   |      |
| 会员基本信息    |           |          |           |                     |      |
| 会员编号:     | 00001     |          | 会员名称:     | 刘德华                 |      |
| 卡面卡号:     | 00001     |          | 卡面余额:     | 10000.00            |      |
| 实收金额:     | 0.00      |          | 支付方式:     | 现金                  | -    |
| 赠送金额:     | 0.00      |          | 本次充值总额:   | 0.00                |      |
| 充后余额:     | 0.00      |          | 充值时间:     | 2020-09-24 14:37:51 |      |
| 备注信息:     |           |          |           |                     |      |
| 充值赠送品项    |           |          |           |                     | 更换品项 |
| 编号 名称     | 类型        | 类别 零售价   |           | 赠送数量                |      |
|           |           |          |           |                     |      |
|           |           |          |           |                     |      |
|           |           |          |           |                     |      |
|           |           |          |           |                     |      |
|           |           |          |           |                     |      |
|           |           |          |           |                     |      |
| 🗹 打印凭证 🦷  |           |          | 查询    星支  | 付充值                 | 取消   |

充值完成后,如果勾选了【打印凭证】则可以通过小票打印机输出打印:"会员充值" 小票,以便给用户凭证。如果配置了短信通知,则自动发送短信到用户手机,更加确保充值 成功提示。

3) 会员冲次

给会员提供服务类商品的冲次操作
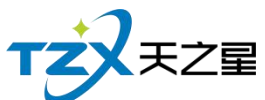

|      |         |       |     |               |          |     |       |          | 37 / 10 | 60 |
|------|---------|-------|-----|---------------|----------|-----|-------|----------|---------|----|
| 会员充  | 次       | V S   | *   | <b>2</b> 0 LC |          | -   |       | 11.61    | -7      | X  |
| 0 10 | C-F 🔵 A | 磁条卡   | O ŧ | 旨纹卡           | 卡号/手机号/幼 | 生名: | 00001 | Q        |         |    |
| 会员基  | 本信息     |       |     |               |          |     |       |          |         |    |
|      | 会员编号:   | 00001 |     |               |          |     | 会员名称: | 刘德华      |         |    |
|      | 卡面卡号:   | 00001 |     |               |          |     | 卡面余额: | 10000.00 |         |    |
|      | 卡类型:    | 储值卡   |     |               |          |     | 卡积分:  | 0.00     |         |    |
|      | 卡状态:    | 已发卡   |     |               |          |     | 有效期:  | 永久有效     |         |    |
| 编号   | 名称      |       | 类型  | 充值次数          | 零售价      |     |       | 备注       |         |    |
|      |         |       |     |               |          |     |       |          |         |    |

4) 会员退卡

🔽 打印凭证 📑

有用户给会员退卡时,需要打开会员退卡功能页面,(前台也可操作)。先把会员查找出来, 然后进行会员退卡:

取消

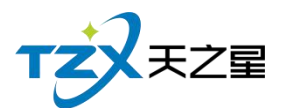

| 0001             |                                                         |                                                                                                    |
|------------------|---------------------------------------------------------|----------------------------------------------------------------------------------------------------|
| 0001             | Q                                                       |                                                                                                    |
| 川德华              | 卡号:                                                     | 00001                                                                                                    |
| ∍<br>020-02-19   | 电记 ·                                                    | 储值卡                                                                                                    |
| K久有效<br>0,000.00 | 卡归属:<br>积分:                                             | 本地卡<br>0.00                                                                                                    |
| .00<br>6优惠       | 实充金额:<br>折扣比例:                                          | 10,000.00                                                                                                    |
|                  |                                                         | 确定 取消                                                                                                    |
|                  | J德华<br>3<br>020-02-19<br><久有效<br>0,000.00<br>.00<br>5优惠 | <ul> <li>小徳华 卡号:</li> <li>1020-02-19 卡类型:</li> <li>(久有效 卡归属:</li> <li>0,000.00 积分:</li> <li>.00 实充金额:</li> <li>.00 近視:</li> <li>.00 近視:</li> </ul> |

5) 积分管理

在前台可以进行会员的积分增减操作,如下图所示:

| 会员积分修改        |       |       |           |                  | X  |
|---------------|-------|-------|-----------|------------------|----|
| O IC‡ ●       | 磁条卡   | ○ 指纹卡 | 卡号/手机号/姓名 | : 00001          | Q  |
| 积分修改          |       |       |           |                  |    |
| 会员编号:         | 00001 |       | 积分类型:     | 增加积分             | Ŧ  |
| <b>一一一</b> 一个 |       |       |           |                  |    |
| -             | 0.00  |       | 增加枳分值:    | Ŭ                |    |
| 操作员:          | 管理员   |       | 操作时间:     | 2020-09-24 14:38 |    |
| 说明:           |       |       |           |                  |    |
| 🗹 打印凭证 🕯      |       |       | ŧ         | <b>珀</b> 确定 日    | 取消 |

6) 查询信息

可在前台查询会员基本信息和余额管理。

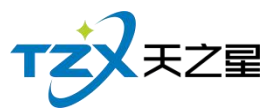

| 会员查询 | )     |       |            |             |            |            |          |      |       |      | - 0 | X |
|------|-------|-------|------------|-------------|------------|------------|----------|------|-------|------|-----|---|
| 选择查试 | 间条件:  | 全部    | * <u>+</u> | 弓/编号/姓名/手   | 机号 Q       |            |          |      |       |      |     |   |
| 行号   | 编号    | 卡号    | 持卡人        | 手机          | 阳历生日       | 农历生日       | 余额       | 积分   | 会员卡类型 | 到期时间 |     |   |
| 1    | 00001 | 00001 | 刘德华        | 13253632939 | 2020-02-19 | 2020-02-19 | 10000.00 | 0.00 | 储值卡   | 永久有效 |     |   |
| 2    | 00002 | 00002 | 郭富城        | 15713805267 | 2020-02-19 | 2020-02-19 | 0.00     | 0.00 | 储值卡   | 永久有效 |     |   |
| 3    | 00003 | 00003 | 黎明         |             | 2020-02-19 | 2020-02-19 | 0.00     | 0.00 | 储值卡   | 永久有效 |     |   |
| 4    | 00004 | 00004 | 张学友        |             | 2020-02-19 | 2020-02-19 | 0.00     | 0.00 | 储值卡   | 永久有效 |     |   |
|      |       |       |            |             |            |            |          |      |       |      |     |   |

7) 消费记录

会员消费记录可以通过卡号/手机号、姓名,开始和结束时间来查询特定时间段的会员 的消费记录,它包括会员消费汇总、会员储存卡消费流水,会员消费项目说明。如下图所示:

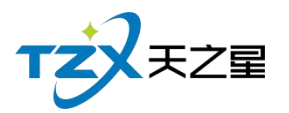

| 条锁管 | 曲本法   | 1       |       |          |        |     |                |        |       |                |      |            |         | - 0 | Y |
|-----|-------|---------|-------|----------|--------|-----|----------------|--------|-------|----------------|------|------------|---------|-----|---|
| 消费历 | 史旦則   | 1       |       | _        |        |     |                |        |       |                |      |            |         |     |   |
| 会员刷 | 卡:    | 00001   |       | Q        |        |     |                |        |       |                |      |            |         |     |   |
| 姓名  | ; 刘德1 | 摔       | 卡号    | 00001    |        | 卡类型 | !:储值卡          |        | 卡归属   | :              |      | 到期日期:      | 永久有刻    | 汝   |   |
| 电话  | :1325 | 3632939 | 折扣类型: | 无优惠      | 折      | 扣方式 | ;:             |        | 当前积分  | : 0.00         |      | 余额:        | 10,000. | .00 |   |
|     | _     |         |       |          |        |     |                |        |       |                |      |            |         | _   | _ |
| 昨日  | 单据    | 今日单捷    | 指定日期  | : 2020-0 | 9-24 🔻 | 至   | 2020-09-2      | 24 ▼ 措 | 旨定时间: | 00:00:0        | • 00 | 至 23:59:59 |         | 查询  |   |
|     |       | 消       | 费单列表  |          |        |     |                |        |       | 消费单详           | 情列表  |            |         |     |   |
| 行号  | 账单编   | 鲟 实     | 收 应收  | 优惠 折     | 扣赠     | 行号  | 品项名称           | 所属类别   | 別 单价  | 数量 折           | f扣%  | 折后金额 积约    | 分提成     | 拔员工 |   |
|     |       |         |       |          |        |     |                |        |       |                |      |            |         |     |   |
|     |       |         |       |          |        |     |                |        |       |                |      |            |         |     |   |
|     |       |         |       |          |        |     |                |        |       |                |      |            |         |     |   |
|     |       |         |       |          |        |     |                |        |       |                |      |            |         |     |   |
|     |       |         |       |          |        |     |                |        |       |                |      |            |         |     |   |
|     |       |         |       |          |        |     |                |        |       |                |      |            |         |     |   |
|     |       |         |       |          |        |     |                |        |       |                |      |            |         |     |   |
|     |       |         |       |          |        | 数量  | 合计:0.0         | 0      | 房台金   | 颜:0.00         |      | 服务金额       | 0.00    |     |   |
|     |       |         |       |          |        | 折扣  | 合计: <b>0.0</b> | 0      | 优惠金   | 颜: <b>0.00</b> |      | 赠送金额       | : 0.00  |     |   |
|     |       |         |       |          |        | 消费  | 合计:0.0         | 0      | 实收金   | 额:0.00         |      | 所得积分       | : 0.00  |     |   |
|     |       |         |       |          |        | 行号  | 会员             | 收银方式   | : 应收  | 实收             | 找零   | 收银人        | 收银时     | 间   |   |
|     |       |         |       |          |        |     |                |        |       |                |      |            |         |     |   |
|     |       |         |       |          |        |     |                |        |       |                |      |            |         |     |   |
|     |       |         |       |          |        |     |                |        |       |                |      |            |         |     |   |
|     |       |         |       |          |        |     |                |        |       |                |      |            |         |     |   |
| -   |       | 101     |       |          | -      | -   |                |        |       |                |      |            |         |     |   |

8) 充值记录

会员充值完成时,可以看一下充值记录充值没充值上,也可以在上面看有多少人充值了, 相当于充值报表,也可以在后台管理中会员管理的会员充值报表查看。如下图所示:

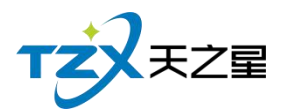

| 14 | 会员充值报        | 表                               |              |                                   |                 |                     |      |        | — 🗆 🗙 |
|----|--------------|---------------------------------|--------------|-----------------------------------|-----------------|---------------------|------|--------|-------|
|    | · 특별         | · <b>正</b> 退日                   | Н            |                                   |                 |                     |      |        |       |
|    | 开始时间         | 2020-09-24                      | • 00:00:00 • | 结束时间: 2020-                       | -09-24 23:59:59 | ▼ 卡号/编号/姓名:         |      | Q 查询   |       |
|    | 行号           | 会员编号                            | 会员名称         | 会员卡号                              | 会员类型            | 时间                  | 充值方式 | 实充金额   | 赠送金客  |
|    | 1            | 00001                           | 刘德华          | 00001                             | 储值卡             | 2020-09-24 14:39:55 | 现金   | 200.00 | 0.00  |
| (  | 2            | 00002                           | 郭富城          | 00002                             | 储值卡             | 2020-09-24 14:40:06 | 现金   | 500.00 | 0.00  |
|    | <sup> </sup> | <sub>实充总额</sub><br>责账功能<br>无A的余 | : 700.00     | <sup>赠送总额:</sup> 0.00<br>「会员卡 B É | 充值总额:<br>内功能。   | 700.00              |      |        | ×     |
|    |              | ( <b>4</b> - <b>4</b> )         |              |                                   |                 |                     |      |        |       |

| 转出卡信息     |                |   | 转入卡信息   |                |       |
|-----------|----------------|---|---------|----------------|-------|
| 卡设备类型:    | 磁卡             | Ŧ | 卡设备类型:  | 磁卡             | Ŧ     |
| 卡号 :      | 输入/按[Enter]键刷- | Q | 卡号:     | 输入/按[Enter]键刷- | Q     |
|           | 转出卡信息          |   |         | 转入卡信息          |       |
| 客户:       | 卡号:            |   | 客户:     | 卡号:            |       |
| 卡类型:      | 卡状态:           |   | 卡类型:    | 卡状态:           |       |
| 卡种类:      | 有效日期:          |   | 卡种类:    | 有效日期:          |       |
| 卡内余额:     | 实充金额:          |   | 卡内余额:   | 实充金额:          |       |
| 赠送金额:     |                |   | 赠送金额:   |                |       |
| 金额        |                |   |         |                |       |
| 转账金额: 可转突 | ·充金额 全         | 部 | 使用赠送金额: | 可转赠送金额         | 全部    |
|           |                |   |         | <b>4</b>       | 账 III |

查询并且可以修改会员的密码

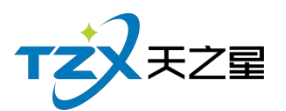

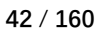

| 会员查找  |            |       | X         |
|-------|------------|-------|-----------|
| 会员刷卡: | 00001      | Q     |           |
| 姓名:   | 刘德华        | 卡号:   | 00001     |
| 性别:   | 男          | 电话:   |           |
| 生日:   | 2020-02-19 | 卡类型:  | 储值卡       |
| 到期时间: | 永久有效       | 卡归属:  | 本地卡       |
| 余额:   | 10,200.00  | 积分:   | 0.00      |
| 赠送金额: | 0.00       | 实充金额: | 10,200.00 |
| 折扣类型: | 无优惠        | 折扣比例: |           |
| 密码:   |            | 确认密码: |           |
|       |            |       |           |
|       |            |       | 确定取消      |

# 2.4.1.21 服务管理

针对预约管理和交班对账进行统一管理,操作方便也好查询如下图所示:

| 天之星        | 北浴中心标准版             | - V1.7.   | 9.22                                                                                                    |                            |               |                                                                                                    |             |                                        |                                             |             |            |                  |                     |       |        |            |                        |           |             | -             | - 0 X |
|------------|---------------------|-----------|----------------------------------------------------------------------------------------------------|----------------------------|---------------|----------------------------------------------------------------------------------------------------|-------------|----------------------------------------|---------------------------------------------|-------------|------------|------------------|---------------------|-------|--------|------------|------------------------|-----------|-------------|---------------|-------|
| 服务管理       | 1 会员管理 ;            | 数据查询      | 员工管理                                                                                                    | 系统管理                       |               |                                                                                                    |             |                                        |                                             |             |            |                  |                     |       |        |            |                        |           |             |               |       |
| 预约<br>预约   | 服务<br>管理            | (1)       | <ul> <li>()</li> <li>()</li> <li></li></ul> | の<br>一<br>の<br>理<br>会<br>気 | ○ 方面 房:       | ()     ()     ()     ()     ()     ()     ()     ()     ()     ()     ()     ()     ()     ()     ()     ()     ()     ()     ()     ()     ()     ()     ()     ()     ()     ()     ()     ()     ()     ()     ()     ()     ()     ()     ()     ()     ()     ()     ()     ()     ()     ()     ()     ()     ()     ()     ()     ()     ()     ()     ()     ()     ()     ()     ()     ()     ()     ()     ()     ()     ()     ()     ()     ()     ()     ()     ()     ()     ()     ()     ()     ()     ()     ()     ()     ()     ()     ()     ()     ()     ()     ()     ()     ()     ()     ()     ()     ()     ()     ()     ()     ()     ()     ()     ()     ()     ()     ()     ()     ()     ()     ()     ()     ()     ()     ()     ()     ()     ()     ()     ()     ()     ()     ()     ()     ()     ()     ()     ()     ()     ()     ()     ()     ()     ()     ()     ()     ()     ()     ()     ()     ()     ()     ()     ()     ()     ()     ()     ()     ()     ()     ()     ()     ()     ()     ()     ()     ()     ()     ()     ()     ()     ()     ()     ()     ()     ()     ()     ()     ()     ()     ()     ()     ()     ()     ()     ()     ()     ()     ()     ()     ()     ()     ()     ()     ()     ()     ()     ()     ()     ()     ()     ()     ()     ()     ()     ()     ()     ()     ()     ()     ()     ()     ()     ()     ()     ()     ()     ()     ()     ()     ()     ()     ()     ()     ()     ()     ()     ()     ()     ()     ()     ()     ()     ()     ()     ()     ()     ()     ()     ()     ()     ()     ()     ()     ()     ()     ()     ()     ()     ()     ()     ()     ()     ()     ()     ()     ()     ()     ()     ()     ()     ()     ()     ()     ()     ()     ()     ()     ()     ()     ()     ()     ()     ()     ()     ()     ()     ()     ()     ()     ()     ()     ()     ()     ()     ()     ()     ()     ()     ()     ()     ()     ()     ()     ()     ()     ()     ()     ()     ()     ()     ()     ()     ()     ()     ()     ()     ()     ()     () | <b>) 🔇</b>  | 20 20 20 20 20 20 20 20 20 20 20 20 20 | <ul><li>していたいです。</li><li>単振音询 預打別</li></ul> |             | 反結账        | <b>2</b> 2<br>交班 | ↓<br>★<br>★<br>业参数设 | E 退出  |        |            |                        |           |             |               |       |
| 寄存<br>交班   | 物品服务<br>对账          | ur I      | 楼SPA                                                                                                    |                            |               |                                                                                                    |             |                                        |                                             |             |            |                  |                     |       |        | 包厢         | 등 : 103<br>등 : 2020092 | 400003    | 包间名<br>手牌   | : 房间103       | æ     |
| 101        | 房间101<br>空闲         | 102       | 房间102<br>空闲                                                                                                    | 103<br>¥ (                 | 房间103<br>).00 | 105                                                                                                    | 房间105<br>空闲 | 106                                    | 房间106<br>空闲                                 | 108         | 房间10<br>空闲 | 8 10             | 9<br>空闲             | 房间109 |        | 开始时<br>订单总 | 间:2020-09<br>額:0.00    | -24 14:29 | 已用时间<br>营销员 | : 0小时22分<br>: |       |
| 00:00      | 0 /4                | 00:00     | 0 /4                                                                                                    | 00:22:00                   | 4 /4          | 00:00                                                                                                    | 0 /4        | 00:00                                  | 0 /4                                        | 00:00       | 0/         | 4 00             | :00                 | 0 /4  |        |            |                        |           |             |               |       |
| 110        | 房间110               | 201       | 房间201                                                                                                    | 202                        | 房间202         | 203                                                                                                    | 房间203       | 205                                    | 房间205                                       | 206         | 房间20       | 6 20             | 7                   | 房间207 |        | 行号         | 项目名称                   | 价格        | 数量          | 金额            | 员工编   |
|            | 空闲                  |           | 空闲                                                                                                    | 空                          | ;闲            |                                                                                                    | 空闲          |                                        | 空闲                                          |             | 空闲         |                  | 空闲                  | 3     |        |            |                        |           |             |               |       |
| 00:00      | 0 /4                | 00:00     | 0 /4                                                                                                    | 00:00                      | 0 /4          | 00:00                                                                                                    | 0 /4        | 00:00                                  | 0 /4                                        | 00:00       | 0/         | 4 00             | :00                 | 0 /4  |        |            |                        |           |             |               |       |
| 208        | 房间208               | 301       | 房间301                                                                                                    | 302                        | 房间302         | 303                                                                                                    | 房间303       | 305                                    | 房间305                                       | 306         | 房间30       | 6 30             | 7                   | 房间307 |        |            |                        |           |             |               |       |
|            | 空闲                  |           | 空闲                                                                                                    | 空                          | 闲             |                                                                                                    | 空闲          |                                        | 空闲                                          |             | 空闲         |                  | 空闲                  | 5     |        |            |                        |           |             |               |       |
| 00:00      | 0 /4                | 00:00     | 0 /4                                                                                                    | 00:00                      | 0 /4          | 00:00                                                                                                    | 0 /4        | 00:00                                  | 0 /4                                        | 00:00       | 0/         | 4 00             | :00                 | 0 /4  |        |            |                        |           |             |               |       |
| 308        | 房间308               | 309       | 房间309                                                                                                    |                            |               |                                                                                                    |             |                                        |                                             |             |            |                  |                     |       |        |            |                        |           |             |               |       |
|            | 空闲                  |           | 空闲                                                                                                    |                            |               |                                                                                                    |             |                                        |                                             |             |            |                  |                     |       |        |            |                        |           |             |               |       |
| 00:00      | 0 /4                | 00:00     | 0 /4                                                                                                    |                            |               |                                                                                                    |             |                                        |                                             |             |            |                  |                     |       |        |            |                        |           |             |               |       |
|            |                     |           |                                                                                                    |                            |               |                                                                                                    |             |                                        |                                             |             |            |                  |                     |       |        |            |                        |           |             |               |       |
|            |                     |           |                                                                                                    |                            |               |                                                                                                    |             |                                        |                                             |             |            |                  |                     |       |        |            |                        |           |             |               |       |
|            |                     |           |                                                                                                    |                            |               |                                                                                                    |             |                                        |                                             |             |            |                  |                     |       |        |            |                        |           |             |               |       |
|            |                     |           |                                                                                                    |                            |               |                                                                                                    |             |                                        |                                             |             |            |                  |                     |       |        |            |                        |           |             |               |       |
| 消费统)       | +: 168.00           | 消费        | 、数: 4.00人                                                                                                    | 已结金                        | 额: 168.00     | 未                                                                                                    | 结金额: 0.00   |                                        |                                             |             |            |                  |                     |       | $\sim$ |            |                        |           |             |               |       |
| 客位状态       | 5: 全部(23)           | 空闲(2)     | 2) 占用(1)                                                                                                    | 预约(0)                      | 预打(0)         | 员工                                                                                                    | 状态: 全部      | (9)                                    | 空闲(9) 忙碌                                    | 录(0) 2      | 下可用(0)     |                  |                     |       |        |            | 数量总计: (                | )         | 金           | 额合计: 0        | .00   |
| ·8/~ 8 . • | 128 22 87-17 Martin | 127.0.0.1 | <b>武昭中36</b> ,100                                                                                                    | 24522950                   | E+= . 1/17    | 0.00 #                                                                                                    |             |                                        |                                             | 4C 85 2 . + | 208 2+8840 |                  | 102                 |       |        |            |                        |           |             |               |       |

服务管理功能页面中,提供如下功能模块:

天之星洗浴中心管理系统 V1.0 使用手册

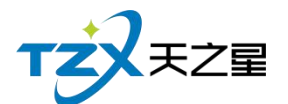

- 预约服务
- 预约管理
- 寄存物品服务
- 交班对账

1) 预约服务

散客或者会员可以进行服务,需要录入预约人、联系电话、人数、项目、员工等基本信息。 其中"预约服务"页面如下图

| 预约服务                            |               |            |         |          |             | X |
|---------------------------------|---------------|------------|---------|----------|-------------|---|
| ○ 散客 🌔 会员                       | 会员刷卡:         | 00001      | Q       |          |             |   |
| 姓名:刘德华                          | 卡号:           | 00001      | 卡类型: 储  | 值卡       | 积分: 0.00    |   |
| 电话:13253632939                  | 到期时间:         | 9998-12-12 | 折扣类型: 无 | 优惠       | 余额:10,200.0 | 0 |
| 预约号: <mark>20200924144</mark> 2 | 21468420      |            |         |          |             |   |
| • 预约人:                          | 刘德华           |            | • 联系电话: | 13253632 | 939         |   |
| 人数:                             | 2             |            | 预定项目:   | 泰式足疗,    | +           |   |
| 指定员工:                           | 丹丹(001)       | T          | 预订时长:   | 分钟Min    |             |   |
| 房间区域:                           | 空             | Ŧ          | 房间号:    |          | ~           |   |
| 抵达时间:                           | 2020-09-25 00 | • 00:00    | 提前预留:   | 20 分钟    | *           |   |
| 保留时间:                           | 30 分钟         | •          | 营销员:    |          | *           |   |
|                                 |               |            |         |          | 确定取         | 消 |

2) 预约管理

预约管理就是把所有的预约信息汇总到一块,查询方便,如下图所示

#### 其中"预约管理"页面如下图

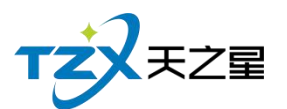

| 所有预约      |             |    |       |        |       |      |  |
|-----------|-------------|----|-------|--------|-------|------|--|
| 手机号/预订人名称 | : 手机号/预订人名称 | :  | Q     | 0 取消预约 | ▶ 执行  |      |  |
| 顾客类型      | 预定时间        | 电话 | 预定人名称 | 预定房间号  | 预定房间名 | 商品名称 |  |
|           |             |    |       |        |       |      |  |
|           |             |    |       |        |       |      |  |
|           |             |    |       |        |       |      |  |
|           |             |    |       |        |       |      |  |
| G         |             |    |       |        |       |      |  |
|           |             |    |       |        |       |      |  |
|           |             |    |       |        |       |      |  |
|           |             |    |       |        |       |      |  |
|           |             |    |       |        |       |      |  |
|           |             |    |       |        |       |      |  |
|           |             |    |       |        |       |      |  |
|           |             |    |       |        |       |      |  |
|           |             |    |       |        |       |      |  |

3) 寄存物品服务

用于给客户提供寄存物品的记录信息。

#### 

| 寄存物品   |        |       |            |     |            |       |            |       |        |      |      | — 🗆 🗴 |
|--------|--------|-------|------------|-----|------------|-------|------------|-------|--------|------|------|-------|
| 🗐 寄存   | . 同:领取 | 183   | ₹ 🕣 处理     | D # | 删除 📄 📃 物品  | 副类型种类 | 田寄存位置      | 設置 🕻  | 刷新 🖸 退 | щ    |      |       |
| 时间选择查询 |        |       |            |     |            | ŧ     | 8出日期选择查询 — |       |        |      |      |       |
| 选择日期:  | 今天▼    | 寄存日期: | 2020-09-24 | 15  | 存物人/存物位/物品 | 编码    | 超出奇        | 存截止日期 | 1      | 杏甸   |      |       |
| 状态:    | 全部▼    | 截止日期: | 2020-09-24 | 15  |            |       | 超出处        | 理保存日期 |        |      |      |       |
| )寄存物品物 | 犬态     | 行号    | 状态         | 姓名  | 名 电话       | 客位    | 物品编号       | 物品名称  | 物品种类   | 物品数量 | 物品规格 | 物品颜色  |
| 寄存     |        |       |            |     |            |       |            |       |        |      |      |       |
| 处理     |        |       |            |     |            |       |            |       |        |      |      |       |
| 寄存物品位  | 立置     |       |            |     |            |       |            |       |        |      |      |       |
|        |        |       |            |     |            |       |            |       |        |      |      |       |
|        |        |       |            |     |            |       |            |       |        |      |      |       |
|        |        |       |            |     |            |       |            |       |        |      |      |       |
|        |        |       |            |     |            |       |            |       |        |      |      |       |
|        |        |       |            |     |            |       |            |       |        |      |      |       |
|        |        |       |            |     |            |       |            |       |        |      |      |       |
|        |        |       |            |     |            |       |            |       |        |      |      |       |
|        |        |       |            |     |            |       |            |       |        |      |      |       |
|        |        |       |            |     |            |       |            |       |        |      |      |       |

4) 交班对账

交完班后店铺老板进行每天的营业收入详情进行核对和查询,如下图所示:

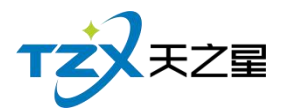

| 交班对账              | - 🗆 🗶                                                                               |
|-------------------|-------------------------------------------------------------------------------------|
| 选择交班统计类型: 🔵 交班收银统 | 计 🔘 交班消费统计 🔘 退项情况统计                                                                 |
|                   | 交班对账表                                                                               |
|                   | 台数: 1 人均: 42.00<br>单均: 168.00 人数: 4<br>应收: 168.00 实收: 168.00                        |
|                   | (75年: 0.00 16時: 0.00<br>折扣: 0.00 优惠: 0.00<br>免单: 0.00 抹零: 0.00<br>開送: 0.00 退项: 0.00 |
|                   | 收銀方式         次数         金额           微信         1         168.00                    |
|                   |                                                                                     |
|                   | 充值方式 次数 金额<br>现金 2 700.00                                                           |
|                   | 应交现金: 700.00<br>交班人:                                                                |
| □ 交班时消费统计同步打印 🔵 5 | 8打印 0 80打印 交班 打印 取消                                                                 |

# 2.4.2 房台+手牌模式

#### 2.4.2.1 房台+手牌模式主页面

提供如下功能模块:

- ▶ 左上角功能栏
  - 房台手牌
    - 1) 发手牌
    - 2) 转台
    - 3) 并台
    - 4) 拆台
    - 5) 消台
  - 技师管理
    - 1) 调技师
    - 2) 换技师
    - 3) 消费入账

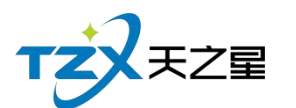

- 结算管理
  - 1) 手牌结算
  - 2) 合并结算
  - 3) 手牌管理
  - 4) 其他操作
- 账单管理
  - **1**) 结账
  - 2) 交班
- 参数设置
  - 1) 营业参数设置

#### 2.4.2.2 点单

选择房间,进行发手牌和读房间号操作,如下图所示:

| 发手牌                          | x                                                    |
|------------------------------|------------------------------------------------------|
| 在手牌号处输入你想添加的<br>行管理。如果门票项目的数 | 的手牌号,同时添加发送的手牌默认在同一个组里,账务都将在这个组里进<br>数量为 0 则不添加该门票项目 |
| 手牌号:                         | 读手牌                                                  |
| 房间号:                         | : 105 读房卡                                            |
| 门票项目:                        | + 数量                                                 |
| 计费方式:                        | •                                                    |
| 押金:                          |                                                      |
| 付款方式:                        | : 现金 👻                                               |
| 备注:                          |                                                      |
| 开单员:                         | : 管理员                                                |
| 组号:100001                    | 添加手牌 移除手牌                                            |
| 手牌号 房间号 押金                   | 金 开单员 计费方式 门票项目 备注                                   |
|                              |                                                      |
|                              |                                                      |
|                              |                                                      |
|                              | 确定 取消                                                |

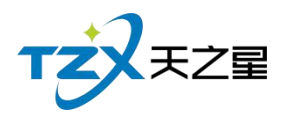

# 2.4.3 纯手牌模式

| 天之星洗浴             | 钟心标                   | 推版 - V1.   | 7.9.22     |            |         |             |      |        |             |            |         |           |                    |       |                    | 0  | • ×     |
|-------------------|-----------------------|------------|------------|------------|---------|-------------|------|--------|-------------|------------|---------|-----------|--------------------|-------|--------------------|----|---------|
| び<br>发手牌          | <mark>隆</mark><br>换手牌 | 1<br>退手牌   | ●<br>手牌转帐  | (1)<br>组管理 | 其他操作    | 「<br>消费入账   | 「「」  | 反结账    | した。<br>単据査询 | ()<br>会员管理 | 之班      | 日<br>预打账単 | ■<br>营业参数设置        | していた。 |                    |    |         |
| <u>全部</u><br>101  | 男牌                    | 女牌         |            |            |         |             | i.   |        |             | Т          | Q 读手    | 牌         | 手牌号:<br>时间:<br>房间: |       | 组号:<br>订单号:<br>金额: |    |         |
| ¥ 0.00<br>組号10000 | 0                     | 102        | 103        |            | 105     | 106         |      | 107    | 10          | )8         | 109     |           |                    |       |                    |    |         |
| 110               |                       | 201        | 202        |            | 203     | 205         |      | 206    |             |            |         |           |                    |       |                    |    |         |
|                   |                       |            |            |            |         |             |      |        |             |            |         |           |                    |       |                    |    |         |
|                   |                       |            |            |            |         |             |      |        |             |            |         |           |                    |       |                    |    |         |
|                   |                       |            |            |            |         |             |      |        |             |            |         |           |                    |       |                    |    |         |
|                   |                       |            |            |            |         |             |      |        |             |            |         |           |                    |       | 数量: 0              | 总讨 | +: 0.00 |
|                   |                       |            | 全部(14)     | 空闲         | 同(13)   | 使用(1)       | 维修(( | )      | 尚定(0)       |            |         |           | 消费                 | 長账    |                    | 结算 |         |
| 操作员:管理            | 员 服务                  | 地址:127.0.0 | 9.1 春服电话:1 | 33245328   | 159 版本号 | : V1.7.9.22 | 版权所  | 有:西安天; | 之星网络科技有     | 眼公司        | 老板助手:未开 | 通 试用版剩    | 余时间:15天            |       |                    |    |         |

纯手牌模式提供如下功能:

- 手牌操作
  - 1) 发手牌
  - 2) 换手牌
  - 3) 退手牌
  - 4) 手牌转账
- 结算
  - 1) 组管理
  - 2) 消费入账
  - 3) 结算
  - 4) 其他操作
- 账单管理
  - 1) 交班
- 参数设置
  - 1) 营业参数设置

## 2.5 大厅落单

大厅落单用于在服务大厅进行落单操作。

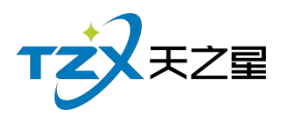

# 2.5.1 登陆大厅落单

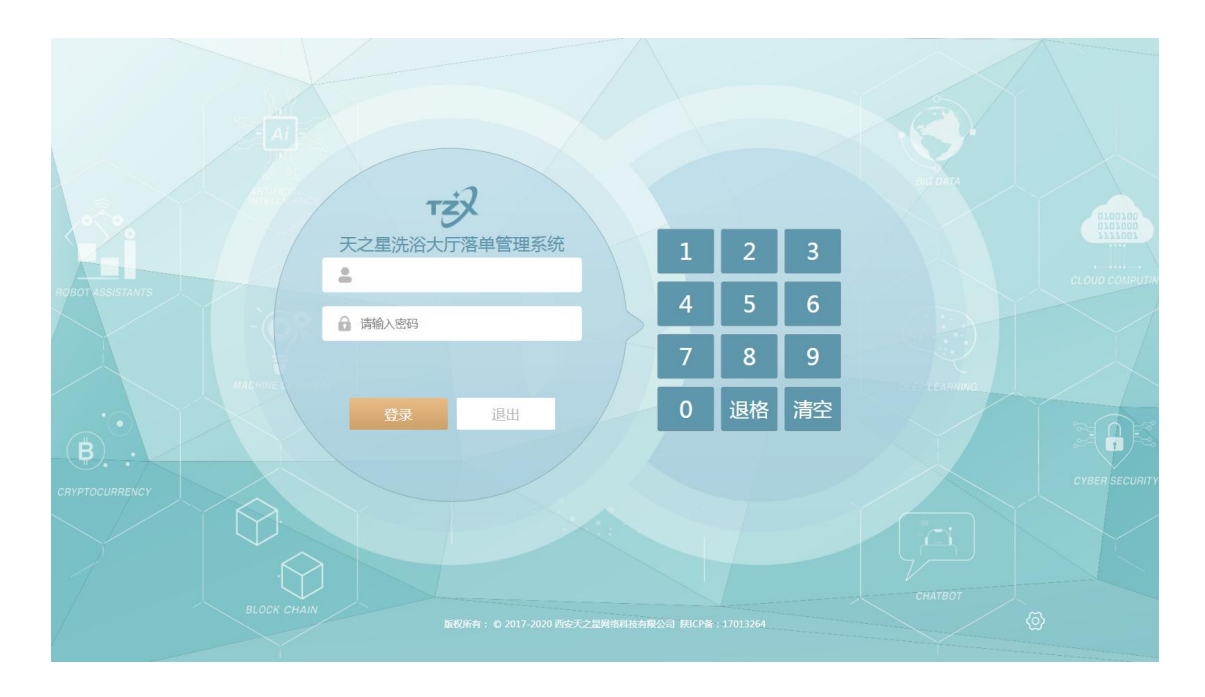

# 2.5.2 主页面显示

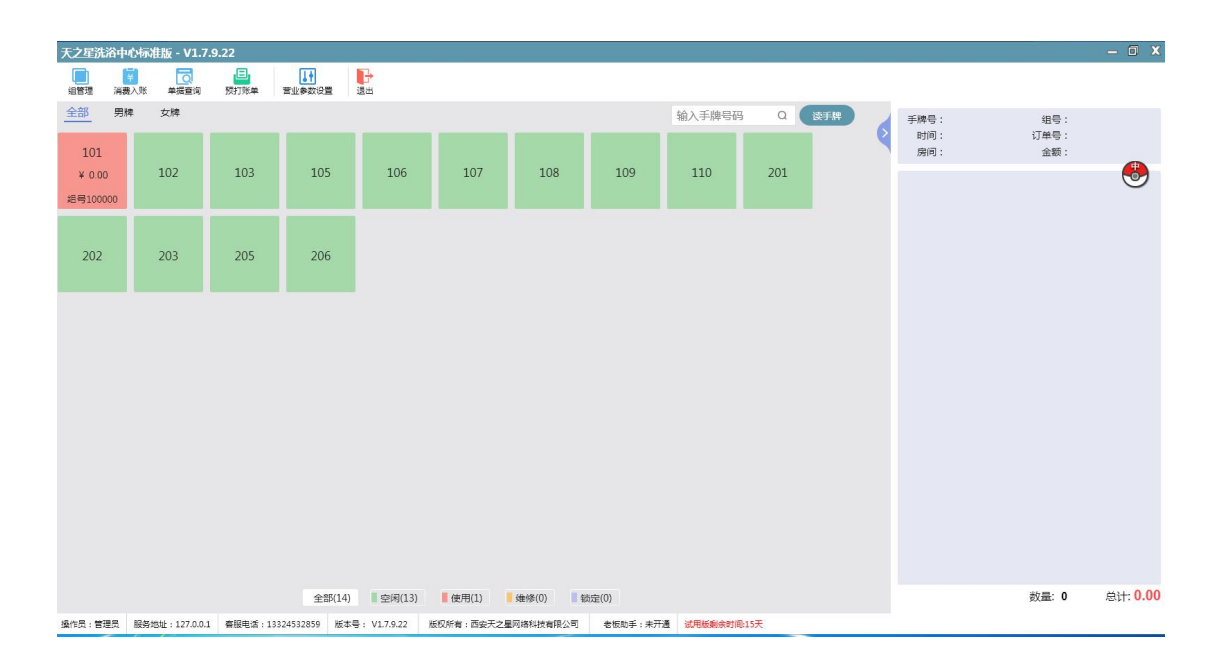

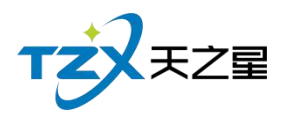

# 2.5.3 选择技师

| 天之星洗浴                                 | 钟心标准             | 韭版 - V1.7.9      | .22              |                                                                                                    |              |              |                                   |            |           |        |                | - 🗆 X                                                                     |
|---------------------------------------|------------------|------------------|------------------|----------------------------------------------------------------------------------------------------|--------------|--------------|-----------------------------------|------------|-----------|--------|----------------|---------------------------------------------------------------------------|
| (回)<br>编管理                            | <b>读</b><br>消费入账 | して<br>単振査询       | 日<br>一 一 一 一 一 一 | ● 1 ● 1 ● 1 ● 2 ● 2 <th>記出</th> <th></th> <th></th> <th></th> <th></th> <th></th> <th></th> <th></th> | 記出           |              |                                   |            |           |        |                |                                                                           |
| <u>全部</u><br>101<br>¥ 0.00<br>运号10000 | 9株<br>0          | 女牌<br>102<br>203 | 103<br>205       | 105<br>206                                                                                                    | 106          | 1 <b>技</b> 術 | D<br>技师: 001<br>姓名: <del>月月</del> | 2          | -         | × 20   | Q (2575)<br>21 | 手術等:101 低号:100000<br>封词:2020-09-24 09:38 订単号:2020092400001<br>房间: 全額:0.00 |
|                                       |                  |                  |                  |                                                                                                    |              |              | 4                                 | 5          | 6         |        |                |                                                                           |
|                                       |                  |                  |                  |                                                                                                    |              |              | 7                                 | 8          | 9         |        |                |                                                                           |
|                                       |                  |                  |                  |                                                                                                    |              |              | 退格                                | 0          | 确定        |        |                |                                                                           |
|                                       |                  |                  |                  |                                                                                                    |              |              |                                   | 确定         | 取消        |        |                |                                                                           |
|                                       |                  |                  |                  | 全部(14                                                                                                    | 堂闲(13)       | (使用(1)       | /维修(0)                            | 1 锁定(0)    |           |        |                | 数量: 0 总计: 0.00                                                            |
| 操作员:管理                                | 民 服务地            | 3址:127.0.0.1     | <b>容服电话</b> :133 | 24532859 版                                                                                                    | 号: V1.7.9.22 | 版权所有:西安尹     | 之星网络科技有限公                         | 2司 老板助手: 5 | 快开通 试用版剩余 | 时间:15天 |                |                                                                           |

# 2.5.4 项目落单

| 商品消费                                                                | <b>.</b>                                          |                                                          |                                             |                                            |                        |                        |                        |               | x            |
|---------------------------------------------------------------------|---------------------------------------------------|----------------------------------------------------------|---------------------------------------------|--------------------------------------------|------------------------|------------------------|------------------------|---------------|--------------|
| 订单号:2020092400001   房间号                                             | :   房间                                            | 8:   营销员                                                 | :   手牌:101                                  | 开台时间:2020                                  | -09-24 09:38:11        | 会员:                    |                        |               |              |
| <ul> <li>● 所有服务类型</li> <li>上行</li> <li>SPA养生</li> <li>小项</li> </ul> | 普通足疗<br>1000 ¥ 108.00 10<br>修脚<br>1008 ¥ 30.00 10 | 泰式足疗       01     ¥ 168.00       采耳       09     ¥ 30.00 | 官廷足疗<br>1002 ¥ 188.00<br>拔罐<br>1010 ¥ 30.00 | 泰式SPA<br>1003 ¥ 399.0<br>刮痧<br>1011 ¥ 30.0 | 港式SPA<br>1004 ¥ 499.00 | 宫廷SPA<br>1005 ¥ 599.00 | 皇室SPA<br>1006 ¥ 699.00 | 帝王S<br>1007 ¥ | PA<br>799.00 |
|                                                                     | 简码/编码/名称:                                         | 请输入查询                                                    | 条件                                          |                                            |                        | ٩                      |                        |               |              |
|                                                                     | 🕀 増加 😑                                            | 减少 💼 🗄                                                   | 削除 🖸 修改                                     | 前 赠送                                       | 圓 退项                   |                        |                        | 菬             | Ψ            |
|                                                                     | 行号 手工单号                                           | 所属类别                                                     | 品项名称                                        | 单价 数量                                      | 折扣% 金                  | 额 营销员 服务               | 务员编号服务员                | 状态            | 下单时间         |
|                                                                     | 1                                                 | 足疗                                                       | 普通足疗                                        | 108.00 1.00                                | 100 108                | .00                    | 001 丹丹                 | 轮钟            | 未落単          |
|                                                                     |                                                   |                                                          |                                             |                                            |                        |                        |                        | _             |              |
|                                                                     |                                                   | 数量总                                                      | 计: 1.00                                     |                                            |                        | 金額                     | 适合计: 108.00            |               |              |

# 2.6 后台管理

后台管理就是一些数据报表和一些软件设置的统一管理,方便操作和查询,如下图所示:

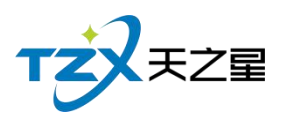

| 建立商品 建立项目 短信群发        | 今日揭醒 营约统计                             |                           |                           |                           |                          |                            |                  |                                                         | 1993年月                                 |
|-----------------------|---------------------------------------|---------------------------|---------------------------|---------------------------|--------------------------|----------------------------|------------------|---------------------------------------------------------|----------------------------------------|
| TZX                   | 会员人数                                  | 日 2<br>同 2                | 会员充值额                     | □ 700.00                  | 会员消费金额                   | 日 0.00                     | 会员消费次数           |                                                         | <ul> <li>关注信息</li> <li>法理事项</li> </ul> |
| 會首页                   |                                       | 周 2<br>月 2<br>年 6         |                           | 月 700.00 年 700.00         |                          | 周 0.00<br>月 0.00<br>年 0.00 |                  | 月〇                                                      | 会员生日提醒                                 |
| Ⅲ 基础数据                |                                       |                           |                           |                           |                          |                            |                  |                                                         | 会员过期提醒                                 |
| 🚨 员工管理                | 2.5                                   |                           |                           |                           |                          |                            |                  |                                                         | 今日会员签到                                 |
| ★ 会员管理                | 1.5                                   |                           |                           |                           |                          |                            |                  |                                                         | 库存报警提醒                                 |
| Q. 积分管理               | 0.5                                   |                           |                           |                           |                          |                            |                  | ,                                                       |                                        |
| 其 营销方案                | 0 0 0 0 0 0 0 0 0 0 0 0 0 0 0 0 0 0 0 | <b>00000</b><br>8月28 8月30 | <b>0 0 0 0</b><br>9月1 9月3 | <b>0 0 0 0</b><br>9月5 9月7 | <b>0 0 0</b><br>9月9 9月11 | 9月13 9月15                  | <b>9月17 9月19</b> | 9月21 9月21                                               |                                        |
| ● 库存管理                | ● 营业收入统计     600     600              | 营收金额总览                    |                           | ● 上剩数据                    | 本期数据                     |                            |                  |                                                         | 商品畅销排行                                 |
| ☑ 前台管理                | 400                                   |                           |                           |                           |                          |                            |                  |                                                         | 服务畅销排行                                 |
| 👗 报表中心                | 200                                   |                           |                           |                           |                          |                            |                  |                                                         | 优秀员工排名                                 |
| ★ 系統管理                | 0<br>8月24 8月26                        | 8月28 8月30                 | 9月1 9月3                   | 9月5 9月7                   | 9月9 9月11                 | 9月13 9月15                  | 9月17 9月19        | 9月21 9月2                                                | 13                                     |
|                       | 😑 营销品项分布                              | 品项/项目销售情况占出               | 5                         |                           | 😑 收银情况统计                 | 收银方式情况占比                   |                  |                                                         |                                        |
|                       |                                       | 258                       |                           |                           |                          | 4156                       |                  | • Rź                                                    | 老板助手请关注                                |
|                       |                                       |                           |                           | ● 普通足疗                    |                          |                            |                  | <ul> <li>微信</li> <li>支付</li> </ul>                      |                                        |
| ED.0E - 100 04E0 00E0 |                                       |                           |                           | ● 泰式足疗                    |                          |                            |                  | <ul> <li>              至             章      </li> </ul> | et                                     |

后台管理页面中,提供如下功能模块:

- ▶ 左上角功能栏
  - 办理会员
  - 建立商品
  - 建立项目
  - 短信群发
  - 今日提醒
  - 营收统计
- ▶ 左边功能栏

  - 首页
  - 基础数据
  - 员工管理
  - 会员管理
  - 积分管理
  - 营销方案
  - 库存管理
  - 前台管理
  - 报表中心
  - 系统管理
  - 示虮百垤
- ▶ 右边功能栏
  - 提醒事项
  - 数据排行

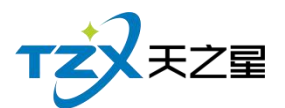

# 2.6.1 顶部工具栏

#### 2.5.1.1 办理会员

点击【会员资料】输入会员信息进行会员卡办理。

| TZXEZZ  | 会员人  | 数                                      | 会员充值额      |         | 会员消费金额   | Q           |       | 会员消费次数       |      | 关注信息   |
|---------|------|----------------------------------------|------------|---------|----------|-------------|-------|--------------|------|--------|
|         |      | 员资料                                    |            |         |          |             |       |              | ×    | ○ 提醒事项 |
| 俞首 页    | Ŕ    | 会员资料 会员头(                              | 象 会员指纹     |         |          |             |       |              |      | 会员生日提醒 |
| 山基础数据   |      | 基础资料                                   |            |         |          |             |       |              |      | 全局过期提醒 |
|         |      | <ul> <li>卡面卡号:</li> </ul>              |            |         | 卡类别:储(   | 道卡 マ        | 卡类型 : | 磁卡           |      |        |
| ▲ 员工管理  | 1    | 会员姓名:                                  |            |         | 性别: 男    | Ŧ           | 卡状态:  | 正常           | 8    | 今日云风盛到 |
| ★ 会员管理  |      | 手机号码:                                  |            |         | 会员密码:密码  | 冯           |       |              |      | 库存报警提醒 |
| Q. 积分管理 | 0.5  | 座机号码:                                  |            |         | 农历生日:20  | 20-09-24 15 | 自用    | 农历           |      | 挂账提醒   |
| ••      | 0    | 征任德县·                                  |            |         | 公历生日·20  | 20-09-24    |       | 公历           |      | ④ 数据排行 |
| 音销万案    | 8月24 | 11111111111111111111111111111111111111 |            |         | 20120.20 | 20-03-24    |       | 20           | 9月23 | 会员消费那行 |
| 🏟 库存管理  | 600  | 办卡时间:                                  | 2020-09-24 |         | 卡片付费:    | 规金 、        | • •   | 计欠款          |      | 商品畅销排行 |
| ■ 前台管理  | 400  | 有效期:                                   | 启用         |         |          |             |       |              |      | 服务畅销排行 |
| -       | 200  | 介绍人:                                   |            | ▼ 是否允许该 | 卡作为介绍人   |             |       |              |      | 优秀员工排名 |
| ▲ 报表中心  | 0    | 家庭住址:                                  |            |         |          |             |       |              |      |        |
| ★ 系统管理  | 8月   | 备注:                                    |            |         |          |             |       |              | 9月23 |        |
|         |      |                                        |            |         |          |             |       | <b>福宁</b> 取別 |      | 老板助手请关 |
|         |      |                                        |            |         |          |             |       | WIDAL:       | 現金   |        |

# 2.5.1.2 商品信息

点击【商品信息】进行商品资料的添加。

| 天之星洗浴中心标准版                                                            |                        |                 |               |          |              |       |          |                                     | - 0 >            |
|-----------------------------------------------------------------------|------------------------|-----------------|---------------|----------|--------------|-------|----------|-------------------------------------|------------------|
| 1000 😚 💽 🔛<br>力理会员 建立商品 建立项目 短信群波                                     | (注) します。 (注) 今日掲載 音校统计 | 111 / Tala      |               |          |              |       | Y        |                                     | 🙁 管理员 🔻          |
| TZZEZ                                                                 | 会员人                    | huntaia<br>• 货号 | 1005          | • 商品名称   |              | 主条码   |          | 0                                   | • 关注信息           |
| <b>會</b> 首页                                                           |                        | 拼音码             |               | • 商品类别   | 烟类 🔻         | • 单位  | 次 *      | 0                                   | ◆ 提醒事项<br>会员生日提醒 |
| Ⅲ 基础数据                                                                |                        | 规格              |               | 参考进价     | 0.00         | 零售价   | 0.00     | 0                                   | 会员过期提醒           |
| ▲ 员工管理                                                                | 1                      | 会员价1            | 0.00          | 会员价2     | 0.00         | 会员价3  | 0.00     | 8                                   | 今日会员签到           |
| ★ 会员管理                                                                | 0.5                    | 毛利率             | 1.0           | 产地       |              | 经销方式  | 购销 👻     |                                     | 库存报警提醒           |
| .♥ 积分管理                                                               |                        | • 供应商           | 自采            | ▼ 库存上限   | 0.00         | 库存下限  | 0.00     |                                     | ○ 数据排行           |
| ऄ 當销方案                                                                | 8月24                   | 提成方式            | 按金额提成         | ▼ 提成参数   | 0.00         | 营销员提成 | 0.00     | 9月23                                | 会员消费排行           |
| 🎓 库存管理                                                                | 600                    | 可以              | 打折 🔽 管理库存     | 可以改价销    | 售 ✓ 触摸屏前台不显示 |       | 可修改营销员提成 |                                     | 商品畅销排行           |
| ■ 前台管理                                                                | 400                    | ( <b>C</b> P    | 5.20 Mile     | - 体質し    | 1780/A 赤牛/A  |       |          |                                     | 优秀员工排名           |
| ▲ 报表中心                                                                | 200                    | 1)5             | 永時 単位         |          | 未始川 泰吉川      | 安贝川   | + 新增     |                                     |                  |
| ★ 系统管理                                                                | 8月24<br>● 营销品          |                 |               |          |              |       |          | 9月23                                |                  |
|                                                                       |                        |                 |               |          |              |       |          | • 现金                                | 老板助手请关注          |
|                                                                       |                        |                 |               |          |              |       | 保存取消     | <ul> <li>微信</li> <li>支付宝</li> </ul> |                  |
| <ul> <li>⑥ 电话: 133 2453 2859</li> <li>⑥ 网址: www.tzxpos.com</li> </ul> |                        |                 | 75%           |          |              |       |          | ● 星支付<br>● 其他                       |                  |
| 操作员:管理员 服务地址:127.0.0.1                                                | 版本号: V1.7.9.22         | 版权所有:副          | 西安天之星网络科技有限公司 | 老板助手:未开通 | 试用版剩余时间:15天  |       |          |                                     |                  |

天之星洗浴中心管理系统 V1.0 使用手册

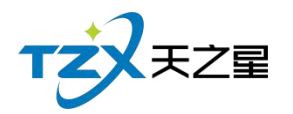

# 2.5.1.3 建立项目

| 天之星洗浴中心标准版                                                        |                                             |                               |                  |                                      |       |    |                                                                         | - 🗆 X                                             |
|-------------------------------------------------------------------|---------------------------------------------|-------------------------------|------------------|--------------------------------------|-------|----|-------------------------------------------------------------------------|---------------------------------------------------|
|                                                                   | (1) (1) (1) (1) (1) (1) (1) (1) (1) (1)     | 新增服务项目                        |                  |                                      |       | x  |                                                                         | 🙁 管理员 🔻                                           |
| <b>TZX天Z星</b>                                                     | 会员人数                                        | 基础资料<br>•编码:<br>条码:           | 1012             | <ul> <li>名称:</li> <li>简码:</li> </ul> |       |    | 日 0<br>周 0<br>月 0<br>年 0                                                | <ul> <li>关注信息</li> <li>提羅事项<br/>会员生日援援</li> </ul> |
| <ul><li>Ⅲ 基础数据</li><li>▲ 员工管理</li></ul>                           | 1                                           | 项目分类:                         | 足疗               | 基本单位                                 | *     | -  | 8                                                                       | 会员过期提醒<br>今日会员签到                                  |
| <ul><li>★ 会员管理</li><li>● 积分管理</li></ul>                           | 0.5                                         | 零售价:<br>时长:                   | 0.00<br>分钟(min)  | 会员们1:<br>成本价:                        | 0.00  | \$ |                                                                         | 库存报警提醒<br>挂账提醒<br>◇ 数据排行                          |
| <ul> <li>蒼銷方案</li> <li>         ・<br/>・<br/>・</li></ul>           | 0<br>8月24<br>8月26<br><b>营业收入统计</b> =<br>600 | 营销员提成:<br>排班规则:               | 无规则              | 备注:                                  |       |    | 9月21 9月23                                                               | 会员消费排行<br>商品畅销排行                                  |
| 前台管理 报表中心                                                         | 400<br>200                                  | 可修改营销员提                       | 誠 🔽 可以政价销售       | 🗹 可以打折 📃 成                           | \$后提成 |    |                                                                         | 服务畅销排行<br>优秀员工排名                                  |
| ★ 系统管理                                                            | 0<br>8月24 8月26<br><b>营销品项分布</b> 品           | 提成方式:[<br><b>轮钟</b><br>提成方式:[ | 固定金額 ▼<br>固定金額 ▼ | 提成参数:<br>提成参数:                       |       | 元  | 9月21 9月23                                                               |                                                   |
| <ol> <li>电话: 133 2453 2859</li> <li>同址: www.tzspos.com</li> </ol> |                                             | 加班 提成方式:[                     | 固定金額 ▼           | 提成参数:                                | 保存取消  | 元  | <ul> <li>現金</li> <li>微信</li> <li>支付</li> <li>星支付</li> <li>其他</li> </ul> | 老板助 手请关注<br>回流に不回<br>ディック・14<br>回行の 44            |
| 操作员:管理员 服务地址:127.0.0.1                                            | 版本号: V1.7.9.22 版权                           | 所有:西安天之星网络科技有限公               | ·同 老板助手:未开通 就    | 服板剩余时间:15天                           |       |    |                                                                         |                                                   |

点击【建立项目】添加服务类项目,如下图所示:

### 2.5.1.4 短信群发

| 天之星洗浴中           | 心标准版                                                                                                    |             |              |         |             |                                   |                                                       |                                   |                                          |                                       |                             |                                                                         | - 0 X                                                                      |
|------------------|----------------------------------------------------------------------------------------------------|-------------|--------------|---------|-------------|-----------------------------------|-------------------------------------------------------|-----------------------------------|------------------------------------------|---------------------------------------|-----------------------------|-------------------------------------------------------------------------|----------------------------------------------------------------------------|
| 加速会员 建立商         | Image: A main and a main and a main and a main a main | (本)<br>今日揚離 |              | 。       |             |                                   |                                                       |                                   |                                          |                                       | x                           |                                                                         | 🥑 管理员 ▼                                                                    |
| т                | <b>X</b> FZ                                                                                                    | \$          | 员人           | 局 短信设置  | 🎍 添加联系人     |                                   | 7                                                     | ■ 常用短语                            | 曾短信日志                                    | ✓ 发送短信                                | ▶ 退出                        | 0                                                                       | <ul> <li>◆ 关注信息</li> <li>◇ 提醒事项</li> </ul>                                 |
| <b>n</b>         | 首页                                                                                                    |             |              | 行号 会员   | 名称 手机号码     | 短信主题:                             | 主题                                                    | 内容                                |                                          |                                       |                             | ō                                                                       | 会员生日提醒                                                                     |
| Ш                | 基础数据                                                                                                    |             |              |         |             | 短信内容:                             | 短信                                                    | 发祥的内容                             |                                          |                                       |                             | 0                                                                       | 会员过期提醒                                                                     |
|                  |                                                                                                    |             |              |         |             |                                   | 752 1123                                              | 0023837.918                       |                                          |                                       |                             |                                                                         | 今日会局祭到                                                                     |
|                  | 贞上官理                                                                                                    | 1           |              |         |             |                                   |                                                       |                                   |                                          |                                       |                             | 1                                                                       |                                                                            |
| ₩                | 会员管理                                                                                                    | 0.5         |              |         |             |                                   |                                                       |                                   |                                          |                                       | 0/300                       |                                                                         | 伸行的管心电                                                                     |
| 0                | 积分管理                                                                                                    | 0.5         |              |         |             | 测试号码:                             | 测试                                                    | 接收的手机号码                           |                                          |                                       | 发送测试                        |                                                                         | 挂账提醒                                                                       |
|                  | 000 0-1                                                                                                    | 0 0         | _            |         |             | 短信参数:                             | 行号                                                    | 编码                                | 名称                                       | 描述                                    |                             | _                                                                       | ◇ 数据排行                                                                     |
| ×                | 营销方案                                                                                                    | 8月          | 24<br>15 JU  |         |             | 12.00                             | 1                                                     | <性别>                              | 性别                                       | 先生/女士                                 |                             | 9月23                                                                    | 会员消费排行                                                                     |
| â                | 库存管理                                                                                                    |             | 510          |         |             |                                   | 2                                                     | <卡号>                              | 卡号                                       | 会员卡号                                  |                             |                                                                         | 商品畅销排行                                                                     |
|                  |                                                                                                    | 600         |              |         |             |                                   | 3                                                     | <充值金额                             | 充值金额                                     | 当次充值金额                                |                             |                                                                         | 服务畅销排行                                                                     |
| ۲                | 前台管理                                                                                                    | 400         |              |         |             |                                   | 4                                                     | <剩余金额                             | 剩余金额                                     | 储值卡剩余金数                               | 双击选择条日                      |                                                                         | ·····································                                      |
| Ă                | 报表中心                                                                                                    | 200         |              |         |             |                                   | 5                                                     | <消费金额                             | 消费金额                                     | 当次消费金额                                | 将应用参数到                      |                                                                         | 机方页上排色                                                                     |
| -                | 100 T                                                                                                    | 0           |              |         |             |                                   | 6                                                     | <木次和公                             | 、 木次和公                                   | 木次和公數值                                | 短信内容中                       |                                                                         |                                                                            |
| *                | 系统管理                                                                                                    |             | 5月24<br>時435 |         |             | 短信签名:                             | []                                                    |                                   |                                          |                                       |                             | 9月23                                                                    |                                                                            |
| ⑥ 电活:1<br>⑥ 网址:v | 133 2453 2859<br>www.tzxpos.com                                                                                                    |             | 5191         |         | 200         | 广告类短储<br>下扣一条,<br>广告类短储<br>参与【XXX | (: 66 <sup>-</sup><br>70个 <sup>:</sup><br>的容相<br>(餐厅) | 个字符一条,包括<br>字符以上扣两条,<br>模板:尊敬的XXX | 签名 , (67.68.6<br>超过130个字扣三<br>您好 , 明天为会员 | 9.70个字不可提交。<br>条,以此类推,具体<br>日,全场7折,欢迎 | )66个字符以<br>本咨询客服。<br>恪位新老会员 | <ul> <li>現金</li> <li>微信</li> <li>支付</li> <li>星支付</li> <li>其他</li> </ul> | 老板助手请关注<br>■ 2007年1月<br>1月<br>1月<br>1月<br>1月<br>1月<br>1月<br>1月<br>1月<br>1月 |
| 操作员:管理员          | 服务地址:127.0.0.1                                                                                                    | 版本号:        | V1.7.9.22    | 版权所有:西安 | 天之星网络科技有限公司 | 老板助手:未开通                          | itt                                                   | 用版剩余时间:15天                        |                                          |                                       |                             |                                                                         |                                                                            |

### 2.5.1.5 营收统计

营收统计就是把每天的营业数据进行汇总查询,如下图所示:

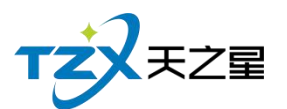

|    | 单据查询          |      |      |        |          |     |                                      |                                        |                               |                                       |                                                                      |                                   |                     |                                         |                                                               | - 0                        |          |
|----|---------------|------|------|--------|----------|-----|--------------------------------------|----------------------------------------|-------------------------------|---------------------------------------|----------------------------------------------------------------------|-----------------------------------|---------------------|-----------------------------------------|---------------------------------------------------------------|----------------------------|----------|
| 阼  | 日单据今日         | 単据 措 | 宣日期: | 2020-  | -09-24 🔻 | ] ; | 至 2                                  | 2020-09-24                             | ▼ 指定                          | 时间:                                   | 00:00                                                                | ):00                              | • 至                 | 23:59:59                                | 9 🔹                                                           | 查询                         |          |
|    |               | 消费单列 | 列表   |        |          |     |                                      |                                        |                               |                                       | 消费                                                                   | 单详情列                              | 表                   |                                         |                                                               |                            |          |
| 行号 | 账单编号          | 账单类型 | 类型编号 | 实收     | 应收       | ť   | 行号                                   | 品项名称                                   | 所属类别                          | 价格                                    | 数量                                                                   | 退品量                               | 赠送量                 | 折扣%                                     | 折后金额                                                          | 积分                         |          |
| 1  | 2020092400001 | 手牌   | 101  | 108.00 | 108.00   | (   | 1                                    | 普通足疗                                   | 足疗                            | 108.00                                | 1.00                                                                 | 0.00                              | 0.00                | 100                                     | 108.00                                                        | 0.00                       | 丹丹(点     |
| 2  | 2020092400002 | 房间   | 103  | 168.00 | 168.00   | (   | 2                                    | 普通足疗                                   | 足疗                            | 108.00                                | 1.00                                                                 | 0.00                              | 0.00                | 100                                     | 108.00                                                        | 0.00                       | 丹丹(点     |
|    |               |      |      |        |          |     | 3                                    | 普通足疗                                   | 足疗                            | 108.00                                | 1.00                                                                 | 0.00                              | 0.00                | 100                                     | 108.00                                                        | 0.00                       | 丹丹(点     |
|    |               |      |      |        |          |     |                                      |                                        |                               |                                       |                                                                      |                                   |                     |                                         |                                                               |                            |          |
|    |               |      |      |        |          |     | 数量折扣消费                               | [습计 : 3.00<br>]습计 : 0.00<br>[습计 : 108  | )<br>)<br>.00                 | 房台金<br>优惠金<br>实收金                     | 额:0.<br>额:0.<br>额:10                                                 | 00<br>00<br>)8.00                 |                     | 服务金额<br>赠送金额<br>所得积分                    | : 0.00<br>: 0.00<br>: 0.00                                    |                            |          |
|    |               |      |      |        |          |     | 数<br>重<br>折<br>加<br>消<br>表<br>子<br>子 | 合计:3.00<br>合计:0.00<br>合计:108<br>会员 I   | )<br>)<br>.00<br>收银方式         | 房台金<br>优惠金<br>实收金                     | 额 : 0,I<br>额 : 0,I<br>额 : 10<br>实收                                   | 00<br>00<br>)8.00<br>: 找          | 参考                  | 服务金额<br>赠送金额<br>所得积分<br>女银人             | : 0.00<br>: 0.00<br>: 0.00<br>收银印                             | 时间                         |          |
|    |               |      |      |        |          |     | 数量<br>折扣<br>消费<br>1<br>2             | 合计:3.00<br>合计:0.00<br>合计:108<br>会员 I   | )<br>)<br>。00<br>收银方式<br>微信   | 房台金<br>优惠金<br>实收金<br>加收<br>108.00     | 额: <b>0.</b><br>额: <b>0.</b><br>额: <b>10</b><br>实收<br>108.0          | 00<br>00<br>98.00<br>: 找<br>0 0.0 | 零 u<br>1 00         | 服务金额<br>贈送金額<br>所得积分<br>女银人<br>管理员<br>2 | : 0.00<br>: 0.00<br>: 0.00<br>收银时<br>2020-09-24               | 时间<br>↓ 14:57:             | 06       |
|    |               |      |      |        |          |     | 数量<br>折扣<br>消费<br>1<br>2<br>3        | 合计:3.00<br>合计:0.00<br>合计:108<br>合计:108 | 0<br>5.00<br>收银方式<br>微信<br>微信 | 房台金<br>优惠金<br>实收金<br>108.00<br>108.00 | 额: <b>0.</b><br>额: <b>0.</b><br>额: <b>10</b><br>实收<br>108.0<br>108.0 | 00<br>00<br>98.00<br>: 找<br>0 0.0 | 零 叱<br>90 1<br>90 1 | 服务金额<br>所得积分<br>女银人<br>管理员 2<br>管理员 2   | : 0.00<br>: 0.00<br>: 0.00<br>收银时<br>2020-09-24<br>2020-09-24 | 时间<br>  14:57:<br>  14:57: | 06<br>12 |

此页面有个补打账单功能,可以进账单的补打操作。

# 2.6.2 左侧导航栏

主要提供: 首页、基础数据、员工管理、会员管理、积分管理、营销方案、库存管理、 前台管理、报表中心、系统管理功能模块导航按钮。

如下图所示:

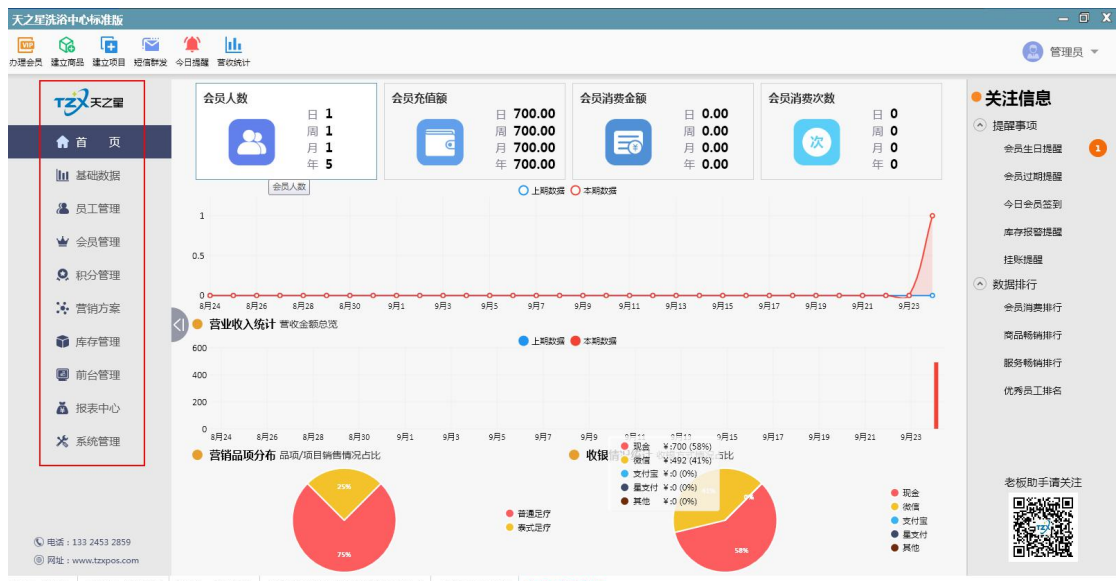

操作员:管理员 服务地址:127.0.0.1 版本号: V1.7.9.22 版权所有:西安天之星网络科技有限公司 参板助手:未开通 试用版制余时间15天

天之星洗浴中心管理系统 V1.0 使用手册

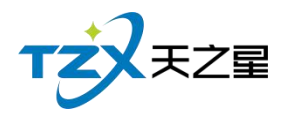

# 2.6.3 首页

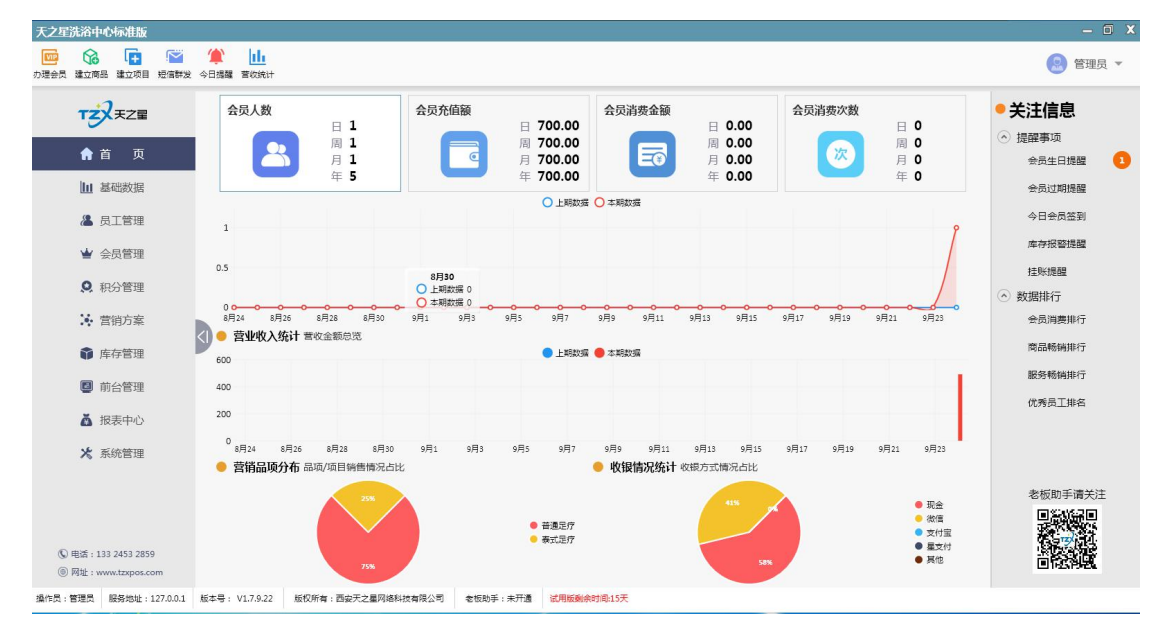

首页就是一些基本数据汇总和记录,如下图所示:

首页管理功能页面中,提供如下功能模块:

- 会员人数统计
- 会员充值额统计
- 会员消费金额统计
- 会员消费次数统计
- 营业收入统计
- 营销品项分布统计
- 收银情况统计

# 2.6.4 基础数据

基础数据就是一些简单的软件设置,如下图所示:

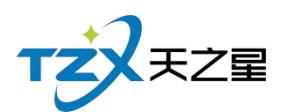

| 天之星洗浴中   | 中心标准版                                   |                                                            |          |             |          |         |        |  | - 0 X                                                                                       |
|----------|-----------------------------------------|------------------------------------------------------------|----------|-------------|----------|---------|--------|--|---------------------------------------------------------------------------------------------|
| か理会员 建立商 |                                         | <ul> <li>(1) (1) (1) (1) (1) (1) (1) (1) (1) (1)</li></ul> |          |             |          |         |        |  | 🙁 管理员 🔻                                                                                     |
| т        | <b>X</b> <sub><b>Z</b></sub> Z <b>Z</b> | • 基础数                                                      | 据        |             |          |         |        |  | • 关注信息                                                                                      |
| ÷        | 首 页                                     | • 基础资                                                      | 料        |             |          |         |        |  | <ul> <li>         · 提醒事项         · 会员生日提醒         1         ·         1         ·</li></ul> |
| ш        | 基础数据                                    |                                                            |          |             | -        |         | •      |  | 会员过期提醒                                                                                      |
| 8        | 员工管理                                    |                                                            | œ        | 千克          |          |         | E2     |  | 今日会员签到                                                                                      |
| <b>w</b> | 会员管理                                    | чs                                                         | 银方式      | 计量单位        | 部门       | 信息      | 职务信息   |  | 库存报警提醒                                                                                      |
| 0        | 积分管理                                    | ● 肥な手                                                      | 16 11    |             |          |         |        |  | 挂账提醒<br>◇ 数据排行                                                                              |
| ×        | 营销方案                                    | 110分和                                                      | 坝日       |             |          |         |        |  | 会员消费排行                                                                                      |
| Û        | 库存管理                                    | 5)                                                         | •        |             |          | ]       |        |  | 商品畅销排行                                                                                      |
| ۲        | 前台管理                                    | 服务                                                         | 项目分类     | 服务项目信息      | 商品项      | 目分类     | 商品项目信息 |  | 服务物销用行                                                                                      |
| ă        | 报表中心                                    |                                                            |          |             |          |         |        |  | 机旁页上排档                                                                                      |
| *        | 系统管理                                    | ● 房间与                                                      | 规则       |             |          |         |        |  |                                                                                             |
|          |                                         |                                                            |          | <b>a</b>    | (        | 3       |        |  | 老板助手请关注                                                                                     |
|          |                                         | 房间                                                         | 分类管理     | 房间信息        | 计时       | 规则      |        |  |                                                                                             |
| ◎ 电话::   | 133 2453 2859                           |                                                            |          |             |          |         |        |  |                                                                                             |
| ⑥ 网址:    | www.tzxpos.com                          | ● 甘他恣                                                      | ¥1       |             |          |         |        |  | CO PERMIT                                                                                   |
| 操作员:管理员  | 服务地址:127.0.0.1                          | 版本号: V1.7.9.22                                             | 版权所有:西安? | 天之星网络科技有限公司 | 老板助手:未开通 | 试用版剩余时间 | :15天   |  |                                                                                             |

基础数据页面中,提供如下功能模块:

- ▶ 基础资料
  - 收银方式
  - 计量单位
  - 部门信息
  - 职务信息
- ▶ 服务和项目
  - 服务项目分类
  - 服务项目信息
  - 商品项目分类
  - 商品项目信息
- ▶ 房间与规则
  - 房间分类管理
  - 房间信息
  - 计时规则
- ▶ 其他资料
  - 手牌管理

#### 2.6.4.1 收银方式

可以根据前台客户需要的付款类型在后台增加相应的付款方式,如:现金、会员卡、储值卡、代金券、挂账、微信、支付宝等方式。

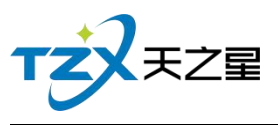

| 于号 | 收银代码 | 收银方式 | 付款类型 | 快捷键 | 代金券面额 | 代金券抵扣面额 | 付款属性    | 排序序号 | 停用 | 参与积分 |
|----|------|------|------|-----|-------|---------|---------|------|----|------|
| 1  | 10   | 现金   | 现金   |     | 0.00  | 0.00    | 可找零     | 1    |    |      |
| 2  | 13   | 银行卡  | 银行卡  |     | 0.00  | 0.00    | 不找零、不溢收 | 1    |    |      |
| 3  | 11   | 微信   | 微信   |     | 0.00  | 0.00    | 不找零、不溢收 | 2    |    |      |
| 4  | 12   | 支付宝  | 支付宝  |     | 0.00  | 0.00    | 不找零、不溢收 | 3    |    | ~    |
| 5  | 14   | 星支付  | 星支付  |     | 0.00  | 0.00    | 不找零、不溢收 | 5    |    |      |
| 6  | 15   | 会员卡  | 会员卡  |     | 0.00  | 0.00    | 不找零、不溢收 | 15   |    |      |

添加收银方式

| 编辑收银方式   |      |         | X        |
|----------|------|---------|----------|
| 基础设置     |      |         |          |
| • 收银代码:  | 10   | • 收银方式: | 现金       |
| 付款类型:    | 现金 💌 | 付款属性:   | 可找零    ▼ |
| 代金券面额:   | 0.00 | 快捷键:    |          |
| 代金券抵扣面额: | 0.00 | 排序序号:   | 1        |
| 参数设置     |      |         |          |
| 是否停用     |      | 是否参与积分  |          |
| 是否启用代金劵  | 抵扣金额 |         |          |
|          |      |         |          |
|          |      |         | 保存       |

收银方式页面提供:基础设置、参数设置;这些具体的参数会影响到结账各种具体环节

天之星洗浴中心管理系统 V1.0 使用手册

56 / 160

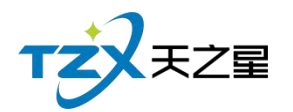

# 2.6.4.2 计量单位

计量单位就是商品的单位, 计量单位页面提供: 行号、单位编码、单位名称、备注、新 增、修改、删除; 这些具体的参数会影响到商品单位各种具体环节

| 昆单位信息 | ġ.   |      |    |
|-------|------|------|----|
| 🕂 新增  | ▶ 修改 | ■ 删除 |    |
| 行号    | 单位编码 | 单位名称 | 备注 |
| 1     | 1000 | 次    |    |
| 2     | 1001 | 个    |    |
| 3     | 1002 | 抗    |    |
| 4     | 1003 | 盒    |    |
|       |      |      |    |
|       |      |      |    |
|       |      |      |    |
|       |      |      |    |

#### 2.6.4.3 部门信息

部门信息页面提供: 行号、部门编码、部门名称、排序序号、新增、修改、删除; 这些 具体的参数会影响到部门员工在职情况以及离职情况的各种具体环节。

| TZZEZ |
|-------|
|-------|

| 58 / | 160 |
|------|-----|
|------|-----|

|    | ▶ 修改                                                                             | 删除                                                                                           | ○ 刷新                                                                                                    | € 退出                                                                                                    |
|----|----------------------------------------------------------------------------------|----------------------------------------------------------------------------------------------|----------------------------------------------------------------------------------------------------|----------------------------------------------------------------------------------------------------|
| 亏号 | 部门编码                                                                             | 部门:                                                                                          | 名称                                                                                                    | 排序序号                                                                                                    |
| 1  | 1001                                                                             | 足疗                                                                                           | 部                                                                                                    | 1                                                                                                    |
| 2  | 1002                                                                             | SPA                                                                                          | 、部                                                                                                    | 2                                                                                                    |
| 3  | 1003                                                                             | 部长                                                                                           | 3                                                                                                    |                                                                                                    |
| 4  | 1004                                                                             | 技师                                                                                           | 師部                                                                                                    | 4                                                                                                    |
|    |                                                                                  |                                                                                              |                                                                                                    |                                                                                                    |
|    |                                                                                  |                                                                                              |                                                                                                    |                                                                                                    |
|    |                                                                                  |                                                                                              |                                                                                                    |                                                                                                    |
|    |                                                                                  |                                                                                              |                                                                                                    |                                                                                                    |
|    |                                                                                  |                                                                                              |                                                                                                    |                                                                                                    |
|    | <ul> <li>● 新増</li> <li>丁号</li> <li>1</li> <li>2</li> <li>3</li> <li>4</li> </ul> | <ul> <li>新增</li> <li>部门编码</li> <li>1001</li> <li>1002</li> <li>1003</li> <li>1004</li> </ul> | <ul> <li>→ 新增</li> <li>→ 新增</li> <li>→ 部门编码</li> <li>→ 部门编码</li> <li>→ 部门编码</li> <li>→ 部门</li> <li>→ 1001</li> <li>→ 足打</li> <li>→ 2</li> <li>→ 1002</li> <li>→ 5</li> <li>→ 3</li> <li>→ 1003</li> <li>→ 5</li> <li>→ 4</li> <li>→ 1004</li> <li>→ 5</li> <li>→ 5</li> <li>→ 5</li> <li>→ 5</li> <li>→ 5</li> <li>→ 5</li> <li>→ 5</li> <li>→ 5</li> <li>→ 5</li> <li>→ 5</li> <li>→ 6</li> <li>→ 6</li> <li>→ 7</li> <li>→ 7</li> <li></li></ul> | 予告       部门编码       部门名称         1       1001       足疗部         2       1002       SPA部         3       1003       部长部         4       1004       技师部 |

# 2.6.4.4 职务信息

针对员工的所在职务进行添加分类和添加。

职务信息页面提供: 行号、部门编码、部门名称、排序序号、新增、修改、删除; 这些 具体的参数会影响到部门员工职务的各种具体环节。

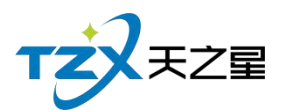

| 务信息  |      |           |      |
|------|------|-----------|------|
| ⊕ 新增 | ● 修改 | ◎ 删除 € 退出 |      |
| 行号   | 职务编码 | 职务名称      | 排序序号 |
| 1    | 1000 | 足疗技师      | 1    |
| 2    | 1001 | SPA技师     | 2    |
| 2    | 1001 | SPA技师     | 2    |
|      |      |           |      |
|      |      |           |      |
|      |      |           |      |
|      |      |           |      |
|      |      |           |      |
|      |      |           |      |

### 2.6.4.5 服务项目分类

服务项目分类页面提供: 行号、部门编码、部门名称、排序序号、新增、修改、删除、 刷新; 这些具体的参数会影响到项目分类的各种具体环节

| 项目分类          |      |      |       |      | 60 / 160<br>X |
|---------------|------|------|-------|------|---------------|
| 所有服务类型<br>一足疗 | + 新增 | ▶ 修改 | ∎ 删除  | ○ 刷新 | ▶ 退出          |
| SPA养生<br>小顶   | 行号   | 编码   | 类型名称  | 排序序号 | 支持会员卡消费       |
| 200           | 1    | 2001 | 足疗    | 1    | <b>~</b>      |
|               | 2    | 2002 | SPA养生 | 2    |               |
|               | 3    | 2003 | 小项    | 3    | <b>~</b>      |
|               |      |      |       |      |               |
|               |      |      |       |      |               |
|               |      |      |       |      |               |

### 2.6.4.6 服务项目信息

服务项目信息页面提供:行号、编码、名称、简码、条码、类型、单次、成本价、零 售价、会员价、时长、成本后提成、备注、修改、删除、刷新;这些具体的参数会影响到服 务项目的各种具体环节。

| 服务项目信息             |      |      |       |       |    |        |    |      |        |       |      |      |     |       | . O X |
|--------------------|------|------|-------|-------|----|--------|----|------|--------|-------|------|------|-----|-------|-------|
| ○所有服务类型<br>一足疗<br> | 🕀 新増 | ▶ 修改 | ■ 删除  | び 刷新  | 1  | şλ 🛓 🛓 | 出  | 退出   | 请输入搜索  | 197 Q |      |      |     |       |       |
| JFA养生              | 行号   | 编码   | 名称    | 简码    | 条码 | 类型     | 单位 | 成本价  | 零售价    | 会员价1  | 会员价2 | 会员价3 | 时长  | 成本后提成 | 备注    |
|                    | 1    | 1000 | 普通足疗  | PTZL  |    | 足疗     | 次  | 0.00 | 108.00 | 0.00  | 0.00 | 0.00 | 60  |       |       |
|                    | 2    | 1001 | 泰式足疗  | TSZL  |    | 足疗     | 次  | 0.00 | 168.00 | 0.00  | 0.00 | 0.00 | 90  |       |       |
|                    | 3    | 1002 | 宫廷足疗  | GTZL  |    | 足疗     | 次  | 0.00 | 188.00 | 0.00  | 0.00 | 0.00 | 100 |       |       |
|                    | 4    | 1003 | 泰式SPA | TSSPA |    | SPA养生  | 次  | 0.00 | 399.00 | 0.00  | 0.00 | 0.00 | 100 |       |       |
|                    | 5    | 1004 | 港式SPA | GSSPA |    | SPA养生  | 次  | 0.00 | 499.00 | 0.00  | 0.00 | 0.00 | 100 |       |       |
|                    | 6    | 1005 | 宫廷SPA | GTSPA |    | SPA养生  | 次  | 0.00 | 599.00 | 0.00  | 0.00 | 0.00 | 100 |       |       |
|                    | 7    | 1006 | 皇室SPA | HSSPA |    | SPA养生  | 次  | 0.00 | 699.00 | 0.00  | 0.00 | 0.00 | 0   |       |       |
|                    | 8    | 1007 | 帝王SPA | DWSPA |    | SPA养生  | 次  | 0.00 | 799.00 | 0.00  | 0.00 | 0.00 | 0   |       |       |
|                    | 9    | 1008 | 修脚    | ХJ    |    | 小项     | 次  | 0.00 | 30.00  | 0.00  | 0.00 | 0.00 | 0   |       |       |
|                    | 10   | 1009 | 采耳    | CE    |    | 小项     | 次  | 0.00 | 30.00  | 0.00  | 0.00 | 0.00 | 0   |       |       |
|                    | 11   | 1010 | 拔罐    | BG    |    | 小项     | 次  | 0.00 | 30.00  | 0.00  | 0.00 | 0.00 | 0   |       |       |
|                    | 12   | 1011 | 刮痧    | GS    |    | 小项     | 次  | 0.00 | 30.00  | 0.00  | 0.00 | 0.00 | 0   |       |       |
|                    |      |      |       |       |    |        |    |      |        |       |      |      |     |       |       |

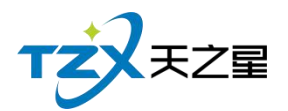

### 2.6.4.7 商品项目分类

商品项目分类页面提供: 行号、编码、类别名称、排序序号、新增、修改、删除、刷新; 这些具体的参数会影响到商品项目分类的各种具体环节

| 商品项目分类                                |      |      |        |             | x        |
|---------------------------------------|------|------|--------|-------------|----------|
| <ul><li>●所有商品类型</li><li>一烟类</li></ul> | 🕂 新增 | ₿修   | 改 💼 删除 | <b>③</b> 刷新 | € 退出     |
| 一饮料类                                  | 行号   | 编号   | 类别名称   | 排序序号        | 支持会员卡消费  |
|                                       | 1    | 1001 | 烟类     | 1           | <b>×</b> |
| A                                     | 2    | 1002 | 饮料类    | 2           |          |
|                                       |      |      |        |             |          |
| ·                                     |      |      |        |             |          |
|                                       |      |      |        |             |          |
|                                       |      |      |        |             |          |
|                                       |      |      |        |             |          |
|                                       |      |      |        |             |          |
|                                       |      |      |        |             |          |

### 2.6.4.8 商品项目信息

商品项目信息页面提供: 行号、编码、类别名称、排序序号、新增、修改、删除、刷新; 这些具体的参数会影响到商品项目分类的各种具体环节。

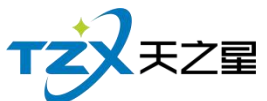

|               |                                        |      |        |              |      |    |      |    |      |       |       |      |      |    |    | 62   | 2 / 16 | 60                    |
|---------------|----------------------------------------|------|--------|--------------|------|----|------|----|------|-------|-------|------|------|----|----|------|--------|-----------------------|
| 商品项目信息        |                                        |      |        |              |      |    |      |    |      |       |       |      |      |    |    |      |        | - 0 X                 |
| ○所有商品类型<br>烟类 | <table-cell-rows> 新増</table-cell-rows> | ■ 修  | 政 直 删除 | ڻ <u>ا</u> ر | 前新 📔 | 导入 | 🐴 导出 | Đ  | 退出   | 青输入搜索 | 580 P | Q    |      |    |    |      |        |                       |
| 一饮料类          | 行号                                     | 编号   | 货号     | 条码           | 名称   | 规格 | 简码   | 单位 | 进货价  | 零售价   | 会员价1  | 会员价2 | 会员价3 | 产地 | 类型 | 库存上限 | 库存下限   | 触屏显示                  |
|               | 1                                      | 1000 | 1000   |              | 帝豪   |    | DH   | 次  | 0.00 | 10.00 | 0.00  | 0.00 | 0.00 |    | 烟类 | 0.00 | 0.00   | ~                     |
|               | 2                                      | 1001 | 1001   |              | 紅旗渠  |    | HQQ  | 次  | 0.00 | 10.00 | 0.00  | 0.00 | 0.00 |    | 烟类 | 0.00 | 0.00   | ~                     |
|               | 3                                      | 1002 | 1002   |              | 云烟   |    | YY   | 次  | 0.00 | 25.00 | 0.00  | 0.00 | 0.00 |    | 烟类 | 0.00 | 0.00   | <b>~</b>              |
|               | 4                                      | 1003 | 1003   |              | 硬中华  |    | YZH  | 次  | 0.00 | 40.00 | 0.00  | 0.00 | 0.00 |    | 烟类 | 0.00 | 0.00   | ~                     |
|               | 5                                      | 1004 | 1004   |              | 软中华  |    | RZH  | 次  | 0.00 | 80.00 | 0.00  | 0.00 | 0.00 |    | 烟类 | 0.00 | 0.00   | $\mathbf{\mathbf{r}}$ |
|               |                                        |      |        |              |      |    |      |    |      |       |       |      |      |    |    |      |        |                       |

#### 2.6.4.9 房间分类管理

房间分类页面提供: 行号、编号、房间类型名称、默认计费规则、可选计费规则、新增、 修改、删除、刷新; 这些具体的参数会影响到房间分类的各种具体环节。

| 房间分类管 | 理   |        |        |        | — 🗆 🗙 |
|-------|-----|--------|--------|--------|-------|
| 🕀 新城  | 4   | 修改     | 删除 👌 刷 | 新 💽 退出 |       |
| 行号    | 编号  | 房间类型名称 | 默认计费规则 | 可选计费规则 |       |
| 1     | 101 | 一楼大厅   |        |        |       |
| 2     | 102 | 二楼包房   |        |        |       |
| 3     | 103 | 三楼SPA  |        |        |       |
|       |     |        |        |        |       |
|       |     |        |        |        |       |
|       |     |        |        |        |       |
|       |     |        |        |        |       |
|       |     |        |        |        |       |
|       |     |        |        |        |       |

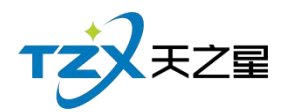

#### 2.6.4.10 房间信息

房间信息就是房间的个数,可以进行删除和修改。

房间信息页面提供: 行号、房间编号、房间名称、房间类型、区域、人数、是否停用、 默认计费规则、排序序号、新增、批量新增、区域设置、修改、删除、刷新; 这些具体的参 数会影响到房间信息的各种具体环节

| 房间信息         |       |      |       |        |      |    |      |        |      | - 0 |
|--------------|-------|------|-------|--------|------|----|------|--------|------|-----|
| ● 新増 ● 新増    | ▶ 修改  | ∎ 删除 | • 区域设 | 置 🖒 刷新 | € 退出 |    |      |        |      |     |
| 房间编码、名称模糊查找: | 请输入搜索 | 的科 Q | 显示停   | 用房间    |      |    |      |        |      |     |
| ⊖ 房间分类       | 行号    | 房间编号 | 房间名称  | 房间类型   | 区域   | 人数 | 是否停用 | 默认计费规则 | 排序序号 |     |
| 一楼 大厅        | 1     | 101  | 房间101 | 一楼 大厅  | 一楼   | 4  |      |        | 1    |     |
| 一二楼包房        | 2     | 102  | 房间102 | 一楼 大厅  | 一楼   | 4  |      |        | 2    |     |
| 三楼SPA        | 3     | 103  | 房间103 | 一楼 大厅  | 一楼   | 4  |      |        | 3    |     |
|              | 4     | 105  | 房间105 | 一楼 大厅  | 一楼   | 4  |      |        | 5    |     |
|              | 5     | 106  | 房间106 | 一楼 大厅  | 一楼   | 4  |      |        | 6    |     |
|              | 6     | 108  | 房间108 | 一楼 大厅  | 一楼   | 4  |      |        | 8    |     |
|              | 7     | 109  | 房间109 | 一楼 大厅  | 一楼   | 4  |      |        | 9    |     |
|              | 8     | 110  | 房间110 | 一楼 大厅  | 一楼   | 4  | E    |        | 10   |     |
|              | 9     | 201  | 房间201 | 二楼包房   | 二楼   | 4  |      |        | 11   |     |
|              | 10    | 202  | 房间202 | 二楼包房   | 二楼   | 4  |      |        | 12   |     |
|              | 11    | 203  | 房间203 | 二楼包房   | 二楼   | 4  |      |        | 13   |     |
|              | 12    | 205  | 房间205 | 二楼包房   | 二楼   | 4  |      |        | 15   |     |
|              | 13    | 206  | 房间206 | 二楼包房   | 二楼   | 4  |      |        | 16   |     |
|              | 14    | 207  | 房间207 | 二楼包房   | 二楼   | 4  |      |        | 17   |     |
|              | 15    | 208  | 房间208 | 二楼包房   | 二楼   | 4  |      |        | 18   |     |
|              | 16    | 301  | 房间301 | 三楼SPA  | 三楼   | 4  | 8    |        | 19   |     |
|              | 17    | 302  | 房间302 | 三楼SPA  | 三楼   | 4  |      |        | 20   |     |
|              | 18    | 303  | 房间303 | 三楼SPA  | 三楼   | 4  |      |        | 21   |     |
|              | 19    | 305  | 房间305 | 三楼SPA  | 三楼   | 4  |      |        | 23   |     |

#### 3.3.其中"计时规则"页面如下图:

计时规则就是按计时来收取费用的;比如:服务类项目就是按照计时来消费的; 计时规则页面提供:行号、计时规则名称、封顶费用、服务费、最低消费、新增、修改、 删除、刷新;这些具体的参数会影响到计时规则的各种具体环节

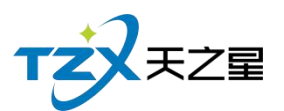

| =122/071 |        |        |     |      |                                               |
|----------|--------|--------|-----|------|-----------------------------------------------|
| 计时规则     |        |        |     |      | - L X                                         |
| + 新増     | ● 修改 1 | 副除 👌 🖩 | 新日子 | 退出   |                                               |
| 行号       | 计时规则名称 | 封顶费用   | 服务费 | 最低消费 | 计时规则详细                                        |
| 1        | 计时规则   | 0.00   |     |      | 计费名称:计时规则                                     |
|          |        |        |     |      | 创建时间:2020-09-24 15:07                         |
|          |        |        |     |      | 费用封顶:无                                        |
|          |        |        |     |      | 参与最低消费:不参与                                    |
|          |        |        |     |      | 是否支持打折:否                                      |
|          |        |        |     |      | 是否参与会员积分:否                                    |
| 2        |        |        |     |      | 是否支持代金卷消费:否                                   |
|          |        |        |     |      | 开单优惠:开单后15分钟内,按0.00元计费                        |
|          |        |        |     |      | 计费方式:按分钟计费,前60分钟100.00元;                      |
|          |        |        |     |      | 超出时段:                                         |
|          |        |        |     |      | 消费超出时,前15分钟内按10.00元计费;超过15分<br>钟按每1分钟1.00元计费; |
|          |        |        |     |      | 加收服务费:无                                       |
|          |        |        |     |      |                                               |
|          |        |        |     |      |                                               |
|          |        |        |     |      |                                               |

#### 2.6.4.11 手牌管理

手牌就是储物柜放东西的牌子,比如:"去洗澡或者理发进去以后人家前台会给一个牌子,这个牌子他是有押金的,有些直接让买一个,专门来放顾客东西的牌子,这个牌子就是储物柜的钥匙。"

| 手牌管理                                  | -   |     |      |      |        |       |       |      |      |    |
|---------------------------------------|-----|-----|------|------|--------|-------|-------|------|------|----|
| <ul><li>○ 全部手牌类型</li><li>男牌</li></ul> | ● 类 | 型 ( | 新增 亘 | 批量新增 | 修改 💼 删 | 除 🗜 退 | Ш     |      |      |    |
| 女牌                                    | 行号  | 编码  | 手牌名称 | 手牌类型 | 手牌内码   | 柜锁内码  | 柜锁卡内码 | 房间区域 | 是否停用 | 备注 |
|                                       | 1   | 101 | 101  | 男牌   |        |       |       | 一楼   |      |    |
|                                       | 2   | 102 | 102  | 男牌   |        |       |       | 一楼   |      |    |
|                                       | 3   | 103 | 103  | 男牌   |        |       |       | 一楼   |      |    |
|                                       | 4   | 105 | 105  | 男牌   |        |       |       | 一楼   |      |    |
|                                       | 5   | 106 | 106  | 男牌   |        |       |       | 一楼   |      |    |
|                                       | 6   | 107 | 107  | 男牌   |        |       |       | 一楼   |      |    |
|                                       | 7   | 108 | 108  | 男牌   |        |       |       | 一楼   |      |    |
|                                       | 8   | 109 | 109  | 男牌   |        |       |       | 一楼   |      |    |
|                                       | 9   | 110 | 110  | 男牌   |        |       |       | 一楼   |      |    |
|                                       | 10  | 201 | 201  | 女牌   |        |       |       | 一楼   |      |    |
|                                       | 11  | 202 | 202  | 女牌   |        |       |       | 一楼   |      |    |

手牌管理页面提供: 行号、编码、手牌名称、手牌类型、手牌内码、柜锁内码、柜锁卡内码、 房间区域、是否停用、备注、类型、新增、修改、删除、刷新; 这些具体的参数会影响到手

天之星洗浴中心管理系统 V1.0 使用手册

64 / 160

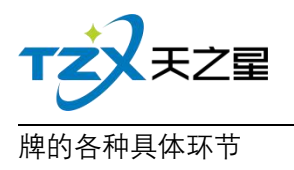

# 2.6.4.12 浴资设置

| 天之星洗浴中心标准版                                |                               |                                                                                         | - 0 X            |
|-------------------------------------------|-------------------------------|-----------------------------------------------------------------------------------------|------------------|
| 🚾 😪 💽 😭<br>力理会员 建立商品 建立项目 短信群发            |                               |                                                                                         | 😢 管理员 👻          |
| TZXEZ                                     | ● 基础数据                        |                                                                                         | • 关注信息           |
| 會首 页                                      | 收银方式 计量                       | 单位 部门信息 职务信息                                                                            | ⑦ 提醒事项           |
| 山基础数据                                     | ● 服务和项目                       | 浴窗设置 X                                                                                  | 会员过期提醒           |
| ▲ 员工管理                                    |                               | 浴资设置 押金设置                                                                               | 今日会员签到           |
| ★ 会员管理                                    |                               | 自用馮城门栗项目<br>消费满:500 元化门栗                                                                | 库存报警提醒           |
| <b>9</b> 积分管理                             | 服务项目分类服务项目分类                  | 同目信息 注: 消费金额不包含门票                                                                       | 推炼混曲<br>条件里址/开   |
| 🔆 营销方案                                    | <ul> <li>房间与规则</li> </ul>     | 减免方式: 技服单个手牌 ▼<br>使用時全就成長时, 操引減免, 120<br>注: 二、一、全球器時14時、要素KK(1)再至, 1811, 40年 555 (1915) | ○ 数据和1<br>会员消费排行 |
| 育 库存管理                                    |                               |                                                                                         | HCDDF0FM3HP1J    |
| ■ 前台管理                                    |                               |                                                                                         | 服务畅销排行<br>优秀员工排名 |
| ▲ 报表中心                                    | 房间分类管理 房间                     |                                                                                         |                  |
| ★ 系统管理                                    |                               | AXUM                                                                                    |                  |
|                                           | ● 其他资料                        |                                                                                         | 老板助毛清关注          |
| ⑤ 电话:133 2453 2859<br>⑥ 阿扯:www.tzxpos.com | <ul> <li>手牌管理</li> </ul>      |                                                                                         |                  |
| 操作员:管理员 服务地址:127.0.0.1                    | 版本号: V1.7.9.22 版权所有:西安天之星网络科技 | 有限公司 老板助手:未开通 试用版则余时间:15天                                                               |                  |

# 2.6.5 员工管理

员工管理就是把员工统一管理起来,方便查询员工的工作情况以及提成情况。

| 天之星洗浴中心标准版                                |                                          |                              |                |                     | - 🗆 X                                                 |
|-------------------------------------------|------------------------------------------|------------------------------|----------------|---------------------|-------------------------------------------------------|
| D理会员 建立商品 建立项目 短信群发                       | ▲ 1100000000000000000000000000000000000  |                              |                |                     | 🤨 管理员 🔻                                               |
| TZZEZ                                     | ● 员工管理                                   |                              |                |                     | ● 关注信息                                                |
| 會首页                                       | ● 员工信息                                   |                              |                |                     | <ul> <li>⑦ 提醒事项</li> <li>会员生日提醒</li> <li>1</li> </ul> |
| ▲ 基础数据                                    |                                          |                              |                |                     | 会员过期提醒                                                |
| 🔏 员工管理                                    |                                          |                              | <b>1</b>       |                     | 今日会员签到                                                |
| ★ 会员管理                                    | 员工参数                                     | 员工信息                         | 工资管理           | 考勤管理                | 库存报警提醒                                                |
| .♥. 积分管理                                  |                                          |                              |                |                     |                                                       |
| ★ 营销方案                                    | ● 业绩提成                                   |                              |                |                     | 会员消费排行                                                |
| ✿ 库存管理                                    | ٩                                        |                              | <b>i</b>       |                     | 商品畅销排行                                                |
| ■ 前台管理                                    | 项目提成设置                                   | 商品提成设置                       | 业绩提成设置         | 办卡充值提成设置            | 服务畅销排行                                                |
| 👗 报表中心                                    |                                          |                              |                |                     | 优秀员工排名                                                |
| 🗶 系統管理                                    |                                          |                              |                |                     |                                                       |
|                                           | <ul> <li>报表</li> <li>员工提成明细报表</li> </ul> | <ol> <li>员工提成汇总统;</li> </ol> | 报表             | 提成明细报表 🛛 员工服务提成明细报表 | 老板即手请关注<br>回关:XGP                                     |
| ⑥ 电话:133 2453 2859<br>⑥ 网址:www.tzxpos.com | 5 员工业绩汇总报表                               | 6 员工工资报表统计                   | 十 🔽 员工考勤       | 統计                  |                                                       |
| 酒作用·管理用 III各做社·127001                     | 新木昌·V17022 新校新者·西山子                      | ウ屋図络科技友語公司 会社                | 5h王·丰开酒 试用新闻会的 | 1词-15于              |                                                       |

员工管理页面中,提供如下功能模块:

- ▶ 员工信息
  - 员工参数
  - 员工信息

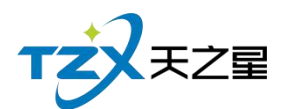

- 工资管理
- ▶ 业绩提成
  - 项目提成设置
  - 商品提成设置
  - 业绩提成设置
  - 办卡充值提成设置
- ▶ 报表
  - 员工提成明细报表
  - 员工提成汇总统计报表
  - 员工商品提成明细报表
  - 员工服务提成明细报表
  - 员工业绩汇总报表
  - 员工工资报表统计

#### 2.6.5.1 员工基本参数

员工基本参数页面提供:基本参数设置、提成设置;这些具体的参数会影响到员工基本 参数的各种具体环节

| 基本参数设置 提成设置        |  |
|--------------------|--|
|                    |  |
| 提成设置               |  |
| 员工提成时,是否区分划卡与非划卡   |  |
| 员工提成时,成本是否区分划卡与非划卡 |  |
| 工资项目提成中,是否区分产品销售提成 |  |
|                    |  |
|                    |  |
|                    |  |
|                    |  |
|                    |  |
| 保存取消               |  |

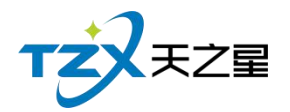

## 2.6.5.2 员工信息

员工信息页面提供:行号、编码,工作卡号、姓名、性别、出生日期、身份证号、移动 电话、基本工资、状态、日期、职务、所属部门,新增,在职、修改、删除;这些具体的参 数会影响到员工信息的各种具体环节

| 支师 | (C.B. | ( <b>d</b> )217 | 丁化上月  | ##-177 | 約十回日 | 山牛口期                           | 自心证具 | 移动由汗    | 甘木丁次         | 将本 |            | 阳体    | に展却につ | 同付 |
|----|-------|-----------------|-------|--------|------|--------------------------------|------|---------|--------------|----|------------|-------|-------|----|
|    | 1)5   | 001             | TIFNE | 舟舟     | 女    | 山土日 <sub>月</sub><br>2020-02-19 | 为四年点 | 1940HLD | 基本工页<br>0.00 | 在职 | 2020-02-19 | 足疗技师  | 足疗部   | 居口 |
|    | 2     | 002             |       | 婷婷     | 女    | 2020-02-19                     |      |         | 0.00         | 在职 | 2020-02-19 | 足疗技师  | 足疗部   |    |
|    | 3     | 003             |       | 紅紅     | 女    | 2020-02-19                     |      |         | 0.00         | 在职 | 2020-02-19 | 足疗技师  | 足疗部   |    |
|    | 4     | 004             |       | 瑶瑶     | 女    | 2020-02-19                     |      |         | 0.00         | 在职 | 2020-02-19 | 足疗技师  | 足疗部   |    |
|    | 5     | 005             |       | 茹茹     | 女    | 2020-02-19                     |      |         | 0.00         | 在职 | 2020-02-19 | 足疗技师  | 足疗部   |    |
|    | 6     | 006             |       | 倩倩     | 女    | 2020-02-19                     |      |         | 0.00         | 在职 | 2020-02-19 | SPA技师 | 足疗部   |    |
|    | 7     | 007             |       | 微微     | 女    | 2020-02-19                     |      |         | 0.00         | 在职 | 2020-02-19 | SPA技师 | 足疗部   |    |
|    | 8     | 008             |       | 欣欣     | 女    | 2020-02-19                     |      |         | 0.00         | 在职 | 2020-02-19 | SPA技师 | 足疗部   |    |
|    | 9     | 009             |       | 依依     | 女    | 2020-02-19                     |      |         | 0.00         | 在职 | 2020-02-19 | SPA技师 | 足疗部   |    |

#### 2.6.5.3 工资管理

工资管理页面提供:年份、月份、员工编码、员工名称、基本工资、会员卡办卡提成、 会员卡充值提成、服务项目提成、商品项目提成、套餐项目提成、前台业绩提成、充值业绩 提成、其他、合计、导出、隐藏列;这些具体的参数会影响到员工资管理的各种具体环节

| 工资管理   |        |      |    |      |      |      |         |         |        |        |        |        | - 0 X |
|--------|--------|------|----|------|------|------|---------|---------|--------|--------|--------|--------|-------|
| 🛓 특명   | 9 隐藏列  | ▶ 退出 | ]  |      |      |      |         |         |        |        |        |        |       |
| 2020年0 | 9月 🔻   | 年份   | 月份 | 员工编码 | 员工名称 | 基本工资 | 会员卡办卡提成 | 会员卡充值提成 | 服务项目提成 | 商品项目提成 | 套餐项目提成 | 营销项目提成 | 开台提成  |
| 员工 职务  | 5      | 2020 | 09 | 001  | 丹丹   | 0.00 | 0.00    | 0.00    | 90.00  | 0.00   | 0.00   | 0.00   | 0.00  |
| 职务过滤   | 全部     |      |    |      |      |      |         |         |        |        |        |        |       |
| 编号     | 名称     |      |    |      |      |      |         |         |        |        |        |        |       |
| 001    | 丹丹     |      |    |      |      |      |         |         |        |        |        |        |       |
| 002    | 婷婷     |      |    |      |      |      |         |         |        |        |        |        |       |
| 003    | \$I\$I |      |    |      |      |      |         |         |        |        |        |        |       |
| 004    | 瑠瑶     |      |    |      |      |      |         |         |        |        |        |        |       |
| 005    | 茹茹     |      |    |      |      |      |         |         |        |        |        |        |       |
| 006    | 倩倩     |      |    |      |      |      |         |         |        |        |        |        |       |
| 007    | 微微     |      |    |      |      |      |         |         |        |        |        |        |       |
| 008    | 欣欣     |      |    |      |      |      |         |         |        |        |        |        |       |
| 009    | 依依     |      |    |      |      |      |         |         |        |        |        |        |       |
|        |        |      |    |      |      |      |         |         |        |        |        |        |       |
|        |        |      |    |      |      |      |         |         |        |        |        |        |       |
|        |        |      |    |      |      |      |         |         |        |        |        |        |       |

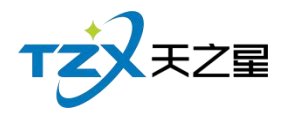

# 2.6.5.4 考勤管理

| ( <b>T</b> E | ⊨ 1/10+i∂1          | 15.1(10+)GI         | 日丁夕秒 |     | 阳华夕秒                    | 任太  | 50 |
|--------------|---------------------|---------------------|------|-----|-------------------------|-----|----|
| 11=          | 2020-02-19 18:22:29 | 2020-02-19 18:22:29 | 四二百称 | 001 | <sup>取另石标</sup><br>足疗技师 | 已下班 |    |
| 2            | 2020-02-19 18:22:29 | 2020-02-19 18:22:29 | 婷婷   | 002 | 足疗技师                    | 已下班 | ž  |
| 3            | 2020-02-19 18:22:29 | 2020-02-19 18:22:29 | 红红   | 003 | 足疗技师                    | 已下班 | £  |
| 4            | 2020-02-19 18:22:29 | 2020-02-19 18:22:29 | 瑶瑶   | 004 | 足疗技师                    | 已下班 | £  |
| 5            | 2020-02-19 18:22:29 | 2020-02-19 18:22:29 | 茹茹   | 005 | 足疗技师                    | 已下班 | Ę  |
| 6            | 2020-02-19 18:22:29 | 2020-02-19 18:22:29 | 倩倩   | 006 | SPA技师                   | 已下班 | Ę  |
| 7            | 2020-02-19 18:22:29 | 2020-02-19 18:22:29 | 微微   | 007 | SPA技师                   | 已下班 | £  |
| 8            | 2020-02-19 18:22:29 | 2020-02-19 18:22:29 | 欣欣   | 008 | SPA技师                   | 已下班 | Ę  |
| 9            | 2020-02-19 18:22:29 | 2020-02-19 18:22:29 | 依依   | 009 | SPA技师                   | 已下班 | Ę  |

员工在此可以进行上下班打卡、休息和请假等操作,并且显示相关操作的详细信息。

#### 2.6.5.5 项目提成

项目提成页面提供:项目种类过滤、拼音简码过滤、提成复制;这些具体的参数会影响 到项目提成的各种具体环节

| 员工服务中 | _ 0 ×  |          |         |        |               |         |        |        |        |        |        |        |        |        |
|-------|--------|----------|---------|--------|---------------|---------|--------|--------|--------|--------|--------|--------|--------|--------|
| 员工提成  | 职务提成   | □ 项目种类过滤 | : 所有服   | 务类型 🔻  | 拼音简码过滤        | : 请输入搜索 | ERIP Q | ■ 提成复制 |        |        |        |        |        |        |
| 职务过滤  | 全部 🔻   |          |         |        |               |         |        |        |        |        |        |        |        |        |
| 编号    | 名称     | ✓ 全白田    | 编导      | 而日夕称   | 拼音简和          |         | 扣除成本比  | 例      |        | 轮钟     |        |        | 点钟     |        |
| 001   | 丹丹     | 10/13    | - m - 2 | ×0 010 | 3/1 E-1 E(18) | 成本率(%)  | 固定成本   | 成本类型   | 提成率(%) | 固定提成   | 提成类型   | 提成率(%) | 固定提成   | 提成类型   |
| 002   | 婷婷     |          | 1000    | 普通足疗   | PTZL          | 0       | 0.00   | 固定成本 🔻 | 0      | 35.00  | 固定金额 🔻 | 0      | 30.00  | 固定金额 ▼ |
| 003   | \$I\$I |          | 1001    | 泰式足疗   | TSZL          | 0       | 0.00   | 固定成本 👻 | 0      | 55.00  | 固定金额 🔻 | 0      | 50.00  | 固定金额 🔻 |
| 004   | 瑶瑶     |          | 1002    | 宫廷足疗   | GTZL          | 0       | 0.00   | 固定成本 👻 | 0      | 55.00  | 固定金额 🔻 | 0      | 50.00  | 固定金额 🔻 |
| 005   | 茹茹     |          | 1003    | 泰式SPA  | TSSPA         | 0       | 0.00   | 固定成本 👻 | 0      | 75.00  | 固定金额 🔻 | 0      | 70.00  | 固定金额 ▼ |
| 006   | 倩倩     |          | 1004    | 港式SPA  | GSSPA         | 0       | 0.00   | 固定成本 🔻 | 0      | 85.00  | 固定金额 🔻 | 0      | 80.00  | 固定金额 ▼ |
| 007   | 微微     |          | 1005    | 宫廷SPA  | GTSPA         | 0       | 0.00   | 固定成本 👻 | 0      | 100.00 | 固定金额 🔻 | 0      | 95.00  | 固定金额 🔻 |
| 008   | 欣欣     |          | 1006    | 皇室SPA  | HSSPA         | 0       | 0.00   | 固定成本 👻 | 0      | 110.00 | 固定金额 🔻 | 0      | 100.00 | 固定金额 ▼ |
| 009   | 依依     |          | 1007    | 帝王SPA  | DWSPA         | 0       | 0.00   | 固定成本 🔻 | 0      | 200.00 | 固定金额 🔻 | 0      | 150.00 | 固定金额 ▼ |
|       |        |          | 1008    | 修脚     | XJ            | 0       | 0.00   | 固定成本 🔻 | 0      | 10.00  | 固定金额 🔻 | 0      | 10.00  | 固定金额 🔻 |
|       |        |          | 1009    | 采耳     | CE            | 0       | 0.00   | 固定成本 👻 | 0      | 10.00  | 固定金额 🔻 | 0      | 10.00  | 固定金额 🔻 |
|       |        |          | 1010    | 拔罐     | BG            | 0       | 0.00   | 固定成本 🔻 | 0      | 10.00  | 固定金额 🔻 | 0      | 10.00  | 固定金额 ▼ |
|       |        |          | 1011    | 刮痧     | GS            | 0       | 0.00   | 固定成本 🔻 | 0      | 10.00  | 固定金额 🔻 | 0      | 10.00  | 固定金额 🔻 |
|       |        |          |         |        |               |         |        |        |        |        |        |        |        |        |
|       | 1      |          |         |        |               |         |        |        |        |        |        |        |        |        |

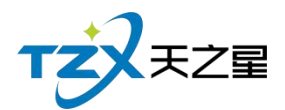

# 2.6.5.6 商品提成设置

商品提成设置提供:项目种类过滤、拼音简码过滤、提成复制;这些具体的参数会影响 到商品提成的各种具体环节

| 员工商品 | 项目提成 |           |        |     |                                        |         |                     |        | - 0 ×        |
|------|------|-----------|--------|-----|----------------------------------------|---------|---------------------|--------|--------------|
| 员工提成 | 职务提成 | □ 项目种类过滤: | 所有商品类型 | - 拼 | 音简码过滤: 请输入搜索的内                         | Q       |                     |        |              |
| 职务过渡 | 全部 * | 一人白田      | (d) =  |     | ······································ | 世空第四    | <b>1月</b> (1)(2)(1) | 田中央部   | 指击米利         |
| 编号   | 名称   | 10H       | 油田石    |     | 坝自省标                                   | 27日1月1日 | (定))2000(70)        | 国人上立者则 | <b>提</b> 观突空 |
| 001  | 丹丹   |           | 1000   |     | 帝豪                                     | DH      | 0                   | 0.00   | 固定金额 ▼       |
| 002  | 1001 |           | 1001   |     | 红旗渠                                    | HQQ     | 0                   | 0.00   | 固定金额 ▼       |
| 002  | ×7×7 |           | 1002   |     | 云烟                                     | YY      | 0                   | 0.00   | 固定金额 👻       |
| 003  | řTřT |           | 1003   |     | 硬中华                                    | YZH     | 0                   | 0.00   | 固定金额 🔻       |
| 004  | 地地   |           | 1004   |     | 软中华                                    | RZH     | 0                   | 0.00   | 固定金额 ▼       |
| 005  | 茹茹   |           |        |     |                                        |         |                     |        |              |
| 006  | 倩倩   |           |        |     |                                        |         |                     |        |              |
| 007  | 微微   |           |        |     |                                        |         |                     |        |              |
| 008  | 欣欣   |           |        |     |                                        |         |                     |        |              |
| 009  | 依依   |           |        |     |                                        |         |                     |        |              |
|      |      |           |        |     |                                        |         |                     |        |              |
|      |      |           |        |     |                                        |         |                     |        |              |
|      |      |           |        |     |                                        |         |                     |        |              |
|      |      |           |        |     |                                        |         |                     |        |              |
|      |      |           |        |     |                                        |         |                     |        |              |
|      |      |           |        |     |                                        |         |                     |        |              |

#### 2.6.5.7 业绩提成设置

业绩提成设置页面提供: 行号、营业下限、营业上限、提成金额、提成率、新增、修改、 删除、职务过滤; 这些具体的参数会影响到业绩提成设置的各种具体环节

| 业绩提成词 | <b>段置</b> |      |               |               |             | - 🗆 🗙           |
|-------|-----------|------|---------------|---------------|-------------|-----------------|
| 员工提成  | 职务提成      | + 新増 | ▶ 修改          | <b>前</b> 删除   | <b>已</b> 退出 | ■ 提成复制          |
| 职务过滤  | 全部 💌      | 行是   | 营业下限          | -<br>苛业 ⊢限    | <b> </b>    | 担成率(%)          |
| 编号    | 名称        | 1) - | <u>а</u> штүк | <u>ө</u> штық | JYE/2020240 | JAE/-X0-+-(/-0) |
| 001   | 丹丹        |      |               |               |             |                 |
| 002   | 婷婷        |      |               |               |             |                 |
| 003   | 紅红        |      |               |               |             |                 |
| 004   | 瑶瑶        |      |               |               |             |                 |
| 005   | 茹茹        | •    |               |               |             |                 |
| 006   | 倩倩        |      |               |               |             |                 |
| 007   | 微微        |      |               |               |             |                 |

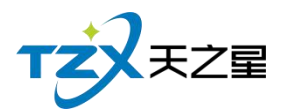

# 2.6.5.8 办卡充值提成设置

办卡充值提成设置页面提供:行号、开始金额、结束金额、办卡固定提成、充值固定提 成、充值提成、新增、修改、删除、职务过滤;这些具体的参数会影响到办卡充值提成设置 的各种具体环节

| 小卡充值提成 — □ X |                |  |      |      |           |                |          |        |      |       |
|--------------|----------------|--|------|------|-----------|----------------|----------|--------|------|-------|
| 员工提成         | 职务提成           |  | ● 新増 | ▶ 修改 | ∎ 删除      | ▶ 退出           | ■ 提成复    | 制      |      |       |
| 即务过滤         | 全部             |  | (    |      | (+++ 0.4T |                |          |        |      |       |
| 编号           | 名称             |  | 行号   | 廾始金额 | 结束金额      | <b>小</b> 卞固定提成 | 办卞提成举(%) | 允值固定提成 | 允值提加 | 灭举(%) |
| 001          | <del>위</del> 위 |  |      |      |           |                |          |        |      |       |
| 002          | 婷婷             |  |      |      |           |                |          |        |      |       |
| 003          | 红红             |  |      |      |           |                |          |        |      |       |
| 004          | 瑶瑶             |  |      |      |           |                |          |        |      |       |
| 005          | 茹茹             |  |      |      |           |                |          |        |      |       |
| 006          | 倩倩             |  |      |      |           |                |          |        |      |       |
| 007          | 微微             |  |      |      |           |                |          |        |      |       |
| 008          | 欣欣             |  |      |      |           |                |          |        |      |       |
| 009          | 依依             |  |      |      |           |                |          |        |      |       |
|              |                |  |      |      |           |                |          |        |      |       |

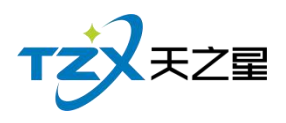

# 2.6.5.9 员工提成明细报表

|   | 员工提成时 | 用细报表         |              |           |               |         |           |        |      | - 🗆 🗙 |
|---|-------|--------------|--------------|-----------|---------------|---------|-----------|--------|------|-------|
|   | क     | 加 👍 导        | 出 🕒 退出       | Н         |               |         |           |        |      |       |
| ł | 开始时间  | 2020-09-03   | 1 00:00:00 🔻 | 项目类型:全    | 部             | 员工: 全部( | .00000) - | Q 查询   |      |       |
|   | 结束时间  | : 2020-09-24 | 4 23:59:59 🔻 | 消费类型: 全   | 部 *           |         |           |        |      |       |
|   | 行号    | 员工编号         | 员工名称         | 提成金额      | 订单号           | 项目名称    | 项目数量      | 消费金额   | 提成类型 | 是否扣除反 |
|   | 1     | 001          | 丹丹           | 30.00     | 2020092400001 | 普通足疗    | 1.00      | 108.00 |      | 否     |
|   | 2     | 001          | 丹丹           | 30.00     | 2020092400001 | 普通足疗    | 1.00      | 108.00 |      | 否     |
|   | 3     | 001          | 丹丹           | 30.00     | 2020092400001 | 普通足疗    | 1.00      | 108.00 |      | 否     |
| 1 | 4     | 2            | 汇总           | 90.00     |               | 120     | 3.00      | 324.00 |      | 2     |
|   |       |              |              |           |               |         |           |        |      |       |
|   |       |              |              |           |               |         |           |        |      |       |
|   |       |              |              |           |               |         |           |        |      |       |
|   |       |              |              |           |               |         |           |        |      |       |
|   |       |              |              |           |               |         |           |        |      |       |
|   |       |              |              |           |               |         |           |        |      |       |
|   |       |              |              |           |               |         |           |        |      |       |
| Ł |       |              |              |           |               |         |           |        |      |       |
| 1 |       |              |              |           |               |         |           |        |      |       |
| - |       |              | 目式会成会社       | · 00.00 M | 建本结本注, 224    | 00      |           |        |      |       |
| - | 促成致复  | ≝⊐∏:3        | 定成金融合计       | . 90.00 消 | 安金钡合订: 324.   | 00      |           |        |      |       |

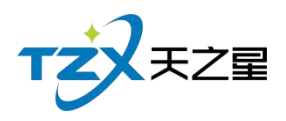

# 2.6.5.10 员工提成汇总统计报表

|   | 员工提成 | 汇总统计报表        |            |            |                   |          |          | - 🗆 X  |
|---|------|---------------|------------|------------|-------------------|----------|----------|--------|
|   | 4    | 建 化           | H          |            |                   |          |          |        |
|   | 开始时间 | 司: 2020-09-01 | • 00:00:00 | 结束时间: 2020 | -09-24 23:59:59 🔻 | 员工: 全部(0 | • (0000) | Q 查询   |
|   | 行号   | 员工编号          | 员工名称       | 服务提成金额     | 商品提成金额            | 套餐提成金额   | 办卡提成金额   | 充值提成金额 |
|   | 1    | 001           | 丹丹         | 90.00      | 0.00              | 0.00     | 0.00     | 0.00   |
|   |      |               |            |            |                   |          |          |        |
|   |      |               |            |            |                   |          |          |        |
|   |      |               |            |            |                   |          |          |        |
| i |      |               |            |            |                   |          |          |        |
|   |      |               |            |            |                   |          |          |        |
|   |      |               |            |            |                   |          |          |        |
| 1 |      |               |            |            |                   |          |          |        |
|   |      |               |            |            |                   |          |          |        |
|   |      |               |            |            |                   |          |          |        |
|   |      |               |            |            |                   |          |          |        |
|   |      |               |            |            |                   |          |          |        |
|   |      |               |            |            |                   |          |          |        |
|   |      |               |            |            |                   |          |          |        |
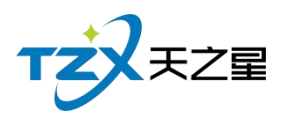

# 2.6.5.11 员工商品提成明细报表

|   | 、<br>员工商品提F | 成明细报表      |              |         |              |       |           |      |      | - 🗆 X |
|---|-------------|------------|--------------|---------|--------------|-------|-----------|------|------|-------|
|   | 4 导出        | ₽ 退        | Ш            |         |              |       |           |      |      |       |
| ł | 开始时间:       | 2020-09-0  | 1 00:00:00 🔻 | 商品类型:)  | 所有商品类型(1000) | ▼ 员工: | 全部(00000) | - Q  | 查询   |       |
|   | 结束时间:       | 2020-09-24 | 4 23:59:59 🔻 | 消费类型: 全 | 全部           | *     |           |      |      |       |
|   | 行号          | 员工编号       | 员工名称         | 商品名称    | 商品数量         | 商品金额  | 消费金额      | 提成方式 | 提成金额 | 消费会员  |
|   |             |            |              |         |              |       |           |      |      |       |
|   | 商品数量合       | ): 0.00    | )提成金额合       | 計: 0.00 |              |       |           |      |      |       |

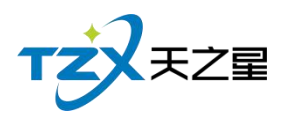

# 2.6.5.12 员工服务提成明细报表

|   | 员工服务提 | 戓明细报表      |              |          |              |        |           |      |        | – 🗆 X | Constant of the |
|---|-------|------------|--------------|----------|--------------|--------|-----------|------|--------|-------|-----------------|
|   | 👍 导出  | <b>F</b> 退 | Щ            |          |              |        |           |      |        |       |                 |
| ł | 开始时间: | 2020-09-01 | 1 00:00:00 🔻 | 服务类型:    | 所有服务类型(2000) | ▼ 员工:  | 全部(00000) | - (  | 2 查询   |       |                 |
|   | 结束时间: | 2020-09-24 | 4 23:59:59 🔻 | 消费类型:    | 全部           | *      |           |      |        |       |                 |
|   | 行号    | 员工编号       | 员工名称         | 项目名称     | 项目数量         | 项目金额   | 消费金额      | 提成类型 | 是否扣除成本 | 提成方式  |                 |
|   | 1     | 001        | 丹丹           | 普通足疗     | 1.00         | 108.00 | 108.00    |      |        | 固定金额  |                 |
|   | 2     | 001        | 丹丹           | 普通足疗     | 1.00         | 108.00 | 108.00    |      |        | 固定金额  |                 |
|   | 3     | 001        | 丹丹           | 普通足疗     | 1.00         | 108.00 | 108.00    |      |        | 固定金额  |                 |
|   |       |            |              |          |              |        |           |      |        |       |                 |
|   | 服务数量  | 合计: 3.00   | - 提成金额台      | 计: 90.00 |              |        |           |      |        |       |                 |

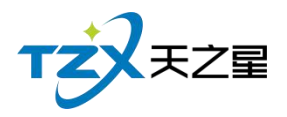

# 2.6.5.13 员工业绩汇总报表

| 员工地 | 责提成汇总统计     | 报表              |              |                |              |       | – 🗆 X  |
|-----|-------------|-----------------|--------------|----------------|--------------|-------|--------|
| 4   | 导出 🗜 退      | <u>出</u>        |              |                |              |       |        |
| 开始时 | 间:2020-09-0 | 01 00:00:00 ▼ 銷 | 结束时间: 2020-( | 09-24 23:59:59 | • 员工: 全部(000 | 00) 🖵 | Q 查询   |
| 行号  | 员工编号        | 员工名称            | 营业下限         | 营业上限           | 提成总消费金额      | 提成方式  | 业绩提成金额 |
|     |             |                 |              |                |              |       |        |
| 1   |             |                 |              |                |              |       |        |
|     |             |                 |              |                |              |       |        |
|     |             |                 |              |                |              |       |        |
| 0   |             |                 |              |                |              |       |        |
|     |             |                 |              |                |              |       |        |
|     |             |                 |              |                |              |       |        |
|     |             |                 |              |                |              |       |        |
|     |             |                 |              |                |              |       |        |
| 业绩提 | 成总额: 0.00   |                 |              |                |              |       |        |

## 2.6.5.14 员工工资报表统计

把员工的工资详情进行汇总统计成列表显示,方便老板进行员工工资查询和发放。

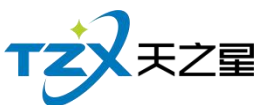

员

| 年月: | 2020年09月 |      | 员工: 全部(( |        | Q 查询   |        |        |
|-----|----------|------|----------|--------|--------|--------|--------|
| 行号  | 员工编号     | 员工名称 | 基本工资     | か卡提成金额 | 充值提成金额 | 服务提成金额 | 商品提成金额 |
| 1   | 001      | 丹丹   | 0.00     | 0.00   | 0.00   | 90.00  | 0.00   |
| 2   | 002      | 婷婷   | 0.00     | 0.00   | 0.00   | 0.00   | 0.00   |
| 3   | 003      | 紅紅   | 0.00     | 0.00   | 0.00   | 0.00   | 0.00   |
| 4   | 004      | 瑶瑶   | 0.00     | 0.00   | 0.00   | 0.00   | 0.00   |
| 5   | 005      | 茹茹   | 0.00     | 0.00   | 0.00   | 0.00   | 0.00   |
| 6   | 006      | 倩倩   | 0.00     | 0.00   | 0.00   | 0.00   | 0.00   |
| 7   | 007      | 微微   | 0.00     | 0.00   | 0.00   | 0.00   | 0.00   |
| 8   | 008      | 欣欣   | 0.00     | 0.00   | 0.00   | 0.00   | 0.00   |
| 9   | 009      | 依依   | 0.00     | 0.00   | 0.00   | 0.00   | 0.00   |

# 2.6.6 会员管理

针对会员进行统一管理起来,设置与操作方便,如下图所示:

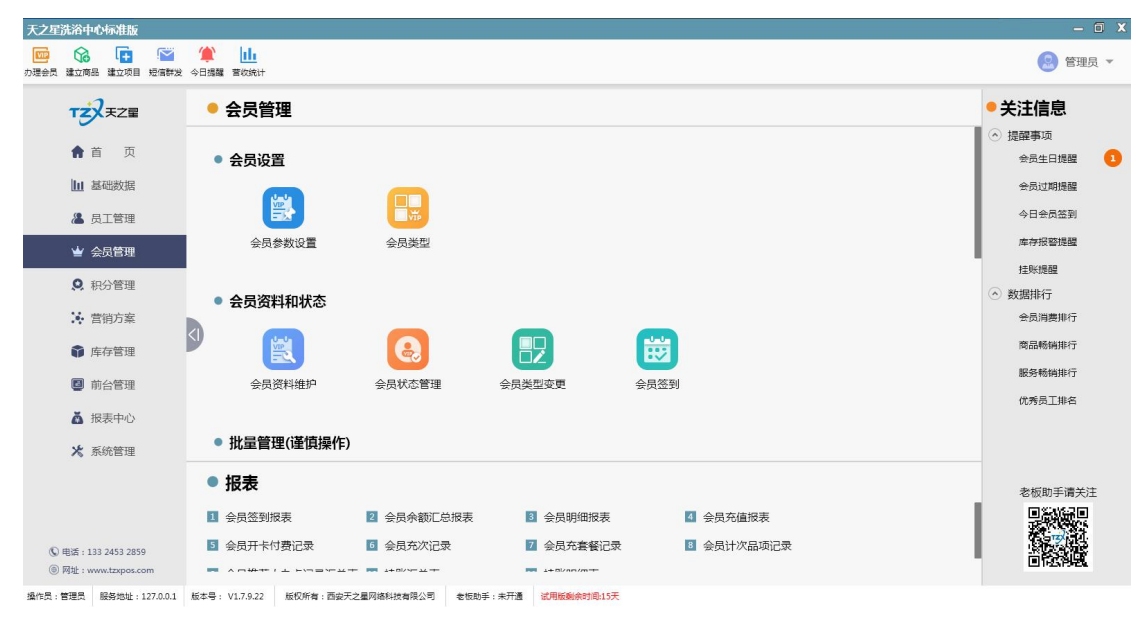

会员管理页面中,提供如下功能模块:

▶ 会员设置

76 / 160

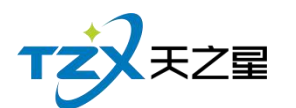

- 会员参数设置
- 会员类型
- ▶ 会员资料和状态
  - 会员资料维护
  - 会员状态管理
  - 会员类型变更
  - 会员签到
- ▶ 协议挂账
  - 协议挂账
  - 会员挂账
- ▶ 充值充次
  - 会员充值
  - 会员充次
  - 会员套餐
  - 记录管理
- ▶ 短信发送
  - 短信参数设置
  - 会员短信提醒
  - 会员短信群发
- ▶ 报表
  - 会员签到报表
  - 会员余额汇总报表
  - 会员明细报表
  - 会员充值报表
  - 会员开卡付费记录
  - 会员冲次记录
  - 会员充套餐记录
  - 会员推荐人办卡记录表
  - 会员计次品项记录
  - 挂账汇总表
  - 挂账明细表

#### 2.6.6.1 会员参数设置

会员参数设置中提供:公共参数设置、IC卡设置、磁卡设置、指纹采集器设置(指纹 卡和指纹密码需要设置)、会员密码重置权限。

● 公共参数设置

主要提供充值的设置,包含允许充值实收金额为零、最大充值金额、消费赠送还是实充

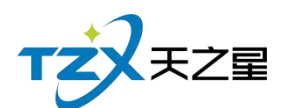

金额、充值打印份数, 启用充值赠送参数。如下图所示:

| 员参数设置                   |            |          |    |
|-------------------------|------------|----------|----|
| 共参数设置 IC卡设置 磁卡设置 指纹采集器设 | 置 会员密码重置权限 |          |    |
| 充值设置                    |            |          |    |
| 允许充值时充值金额为零             | 最大充值金额:    | 999999   |    |
| 先消费赠送金额(不勾先消费实充金额)      | 充值连续打印:    | 1 *      | 份  |
| ✓ 启用充值赠送 按金额赠送 ▼        | 充值默认卡介质:   | 磁卡 🔹     |    |
| ✓ 启用充值赠送品项              | ✓ 允许修改充值   | 赠送方案金额   |    |
| 启用员工提成                  | 员工提成方式:    | 固定金额提成 💌 |    |
| 其他设置                    |            |          |    |
| 前台会员号不可见(显示为******)     | 消费可用保本:    | 金额       |    |
| 会员生日提醒                  | 退卡时可退保;    | 本金额      |    |
| 会员签到赠送积分                | 取款/退现可用    | 保本金额     |    |
| 启用会员辅助资料                | 会员过期后清     | 除会员余额    |    |
| 会员过期后清除剩余次数             |            |          |    |
| 록 打印设置                  |            | 保存       | 取消 |

● IC 卡设置

主要提供启用,如果启用才能在会员资料中添加 IC 卡会员类型,否则无法添加,这样 使用与不同商家使用的卡种类不同。需要指纹做为密码则开启接口,并且设置 IC 卡读卡器 的品牌、IC 卡类型(目前无用)、读卡器接口、IC 卡读写密码(非常重要,此密码为读写 本店卡的唯一密码,需要老板自行设置,并且保存此密码)、IC 卡波特率。如下图页面所 示:

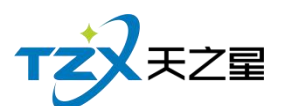

| 会员参数设置         |                     |            |                             | X                                          |
|----------------|---------------------|------------|-----------------------------|--------------------------------------------|
| 公共参数设置         | IC卡设置 磁卡i           | 25 指纹采集器设置 | 会员密码重置权限                    | 灵                                          |
| IC卡参数<br>启用IC卡 | 5做为会员卡物理<br>目动发卡    | 介质         | 使用指纹做                       | 为用户密码                                      |
| 设备参数           |                     |            |                             |                                            |
| IC卡读卡器:        | 明华澳汉                | w.         | IC卡类型:                      | SLE4428 💌                                  |
| 读卡器接口:         | USB 💌               |            | • IC卡读写密码:                  | 密码为6位以内纯数字                                 |
| IC卡波特率:        | 9600                |            | 注:IC卡读到<br>一标识,请不<br>输入不可更改 | 冒密码为识别本店会员卡的唯<br>生使用卡前填写并保存,一旦<br>攵,请牢记密码。 |
| 注:'IC+<br>能存储到 | 云'可存储少量信息<br> 数据库中。 | 思;大部分信息只   | 测试IC卡读卡器                    | 響 重置IC卡出厂状态                                |
|                |                     |            |                             |                                            |
| 🚽 打印设置         | <b>感</b> 短信:        | 受置         |                             | 保存取消                                       |

在 IC 卡设置中可以对 IC 卡读卡器进行测试是否识别和连接成功, 并且如果 IC 卡需要 复位出厂状态则可以在此页面进行重置出厂状态。

● 磁卡设置

同样有是否开启使用磁卡的复选框,是否使用指纹密码的复选框、制卡自动发卡的复选 框、是否允许手动输入会员卡号的复选框(因磁卡可以不需要物理的卡介质,通过绑定其手 机号做为卡号则可以进行会员卡的使用)。

| 「乙/天之星                     |                         |
|----------------------------|-------------------------|
|                            | 80 / 160                |
| 会员参数设置                     | X                       |
| 公共参数设置 IC卡设置 磁卡设置 指纹采集器设置  | 会员密码重置权限                |
| 磁卡参数                       |                         |
| ✓ 启用磁卡做为会员卡物理介质            | 使用指纹做为用户密码              |
| ☑ 制卡时自动发卡                  | ✓ 允许手动输入会员卡号            |
| 启用IC卡内置码当做卡号               | ✓ 支持手机号模糊查询会员           |
| 测试磁卡阅读器: 磁卡卡号在此显示          |                         |
| 测试方法:电脑连接磁卡阅读器设备,将光标选择」    | 上面的输入框中,然后进行磁卡刷卡即可显示卡号。 |
| 注:'磁卡'只提供一个编号 , 信息只能存储到数据库 | 中。                      |
|                            |                         |
|                            |                         |
|                            |                         |
|                            |                         |
|                            |                         |
| 打印设置                       | 保存取消                    |

如果 POS 机连接了磁卡阅读器,则可以在此页面进行尝试刷磁条卡,已确认硬件是否 连接成功并读取卡号。

注: 磁卡只是提供一个编号, 信息只能存储到数据库中, 所以需要用户经常备份数据库 或开启自动备份数据库功能。同样用户可以不使用磁卡而直接使用手机号代替会员卡的标识。

● 指纹采集器设置

 $\checkmark$ 

如果使用指纹卡或者启用指纹做为用户密码,则需要设置指纹采集器,如果需要单独启 用指纹卡做为会员卡物理介质,则需要勾选如下图的复选框。

目前因只对了"中控智慧"的指纹设备,所以页面中指纹卡采集器和采集接口不需要手动 设置。

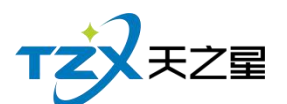

| 81 | / | 160 |
|----|---|-----|
|    |   |     |

| · 会员参数设置                                                   | Х |
|------------------------------------------------------------|---|
| 公共参数设置 IC 卡设置 磁卡设置 指纹采集器设置 会员密码重置权限                        |   |
| 指纹卡参数                                                      |   |
| 设备参数                                                       |   |
| 指纹卡采集器: 中控智慧Live 20 ▼ 指纹图像信息:                              |   |
| 指纹采集器接口: USB 🔹                                             |   |
|                                                            |   |
|                                                            |   |
| 注:指纹卡只是将采集的指纹做为身份标<br>识,每次充值和消费需要提供指纹识别。 测试指纹采集器           |   |
|                                                            |   |
|                                                            |   |
|                                                            |   |
|                                                            |   |
| <ul><li>打印设置</li><li>最短信设置</li><li>保存</li><li>取消</li></ul> |   |

同样可以通过以上页面进行指纹采集器的测试,首先需要安装中控智慧 Live 20 R 的 设备驱动(如需要设备请联系我们),通过测试指纹采集器,根据提示的引导,测试完毕后, 手指的指纹会显示到右侧的图像信息窗口中。

#### ● 会员密码重置权限

会员卡储值后,在消费时,如果使用的数字密码,偶尔出现会员忘记密码的情况,再出现这样的情况时,首先商家需要确认会员真实身份,如果确定后,需要有专属权限的餐厅操作员进行操作(比如:店长),以确保用户资金安全。会员密码重置权限可以添加多个操作员进行操作授权。功能页面如下图所示:

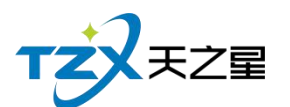

| 82 / 2 | 160 |
|--------|-----|
|--------|-----|

| 会员参数设置 |        |      |         |          |       | X    |
|--------|--------|------|---------|----------|-------|------|
| 公共参数设置 | IC卡设置  | 磁卡设置 | 指纹采集器设置 | 会员密码重置权限 |       |      |
| 允许重置会员 | 國密码操作员 | 员列表: |         |          |       |      |
| 序号     |        | 操作员编 | 扁号      |          | 操作员姓名 |      |
|        |        |      |         |          |       |      |
| 1      |        |      |         |          |       |      |
|        |        |      |         |          |       |      |
|        |        |      |         |          |       |      |
|        |        |      |         |          |       |      |
|        |        |      |         |          |       |      |
| 0      |        |      |         |          |       |      |
|        |        |      |         |          |       |      |
|        |        |      |         |          | ⊕ 新増  | ∎ 删除 |
|        |        |      |         |          |       |      |
|        |        |      |         |          |       |      |
| 📮 打印设置 | f R    | 短信设置 |         |          | 保存    | 取消   |

以上页面点击【添加】按钮即弹出当前餐厅增加到系统的员工列表,可以选择具体的员工名称进行添加,以及管理员可以将操作员删除这个列表(比如员工离职情况)。

#### ● 会员凭证打印设置

如果在后台管理系统中需要在充值、报表打印等操作情况下打印输出小票,则需要设置 打印参数,选择打印方式、打印机名、打印凭证单的宽度。如下图打印设置页面所示:

| 员凭证打印  | 参数设置        |   |
|--------|-------------|---|
| 打印机设置( | (后台本机配置)    |   |
| 打印方式:  | Windows驱动打印 | * |
| 打印机名:  | XP-80C      | Ŧ |
|        |             |   |
| 豆信参数配置 | P           |   |

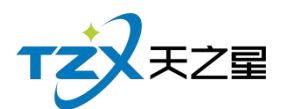

以上打印机设置首先需要连接小票打印机到后台设备中,佛否则无法输出小票。

● 短信设置

有的餐厅客户需要给会员发送短信,提醒店庆、充值短信提醒等短信通知功能,系统具备此能力,首先需要联系经销商进行短信配置参数的填写和保存,如下图所示:

| 短信配置账号: |      |               |
|---------|------|---------------|
| 短信配置密码: |      |               |
| 测试手机号:  | 手机号码 | 发送测试短信        |
| 剩余金额:   |      | 查询最新余额        |
| 短信签名:   | Π    | (请将签名内容加在【】中) |

#### 2.6.6.2 会员类型

当会员的参数和设置全部配置完成后,可以进行会员资料的添加,首先需要增加会员类型,以便给不同的会员分类,餐厅客户可以以店内的实际经营情况分类客户,比如:金卡、银卡,或者储值卡、积分卡等会员卡分类信息。

会员类型管理

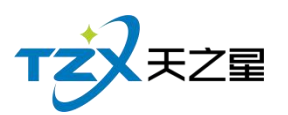

|          | 会员类        | 뀓    |      |          |         |      |      | - [ | X |
|----------|------------|------|------|----------|---------|------|------|-----|---|
|          | <b>+</b> * | 暗    | ▶ 修改 | ∎ 删除 🐧 ₪ | 副新 💽 退出 |      |      |     |   |
|          | 行号         | 类型编号 | 类型名称 | 会员卡种类    | 优惠方式    | 积分方式 | 卡片类型 |     |   |
|          | 1          | 01   | 储值卡  | 储值卡      | 无优惠     | 不积分  | 磁卡   |     |   |
|          |            |      |      |          |         |      |      |     |   |
| 0        |            |      |      |          |         |      |      |     |   |
| 1100 MIN |            |      |      |          |         |      |      |     |   |

首先点击顶部工具栏按钮【新增】,新建弹出以下页面:

● 基础设置

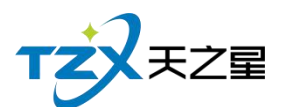

| 85 / 1 | L60 |
|--------|-----|
|--------|-----|

| 会员类型      |            |        |          |     |       |     |         |      |    | Ж |
|-----------|------------|--------|----------|-----|-------|-----|---------|------|----|---|
| 基础设置积分规则设 | 置 充值赠送     | 金额 充值则 | 曾送品项     |     |       |     |         |      |    |   |
| 基础资料      |            |        |          |     |       |     |         |      |    |   |
| • 编号:     | 01         |        |          |     | 卡片    | 类型  | :磁卡     |      | *  |   |
| 卡片类别:     | 储值卡        | *      |          |     | • 类型  | 名称  | : 储值卡   |      |    |   |
| 保本金额:     | 0.00       |        |          |     | 允许    | 会员即 | 収款      |      |    |   |
| 刷卡金额限制:   | 无限制        | -      |          |     |       |     |         |      |    |   |
| 优惠方式      |            |        |          |     |       |     |         |      |    |   |
| 优惠方式:     | 无          | Ŧ      |          |     |       |     |         |      |    |   |
| 刷卡设置      |            |        |          |     |       |     |         |      |    |   |
| 周期内刷卡次数:  | 0          |        | 2020-02- | -19 | 15    | 至 [ | 2020-02 | 2-19 | 15 |   |
| 单日刷卡次数:   | 0          |        | 单日刷卡刚    | 艮额: | 0.0   | 0   |         |      |    |   |
| 限制消费      |            |        |          |     |       |     |         |      |    |   |
| 限制方式:     | 不限制        |        | 限        | 制类型 | :不限   | 艮制  |         | •    |    |   |
| 时段1       | • 00:00:00 | 结束时段   | 00:00:00 | ▼ 数 | 值 0.( | 00  | 元       |      |    |   |
| 时段2       | • 00:00:00 | 结束时段   | 00:00:00 | ▼ 数 | 值 0.0 | 00  | 元       |      |    |   |
| 时段3       | • 00:00:00 | 结束时段   | 00:00:00 | ▼ 数 | 值 0.0 | 00  | 元       |      |    |   |
|           |            |        |          |     |       |     |         | 确定   | 取消 |   |

#### ● 积分规则设置

在积分规则设置中可以设置积分的消费金额和比例,一级按照时间进行积分的加倍设置, 如下图所示:

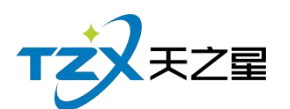

| 会员类型                                                | Х |
|-----------------------------------------------------|---|
| 基础设置积分规则设置充值赠送金额充值赠送品项                              |   |
| 积分基础设置                                              |   |
| 积分方式: 不积分 🔹                                         |   |
| 每消费: 0.00 元积 0.00 分 转储值比例: 0.00 : 1元                |   |
| 特价菜不积分 会员卡消费不积分 积分是否取整数 积分自动转余额                     |   |
| 积分规则设置                                              |   |
| 生日当天     0     倍积分     每月     0     日     0     倍积分 |   |
| 生日当月 0 倍积分 毎周 1 ▼ 0 倍积分                             |   |
| 开始时段 00:00:00 ▼ 结束时段 00:00:00 ▼ 0 倍积分               |   |
| 开始日期 2020-02-19 1 结束日期 2020-02-19 1 0 倍积分           |   |
| 行号 会员类型 商品类型 项目类别 消费金额 对应积分                         |   |
|                                                     |   |
|                                                     |   |
|                                                     |   |
|                                                     |   |
|                                                     |   |
|                                                     |   |
| 確定取消                                                | ן |

如果在基础设置中积分方式设置为按照菜品大类或小类进行积分,则需要选择菜品小类或小类在消费多少金额时对应的积分是多少,如下图所示:

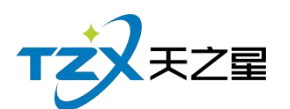

| 会员类型                      |                 |            |        | x      |  |  |  |
|---------------------------|-----------------|------------|--------|--------|--|--|--|
| 基础设置积分规则设置                | 充值赠送金额 充值赠送品    | 品项         |        |        |  |  |  |
| 积分基础设置                    |                 |            |        |        |  |  |  |
| 积分方式: 按照商品类别积分 🔹          |                 |            |        |        |  |  |  |
| 每消费: 元积 分 转储值比例: 0.00 :1元 |                 |            |        |        |  |  |  |
| 特价菜不积分                    | 会员卡消费不积分        | 积分是否明      | 四整数 积多 | 分自动转余额 |  |  |  |
| 积分规则设置                    |                 |            |        |        |  |  |  |
| 生日当天 0                    | 倍积分             | 每月         | 0 🗄 0  | 倍积分    |  |  |  |
| 生日当月 0                    | 倍积分             | 每周         | 1 💌 0  | 倍积分    |  |  |  |
| 开始时段 00:00                | 00 • 结束时段 00:   | .00:00     | 0 倍积分  |        |  |  |  |
| 开始日期 2020-                | 2-19 🛅 结束日期 202 | 20-02-19 🔢 | 0 倍积分  |        |  |  |  |
| 行号 会员类型                   | 商品类型            | 项目类别       | 消费金额   | 对应积分   |  |  |  |
| 1 磁卡                      | 足疗              | 服务类        | 0      | 0      |  |  |  |
| 2 磁卡                      | SPA养生           | 服务类        | 0      | 0      |  |  |  |
| 3 磁卡                      | 小项              | 服务类        | 0      | 0      |  |  |  |
| 4 磁卡                      | 烟类              | 商品类        | 0      | 0      |  |  |  |
| 5 磁卡                      | 饮料类             | 商品类        | 0      | 0      |  |  |  |
|                           |                 |            |        |        |  |  |  |
|                           |                 |            | - 3    | 确定 取消  |  |  |  |

#### ● 充值赠送金额设置

充值赠送设置页面,需要新增一个赠送,填写开始金额和结束金额、并且设置赠送金额 或赠送比例,如下图所示:

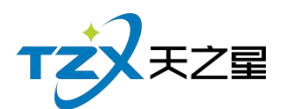

| 会员类型       |            | 12              |      | X       |  |  |  |
|------------|------------|-----------------|------|---------|--|--|--|
| 基础设置       | 积分规则设置充值   | 赠送金额 充值赠送品项     |      |         |  |  |  |
| 消费赠送       | 消费赠送金额设置   |                 |      |         |  |  |  |
| 刷卡金        | a额限制: 无    | *               |      |         |  |  |  |
| 充值赠送       | 金额规则设置     |                 |      |         |  |  |  |
| <b>⊕</b> ≆ | 新增         | ]               |      |         |  |  |  |
| 行号         | 开始金额       | 结束金额            | 赠送金额 | 赠送比例(%) |  |  |  |
| 1          | 0          | 0               | 0    | 0       |  |  |  |
|            |            |                 |      |         |  |  |  |
|            |            |                 |      |         |  |  |  |
|            |            |                 |      |         |  |  |  |
|            |            |                 |      |         |  |  |  |
|            |            |                 |      |         |  |  |  |
|            |            |                 |      |         |  |  |  |
|            |            |                 |      |         |  |  |  |
|            |            |                 |      |         |  |  |  |
|            |            |                 |      |         |  |  |  |
| 注:按照       | 比例赠送时卡内金额= | =充值金额 + 充值金额X赠) | 送比例  |         |  |  |  |
|            |            |                 |      | 确定取消    |  |  |  |

是否是否让赠送金额或赠送比例那个起作用,需要在**"会员参数设置"**中的<**公共参数设** 置>页面进行响应的配置。具体需要点击复选框:启用充值赠送,选择是按照金额赠送还是 按照比例赠送,然后保存即可让所有的会员类型起作用。

● 充值赠送品项设置

充值赠送品项设置页面,需要新增一个赠送,选择商品,填写开始金额和结束金额、 并且设置赠送金额,如下图所示:

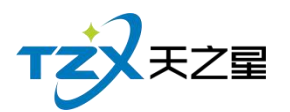

| 会员类型 |          |            |           | X  |
|------|----------|------------|-----------|----|
| 基础设置 | 积分规则设置充值 | 赠送金额 充值赠送品 | 项         |    |
| ⊕ ≉  | 新増 🔡 修改  | ∎ 删除       |           |    |
| 行号   | 开始金额     | 结束金额       | 赠送品项      |    |
| 1    | 5001     | 6000       | 普通足疗,泰式足疗 |    |
|      |          |            |           |    |
| -    |          |            | 确定        | 取消 |

### 2.6.6.3 会员资料维护

当会员的参数和设置全部配置完成后,可以进行会员资料的添加,首先需要增加会员类型,以便给不同的会员分类,餐厅客户可以以店内的实际经营情况分类客户,比如:金卡、银卡,或者储值卡、积分卡等会员卡分类信息。

会员类型管理

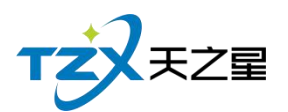

- 6 7

| ⊕ 新增 ● 新增 | ■ 删除    | 导入       | 13 制卡  | 閏 发卡           | ☑ 充值   | 密 🕹 | らう 目前 日本 日本 日本 日本 日本 日本 日本 日本 日本 日本 日本 日本 日本 | ○ 刷新       | 🗳 导出 💽      | 退出 |          |      |    |    |
|-----------|---------|----------|--------|----------------|--------|-----|----------------------------------------------|------------|-------------|----|----------|------|----|----|
| 状态: 全部 ▼  | 会员编号/名称 | K/电话号码/身 | 骨份证模糊查 | <b>词</b> : 请输入 | 搜索的内容… |     | Q                                            |            |             |    |          |      |    |    |
| ⊖ 全部类型    | 行号      | 会员编号     | 卡面卡号   | 会员名称           | 性别     | 类型  | 农历生日                                         | 公历生日       | 手机          | 电话 | 余额       | 剩余次数 | 状态 | 持  |
| 储值卡       | 1       | 00001    | 00001  | 刘德华            | 男      | 储值卡 | 2020-02-19                                   | 2020-02-19 | 13253632939 |    | 10200.00 | 0    | 正常 | 已2 |
|           | 2       | 00002    | 00002  | 郭富城            | 男      | 储值卡 | 2020-02-19                                   | 2020-02-19 | 15713805267 |    | 500.00   | 0    | 正常 | 已2 |
|           | 3       | 00003    | 00003  | 黎明             | 男      | 储值卡 | 2020-02-19                                   | 2020-02-19 |             |    | 0.00     | 0    | 正常 | 已2 |
|           | 4       | 00004    | 00004  | 张学友            | 男      | 储值卡 | 2020-02-19                                   | 2020-02-19 |             |    | 0.00     | 0    | 正常 | 已2 |
|           | 5       | 1001     | 1001   |                | 男      | 储值卡 | 2020-09-24                                   | 2020-09-24 |             |    | 0.00     | 0    | 正常 | 己と |
|           |         |          |        |                |        |     |                                              |            |             |    |          |      |    |    |

单个新增会员(IC卡、磁卡、指纹卡)

不管是新增加 IC 卡、磁卡、指纹卡会员,都需要首先点击顶部工具栏上的【新增】 按钮,打开会员资料新建页面,如下图所示:

#### ● 会员资料

点击【新增】按钮,新建弹出以下页面:

| 会员资料     | x                          |         |
|----------|----------------------------|---------|
| 会员资料 会员头 | 象 会员指纹                     | ALC: NO |
| 基础资料     |                            |         |
| • 卡面卡号:  | 卡类别:储值卡 ▼ 卡类型:磁卡           | 1       |
| 会员姓名:    | 性别:男 卡状态:正常                |         |
| 手机号码:    | 会员密码:密码                    |         |
| 座机号码:    | 农历生日: 2020-09-24 🛅 🔵 启用农历  |         |
| 证件编号:    | 公历生日: 2020-09-24 📧 🔘 启用公历  |         |
| 办卡时间:    | 2020-09-24 卡片付费: 现金 🔻 允许欠款 |         |
| 有效期:     | <b>启用</b>                  |         |
| 介绍人:     | ▼ 是否允许该卡作为介绍人              |         |
| 家庭住址:    |                            |         |
| 备注:      |                            |         |
|          | 确定取消                       | J       |

会员头像 点击【打开摄像头】对准摄像头点击拍照按钮,会员头像就会设置成功。

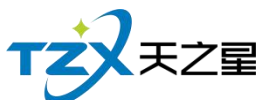

|      |                  |         |                                            |      |   |  |    | 91 / 160 |
|------|------------------|---------|--------------------------------------------|------|---|--|----|----------|
| 会员资料 | - /// / (++-kin- | *\^ \=+ | *^ . 10+++++++++++++++++++++++++++++++++++ | -    |   |  |    | X        |
| 会员资料 | 会员头像             | 会员指纹    |                                            |      |   |  |    |          |
| 摄像头  |                  |         | ▼ 查找摄像头                                    | 开启摄像 | 头 |  |    |          |
|      |                  |         |                                            |      |   |  |    | }        |
|      |                  |         |                                            |      |   |  |    |          |
|      |                  |         |                                            |      |   |  |    |          |
|      |                  |         |                                            |      |   |  |    | )        |
|      |                  |         |                                            |      |   |  |    |          |
|      |                  |         |                                            |      |   |  |    |          |
|      |                  |         |                                            |      |   |  |    |          |
|      |                  |         |                                            |      |   |  |    |          |
|      |                  |         |                                            |      |   |  |    |          |
|      |                  |         | I                                          | 重拍   |   |  |    |          |
|      |                  |         |                                            |      |   |  | 确定 | 取消       |

● 会员指纹

录入指纹可以录入最多三指指头,每次一个指头需要弹起按下三次,否则会导致数据不 完整或识别率低的情况。

|                       |               | x    |
|-----------------------|---------------|------|
| 会员资料 会员头像 会员指纹        |               |      |
| 指纹1                   | 指纹2           | 指纹3  |
|                       |               |      |
|                       |               |      |
|                       |               |      |
|                       |               |      |
|                       |               |      |
|                       |               |      |
|                       |               |      |
| 采集                    | 采集            | 采生   |
|                       |               |      |
| 注:要使用指纹作为密码请在会员参数设置中勾 | 选'使用指纹做为用户密码' |      |
|                       |               |      |
|                       |               |      |
|                       |               |      |
|                       |               |      |
|                       |               |      |
|                       |               | 确定取消 |
|                       |               |      |

 批量增加磁卡会员 如果录入的是磁卡会员可以进行批量制卡,并且一并可以发卡,如下图所示:

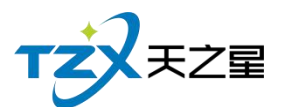

| 批量添加会员      |            |        |                  |                       | ×    |
|-------------|------------|--------|------------------|-----------------------|------|
| 基础设置        |            |        |                  |                       |      |
| 会员类型: 储值卡   | ▼ 借记额度:    |        |                  |                       |      |
| 期限: 启用      |            |        |                  |                       |      |
| 编号构成        |            |        |                  |                       |      |
| ● 会员号与卡号一致  | ○ 会员号等于卡面+ | 示号加上 ( | 位随机数 注:位数不       | 能超过5位                 |      |
| 前缀:         | 起始号:       | 结束号:   | 后缀               | :                     |      |
| 编号位数:       | 注:不含前后缀 过  | 滤编号:   | 注:过滹不台<br>用英文逗号M | 含前后缀,多个编<br>雨开(如4,7)。 | 号过滤  |
| 默认会员名称:     |            |        |                  |                       |      |
| 行号 会员编号 卡面卡 | 号 会员名称     | 会员类型   | 有效期限             | 借记额度                  | 发卡状态 |
|             |            |        |                  |                       |      |
|             |            |        |                  |                       |      |
|             |            |        |                  |                       |      |
|             |            |        |                  |                       |      |
|             |            |        |                  | _                     |      |
|             |            | 生成     | 导出卡号             | 保存                    | 取消   |

2) 会员制卡

| 会员资料     |                     | <u>^</u>    |               |            |      | X     |
|----------|---------------------|-------------|---------------|------------|------|-------|
| 会员资料 会员头 | 像会员指纹               |             |               |            |      |       |
| 基础资料     |                     |             |               |            |      |       |
| • 卡面卡号:  | 1001                | 卡类别:        | 储值卡 🔹         | 卡类型:       | 磁卡   |       |
| 会员姓名:    |                     | 性别:         | 男 🔻           | 卡状态:       | 正常   |       |
| 手机号码:    |                     | 会员密码:       | 密码            |            |      |       |
| 座机号码:    |                     | 农历生日:       | 2020-09-24 15 | ● 启用2      | 农历   |       |
| 证件编号:    |                     | 公历生日:       | 2020-09-24 1  | ○ 启用公      | 公历   |       |
| 办卡时间:    | 2020-09-24 14:41:20 | 卡片付费:       | 0.00          | • 分        | 许欠款  |       |
| 有效期:     | 启用                  |             |               |            |      |       |
| 介绍人:     | •                   | 是否允许该卡作为介绍人 |               |            |      |       |
| 家庭住址:    |                     |             |               |            |      |       |
| 备注:      |                     |             |               |            |      |       |
|          |                     |             |               | T-8        | (B#= | HUNK  |
|          |                     |             |               | <b>下</b> 余 | 田田   | - 以)月 |

3) 发卡

点击【发卡】按钮即可以进行发卡,发卡成功后提示如下:

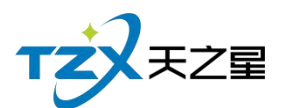

| 93 | / 1 | .60 |
|----|-----|-----|
|----|-----|-----|

| 会员资料     | NOT VIET VIET      | - 66     | ~       |            |          | X |
|----------|--------------------|----------|---------|------------|----------|---|
| 会员资料 会员头 | 像会员指纹              |          |         |            |          |   |
| 基础资料     |                    |          |         |            |          |   |
| - 卡面卡号:  | 1002               |          | 卡类别:    | 储值卡        | ▼ 卡类型:磁卡 |   |
| 会员姓名:    | 哒哒                 |          | 件别:     | 男          | ▼ 卡状态:正常 | ľ |
| 手机号码:    |                    | 系统提示     |         | ×          |          |   |
| 座机号码:    |                    |          |         |            | 🖥 🔵 启用农历 |   |
| 证件编号:    |                    |          | 会员发卡成功! |            | 🖪 🔘 启用公历 |   |
| 办卡时间:    | 2020-09-24 15:32:4 |          |         |            | ◆ 允许欠款   |   |
| 有效期:     | 启用                 |          | 确定      |            |          |   |
| 介绍人:     |                    | <u> </u> |         | <b>v</b> é |          |   |
| 家庭住址:    |                    |          |         |            |          |   |
| 备注:      |                    |          |         |            |          |   |
|          |                    |          |         | 上一条        | 下一条发卡取消  |   |

4) 密码

TRANSPORT STATES

默认创建的会员可以输入密码也可以不输入密码,如果输入密码的会员要进行修改密码 或重置密码,可以使用工具栏中【密码】功能进行修改,如下图所示:

| + 新增  | 批量 | Ô   | 删除    | 画 身入     | 😁 制卡   | 📑 发卡    | 2 充值    | 6 8   | 码 🔵 短信     | ③ 刷新       | ▲ 导出 E ì    | 昆出 |          |      |    |       |
|-------|----|-----|-------|----------|--------|---------|---------|-------|------------|------------|-------------|----|----------|------|----|-------|
| 状态:全部 | -  | 会员的 | 编号/名称 | ()电话号码/身 | 身份证模糊查 | i词: 请输入 | 搜索的内容   | •     | Q          |            |             |    |          |      |    |       |
| ⊖全部类型 |    |     | 行号    | 会员编号     | 卡面卡号   | 会员名称    | 性别      | 类型    | 农历生日       | 公历生日       | 手机          | 电话 | 余额       | 剩余次数 | 状态 | (書) 持 |
| 储值卡   |    |     | 1     | 00001    | 00001  | 刘德华     | 男       | 储值卡   | 2020-02-19 | 2020-02-19 | 13253632939 |    | 10200.00 | 0    | 正常 | 已治    |
|       |    |     | 2     | 00002    | 00002  | 郭富城     | 男       | 储值卡   | 2020-02-19 | 2020-02-19 | 15713805267 |    | 500.00   | 0    | 正常 | 日次    |
|       |    |     | 3     | 00003    | 00003  | 黎明      | 用       | 储值卡   | 2020-02-19 | 2020-02-19 |             |    | 0.00     | 0    | 正常 | 已2    |
|       |    |     | 4     | 00004    | 00004  | 张学友     | 10.0139 | 9     | 6          | ~          |             |    | 0.00     | 0    | 正常 | 已沒    |
|       |    |     | 5     | 1001     | 1001   |         |         | 原密码:  |            |            |             |    | 0.00     | 0    | 正常 | 己之    |
|       |    |     | 6     | 1002     | 1002   | 哒哒      |         |       | 不验证原始      | 密码         |             |    | 0.00     | 0    | 正常 | 已沒    |
|       |    |     |       |          |        |         | • 3     | 備认密码: | 400,4552   | RCH        |             |    |          |      |    |       |
| 5) 短  | 狺  |     |       |          |        |         |         |       |            |            |             |    |          |      |    |       |

选中一个会员联系人,然后点击工具栏的【短信】按钮,即可以给这个会员进行短信发送,如下图所示:

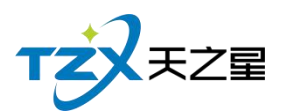

| 日本           |                                                                                                    | 家和                             |                                   |                                           | 😅 44 🛛 🖬 44                         | X                           |
|--------------|----------------------------------------------------------------------------------------------------|--------------------------------|-----------------------------------|-------------------------------------------|-------------------------------------|-----------------------------|
| 😪 短信设置       | ∎ 删除联系                                                                                                    | <u>الم</u>                     | ■ 常用短语                            | 営 短信日志                                    | ✓ 发送短信                              | ▶ 退出                        |
| 行号 会员名称 手机号码 | 短信主题:                                                                                                    | 主题内                            | 容                                 |                                           |                                     |                             |
|              | 短信内容:                                                                                                    | 短信发                            | 送的内容                              |                                           |                                     |                             |
|              |                                                                                                    |                                |                                   |                                           |                                     | 0/300                       |
|              | 测试号码:                                                                                                    | 测试接                            | 收的手机号码                            |                                           |                                     | 发送测试                        |
|              | 短信参数:                                                                                                    | 行号                             | 编码                                | 名称                                        | 描述                                  |                             |
|              | 5-0.000 (Control of Control of Co | 1                              | <性别>                              | 性别                                        | 先生/女士                               |                             |
|              |                                                                                                    | 2                              | <卡号>                              | 卡号                                        | 会员卡号                                |                             |
|              |                                                                                                    | 3                              | <充值金额>                            | 充值金额                                      | 当次充值金额                              |                             |
|              |                                                                                                    | 4                              | <剩余金额>                            | 剩余金额                                      | 储值卡剩余金额                             | 亚主法探条日                      |
|              |                                                                                                    | 5                              | <消费金额>                            | 消费金额                                      | 当次消费金额                              | 将应用参数到                      |
|              |                                                                                                    | 6                              | ~木次和分>                            | 木次和分                                      | 木次和分数值                              | 短信内容中                       |
|              | 短信签名:                                                                                                    | 0                              |                                   |                                           |                                     |                             |
|              | 广告类短信<br>下扣一条,<br>广告类短信<br>参与【XXX                                                                                                    | 言:66个<br>70个字<br>訪内容模根<br>(餐厅】 | 字符一条,包括签<br>符以上扣两条,超<br>版:尊敬的XXX您 | 铭 , (67.68.69.<br>过130个字扣三务<br>好 , 明天为会员E | 70个字不可提交。<br>冬,以此类推,具体<br>3,全场7折,欢迎 | )66个字符以<br>本咨询客服。<br>各位新老会员 |

#### 6) 会员充值

在后台同样可以给会员进行充值,并且支持: IC 卡、磁条卡、指纹卡三种卡介质的充值 功能。如下功能页面所示:

| TZXEZ      | 7星                                                                                                    |     |          |        |             |               |         |
|------------|----------------------------------------------------------------------------------------------------|-----|----------|--------|-------------|---------------|---------|
|            |                                                                                                    |     |          |        |             | 95            | 5 / 160 |
| 会员充值       |                                                                                                    |     |          |        |             |               | X       |
| 🔵 IC卡 🛛 💩  | 上 (1995) 除た (1995) 除た (1995) (1995) 除た (1995) (1995) (1905) | 指纹卡 | 卡号/手机号/始 | É名:    | C           | ŧ.            |         |
| 会员基本信息     |                                                                                                    |     |          |        |             |               |         |
| 会员编号:      |                                                                                                    |     |          | 会员名称   | k :         |               |         |
| 卡面卡号:      |                                                                                                    |     |          | 卡面余額   | 页: 0.00     |               |         |
| :<br>实收金额: | 0.00                                                                                                    |     |          | 支付方式   | 代: 现金       | *             |         |
| 赠送金额:      | 0.00                                                                                                    |     |          | 本次充值总額 | 页: 0.00     |               |         |
| 充后余额:      | 0.00                                                                                                    |     |          | 充值时间   | E : 2020-09 | 9-24 15:33:52 |         |
| 备注信息:      |                                                                                                    |     |          |        |             |               |         |
| 充值赠送品项     |                                                                                                    |     |          |        |             |               | 更换品项    |
| 编号 名称      | 类型                                                                                                    | 类别  | 零售价      |        | 赠送数         | 建             |         |
|            |                                                                                                    |     |          |        |             |               |         |
|            |                                                                                                    |     |          |        |             |               |         |
|            |                                                                                                    |     |          |        |             |               |         |
|            |                                                                                                    |     |          |        |             |               |         |
|            |                                                                                                    |     |          |        |             |               |         |
|            |                                                                                                    |     |          |        |             |               |         |
| 🔽 打印凭证 📑   | 1                                                                                                    |     |          | 查询     | 星支付充值       | 充值            | 取消      |

#### 2.6.6.4 会员状态管理

会员卡的各种状态变更以及对会员卡的操作在会员状态管理功能页面中,提供:详情查 看、止付、挂失、作废、启用功能操作;并可对会员卡进行退现、取款、退卡、补卡、冲红 操作。如下图所示:

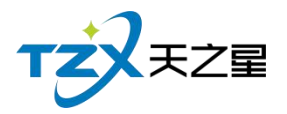

□ 详情 ⑤ 刷新 □ 止け ⑧ 挂扶 □ 作版 □ 启用 ■ 退现 □ 取款 □ 退卡 □ 补卡 回 冲红 □ 反充次 ● 退出

| 会员编号/名称 | /电话号码/身份证 | 模糊查词: 请转 | 输入搜索的内容 |    | a   |            |            |             |    |      |      |      |
|---------|-----------|----------|---------|----|-----|------------|------------|-------------|----|------|------|------|
| 行号      | 会员编号      | 卡面卡号     | 会员名称    | 性别 | 类型  | 农历生日       | 公历生日       | 手机          | 电话 | 会员状态 | 持卡状态 | 有效期限 |
| 1       | 00001     | 00001    | 刘德华     | 男  | 储值卡 | 2020-02-19 | 2020-02-19 | 13253632939 |    | 正常   | 已发卡  | 永久有效 |
| 2       | 00002     | 00002    | 郭富城     | 男  | 储值卡 | 2020-02-19 | 2020-02-19 | 15713805267 |    | 正常   | 已发卡  | 永久有效 |
| 3       | 00003     | 00003    | 黎明      | 男  | 储值卡 | 2020-02-19 | 2020-02-19 |             |    | 正常   | 已发卡  | 永久有效 |
| 4       | 00004     | 00004    | 张学友     | 男  | 储值卡 | 2020-02-19 | 2020-02-19 |             |    | 正常   | 已发卡  | 永久有效 |
| 5       | 1001      | 1001     |         | 男  | 储值卡 | 2020-09-24 | 2020-09-24 |             |    | 正常   | 已发卡  | 永久有效 |
| 6       | 1002      | 1002     | 吃去吃去    | 男  | 储值卡 | 2020-09-24 | 2020-09-24 |             |    | 正常   | 已发卡  | 永久有效 |

会员状态管理功能如下:

- 详情:会员的详细情况,如会员头像、卡类型、家庭住址等。
- 刷新
- 止付:当会员卡有最低限额时,里面钱低于最低限额则就停止支付。
- 挂失:会员卡丢失时,可以选择挂失。
- 作废:会员卡不用了,或不能用了。
- 启用:当挂失、作废、止付的会员卡,像从新使用时可以选择启用把状态 恢复正常。
- 退现:本功能只针对挂失状态的会员,把挂失卡里的钱取出。
- 取款:当会员想把卡里的钱取出来时,用到取款功能
- 退卡:当客户想把已发卡的退回来,不想用了。
- 补卡:本功能只针对挂失状态的会员,补一张新卡。
- 冲红:会员卡充值,充错多充时,可以冲红减去,冲红也就相当于减去余额。
- 反充次:会员卡充次,充错次数多充时,可以反充减去,反充次也就相当 于减去剩余的次数。

#### 2.6.6.5 会员类型变更

如果会员卡需要变更类型,或者店内因某种原因变更会员卡介质,则需要通过"会员类型变更"功能页面进行变更,如下图所示:

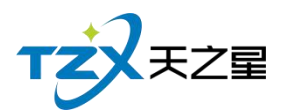

| 会员类型变更  |      |       |         |          | ×  |
|---------|------|-------|---------|----------|----|
| O IC‡ 🔵 | 磁条卡  | ○ 指纹卡 | 卡号/手机号/ | 姓名: 1001 | Q  |
| 会员基本信息  |      |       |         |          |    |
| 会员编号:   | 1001 |       | 会员名称:   |          |    |
| 卡面卡号:   | 1001 |       | 会员类型:   | 储值卡      |    |
| 卡面余额:   | 0.00 |       | 当前积分:   | 0.00     |    |
| 会员类型信息变 | 更    |       |         |          |    |
| • 类型变更  | :    |       | 选择新类型   |          |    |
|         |      |       | 1       | 查询保存     | 取消 |

## 2.6.6.6 会员签到

如果会员卡需要签到,可以进行会员卡签到累计积分,累积的积分可以兑换商品,则需 要通过"会员签到"功能页面进行会员签到,如下图所示:

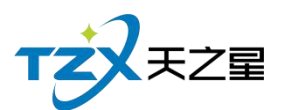

| 会员签到 | y.       |      |       |          |      |            |      |    |      | X |
|------|----------|------|-------|----------|------|------------|------|----|------|---|
| O IC | <b>₩</b> | 磁条卡  | ○ 指纹卡 | 卡号/手机号/始 | 铭:   | 1001       |      | Q  |      |   |
| 会员基本 | 信息       |      |       |          |      |            |      |    |      |   |
| Ę    | 会员编号:    | 1001 |       |          | 4    | 会员名称:      |      |    |      |   |
| ÷    | ₹面卡号:    | 1001 |       |          | 4    | 卡面余额:      | 0.00 |    |      |   |
|      | 卡类型:     | 储值卡  |       |          |      | 卡积分:       | 0.00 |    |      |   |
|      | 卡状态:     | 已发卡  |       |          |      | 有效期:       | 永久   | 有效 |      |   |
| 行号   | Ę        | 会员编号 | 슻     | ·员姓名     | 1    | 签到时间       |      |    | 签到积分 |   |
| 1    |          | 1001 |       |          | 2020 | -09-24 15: | 34   |    | 0    |   |
|      |          |      |       |          |      |            |      |    |      |   |
|      |          |      |       |          |      |            |      |    |      |   |
|      |          |      |       |          |      |            |      |    |      |   |
|      |          |      |       |          |      |            |      |    |      | 3 |
|      |          |      |       |          |      |            |      |    |      |   |
| 3    |          |      |       |          |      |            | 1    | 签到 | 取消   |   |

### 2.6.6.7 会员充值

在后台同样可以给会员进行充值,并且支持: IC 卡、磁条卡、指纹卡三种卡介质的充 值功能。如下功能页面所示:

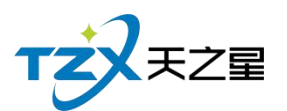

| 会员充值   |       |      |       |    |            |        |                     | X    |
|--------|-------|------|-------|----|------------|--------|---------------------|------|
| O IC‡  | 🗧 🦲 磁 | 条卡   | ○ 指纹卡 | -  | 卡号/手机号/姓名: | 1001   | Q                   |      |
| 会员基本   | 本信息   |      |       |    |            |        |                     |      |
| 4      | 会员编号: | 1001 |       |    |            | 会员名称:  |                     |      |
| 2      | 卡面卡号: | 1001 |       |    |            | 卡面余额:  | 0.00                |      |
| 547    | 实收金额: | 0.00 |       |    |            | 支付方式:  | 现金                  | •    |
| Ņ      | 赠送金额: | 0.00 |       |    | 本          | 次充值总额: | 0.00                |      |
| 3      | 充后余额: | 0.00 |       |    |            | 充值时间:  | 2020-09-24 15:35:55 |      |
| 1      | 备注信息: |      |       |    |            |        |                     |      |
| 充值赠送   | 品项    |      |       |    |            |        |                     | 更换品项 |
| 编号     | 名称    | 14   | 类型    | 类别 | 零售价        |        | 赠送数量                |      |
|        |       |      |       |    |            |        |                     |      |
|        |       |      |       |    |            |        |                     |      |
| 2<br>9 |       |      |       |    |            |        |                     |      |
|        |       |      |       |    |            |        |                     |      |
|        |       |      |       |    |            |        |                     |      |
|        |       |      |       |    |            |        |                     |      |
| 🔽 打印   | 叩凭证 冒 |      |       |    | đ          | 1 個 星支 | 付充值 充值              | 取消   |

## 2.6.6.8 会员充次

在后台同样可以给会员进行充次,并且支持: IC 卡、磁条卡、指纹卡三种卡介质的充 次功能。如下功能页面所示:

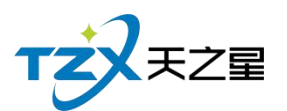

| 会员充次        |           |            |       |         | X |
|-------------|-----------|------------|-------|---------|---|
| 🔘 IC卡 🛛 🖲 磁 | 磁条卡 🔵 指纹卡 | 卡号/手机号/姓名: | 1001  | Q       |   |
| 会员基本信息      |           |            |       |         |   |
| 会员编号:       | 1001      |            | 会员名称: |         |   |
| 卡面卡号:       | 1001      |            | 卡面余额: | 0.00    |   |
| 卡类型:        | 储值卡       |            | 卡积分:  | 0.00    |   |
| 卡状态:        | 已发卡       |            | 有效期:  | 永久有效    |   |
| 编号 名称       | 类型 充值次数   | 零售价        |       | 备注      |   |
|             |           |            |       |         |   |
| 🗹 打印凭证 🥃    | þ         |            | 选择品项  | 瓦 充次 取消 |   |

点击【充次】按钮即可以进行充次,充次成功后提示如下:

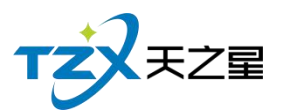

| h la                                                     |       |       |         |         |      |        |       |
|----------------------------------------------------------|-------|-------|---------|---------|------|--------|-------|
| 选择计次商品                                                   |       |       |         |         |      |        | - 🗆 🗙 |
| ○所有服务类型<br>足疗                                            | 商品名称  | /编号/拼 | 音简码: 请辅 | 俞入搜索的内容 | Q    |        |       |
|                                                          | 选择    | 编号    | 名称      | 类型      | 充值次数 | 零售价    | 备注    |
| 小项                                                       |       | 1000  | 普通足疗    | 足疗      | 1    | 108.00 |       |
|                                                          |       | 1001  | 泰式足疗    | 足疗      | 0    | 168.00 |       |
|                                                          |       | 1002  | 宫廷足疗    | 足疗      | 0    | 188.00 |       |
|                                                          |       | 1003  | 泰式SPA   | SPA养生   | 0    | 399.00 |       |
|                                                          |       | 1004  | 港式SPA   | SPA养生   | 0    | 499.00 |       |
|                                                          |       | 1005  | 宫廷SPA   | SPA养生   | 0    | 599.00 |       |
| <b>支付信息</b> <ul> <li>支付信息</li> <li>支付金额: 0.00</li> </ul> |       |       |         |         |      |        |       |
| 支付方式:                                                    |       |       |         |         |      |        |       |
| <ul> <li>现金</li> </ul>                                   | ) 支付宝 | C     | )微信     | ○ 银行卡   | 0 5  | 支付     |       |
|                                                          |       |       |         |         |      |        | 确定取消  |

### 2.6.6.9 会员套餐

在后台同样可以给会员进行套餐充次,并且支持: IC 卡、磁条卡、指纹卡三种卡介质的充次功能。如下功能页面所示:

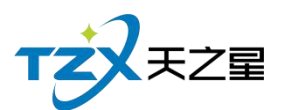

| 会员套餐        |         |            |       |      | X  |
|-------------|---------|------------|-------|------|----|
| ○ IC卡 ● 磁条卡 | ○ 指纹卡   | 卡号/手机号/姓名: | 1002  | Q    |    |
| 会员基本信息      |         |            |       |      |    |
| 会员编号: 1002  |         |            | 会员名称: | 哒哒   |    |
| 卡面卡号: 1002  |         |            | 卡面余额: | 0.00 |    |
| 卡类型: 储值-    | Ł       |            | 卡积分:  | 0.00 |    |
| 卡状态: 已发-    | ¥       |            | 有效期:  | 永久有效 |    |
| 行号 套餐编号     | 套餐名称 充值 | 次数 零售价     |       | 备注   |    |
|             |         |            |       |      |    |
|             |         |            |       |      |    |
|             |         |            |       |      |    |
|             |         |            |       |      |    |
| 🛛 打印凭证 🔤    |         |            | 选择品项  | 页 充值 | 取消 |

### 2.6.6.10 记录管理

在后台也可以让会员充值或充次的记录进行撤销、补打、导出等,如下功能页面所示

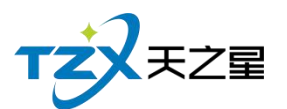

| 103 | / | 160 |
|-----|---|-----|
|     |   |     |

| 会员撤销记录 | ŧ          |              |           |      |                     |      |        | – 🗆 X |
|--------|------------|--------------|-----------|------|---------------------|------|--------|-------|
| ▶ 撤销   | 昌 补打       | [ 👍 导出       | ▶ 退出      |      |                     |      |        |       |
| 开始时间:  | 2020-09-24 | 4 00:00:00 🔻 | 会员卡操作:    | 全部   |                     |      |        |       |
| 结束时间:  | 2020-09-24 | 4 23:59:59 🔻 | 卡号/编号/姓名: |      | く旦回                 |      |        |       |
| 行号     | 会员编号       | 会员名称         | 会员卡号      | 会员类型 | 创建时间                | 撤销类型 | 充值金额   | 赠送金客  |
| 1      | 00002      | 郭富城          | 00002     | 储值卡  | 2020-09-24 14:40:06 | 充值   | 500.00 | 0.00  |
| 2      | 00001      | 刘德华          | 00001     | 储值卡  | 2020-09-24 14:39:55 | 充值   | 200.00 | 0.00  |
|        |            |              |           |      |                     |      |        |       |

### 2.6.6.11 短信参数

开通短信服务后,会有一个短信开通账号和密码,要进行短信参数设置,设置完后就可 以使用短信通知功能了,也可进行短信测试,填写测试手机号就可以进行短信测试功能。 如下图所示:

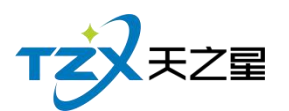

| 短信配置账号: |      |               |
|---------|------|---------------|
| 短信配置密码: |      |               |
| 测试手机号:  | 手机号码 | 发送测试短信        |
| 剩余金额:   |      | 查询最新余额        |
| 短信签名:   | D    | (请将签名内容加在【】中) |

### 2.6.6.12 会员短信提醒

短信提醒设置分为三种:发卡时、充值时、消费时情况下的通知提醒,用户可以独立设置提醒情况,并且可以设置提醒通知的内容。功能页面如下图所示:

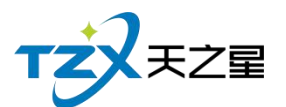

| 会员短信提醒                                    |                                                                                                    | X                    |
|-------------------------------------------|----------------------------------------------------------------------------------------------------|----------------------|
| 短信提醒设置                                    |                                                                                                    |                      |
| 启用发卡时发送短信                                 | 通知                                                                                                    |                      |
| 发卡通知短信模板:                                 | 尊敬的<姓名>先生/女士您好,您的会员卡已经发卡,<br>卡号:<卡号>。【<短信签名>】                                                          | 41/300               |
|                                           |                                                                                                    | 11,000               |
| 启用充值时发送短信                                 | 通知                                                                                                    |                      |
| 充值通知短信模板:                                 | 尊敬的<姓名>先生/女士您好,您的会员卡:<卡号>,<br>此次充值金额:<充值金额>元,当前剩余金额:<剩余<br>金额>元。【<短信签名>】                               |                      |
|                                           |                                                                                                    | 64/300               |
| 启用消费时发送短信                                 | 通知                                                                                                    |                      |
| 消费通知短信模板:                                 | 尊敬的<姓名>先生/女士您好,您的会员卡:<卡号>,<br>此次消费金额:<消费金额>元,当前剩余金额:<剩余<br>金额>元;本次消费积分:<本次积分>,累计总积分:<br><累计和公>【<短信签名>】 |                      |
|                                           | 「素川枳刀?。【「屋旧亚口?】                                                                                        | 91/300               |
| 注:通知类短信:70个字符;<br>超过70个字符扣两条,超过1<br>条的费用。 | 为一条收费,超过70个字字符为长短信,就是以67个字一<br>134个字扣三条,以此类推,最多可以输入300个字符,30                                           | 条收费 , 如 :<br>)0个字符扣5 |
|                                           | 短信设置,保存                                                                                                | 取消                   |

## 2.6.6.13 会员短信群发

选中一个会员联系人,然后点击工具栏的【发送短信】按钮,即可以给这个会员进行短信发送,如下图所示:

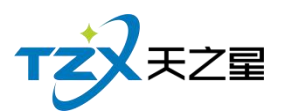

| 会员短信群发       |                                   |                              |                                   |                                               |                                     | x                                  |
|--------------|-----------------------------------|------------------------------|-----------------------------------|-----------------------------------------------|-------------------------------------|------------------------------------|
| 🕏 短信设置       | ■ 删除联系                            |                              | 🗦 常用短语                            | 📙 短信日志                                        | ✓ 发送短信                              | ▶ 退出                               |
| 行号 会员名称 手机号码 | 短信主题:<br>短信内容:                    | 主题内<br>短信发                   | 容送的内容                             |                                               |                                     |                                    |
|              |                                   |                              |                                   |                                               |                                     | 0/300                              |
|              | 测试号码:                             | 测试接                          | 收的手机号码                            |                                               |                                     | 发送测试                               |
|              | 短信参数:                             | 行号                           | 编码                                | 名称                                            | 描述                                  |                                    |
|              |                                   | 1                            | <性别>                              | 性别                                            | 先生/女士                               |                                    |
|              |                                   | 1                            | <卡号>                              | 卡号                                            | 会员卡号                                |                                    |
|              |                                   | 3                            | <充值金额>                            | 充值金额                                          | 当次充值金额                              |                                    |
|              |                                   | 4                            | <剩余金额>                            | 剩余金额                                          | 储值卡剩余金额                             | 双击选择条日                             |
|              |                                   | 5                            | <消费金额>                            | 消费金额                                          | 当次消费金额                              | 将应用参数到                             |
|              |                                   | 6                            | ~木次和分>                            | 木次和分                                          | 木次和分数值                              | 短信内容中                              |
|              | 短信签名:                             | []                           |                                   |                                               |                                     |                                    |
|              | 广告类短信<br>下扣一条,<br>广告类短信<br>参与【XXX | 1:66个<br>70个字<br>初容模<br>(餐厅】 | 字符一条,包括3<br>符以上扣两条,最<br>板:尊敬的XXX您 | 签名 , ( 67.68.69.<br>舀过130个字扣三条<br>欧好 , 明天为会员日 | 70个字不可提交。<br>~,以此类推,具体<br>],全场7折,欢迎 | )66个字符以<br>容 <b>询客服。</b><br>各位新老会员 |

### 2.6.6.14 协议挂账

协议挂账就是可以以单位名义进行挂账,状态选择为可挂账,创建挂账单位

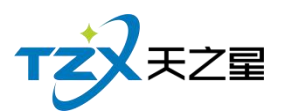

| 协议挂账管理                  |            |           |               |      | – 🗆 X |
|-------------------------|------------|-----------|---------------|------|-------|
| ● 新増 🛛 📝 修改 🧰           | 删除 🖾 结算    | 📅 预付 🗴 刷新 | 🍐 导出 【        | ▶ 退出 |       |
| 状态:全部 横糊音词:<br>协议单位资料编辑 | ii输入搜索的J Q |           |               | ×    |       |
| 行号编号                    |            |           |               | 效    | 阴     |
| i • 编号                  | : 01       | 单位协议      | : 政府类         | •    |       |
| • 单位名称                  | :          | 状态        | : 可用          | •    |       |
| 挂账限额:                   |            | • 联系电记    | <b>;</b>      |      |       |
| • 联系人                   | ;          | 备注        |               |      |       |
| 销售员:                    | 丹丹 •       |           |               |      |       |
|                         | 启用有效期      | 有刘        | 期: 2021-09-24 | 15   |       |
| 地址                      |            |           |               |      |       |
|                         |            | 1         | 保存取           | 肖    |       |
|                         |            |           |               |      |       |
| Į                       |            |           |               |      |       |
| L.                      |            |           |               |      |       |
|                         |            |           |               |      |       |

## 2.6.6.15 会员挂账

会员个人可以进行挂账,注意会员挂账需要在会员维护资料中勾选上允许挂账,才能使用, 操作步骤和协议挂账一样。

| 会员资料维护    |         |                           |                                                                                                    |                                        |            |                                                                                                    |      |       |      | -  | ΟX |
|-----------|---------|---------------------------|----------------------------------------------------------------------------------------------------|----------------------------------------|------------|----------------------------------------------------------------------------------------------------|------|-------|------|----|----|
| → 新増 主 批量 | ∎ 删除    | N 🗗 🖏                     | 制卡 🗒 发卡 🖫 充值                                                                                                    | <ul> <li>● 密码</li> <li>● 短信</li> </ul> | ○ 刷新       | 🍐 导出                                                                                                    | ▶ 退出 |       |      |    |    |
| 状态:全部 🔻 🗲 | 会员编号/名称 | 会员资料                      | and a number of the second second sec | -                                      |            |                                                                                                    |      | x     |      |    |    |
| ⊖ 全部类型    | 行号      | 会员资料 会员头                  | 像会员指纹                                                                                                    |                                        |            |                                                                                                    |      | 余额    | 剩余次数 | 状态 | 持  |
| 储值卡       | 1       | 基础资料                      |                                                                                                    |                                        |            |                                                                                                    |      | 00.00 | 0    | 正常 | 已約 |
|           | 2       | <ul> <li>卡面卡号:</li> </ul> | 00001                                                                                                    | 卡类别:                                   | 储值卡        | 卡类型:                                                                                                    | 磁卡   | 0.00  | 0    | 正常 | 已沒 |
|           | 3       | 会局姓名:                     | 刘德华                                                                                                    | 性别:                                    | 里。         | - 卡状态:                                                                                                    | 正常   | 0.00  | 0    | 正常 | 已2 |
|           | 4       | ≠≠≠                       | 13253632030                                                                                                    | <u> 今日</u> 或 四                         | uteza      |                                                                                                    |      | 0.00  | 0    | 正常 | 已2 |
|           | 5       |                           | 13233032333                                                                                                    |                                        | 2020 02 40 |                                                                                                    |      | ).00  | 0    | 正常 | 已之 |
|           | 6       | 座机号码:                     |                                                                                                    | 农历生日:                                  | 2020-02-19 | ショー おうしょう おうしょう しょうしょう しょうしょう しょうしょう しょうしん しょうしょう しょうしょう しょう | ЖD   | 0.00  | 0    | 正常 | 已2 |
|           |         | 证件编号:                     |                                                                                                    | 公历生日:                                  | 2020-02-19 | 回 ○ 启用                                                                                                    | 公历   |       |      |    |    |
|           |         | 办卡时间:                     | 2020-02-19 18:31:26                                                                                                    | 卡片付费:                                  | 0.00       | - 🗹 5                                                                                                    | 计欠款  |       |      |    |    |
|           |         | 有效期:                      | 启用                                                                                                    |                                        |            |                                                                                                    |      |       |      |    |    |
|           |         | 介绍人:                      | *                                                                                                    | 是否允许该卡作为介绍/                            |            |                                                                                                    |      |       |      |    |    |
|           |         | 家庭住址:                     |                                                                                                    |                                        |            |                                                                                                    |      |       |      |    |    |
|           |         | 备注:                       |                                                                                                    |                                        |            |                                                                                                    |      |       |      |    |    |
|           |         |                           |                                                                                                    |                                        |            |                                                                                                    |      |       |      |    |    |
|           |         |                           |                                                                                                    |                                        | 上一条        | 下一条                                                                                                    | 保存取消 |       |      |    |    |
|           |         |                           |                                                                                                    |                                        |            |                                                                                                    |      |       |      |    |    |
|           |         |                           |                                                                                                    |                                        |            |                                                                                                    |      |       |      |    |    |
|           |         |                           |                                                                                                    |                                        |            |                                                                                                    |      |       |      |    |    |
|           | _       |                           |                                                                                                    |                                        | _          | _                                                                                                    |      | _     |      |    |    |

协议单位和个人挂账,都可以在后台进行结算操作。

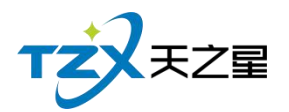

# 2.6.6.16 会员相关报表

可以在会员管理处查看各类关于会员的数据报表,如会员签到报表、会员余额汇总报表、 会员明细报表、会员充值报表、会员开卡付费记录、会员冲次记录、会员充套餐记录、会员 计次品项记录、挂账汇总表、挂账明细表等。

#### 2.6.7 积分管理

在后台可以进行会员的积分增减以及积分兑换礼品的添加与修改操作,如下图所示:

| 天之星洗浴中心标准版                                                |                                                                    | - 0 ×                                      |
|-----------------------------------------------------------|--------------------------------------------------------------------|--------------------------------------------|
| DE 🚱 📑 🔛 のほかました 👬 ひろう ひろう ひろう ひろう ひろう ひろう ひろう ひろう ひろう ひろう | ()         ()           2 今日場面 夏秋時日         ()                     | 🧕 管理员 🔻                                    |
| TZZ                                                       | ● 积分管理                                                             | • 关注信息                                     |
| ★首页                                                       | • 积分设置                                                             | <ul> <li>◇ 提醒事项</li> <li>会员生日提醒</li> </ul> |
| Ⅲ 基础数据                                                    |                                                                    | 会员过期提醒                                     |
| ▲ 员工管理                                                    |                                                                    | 今日会员签到                                     |
| ★ 会员管理                                                    | 礼品资料管理 积分兑换礼品 积分兑换储值 积分修改                                          | 库存报警提醒                                     |
| <ul> <li>和分管理</li> </ul>                                  |                                                                    | 挂账提醒                                       |
| 000 BA                                                    |                                                                    |                                            |
| ★ 营销方案                                                    |                                                                    | 会员消费排行                                     |
| ✿ 库存管理                                                    |                                                                    | 商品畅销排行                                     |
| ■ 前台管理                                                    |                                                                    | 服务畅销排行                                     |
| ▲ 报表中心                                                    |                                                                    | 优秀员工排名                                     |
| 🗙 系统管理                                                    |                                                                    |                                            |
|                                                           | ● 报表                                                               | 老板助手请关注                                    |
| ⑥ 电话:133 2453 2859<br>⑧ 网址:www.tzxpos.com                 | <ul> <li>1 积分汇总报表</li> <li>2 积分明细报表</li> <li>1 积分说换航计报表</li> </ul> |                                            |
| 操作员:管理员 服务地址:127.0.0.1                                    | 版本号: V1.7.9.22 版权所有:西安天之星网络斜拔有限公司 老板助手:未开通 试用版删余时间:15天             |                                            |

积分管理页面中,提供如下功能模块:

- ▶ 积分设置
  - 礼品资料管理
  - 积分兑换礼品
  - 积分兑换储值
  - 积分修改
- ▶ 报表
  - 积分汇总报表
  - 积分明细报表
  - 积分兑换统计报表

### 2.6.7.1 礼品资料

兑换礼品的资料可以在这块添加,如下图所示:
# 2.6.7.2 积分兑换礼品

在后台同样可以给会员进行积分兑换礼品,并且支持: IC 卡、磁条卡、指纹卡三种卡 介质的兑换功能。如下功能页面所示:

| 积分兑换礼品  |     |       |            |         | X  |
|---------|-----|-------|------------|---------|----|
| O IC‡ ( | 磁条卡 | ○ 指纹卡 | 卡号/手机号/姓名: | 请输入搜索的内 | Q  |
| 会员编号:   |     |       | 积分类型:      |         |    |
| 原积分值:   |     |       | 兑换后积分值:    |         |    |
| 兑换礼品:   |     |       |            |         | •  |
| 操作员:    |     |       | 操作时间:      |         |    |
| ✔ 打印凭证  |     |       | 查道         | 确定      | 取消 |

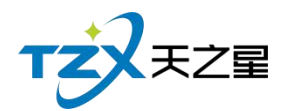

# 2.6.7.3 积分兑换储值

在后台同样可以给会员进行积分兑换储值,并且支持: IC 卡、磁条卡、指纹卡三种卡 介质的兑换功能。如下功能页面所示:

| 积分转储值         |       |            |                  | X  |
|---------------|-------|------------|------------------|----|
| 🔘 IC卡 🛛 🏮 磁条卡 | ○ 指纹卡 | 卡号/手机号/姓名: | 请输入搜索的内          | Q  |
| 会员编号:         |       | 可兑换积分:     |                  |    |
| • 兑换积分:       |       | 对应金额:      |                  |    |
| 剩余积分:         |       | 余额:        |                  |    |
| 操作员:管理员       |       | 操作时间:      | 2020-09-24 15:44 |    |
| 🗹 打印凭证 를      |       | 查          | 阎 保存             | 取消 |

## 2.6.7.4 积分修改

| 会员积分修改 |     |       |            |                  | X  |
|--------|-----|-------|------------|------------------|----|
| O IC≠  | 磁条卡 | ○ 指纹卡 | 卡号/手机号/姓名: | 请输入搜索的内          | Q  |
| 积分修改   |     |       |            |                  |    |
| 会员编号:  |     |       | 积分类型: 均    | 曾加积分             | *  |
| 原积分值:  |     |       | 增加积分值:     |                  |    |
| 操作员:   | 管理员 |       | 操作时间:      | 2020-09-24 15:44 |    |
| 说明:    |     |       |            |                  |    |
| ☑ 打印凭证 |     |       | 查          | 间                | 取消 |

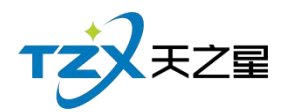

## 2.6.7.5 积分汇总报表

在后台同样可以进行会员积分汇总生成表单,并且支持: IC 卡、磁条卡、指纹卡三种 卡介质的积分汇总记录。如下功能页面所示:

| <b>只分汇总报</b> 表 | Ę     |               |      |      |             | - O X |
|----------------|-------|---------------|------|------|-------------|-------|
| 👍 导出           | € 退出  |               |      |      |             |       |
| 会员状态:          | 全部 🔻  | 会员编号/会员卡号/名称: |      | Q    | Q 查询        |       |
| 行号             | 会员号   | 会员卡号          | 会员名称 | 会员类型 | 手机号         | 积分值   |
| 1              | 00001 | 00001         | 刘德华  | 储值卡  | 13253632939 | 0.00  |
| 2              | 00002 | 00002         | 郭富城  | 储值卡  | 15713805267 | 0.00  |
| 3              | 00003 | 00003         | 黎明   | 储值卡  |             | 0.00  |
| 4              | 00004 | 00004         | 张学友  | 储值卡  |             | 0.00  |
| 5              | 1001  | 1001          |      | 储值卡  |             | 0.00  |
| 6              | 1002  | 1002          | 哒哒   | 储值卡  |             | 0.00  |
|                |       |               |      |      |             |       |
|                |       |               |      |      |             |       |

### 2.6.7.6 积分明细报表

在后台同样可以进行会员积分记录成表单,并且支持: IC 卡、磁条卡、指纹卡三种卡 介质的积分明细记录。如下功能页面所示:

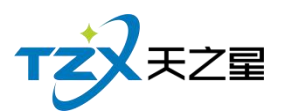

| Ī | いい。<br>积分明细报表 | Ē                   |        |           |      |      |     | - 🗆 X |
|---|---------------|---------------------|--------|-----------|------|------|-----|-------|
|   | 👍 导出          | ▶ 退出                |        |           |      |      |     |       |
| 1 | 开始时间:         | 2020-09-24 00:00:00 | •      | 积分类型:     | 全部   |      |     |       |
|   | 结束时间:         | 2020-09-24 23:59:59 | ▼ 会员编号 | /会员卡号/名称: |      |      |     |       |
|   | 行号            | 会员号                 | 会员卡号   | 会员名称      | 会员类型 | 积分方式 | 积分值 | 积分时间  |
|   |               |                     |        |           |      |      |     |       |
|   |               |                     |        |           |      |      |     |       |
|   |               |                     |        |           |      |      |     |       |
|   |               |                     |        |           |      |      |     |       |
|   |               |                     |        |           |      |      |     |       |
|   |               |                     |        |           |      |      |     |       |
|   |               |                     |        |           |      |      |     |       |
|   |               |                     |        |           |      |      |     |       |
|   |               |                     |        |           |      |      |     |       |
|   |               |                     |        |           |      |      |     |       |
|   |               |                     |        |           |      |      |     |       |
|   |               |                     |        |           |      |      |     |       |

## 2.6.7.7 积分兑换统计报表

在后台同样可以让会员积分统计成表单,并且支持: IC 卡、磁条卡、指纹卡三种卡介 质的积分兑换明细记录。如下功能页面所示:

| 积分兑换组        | 充计报表                                             |             |                    |      |              |      |      | — 🗆 🗙 |
|--------------|--------------------------------------------------|-------------|--------------------|------|--------------|------|------|-------|
| - <b>-</b>   | 出 🕒 退出                                           |             |                    |      |              |      |      |       |
| 开始时间<br>结束时间 | ]: 2020-09-24 00:00:00<br>]: 2020-09-24 23:59:59 | ▼<br>▼ 会员编号 | 会员类型:<br>/会员卡号/名称: | 全部   | ▼<br>兑换类型: 全 | 部 •  | Q 查询 |       |
| 行号           | 会员号                                              | 会员卡号        | 会员名称               | 会员类型 | 积分方式         | 礼品名称 | 兑换金额 | 积分值   |
|              |                                                  |             |                    |      |              |      |      |       |
|              |                                                  |             |                    |      |              |      |      |       |
|              |                                                  |             |                    |      |              |      |      |       |

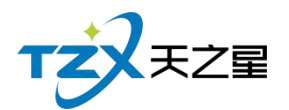

# 2.6.8 营销方案

天之星洗浴中心标准版 🙁 管理员 🔻 TZXEZE ● 营销方案 • 关注信息 ◇ 提醒事项 ♠首 页 ● 营销方案 会员生日提醒 山 基础数据 会员过期提醒 12 ¥B 今日会员签到 🔏 员工管理 优惠券管理 折扣方案 套餐管理 库存报警提醒 ★ 会员管理 挂账提醒 .○ 积分管理 数据排行 言销方案 会员消费排行 商品畅销排行 ✿ 库存管理 服务畅销排行 ■ 前台管理 优秀员工排名 ▲ 报表中心 🗶 系统管理 老板助手请关注 ⑤ 电话:133 2453 2859 操作员:管理员 服务地址:127.0.0.1 版本号: V1.7.9.22 版权所有:西安天之星网络科技有限公司 老板助手:未开通 试用版剩余时间:15天

营销方案就是一些优惠券管理、折扣方案、套餐管理的一些设置,如下图所示:

营销方案页面中,提供如下功能模块:

- ▶ 营销方案
  - 优惠券管理
  - 折扣方案
  - 套餐管理

## 2.6.8.1 优惠券管理

优惠券添加如下图所示:

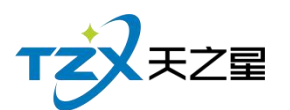

| 优惠券管理   | - 🗆 X                            |
|---------|----------------------------------|
| ⊕ 新增优惠券 | ■ 添加票券使用限制                       |
| 全部类型    | 票券使用限制类别 ● 无限制 ○ 按品项类别限制 ○ 按品项限制 |
|         |                                  |

优惠券管理功能如下:

- 新增优惠券
- 票券使用限制类别
- 添加票券使用限制
- 数量控制
- 1)新增优惠券

点击【新增优惠券】按钮, 输入收银方式, 勾选参数设置, 保存; 如下图所示:

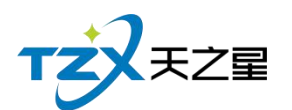

| 其础设置     |      |   |          |        |   |
|----------|------|---|----------|--------|---|
|          |      |   |          |        |   |
| • 收银代码:  | 16   |   | • 收银方式:  |        |   |
| 付款类型:    | 优惠券  | Ŧ | 付款属性:不持  | 找零、不溢出 | • |
| 代金劵面额:   | 0    |   | 快捷键:     |        |   |
| 代金券抵扣面额: | 0    |   | 排序序号: 10 | 5      |   |
| 参数设置     |      |   |          |        |   |
| 是否停用     |      |   | 是否参与积分   |        |   |
| 是否启用代金券  | 抵扣金额 |   |          |        |   |
|          |      |   |          |        |   |
|          |      |   |          | -      |   |

2) 添加票券使用限制

在左边选择已经添加的优惠券, 然后点击【添加票券使用限制】, 选择需要的类别, 点 击确定按钮, 如下图所示:

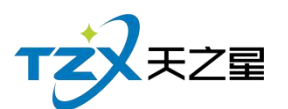

| 优惠券管理                       | — • X                                      |
|-----------------------------|--------------------------------------------|
| <ul> <li>➡ 新增优惠券</li> </ul> | ■ 添加票券使用限制 前 删除 品 清空 2 数量控制 正 退出           |
| ●全部类型                       | <b>票券使用限制类别</b><br>● 无限制 ○ 按品项类别限制 ○ 按品项限制 |
|                             |                                            |
|                             |                                            |
|                             |                                            |
|                             |                                            |

3) 票券使用限制类别
 限制类别有三种:无限制、按品项类别限制、按品项限制;如下图所示:

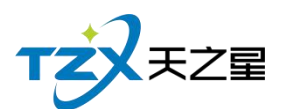

| 优惠券管理                                     | — 🗆 X                                                                                                    |
|-------------------------------------------|----------------------------------------------------------------------------------------------------|
| ⊕ 新增优惠券                                   | □ 添加票券使用限制 💼 删除 🔒 清空 🗾 数量控制 💽 退出                                                                                                    |
| <ul> <li>○ 全部类型</li> <li>○ 受委屈</li> </ul> | <ul> <li> <b>票券使用限制类別</b> <ul> <li>○ 无限制</li> <li>● 按品项类别限制</li> <li>○ 按品项限制</li> </ul> </li> <li>         F号 编号 名称 类别     </li> </ul> |
|                                           |                                                                                                    |
|                                           |                                                                                                    |
|                                           |                                                                                                    |
|                                           |                                                                                                    |
|                                           |                                                                                                    |
|                                           |                                                                                                    |
|                                           |                                                                                                    |

4) 数量控制

在左边选择已经添加的优惠券, 然后点击【数量控制】按钮, 选择需要控制的类别, 如 果是按数量控制, 需要输入优惠券数量, 如下图所示:

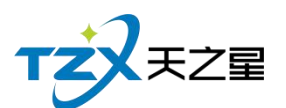

| 优惠券数量控制  |            |         |        |                      |                  |     | X  |
|----------|------------|---------|--------|----------------------|------------------|-----|----|
| 基础设置     |            |         |        |                      |                  |     |    |
| 优惠券名称:   | 受委屈        |         |        |                      |                  |     |    |
| 控制类型:    | ● 按数量控制    | 」 🔿 按票号 | 控制     |                      |                  |     |    |
| 有效起始时间:  | 2020-09-24 | 15 有效   | 结束时间:2 | 020-09-24            | 15               |     |    |
| 发放时间:    | 2020-09-24 | 15      |        |                      |                  |     |    |
| 按数量控制    |            |         |        |                      |                  |     |    |
| • 优惠券数量: |            |         |        |                      |                  |     |    |
| 按票号控制    |            |         |        |                      |                  |     |    |
| 前缀:      |            | • 起始号:  |        | • 结束号:               |                  | 后缀: |    |
| 过滤编号:    |            |         |        | 注:过滹不含前/<br>用逗号隔开(如4 | 舌缀,多个编号<br>4,7)。 | 过滤  |    |
| c        |            |         |        |                      |                  | 保存  | 取消 |

如果是按票号控制,需要填写起始号、结束号,其他可不填,如下图所示:

| 优惠券数量控制            |             |                                | x    |
|--------------------|-------------|--------------------------------|------|
| 基础设置               |             |                                |      |
| 优惠券名称:受委屈          |             |                                |      |
| 控制类型: 🔿 按数量控制      | ● 按票号控制     |                                |      |
| 有效起始时间: 2020-09-24 | 15 有效结束时间:2 | 2020-09-24                     |      |
| 发放时间: 2020-09-24   | 15          |                                |      |
| 按数量控制              |             |                                |      |
| • 优惠券数量:           |             |                                |      |
| 按票号控制              |             |                                |      |
| 前缀: •              | 起始号:        | • 结束号:                         | 后缀:  |
| 过滤编号:              |             | 注:过濾不含前后缀,多个编号<br>用逗号隔开(如4,7)。 | 过滤   |
|                    |             |                                | 保存取消 |

## 2.6.8.2 折扣方案

商品类和服务类如果按照折扣方案进行折扣,要添加折扣方案才能进行方案折扣,如下 图所示:

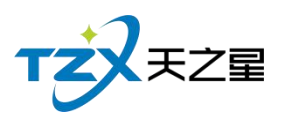

| 折扣方案 | Ç    |      |    |     |      |       | - 🗆 X  |
|------|------|------|----|-----|------|-------|--------|
| 🕀 新  | 增    | 修改   | €退 | Щ   |      |       |        |
| 序号   | 方案编号 | 方案名称 | 序号 | 类别  | 类型编号 | 类型名称  | 折扣值(%) |
| 1    | 1000 | 折扣方案 | 1  | 商品类 | 1001 | 烟类    | 80     |
|      |      |      | 2  | 商品类 | 1002 | 饮料类   | 80     |
| 3    |      |      | 3  | 服务类 | 2001 | 足疗    | 80     |
|      |      |      | 4  | 服务类 | 2002 | SPA养生 | 80     |
|      |      |      | 5  | 服务类 | 2003 | 小项    | 80     |
|      |      |      |    |     |      |       |        |
|      |      |      |    |     |      |       |        |
|      |      |      |    |     |      |       |        |
|      |      |      |    |     |      |       |        |
|      |      |      |    |     |      |       |        |
|      |      |      |    |     |      |       |        |

添加折扣方案,点击【新增】按钮,输入方案编号、方案名称、勾选折扣方案、输入折 扣值,如下图所示:

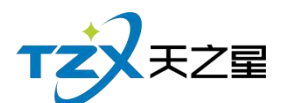

| 新增折扣                                               | 「蒸   |        |        |    |      |       | X      |  |  |  |  |  |
|----------------------------------------------------|------|--------|--------|----|------|-------|--------|--|--|--|--|--|
| 折扣方案                                               | 折扣方案 |        |        |    |      |       |        |  |  |  |  |  |
| <ul> <li>方案编号: 1000</li> <li>方案名称: 折扣方案</li> </ul> |      |        |        |    |      |       |        |  |  |  |  |  |
| ✓ 自动使用折扣 注:联合结账页面自动使用折扣方案。                         |      |        |        |    |      |       |        |  |  |  |  |  |
| 商品类型折扣 服务类型折扣                                      |      |        |        |    |      |       |        |  |  |  |  |  |
| 序号                                                 | 类型编号 | 类型名称 技 | 沂扣值(%) | 序号 | 类型编号 | 类型名称  | 折扣值(%) |  |  |  |  |  |
| 1                                                  | 1001 | 烟类     | 80     | 1  | 2001 | 足疗    | 80     |  |  |  |  |  |
| 2                                                  | 1002 | 饮料类    | 80     | 2  | 2002 | SPA养生 | 80     |  |  |  |  |  |
|                                                    |      |        |        | 3  | 2003 | 小项    | 80     |  |  |  |  |  |
|                                                    |      |        |        |    |      |       |        |  |  |  |  |  |
|                                                    |      |        |        |    |      |       |        |  |  |  |  |  |
|                                                    |      |        |        |    |      |       |        |  |  |  |  |  |
|                                                    |      |        |        |    |      |       |        |  |  |  |  |  |
|                                                    |      |        |        |    |      |       |        |  |  |  |  |  |
|                                                    |      |        |        |    |      |       |        |  |  |  |  |  |
|                                                    |      |        |        |    |      | 保存    | 取消     |  |  |  |  |  |

### 2.6.8.3 套餐管理

在套餐管理里面添加套餐信息,消费时可以使用套餐进行消费,如下图所示:

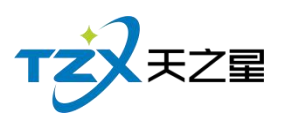

| <b>套餐管</b> 理 | E    |                                                               |       |      |       |        | – 🗆 X  |
|--------------|------|---------------------------------------------------------------|-------|------|-------|--------|--------|
| ⊕ 新          | 增    | ₩<br>10<br>10<br>10<br>10<br>10<br>10<br>10<br>10<br>10<br>10 | ■除 탄退 | Ш    |       |        |        |
| 序号           | 套餐编号 | 重                                                             | 餐名称   | 套餐单  | 价     | 会员价    | 套餐积分   |
| 1            | 1001 | 2                                                             | 88套餐  | 288  |       | 0      | 0      |
|              |      |                                                               | 288赛  | 500  |       |        |        |
| 序号           | 商品编号 | 商品名称                                                          | 商品类型  | 商品类别 | 商品单   | 的 商品数量 | 量 商品总价 |
| 1            | 1000 | 普通足疗                                                          | 足疗    | 服务类  | 108.0 | 00 1   | 108.00 |
| 2            | 1001 | 泰式足疗                                                          | 足疗    | 服务类  | 168.0 | 00 1   | 168.00 |
|              |      |                                                               |       |      |       |        |        |

添加套餐点击【新增】按钮, 输入套餐信息, 选择套餐子项, 点击确定, 如下图所示:

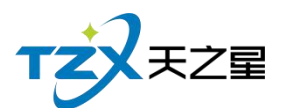

| 122 / 3 | 160 |
|---------|-----|
|---------|-----|

| 新増套餐       | ţ          |      |      |      |       |        |        | X      |
|------------|------------|------|------|------|-------|--------|--------|--------|
| 套餐信息       | ļ          |      |      |      |       |        |        |        |
| 套          | 套餐编号: 1001 |      |      | •    | 套餐名称: | 288套餐  |        |        |
| 套          | 餐简码:       | 288  | TC   |      | •     | 套餐价格:  | 288.00 |        |
|            | 成本价:       | 0.00 | )    |      |       | 会员价:   | 0.00   |        |
| 积分数量: 0.00 |            |      |      |      | 用套餐积分 |        |        |        |
| 套餐子顷       | į          |      |      |      |       |        |        |        |
| 序号         | 商品编·       | 导    | 商品名称 | 商品类型 | 商品类别  | 商品单价   | 商品数量   | 商品总价   |
| 1          | 1000       |      | 普通足疗 | 足疗   | 服务类   | 108.00 | 1      | 108.00 |
| 2          | 1001       |      | 泰式足疗 | 足疗   | 服务类   | 168.00 | 1      | 168.00 |
|            |            |      |      |      |       |        |        |        |
|            |            |      |      |      |       |        |        |        |
|            |            |      |      |      |       |        |        |        |
|            |            |      |      |      |       |        |        |        |
|            |            |      |      |      |       | 选择子项   | ī 确定   | 取消     |

# 2.6.9 库存管理

| 天之星洗浴中心标准版                                |                                             |           |          |      |      |   | - 0 X             |
|-------------------------------------------|---------------------------------------------|-----------|----------|------|------|---|-------------------|
| 1000 1000 1000 1000 1000 1000 1000 100    | <ul> <li>         今日揭醒 营收统计     </li> </ul> |           |          |      |      |   | 😣 管理员 ▼           |
| TZZEZ                                     | ● 库存管理                                      |           |          |      |      | • | 关注信息              |
| ♠ 首 页                                     | ● 库存设置                                      |           |          |      |      | ۲ | 提醒事项<br>会员生日提醒 1  |
| Ⅲ 基础数据                                    |                                             |           |          |      |      |   | 会员过期提醒            |
| ▲ 员工管理                                    |                                             |           | <b>4</b> |      |      |   | 今日会员签到            |
| ★ 会员管理                                    | 库存参数设置                                      | 仓库部门      | 供应商管理    |      |      |   | 库存报警提醒            |
| .♥ 积分管理                                   |                                             |           |          |      |      |   | 教据排行              |
| ऄ: 营销方案                                   | <ul> <li>入库出库</li> </ul>                    |           |          |      |      |   | 会员消费排行            |
| 🇊 库存管理                                    |                                             |           |          |      | *    |   | 商品畅销排行            |
| 2 前台管理                                    | 采购入库                                        | 领用出库      | 退货出库     | 报损出库 | 库存盘点 |   | 服労物销排行<br>(#安里丁排文 |
| 👗 报表中心                                    |                                             |           |          |      |      |   | MARTH-P           |
| 🗶 系统管理                                    | <b>?</b>                                    |           |          |      |      |   |                   |
|                                           | ● 报表                                        |           |          |      |      |   | 老板助手请关注           |
|                                           | 1 商品库存报表                                    | 2 商品进销存报表 | 3 单据汇总查询 | 4 商品 | 采购分析 |   |                   |
| ⑤ 电话:133 2453 2859<br>⑥ 网址:www.tzxpos.com | 5 库存报警分析                                    |           |          |      |      |   |                   |

 操作员:管理员
 服务地址:127.0.0.1
 板本号: V1.7.9.22
 版权所有:西安天之量网络科技有限公司
 老板助手:未开通
 试用版制会时间15天

天之星洗浴中心管理系统 V1.0 使用手册

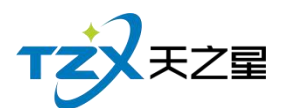

库存管理页面中,提供如下功能模块:

- ▶ 库存设置
  - 库存参数设置
  - 仓库部门
  - 供应商管理
- ▶ 入库出库
  - 采购入库
  - 领用出库
  - 退货出库
  - 报损出库
  - 库存盘点
  - 库存调拨
- ▶ 报表
  - 商品库存报表
  - 商品进销存报表
  - 单据汇总查询
  - 商品采购分析
  - 库存报警分析

## 2.6.9.1 库存参数设置

包含允许负库存销售、库存上下限自动报警、允许低于进价销售、入库自动调出上次进货价、 单据支持反审核等功能,勾选上则生效。

| 库存参数设置        | ×  |
|---------------|----|
| 基础参数设置        |    |
| 参数设置          |    |
| ✓ 允许负库存销售     |    |
| ✓ 库存上下限自动报警   |    |
| ✓ 允许低于进价销售    |    |
| ✓ 入库自动调出上次进货价 |    |
| 单据支持反审核       |    |
|               |    |
| 保存            | 取消 |

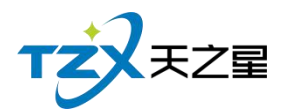

## 2.6.9.2 仓库部门

点击【新增】按钮,进行仓库部门添加;填写仓库名称、勾选是否启用,其他可以不填; 如下图所示:

| 仓库部门管理                                |    | - |    |
|---------------------------------------|----|---|----|
| ●新增                                   | X  |   |    |
| <ul> <li>・ 仓库编号 1001</li> </ul> 行号 编号 | 地  | 址 | 备注 |
| • 仓库名称                                |    |   |    |
| 是否启用 🗹 启用该仓库 🔽 默认仓库                   | _  |   |    |
| 地址                                    |    |   |    |
| 联系人                                   |    |   |    |
| 联系电话                                  |    |   |    |
| 备注                                    |    |   |    |
| 保存                                    | 取消 |   |    |
|                                       |    |   |    |

## 2.6.9.3 供应商管理

需要将对应的库存供应商创建出来,点击【新增】按钮,输入供应商名称;选择供 应商类型,选择区域、选择经销方式;其余可以不填,点击保存,供应商信息就会生成;如 下图所示:

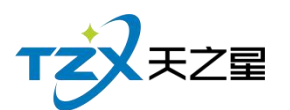

| 供 | 应商管理 |      |         |     |    |       |     |     | - 0   | ] X |
|---|------|------|---------|-----|----|-------|-----|-----|-------|-----|
| 1 | + 新增 | ₿₿   | §改 💼 删除 | の局  | 新  | 退出    |     |     |       |     |
|   | 行号   | 编号   | 供应商名    | 联系人 | 地址 | 类型    | 区域  | 开户行 | 税务登记号 | 账   |
|   | 1    | 1000 | 自采      |     |    | 长期供应商 | 区域1 |     |       |     |
|   |      |      |         |     |    |       |     |     |       |     |
|   |      |      |         |     |    |       |     |     |       |     |
|   |      |      |         |     |    |       |     |     |       |     |
|   |      |      |         |     |    |       |     |     |       |     |
|   |      |      |         |     |    |       |     |     |       |     |
|   |      |      |         |     |    |       |     |     |       |     |
|   |      |      |         |     |    |       |     |     |       |     |
|   |      |      |         |     |    |       |     |     |       |     |
|   |      |      |         |     |    |       |     |     |       |     |

## 2.6.9.4 采购入库

如果有入库进货,则进行采购入库管理,创建一个"采购入库单",将此次进货的商品价格等信息填写完整,点击保存,如下图:

| 采购入库单 | 1  |      |        |       |             |   |          |          |      |             |            |      |      |      | - 0 X |
|-------|----|------|--------|-------|-------------|---|----------|----------|------|-------------|------------|------|------|------|-------|
| 🕂 新埠  | 1  | 保存   |        | 删除    | <b>1</b> 审核 | 0 | 浏览 🔽 商   | i品 C     | )刷新  | ▶ 退出        |            |      |      |      |       |
| 供应商:  | 自采 |      | •      | 仓 库:  |             |   | 入库单号:    |          |      | 审核人:        |            |      |      |      |       |
| 备 注:  |    |      |        | 操作员:  | 管理员         |   | 制单日期:    | 2020-09- | 24 📧 | 审核时间: Selec | t a date 📧 |      |      |      |       |
| 行号    | :  | 条码   |        | 商     | ī品信息        |   | 基础单位     | 采        | 购单位  | 采购数量        | 采购价格       | 采购金额 | 赠送数量 | 赠送单位 | 赠送金额  |
| 1     |    |      | 10     | 000帝豪 |             | * | 次        | 次        | *    | 1.00        | 1.00       | 1.00 | 0    | 次 👻  | 0.00  |
| 2     |    |      |        |       |             | * |          |          | Ŧ    | 0.00        | 0.00       | 0.00 | 0    | -    | 0.00  |
|       |    |      |        |       |             |   |          |          |      |             |            |      |      |      |       |
| 入库数量  | 1  | 入库总额 | 质: 1.0 | 00    | 赠送数量:       | 0 | 单据状态: 未傷 | 存        |      |             |            |      |      |      |       |
| 单据录   | 私  | 单    | 据浏览    |       |             |   |          |          |      |             |            |      |      |      |       |

再经过主管进行审核后,则采购入库成功

天之星洗浴中心管理系统 V1.0 使用手册

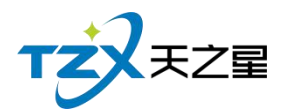

## 2.6.9.5 领用出库

如果有领用出库,则进行领用出库管理,创建一个"领用出库单",将此领用货物的商品价格等信息填写完整,点击保存,如下图:

| 领用出库单     |          |            |                     |                            |      |      | - 0 X |
|-----------|----------|------------|---------------------|----------------------------|------|------|-------|
| 新增     新增 | 🗎 保存 💼 册 | 除 1 审核 ◎ ; | 刺焼 👿 商品 🗴 刷新        | ▶ 退出                       |      |      |       |
| 供应商: 自采   | * 6      | 》库:        | 领用单号:               | 审核人:                       |      |      |       |
| 备注:       | 扬        | 操作员: 管理员   | 制单日期: 2020-09-24 15 | <b>庫核时间:</b> Select a date | 15   |      |       |
| 行号        | 条码       | 商品信息       | 基础单位                | 领用单位                       | 领用数量 | 领用价格 | 领用金额  |
| 1         |          | 1000帝豪     | ▼ 次                 | 次 👻                        | 0    | 0.00 | 0.00  |
| 2         |          |            | •                   | -                          | 0    | 0    | 0     |
|           |          |            |                     |                            |      |      |       |
|           |          |            |                     |                            |      |      |       |
|           |          |            |                     |                            |      |      |       |
|           |          |            |                     |                            |      |      |       |
|           |          |            |                     |                            |      |      |       |
|           |          |            |                     |                            |      |      |       |
|           |          |            |                     |                            |      |      |       |
|           |          |            |                     |                            |      |      |       |
|           |          |            |                     |                            |      |      |       |
| 领用总数: 0   | 领用总额: 0  | 单据状态: 未保存  |                     |                            |      |      |       |
| 单据录入      | 单据浏览     |            |                     |                            |      |      |       |

再经过主管进行审核后,则领用出库成功.

### 2.6.9.6 退货出库

如果有退货出库,则进行退货库管理,创建一个"退货出库单",将此退货的商品价格等信息填写完整,点击保存,如下图:

| 退货出库单     |             |              |                    |                         |      |      | - 🗆 🗙 |
|-----------|-------------|--------------|--------------------|-------------------------|------|------|-------|
| ◆新増       | 🛯 保存 🧴      | 删除 👤 审核 💿 👌  | 1)览 👿 商品 💍 刷新      | € 退出                    |      |      |       |
| 供应商: 自采   | ¥           | 仓库: 🔹        | 退货单号:              | 审核人:                    |      |      |       |
| 备 注:      |             | 操作员: 管理员     | 制单日期: 2020-09-24 [ | 15] 审核时间: Select a date | 15   |      |       |
| 行号        | 条码          | 商品信息         | 基础单位               | 单位                      | 退货数量 | 退货价格 | 退货金额  |
| 1         |             | 1000帝豪 👻     | 次                  | 次 -                     | 0.00 | 0.00 | 0.00  |
| 2         |             | •            |                    | ×                       | 0.00 | 0.00 | 0.00  |
| ;ШФиле. Л | 3845×4585.0 | M10945- 1/25 |                    |                         |      |      |       |
| 退货数量:0    | 退贡忌额:0      | ■ 単据状心: 木保仔  |                    |                         |      |      |       |
| 前担金λ      | 单据浏览        | ĩ.           |                    |                         |      |      |       |

再经过主管进行审核后,则退货出库成功.

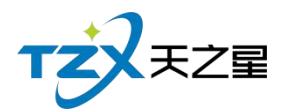

## 2.6.9.7 报损出库

如果有报损出库,则创建一个"退货出库单",将此报损的商品价格等信息填写完整, 点击保存,如下图:

| 报损出库单   |         |          |     |                  |      |               |      |      | - 0 X |
|---------|---------|----------|-----|------------------|------|---------------|------|------|-------|
| ⊕ 新増    | 🖹 保存 💼  | 删除 1 审核  | ◎ 浏 | き 👿 商品 💍 刷新      | ▶ 退出 |               |      |      |       |
| 供应商: 自采 | ÷ •     | 仓 库:     | Ŧ   | 报损单号:            | 审核人: |               |      |      |       |
| 备 注:    |         | 操作员: 管理员 |     | 制单日期: 2020-09-24 | 审核时间 | Select a date | 22   |      |       |
| 行号      | 条码      | 商品信息     |     | 基础单位             | 羊    | 位             | 报损数量 | 报损价格 | 报损金额  |
| 1       |         | 1001 红旗渠 | *   | 次                | 次    | *             | 0.00 | 0.00 | 0.00  |
| 2       |         |          |     |                  |      | *             | 0.00 | 0.00 | 0.00  |
|         |         |          |     |                  |      |               |      |      |       |
|         |         |          |     |                  |      |               |      |      |       |
|         |         |          |     |                  |      |               |      |      |       |
|         |         |          |     |                  |      |               |      |      |       |
|         |         |          |     |                  |      |               |      |      |       |
|         |         |          |     |                  |      |               |      |      |       |
|         |         |          |     |                  |      |               |      |      |       |
|         |         |          |     |                  |      |               |      |      |       |
|         |         |          |     |                  |      |               |      |      |       |
| 报损数量: 0 | 报损总额: 0 | 单据状态:未保存 |     |                  |      |               |      |      |       |
| 单据录入    | 单据浏览    | i.       |     |                  |      |               |      |      |       |

再经过主管进行审核后,则报损出库成功.

### 2.6.9.8 库存盘点

库存盘点是盘点采购入库量-(退货+报损+耗损)=系统数量是不是和库存数量相等, 要不相等,不是亏就是赚了。如下图所示:

| 库存盘点 |         |      |         |            |               |               |       |            |       |        |        |       | - 0 X  |
|------|---------|------|---------|------------|---------------|---------------|-------|------------|-------|--------|--------|-------|--------|
| 🕂    | 増 【皇 保存 | Ô    | 删除      | 审核 ◎ 浏览    | 画 商品 (        | 5 刷新 💽 退      | HH (  |            |       |        |        |       |        |
| 仓 库: | 库房      | *    | 盘点批次: 第 | 1批         | I202009240001 | I202009240001 | 审核人:  | 管理员        |       |        |        |       |        |
| 备 注: |         |      | 操作员:管理  | <b>里</b> 员 | 盘点日期: 2020-   | 09-24 15      | 审核时间  | 2020-09-24 | 15    |        |        |       |        |
| 行号   | 商品信息    |      | 条码      | 单位         | 规格            | 系统数据          | 实盘数据  | 盈亏数量       | 成本价   | 成本总额   | 盈亏总额   | 零售价   | 售价总额   |
| 1    | 1000帝豪  |      | *       | 次          |               | 0.00          | 11.00 | 11.00      | 10.00 | 110.00 | 110.00 | 10.00 | 110.00 |
|      |         |      |         |            |               |               |       |            |       |        |        |       |        |
|      |         |      |         |            |               |               |       |            |       |        |        |       |        |
|      |         |      |         |            |               |               |       |            |       |        |        |       |        |
|      |         |      |         |            |               |               |       |            |       |        |        |       |        |
|      |         |      |         |            |               |               |       |            |       |        |        |       |        |
|      |         |      |         |            |               |               |       |            |       |        |        |       |        |
|      |         |      |         |            |               |               |       |            |       |        |        |       |        |
|      |         |      |         |            |               |               |       |            |       |        |        |       |        |
|      |         |      |         |            |               |               |       |            |       |        |        |       |        |
|      |         |      |         |            |               |               |       |            |       |        |        |       |        |
|      |         |      |         |            |               |               |       |            |       |        |        |       |        |
| 系统库有 | 総量:0 3  | に盘库存 | 总量: 11  | 盈亏总量: 11   | 盈亏总额: 110.0   | 00 単握状态       | :已审核  |            |       |        |        |       |        |
| 单据   | 录入 .    | 单据浏览 | ŧ       |            |               |               |       |            |       |        |        |       |        |

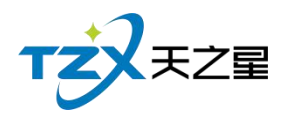

再经过主管进行审核后,则库存盘点成功

## 2.6.9.9 库存调拨

如果需要做库存调拨,则使用"库存调拨"功能,生成一个库存调拨单进行对应原 材料的调拨,比如:"库房 0001 的货品销售完了,没货了,可以从吧台进行调货"; 如下图所示:

| 库存调拨单           | 据浏览      |                |      |       |      |      |             |          |      |      | - 0 X |
|-----------------|----------|----------------|------|-------|------|------|-------------|----------|------|------|-------|
| 新增     新增     新 | ▶ 查看     | ▲ 审核 Ø Ø       | 融合 💼 | 删除    | 🚔 导出 | € 退出 | ]           |          |      |      |       |
| 起始: 20.         | 20-09-17 | 结束: 2020-09-24 | 15   | 调入仓库: | 所有仓库 | ¥    | <b>ල</b> ඇත |          |      |      |       |
| 单号:             |          | 生效: 所有         | ~    | 调出仓库: | 所有仓库 | Ŧ    |             |          |      |      |       |
|                 |          |                | L_   |       |      |      | 库存调拨单据列表    |          |      |      |       |
| i               | 行号       | 生效             | 调排   | 泼单号   | 调    | 入仓库  | 调出仓库        | 时间       | 操作员  | 审核员  | 备注    |
|                 |          |                |      |       |      |      | 库车课状着注意列表   |          |      |      |       |
| 行               | 号        | 商品名            | 存储单位 |       | 转化率  | ì    | 周拔单位 调拨数量   | 量数量(转化后) | 调拨单价 | 调拨总额 | 时间    |

## 2.6.9.10 报表

库存相关的报表全部在库存管理下面的库存报表分组中,可以查询需要统计的表 信息,如下图所示:

1) 商品库存报表

商品库存表是原料库存量与进货量等一些说据的报表,如下图所示:

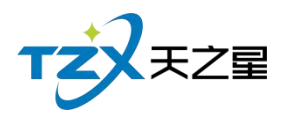

129 / 160 - 🗉 🗴

| it       200-09-37       Cil       64:r.       1       %       64:c.       64:H       64:H       <                                                                                                    | 查询 🔮           | 导出 💽 退出          |           |       |         |            |      |       |       |       |      |
|----------------------------------------------------------------------------------------------------|----------------|------------------|-----------|-------|---------|------------|------|-------|-------|-------|------|
| Tris         Made         Series         Ferretaria         Calinge triangle         Calinge triangle         Calinget triangle         Calinget triangle | 起始: 2020-09-17 | 15 结束: 2020-09-2 | 4 15 仓库:所 | 有仓库 マ | 商品名、条码、 | 简码: 请输入搜索的 | 内容 Q |       |       |       |      |
| 1       श्रेश्व       2       1.00       0.00       0.00       0.00       0.00       0.00       0.00       0.00       0.00       0.00       0.00       0.00       0.00       0.00       0.00       0.00       0.00       0.00       0.00       0.00       0.00       0.00       0.00       0.00       0.00       0.00       0.00       0.00       0.00       0.00       0.00       0.00       0.00       0.00       0.00       0.00       0.00       0.00       0.00       0.00       0.00       0.00       0.00       0.00       0.00       0.00       0.00       0.00       0.00       0.00       0.00       0.00       0.00       0.00       0.00       0.00       0.00       0.00       0.00       0.00       0.00       0.00       0.00       0.00       0.00       0.00       0.00       0.00       0.00       0.00       0.00       0.00       0.00       0.00       0.00       0.00       0.00       0.00       0.00       0.00       0.00       0.00       0.00       0.00       0.00       0.00       0.00       0.00       0.00       0.00       0.00       0.00       0.00       0.00       0.00       0.00       0.00       0.00 <t< td=""><td>行号</td><td>商品名</td><td>策码</td><td>库存单位</td><td>库存数量</td><td>区间进货量</td><td>赠送数量</td><td>区间退货量</td><td>区间领用量</td><td>区间报损量</td><td>区间销售</td></t<>                                                                                                    | 行号             | 商品名              | 策码        | 库存单位  | 库存数量    | 区间进货量      | 赠送数量 | 区间退货量 | 区间领用量 | 区间报损量 | 区间销售 |
| 1       128       128       128       120       100       100       100       100       100       100       100       100       100       100       100       100       100       100       100       100       100       100       100       100       100       100       100       100       100       100       100       100       100       100       100       100       100       100       100       100       100       100       100       100       100       100       100       100       100       100       100       100       100       100       100       100       100       100       100       100       100       100       100       100       100       100       100       100       100       100       100       100       100       100       100       100       100       100       100       100       100       100       100       100       100       100       100       100       100       100       100       100       100       100       100       100       100       100       100       100       100       100       100       100       100       100                                                                                                    | 1              | 帝豪               |           | 次     | 11.00   | 0.00       | 0.00 | 0.00  | 0.00  | 0.00  | 0.00 |
| 3       元相       次       0.00       0.00       0.00       0.00       0.00       0.00       0.00       0.00       0.00       0.00       0.00       0.00       0.00       0.00       0.00       0.00       0.00       0.00       0.00       0.00       0.00       0.00       0.00       0.00       0.00       0.00       0.00       0.00       0.00       0.00       0.00       0.00       0.00       0.00       0.00       0.00       0.00       0.00       0.00       0.00       0.00       0.00       0.00       0.00       0.00       0.00       0.00       0.00       0.00       0.00       0.00       0.00       0.00       0.00       0.00       0.00       0.00       0.00       0.00       0.00       0.00       0.00       0.00       0.00       0.00       0.00       0.00       0.00       0.00       0.00       0.00       0.00       0.00       0.00       0.00       0.00       0.00       0.00       0.00       0.00       0.00       0.00       0.00       0.00       0.00       0.00       0.00       0.00       0.00       0.00       0.00       0.00       0.00       0.00       0.00       0.00       0.00       0.00       0                                                                                                    | 2              | 紅旗渠              |           | 次     | 0.00    | 0.00       | 0.00 | 0.00  | 0.00  | 0.00  | 0.00 |
| 4       液       0.00       0.00       0.00       0.00       0.00       0.00       0.00       0.00       0.00       0.00       0.00       0.00       0.00       0.00       0.00       0.00       0.00       0.00       0.00       0.00       0.00       0.00       0.00       0.00       0.00       0.00       0.00       0.00       0.00       0.00       0.00       0.00       0.00       0.00       0.00       0.00       0.00       0.00       0.00       0.00       0.00       0.00       0.00       0.00       0.00       0.00       0.00       0.00       0.00       0.00       0.00       0.00       0.00       0.00       0.00       0.00       0.00       0.00       0.00       0.00       0.00       0.00       0.00       0.00       0.00       0.00       0.00       0.00       0.00       0.00       0.00       0.00       0.00       0.00       0.00       0.00       0.00       0.00       0.00       0.00       0.00       0.00       0.00       0.00       0.00       0.00       0.00       0.00       0.00       0.00       0.00       0.00       0.00       0.00       0.00       0.00       0.00       0.00       0.00 <t< td=""><td>3</td><td>云烟</td><td></td><td>次</td><td>0.00</td><td>0.00</td><td>0.00</td><td>0.00</td><td>0.00</td><td>0.00</td><td>0.00</td></t<>                                                                                                    | 3              | 云烟               |           | 次     | 0.00    | 0.00       | 0.00 | 0.00  | 0.00  | 0.00  | 0.00 |
| 5     1/2     1/2     0.00     0.00     0.00     0.00     0.00     0.00     0.00                                                                                                    | 4              | 硬中华              |           | 次     | 0.00    | 0.00       | 0.00 | 0.00  | 0.00  | 0.00  | 0.00 |
| 差数: 11.00                                                                                                    | 5              | 软中华              |           | 次     | 0.00    | 0.00       | 0.00 | 0.00  | 0.00  | 0.00  | 0.00 |
| 总数: 11.00                                                                                                    |                |                  |           |       |         |            |      |       |       |       |      |
|                                                                                                    | 系统总数: 11.00    |                  |           |       |         |            |      |       |       |       |      |

2) 商品进销存报表

原料进销存报表是原料关于所有原料的入库统计、出库统计、成本、盈亏和期末统计等 一系列的报表,如下图所示:

| 203 | 20.00.17 | (#市·      | 2020-00-24 |      | · 所有4                   | *店       | -    | 布日夕 タ  | 10 2510-   | 法约 入 封   | 8本的市家      | 0    |      |      |      |      |       |       |      |   |
|-----|----------|-----------|------------|------|-------------------------|----------|------|--------|------------|----------|------------|------|------|------|------|------|-------|-------|------|---|
|     | 20 05 11 | 100 SA.R. | 2020 07 24 | 13 6 | м <del>т</del> . ///нас | 20 Julie |      | 1900.0 | 19, 19,19, | 10401/(1 | 8.85437370 | Q    |      |      |      |      |       |       |      |   |
| ÷   | 商品名      | 条码        | 单位         | 进贷数  | 进贷价                     | 进贷额      | 赠送数  | 退贷数    | 退货价        | 退贷额      | 领用数        | 领用价  | 领用额  | 術量   | 销售价  | 销售额  | 盈亏数   | 期末量   | 期末价  | × |
|     | 帝豪       |           | 次          | 0.00 | 0.00                    | 0.00     | 0.00 | 0.00   | 0.00       | 0.00     | 0.00       | 0.00 | 0.00 | 0.00 | 0.00 | 0.00 | 11.00 | 11.00 | 0.00 |   |
|     | 紅旗渠      |           | 次          | 0.00 | 0.00                    | 0.00     | 0.00 | 0.00   | 0.00       | 0.00     | 0.00       | 0.00 | 0.00 | 0.00 | 0.00 | 0.00 | 0.00  | 0.00  | 0.00 |   |
|     | 云烟       |           | 次          | 0.00 | 0.00                    | 0.00     | 0.00 | 0.00   | 0.00       | 0.00     | 0.00       | 0.00 | 0.00 | 0.00 | 0.00 | 0.00 | 0.00  | 0.00  | 0.00 |   |
|     | 硬中华      |           | 次          | 0.00 | 0.00                    | 0.00     | 0.00 | 0.00   | 0.00       | 0.00     | 0.00       | 0.00 | 0.00 | 0.00 | 0.00 | 0.00 | 0.00  | 0.00  | 0.00 |   |
|     | 软中华      |           | 177        | 0.00 | 0.00                    | 0.00     |      |        |            |          |            |      |      |      | 0.00 |      |       |       |      |   |
|     |          |           |            | 0.00 | 0.00                    | 0.00     | 0.00 | 0.00   | 0.00       | 0.00     | 0.00       | 0.00 | 0.00 | 0.00 | 0.00 | 0.00 | 0.00  | 0.00  | 0.00 |   |
|     |          |           |            | 0.00 | 0.00                    | 0.00     | 0.00 | 0.00   | 0.00       | 0.00     | 0.00       | 0.00 | 0.00 | 0.00 | 0.00 | 0.00 | 0.00  | 0.00  | 0.00 |   |
|     |          |           |            | 0.00 | 0.00                    | 0.00     | 0.00 | 0.00   | 0.00       | 0.00     | 0.00       | 0.00 | 0.00 | 0.00 | 0.00 | 0.00 | 0.00  | 0.00  | 0.00 |   |
|     |          |           |            |      | 0.00                    | 0.00     | 0.00 | 0.00   | 0.00       | 0.00     | 0.00       | 0.00 | 0.00 | 0.00 | 0.00 | 0.00 | 0.00  | 0.00  | 0.00 |   |
|     |          |           |            |      | 0.00                    | 0.00     | 0.00 | 0.00   | 0.00       | 0.00     | 0.00       | 0.00 | 0.00 | 0.00 | 0.00 | 0.00 | 0.00  | 0.00  | 0.00 |   |
|     |          |           |            |      | 0.00                    | 0.00     | 0.00 | 0.00   | 0.00       | 0.00     | 0.00       | 0.00 | 0.00 | 0.00 | 0.00 | 0.00 | 0.00  | 0.00  | 0.00 |   |
|     |          |           |            |      | 0.00                    | 0.00     | 0.00 | 0.00   | 0.00       | 0.00     | 0.00       | 0.00 | 0.00 | 0.00 | 0.00 | 0.00 | 0.00  | 0.00  | 0.00 |   |

3) 单据汇总查询

单据汇总查询包含入库汇总表、退货汇总表、原料报损表、原料耗料表等四个表,如下 图所示:

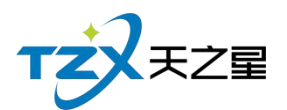

- 0 X

- 0 X

#### 库存汇总表

#### 查询 🔄 專出 💽 退出

| 起始: 2020-09-17 1 | 结束: 2020-09-24 | 10 仓库:所有仓库 | ▼ 商品 | 名、条码、简码: 请 | 输入搜索的内容 Q |      |      |      |      |
|------------------|----------------|------------|------|------------|-----------|------|------|------|------|
| 采购入库汇总 退货出库汇总    | ( ( ( 明出库汇总    |            |      |            |           |      |      |      |      |
| 行号               | 商品名            | 条码         | 库存单位 | 入库数量       | 入库价格      | 入库金额 | 赠送数量 | 赠送价格 | 赠送金额 |
| 1                | 帝豪             |            | 次    | 0.00       | 0.00      | 0.00 | 0.00 | 0.00 | 0    |
| 2                | 红旗渠            |            | 次    | 0.00       | 0.00      | 0.00 | 0.00 | 0.00 | 0    |
| 3                | 云烟             |            | 次    | 0.00       | 0.00      | 0.00 | 0.00 | 0.00 | 0    |
| 4                | 硬中华            |            | 次    | 0.00       | 0.00      | 0.00 | 0.00 | 0.00 | 0    |
| 5                | 软中华            |            | 次    | 0.00       | 0.00      | 0.00 | 0.00 | 0.00 | 0    |
|                  |                |            |      |            |           |      |      |      |      |
|                  |                |            |      |            |           |      |      |      |      |
|                  |                |            |      |            |           |      |      |      |      |
|                  |                |            |      |            |           |      |      |      |      |
|                  |                |            |      |            |           |      |      |      |      |
|                  |                |            |      |            |           |      |      |      |      |
| 至你的动动。 11.00     |                |            |      |            |           |      |      |      |      |
| 永町定政: 11.00      |                |            |      |            |           |      |      |      |      |

4) 商品采购分析

进货详情情况,如下图所示:

采购进货分析表 查询 👍 导出 💽 退出

起始: 2020-09-17 1 适 结束: 2020-09-24 1 适 仓库: 所有仓库 商品名、条码、简码: 请输入搜索的内密 Q

| 行号          | 商品名 | 条码 | 库存单位 | 入库数量 | 入库价格 | 入库金额 | 赠送数量 | 赠送价格 | 赠送金额 |
|-------------|-----|----|------|------|------|------|------|------|------|
| 1           | 帝豪  |    | 次    | 0.00 | 0.00 | 0.00 | 0.00 | 0.00 | 0.00 |
| 2           | 红旗渠 |    | 次    | 0.00 | 0.00 | 0.00 | 0.00 | 0.00 | 0.00 |
| 3           | 云烟  |    | 次    | 0.00 | 0.00 | 0.00 | 0.00 | 0.00 | 0.00 |
| 4           | 硬中华 |    | 次    | 0.00 | 0.00 | 0.00 | 0.00 | 0.00 | 0.00 |
| 5           | 软中华 |    | 次    | 0.00 | 0.00 | 0.00 | 0.00 | 0.00 | 0.00 |
|             |     |    |      |      |      |      |      |      |      |
| 系统总数: 11.00 |     |    |      |      |      |      |      |      |      |

5) 库存报警分析

库存报警分析是看你的原料库存数量是不是超出了库存上限,或低于库存下限提醒店主 该进原料了,如下图所示:

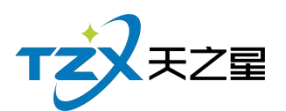

- 0 X

| 查询 👍 导出            | ▶ 退出                 |        |              |           |      |      |       |
|--------------------|----------------------|--------|--------------|-----------|------|------|-------|
| 起始: 2020-09-17 話 結 | 吉東: 2020-09-24 15 仓库 | 所有仓库 🔻 | 商品名、条码、简码: 请 | 输入搜索的内容 Q |      |      |       |
| 行号                 | 商品名                  | 条码     | 库存单位         | 库存数量      | 上限数量 | 下限数量 | 超限数量  |
| 1                  | 帝豪                   |        | 次            | 11.00     | 0.00 | 0.00 | 11.00 |
| 2                  | 紅旗渠                  |        | 次            | 0.00      | 0.00 | 0.00 | 0.00  |
| 3                  | 云烟                   |        | 次            | 0.00      | 0.00 | 0.00 | 0.00  |
| 4                  | 硬中华                  |        | 次            | 0.00      | 0.00 | 0.00 | 0.00  |
| 5                  | 软中华                  |        | 次            | 0.00      | 0.00 | 0.00 | 0.00  |
|                    |                      |        |              |           |      |      |       |
|                    |                      |        |              |           |      |      |       |
|                    |                      |        |              |           |      |      |       |
|                    |                      |        |              |           |      |      |       |
|                    |                      |        |              |           |      |      |       |
|                    |                      |        |              |           |      |      |       |
|                    |                      |        |              |           |      |      |       |
|                    |                      |        |              |           |      |      |       |
| 系统总数: 11.00        |                      |        |              |           |      |      |       |

# 2.6.10 前台管理

| 天之星洗浴中心标准版                                                                                                    |                                                   |                  | - • ×                                           |
|----------------------------------------------------------------------------------------------------|---------------------------------------------------|------------------|-------------------------------------------------|
| D 2010 100 100 100 100 100 100 100 100 10                                                                                                    | ◆日掲載 蓄松统计                                         |                  | 🙁 管理员 🔻                                         |
| <b>T ざえまご室</b><br>會 首 页<br>Ⅲ 基础数据                                                                                                    | <ul> <li>前台管理</li> <li>前台管理</li> </ul>            | •                | 关注信息         提醒事项         会员生日提醒         全员过期提醒 |
| <ul> <li>▲ 员工管理</li> <li>★ 会员管理</li> <li>● 积分管理</li> </ul>                                                                                                    | <ul> <li>₽</li> <li>打开带台</li> <li>前台设置</li> </ul> | c                | 今日会员签到<br>库存报警提醒<br>挂账提醒<br>シ数据排行               |
| <ul> <li>☆ 宮領方案</li> <li>爺 库存管理</li> <li></li></ul> <li> <li> <ul> <li><ul> <li><ul></ul></li></ul></li></ul></li></li> |                                                   |                  | 会员消费排行<br>商品畅销排行<br>服务畅销排行<br>优秀员工排名            |
| ▲ 报表中心<br>★ 系统管理<br>◎ R版: 133 2453 2859<br>◎ R版: www.tzpos.com                                                                                                    |                                                   |                  | 老板助手请关注                                         |
| 操作员:管理员 服务地址:127.0.0.1                                                                                                    | 版本号: V1.7.9.22 版权所有:西安天之星网络科技有限公司 老板助             | 手:未开遭 試用版動除时间15天 |                                                 |

前台管理页面中,提供如下功能模块: ▶ 前台管理

- 11日日日
  - 打开前台

# 2.6.10.1 打开前台

在后台也可以打开前台进行登录操作,如下图:

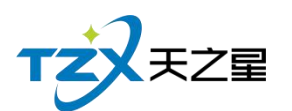

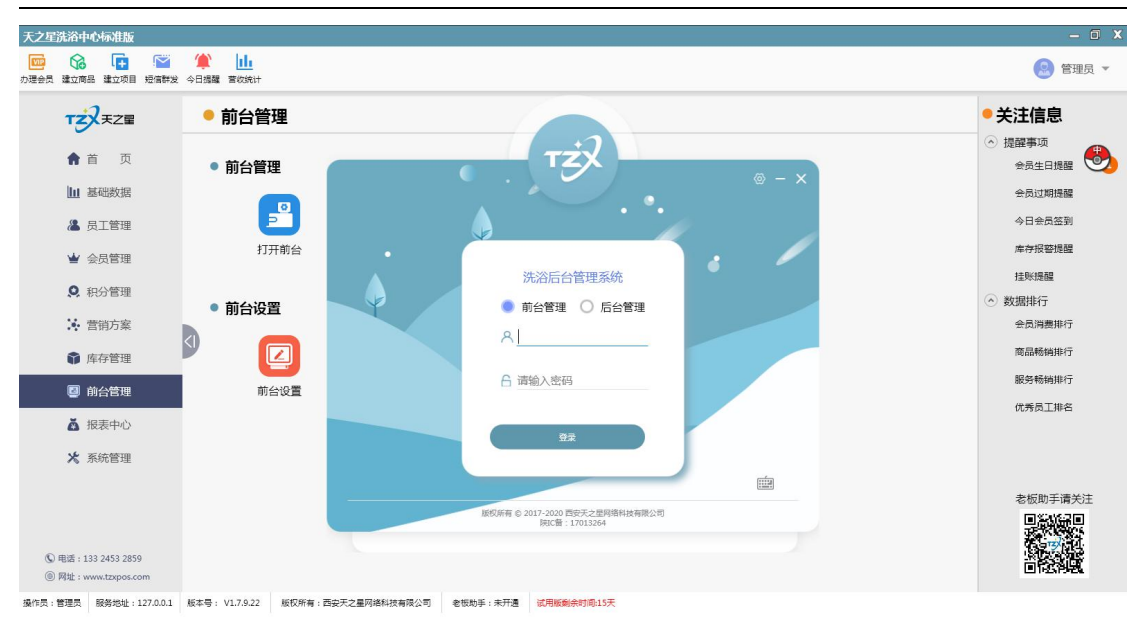

## 2.6.11 报表中心

报表中心功能页内部主要提供在商品营业过程中产生的各种数据的统计,方便店铺管理 者查询和数据分析。如下图所示:

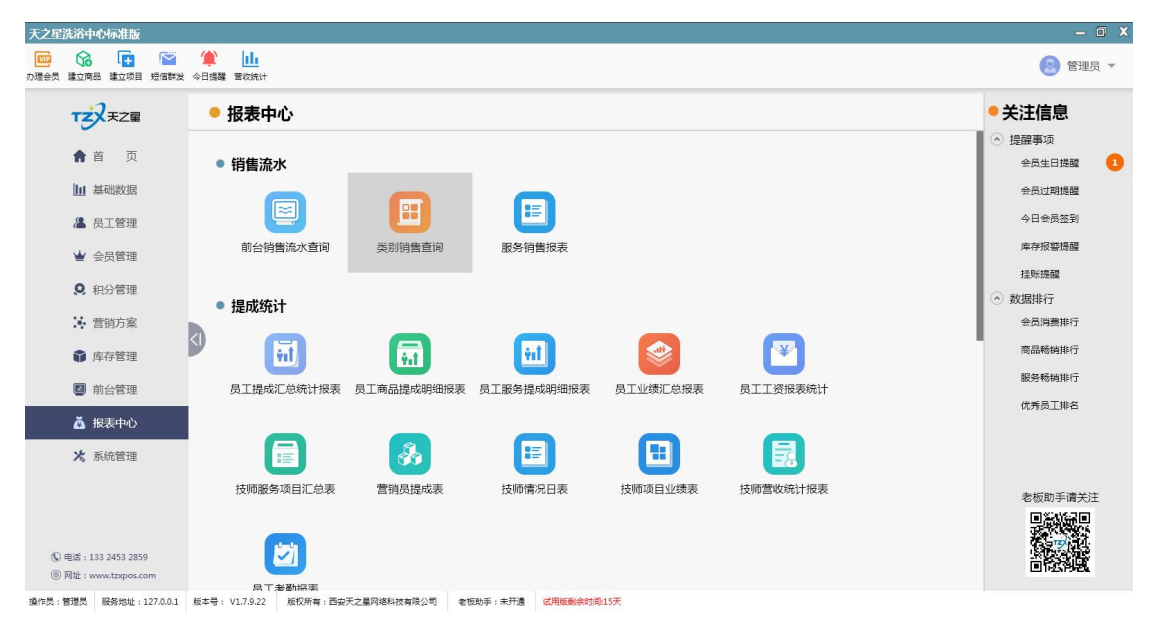

报表中心页面中,提供如下功能模块:

- ▶ 销售流水
  - 前台销售流水查询
  - 类别销售查询
  - 服务销售报表
- ▶ 提成统计
  - 员工提成汇总统计报表

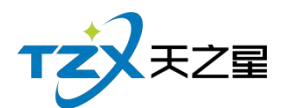

- 员工商品提成明细报表
- 员工服务提成明细报表
- 员工业绩汇总报表
- 员工工资报表统计
- 技师项目提成明细报表
- 营销员提成表
- 技师情况日表
- 技师上钟汇总表
- 技师营收统计报表
- ▶ 营收统计
  - 店内营收一览表
  - 综合统计报表
  - 营业统计日报表
  - 收银员日报表
  - 商品销售毛利表
  - 营业统计明细报表
- ▶ 房台手牌
  - 房台报表查询
  - 计时规则汇总和明细
  - 手牌报表
- ▶ 收银交班
  - 收银员明细查询
  - 收银员收银汇总
  - 交班数据汇总
  - 交班数据明细

### 2.6.11.1 销售流水相关报表

1) 前台销售流水

销售流水是以单号为基准,将已点商品详情为行记录的流水列表,从而方便用户查账 对账等操作。如下图所示:

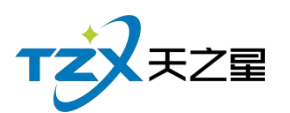

| 前台销 | 售流水查询              |          |                 |            |                  |                 |          |         |    |      | -    | • X |
|-----|--------------------|----------|-----------------|------------|------------------|-----------------|----------|---------|----|------|------|-----|
| 4   | 寻出 💽 退出            |          |                 |            |                  |                 |          |         |    |      |      |     |
| 选择时 | 间: 2020-09-24 00:0 | 0:00 ▼ 至 | : 2020-09-24    | 23:59:59 🔻 | 销售类别:全部          | *               | 付款方式     | t: 全部   | -  | 1    |      |     |
| 单   | 号:                 | 货号/务     | <b>そ码</b> :     |            | 销售方式:销售          | •               | 收银员:     | 全部      | Ŧ  | Q 查询 |      |     |
| 品项名 | 称:                 | 会员编      | <del>]号</del> : |            |                  |                 | 员工       | : 全部    | ×  |      |      | ,   |
| 行号  | 单据号                | 操作员      | 销售方式            |            | 付款方式             | 销售时             | 前 品      | 3项编码/货号 | 条码 | 品项名称 | 类型名称 | 数量  |
| 1   | 2020092400002      | 管理员      | 销售              |            | 微信:168.00        | 2020-09-24      | 14:18:25 | 1001    |    | 泰式足疗 | 足疗   | 1.0 |
| 2   | 2020092400001      | 管理员      | 销售              | 微信:108.00  | ;微信:108.00;微信:10 | 8.00 2020-09-24 | 14:57:06 | 1000    |    | 普通足疗 | 足疗   | 1.0 |
| 3   |                    |          |                 |            |                  |                 |          | 1000    |    | 普通足疗 | 足疗   | 1.0 |
| 4   |                    |          |                 |            |                  |                 |          | 1000    |    | 普通足疗 | 足疗   | 1.0 |
|     |                    |          |                 |            |                  |                 |          |         |    |      |      |     |
|     |                    |          |                 |            |                  |                 |          |         |    |      |      |     |

2) 类别销售查询

类别销售是以类别为基准,将已点商品详情为行记录的流水列表,从而方便用户查账对 账等操作。如下图所示:

| 类别销售 | 查询           |            |          |                |            |               | - 🗆 🗙 |
|------|--------------|------------|----------|----------------|------------|---------------|-------|
| 4 导出 | 日 🕒 退日       | Н          |          |                |            |               |       |
| 开始时间 | : 2020-09-24 | ▼ 00:00:00 | 结束时间: 20 | 20-09-24 23:59 | ):59 ▼ 类别: | 全部 <b>マ</b> Q | 查询    |
| 行号   | 类别编码         | 类别名称       | 总销数量     | 实销金额           | 退货数量       | 退货金额          | 赠送数量  |
| 1    | 2001         | 足疗         | 4.00     | 492.00         | 0.00       | 0.00          | 0.00  |
| 2    | 2002         | SPA养生      | 0.00     | 0.00           | 0.00       | 0.00          | 0.00  |
| 3    | 2003         | 小项         | 0.00     | 0.00           | 0.00       | 0.00          | 0.00  |
| 4    | 1001         | 烟类         | 0.00     | 0.00           | 0.00       | 0.00          | 0.00  |
| 5    | 1002         | 饮料类        | 0.00     | 0.00           | 0.00       | 0.00          | 0.00  |
|      |              |            |          |                |            |               |       |

3) 服务销售汇总

展示所有的服务类商品的销售情况汇总信息,包括服务商品的编号、商品名称、数量等 信息,从而方便老板查询提成情况等操作。如下图所示:

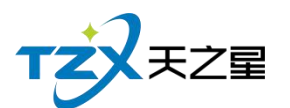

| 服务销售汇总                                                                                                  |                        |      | - 🗆 X |
|----------------------------------------------------------------------------------------------------|------------------------|------|-------|
| <ul> <li>▲ 导出 ● 退出</li> <li>开始时间: 2020-09-24 00:00:00 ▼</li> <li>结束时间: 2020-09-24 23:59:59 ▼</li> </ul> | 服务类别: 所有服务类型 🛛 🔻 商品名称: | Q 查询 |       |
| 行号                                                                                                    | 商品编号                   | 商品名称 | 数量    |
| 1                                                                                                    | 1001                   | 泰式足疗 | 1.00  |
| 2                                                                                                    | 1000                   | 普通足疗 | 3.00  |
|                                                                                                    |                        |      |       |

## 2.6.11.2 提成统计相关报表

1)员工提成汇总统计报表

员工提成报表是将员工提成详情为行记录的流水列表,从而方便老板查询提成情况等操作。如下图所示:

|   | 员工提成汇  | 总统计报表        |            |             |                   |           |        | - 🗆 X   |
|---|--------|--------------|------------|-------------|-------------------|-----------|--------|---------|
|   | (合) 导出 | 出 💽 退出       | H          |             |                   |           |        |         |
| ì | 开始时间   | : 2020-09-01 | • 00:00:00 | 结束时间: 2020- | -09-24 23:59:59 🔻 | 员工: 全部(00 |        | Q 查询    |
|   | 行号     | 员工编号         | 员工名称       | 服务提成金额      | 商品提成金额            | 套餐提成金额    | 办卡提成金额 | 充值提成金额' |
|   | 1      | 001          | 丹丹         | 90.00       | 0.00              | 0.00      | 0.00   | 0.00    |
|   |        |              |            |             |                   |           |        |         |
|   |        |              |            |             |                   |           |        |         |
|   | _      |              |            |             |                   |           |        |         |

2)员工商品提成明细报表

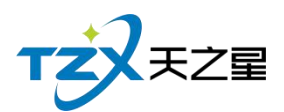

员工商品提成报表是将员工商品提成详情为行记录的流水列表,从而方便老板查询商品 提成情况等操作。如下图所示:

| 员工商品提成明细报表                                                            | - 🗆 X |
|-----------------------------------------------------------------------|-------|
| 👍 导出 📭 退出                                                             | 1     |
| 开始时间: 2020-09-01 00:00:00 ▼ 商品类型: 所有商品类型(1000) ▼ 员工: 全部(00000) ▼ Q 査询 |       |
| 结束时间: 2020-09-24 23:59:59 ▼ 消费类型: 全部 ▼                                |       |
| 行号 员工编号 员工名称 商品名称 商品数量 商品金额 消费金额 提成方式 提成金额                            | 消费会员  |
|                                                                       |       |
|                                                                       |       |
| 商品数量合计: 0.00 提成金额合计: 0.00                                             |       |

### 3)员工服务提成明细报表

员工服务提成报表是将员工服务提成详情为行记录的流水列表,从而方便老板查询员工服务提成情况等操作。如下图所示:

| 员工服务提       | 成明细报表        |              |          |                     |         |                   |      |        | — 🗆 🗙 |
|-------------|--------------|--------------|----------|---------------------|---------|-------------------|------|--------|-------|
| · · · · · · | 出 [] 退       | н            |          |                     |         |                   |      |        |       |
|             | . 2020.00.0  | 1.00:00:00   | 吧友光刑。    | 「 <b>七</b> 昭々半到/200 | 0 - 87. | <u>⇔#</u> (00000) | - (  | 本海     |       |
| עונייםאדל   | . 2020-09-0. | 1 00:00:00 + | 服劳突空 · 8 | 竹用服劳突空(200          | の * 页上・ | 主命(00000)         |      | く旦回    |       |
| 结束时间        | : 2020-09-24 | 4 23:59:59 🔻 | 消费类型:全   | 部                   | *       |                   |      |        |       |
| 行号          | 员工编号         | 员工名称         | 项目名称     | 项目数量                | 项目金额    | 消费金额              | 提成类型 | 是否扣除成本 | 提成方式  |
| 1           | 001          | 丹丹           | 普通足疗     | 1.00                | 108.00  | 108.00            |      |        | 固定金额  |
| 2           | 001          | 丹丹           | 普通足疗     | 1.00                | 108.00  | 108.00            |      |        | 固定金额  |
| 3           | 001          | 丹丹           | 普通足疗     | 1.00                | 108.00  | 108.00            |      |        | 固定金额  |
|             |              |              |          |                     |         |                   |      |        |       |
| 服务数量        | 恰计: 3.00     | 提成金额台        | 計: 90.00 |                     |         |                   |      |        |       |

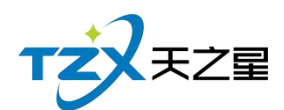

### 4)员工业绩汇总报表

员工业绩报表是将员工业绩详情为行记录的流水列表,从而方便老板查询员工业绩情况 等操作。如下图所示:

|      | 员工业绩提 | 成汇总统计报       | 洟              |              |               |              |       | — 🗆 🗙  |
|------|-------|--------------|----------------|--------------|---------------|--------------|-------|--------|
|      | 4 导出  | 3 💽 退3       | Н              |              |               |              |       |        |
| ì    | 开始时间  | : 2020-09-01 | . 00:00:00 ▼ 续 | 结束时间: 2020-0 | 9-24 23:59:59 | ▼ 员工: 全部(000 | 00) 👻 | Q 查询   |
|      | 行号    | 员工编号         | 员工名称           | 营业下限         | 营业上限          | 提成总消费金额      | 提成方式  | 业绩提成金额 |
| 7004 |       |              |                |              |               |              |       |        |
| 1    |       |              |                |              |               |              |       |        |
|      |       |              |                |              |               |              |       |        |
| E)   |       |              |                |              |               |              |       |        |
| 1.00 |       |              |                |              |               |              |       |        |
|      | 业绩提成总 | 额: 0.00      |                |              |               |              |       |        |

5)员工工资报表统计

员工工资报表是将员工工资详情为行记录的流水列表,从而方便老板查询员工工资情况 等操作。如下图所示:

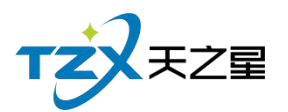

| 138 | / | 160 |
|-----|---|-----|
|-----|---|-----|

| 行号 | 员丁编号 | 员丁名称 | 基本丁资 | か卡提成金麵 | 充值提成金麵 | 服务提成金麵 | 商品提成金麵 |
|----|------|------|------|--------|--------|--------|--------|
| 1  | 001  | 丹丹   | 0.00 | 0.00   | 0.00   | 90.00  | 0.00   |
| 2  | 002  | 婷婷   | 0.00 | 0.00   | 0.00   | 0.00   | 0.00   |
| 3  | 003  | 紅红   | 0.00 | 0.00   | 0.00   | 0.00   | 0.00   |
| 4  | 004  | 瑶瑶   | 0.00 | 0.00   | 0.00   | 0.00   | 0.00   |
| 5  | 005  | 茹茹   | 0.00 | 0.00   | 0.00   | 0.00   | 0.00   |
| 6  | 006  | 倩倩   | 0.00 | 0.00   | 0.00   | 0.00   | 0.00   |
| 7  | 007  | 微微   | 0.00 | 0.00   | 0.00   | 0.00   | 0.00   |
| 8  | 008  | 欣欣   | 0.00 | 0.00   | 0.00   | 0.00   | 0.00   |
| 9  | 009  | 依依   | 0.00 | 0.00   | 0.00   | 0.00   | 0.00   |

6) 技师服务项目汇总表

服务项目汇总表是将员工 服务项目汇总成流水列表,从而方便老板查询服务提成情况等操 作,如下图所示:

|   | 27章  |    |       |         |         |      |    |         |      |    |        |       |    |                      |                          |
|---|------|----|-------|---------|---------|------|----|---------|------|----|--------|-------|----|----------------------|--------------------------|
|   | #7日  |    | 泰式SPA |         |         | 宫廷足疗 |    |         | 泰式足疗 |    |        | 普通足疗  |    | II                   | B                        |
|   | ~~~~ | 业绩 | 提成金額  | 数量      | 业绩      | 提成金额 | 数量 | 业绩      | 提成金額 | 数量 | 业绩     | 提成金额  | 数量 | 名称                   | 工号                       |
|   | 0    | 0  | 0     | 0       | 0       | 0    | 0  | 0       | 0    | 0  | 324.00 | 90.00 | 3  | 丹丹                   | 001                      |
|   | 0    | 0  | 0     | 0       | 0       | 0    | 0  | 0       | 0    | 0  | 0      | 0     | 0  | 婷婷                   | 002                      |
|   | 0    | 0  | 0     | 0       | 0       | 0    | 0  | 0       | 0    | 0  | 0      | 0     | 0  | 1111                 | 003                      |
|   | 0    | 0  | 0     | 0       | 0       | 0    | 0  | 0       | 0    | 0  | 0      | 0     | 0  | 珊瑚                   | 004                      |
|   | 0    | 0  | 0     | 0       | 0       | 0    | 0  | 0       | 0    | 0  | 0      | 0     | 0  |                      | 005                      |
|   | 0    | 0  | 0     | 0       | 0       | 0    | 0  | 0       | 0    | 0  | 0      | 0     | 0  | 債債                   | 006                      |
|   | 0    | 0  | 0     | 0       | 0       | 0    | 0  | 0       | 0    | 0  | 0      | 0     | 0  | 微微                   | 007                      |
|   | 0    | 0  | 0     | 0       | 0       | 0    | 0  | 0       | 0    | 0  | 0      | 0     | 0  | 欣欣                   | 008                      |
|   | 0    | 0  | 0     | 0       | 0       | 0    | 0  | 0       | 0    | 0  | 0      | 0     | 0  | 依依                   | 009                      |
| 0 |      | 0  | 0     | 0 0 0 0 | 0 0 0 0 | 0    | 0  | 0 0 0 0 | 0    | 0  | 0      | 0     | 0  | 倚倚<br>微微<br>欣欣<br>依依 | 006<br>007<br>008<br>009 |

7) 营销员提成表

营销员提成表是营销员的提成汇总成流水列表,从而方便老板查询营销员提成等操作,如下 图所示:

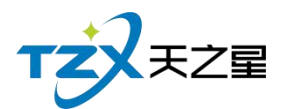

| 销员提成表                                           |                |     | - 2 |
|-------------------------------------------------|----------------|-----|-----|
| 솔 导出 💽 退出                                       |                |     |     |
|                                                 |                |     |     |
| 开始时间: 2020-09-24 00:00:00 ▼ 结束时间: 2020-09-24 23 | 3:59:59 🔻 🔍 查询 |     |     |
|                                                 | #bka           |     |     |
|                                                 | 昌明央            | 定成衣 |     |
| 员工                                              |                | 总委  | 理   |
| 工号                                              | 名称             | 总数量 | 总提成 |
| 001                                             | 丹丹             | 0   | 0   |
| 002                                             | 婷婷             | 0   | 0   |
| 003                                             | \$I\$I         | 0   | 0   |
| 004                                             | 瑶瑶             | 0   | 0   |
| 005                                             | 药药             | 0   | 0   |
| 006                                             | 倩倩             | 0   | 0   |
| 007                                             | 微微             | 0   | 0   |
| 008                                             | 形次形文           | 0   | 0   |
| 009                                             | 依依             | 0   | 0   |
|                                                 |                |     |     |
|                                                 |                |     |     |

#### 8) 技师情况日表

技师情况日表是对员工今日内钟数统计、业绩统计、推卡情况统计,从而方便老板查询员工 提成等操作,如下图所示:

#### 👍 导出 💽 退出

技师情况日表

开始时间: 2020-09-24 00:00:00 ▼ 结束时间: 2020-09-24 23:59:59 ▼ Q 査询

| 员   | I      |    | 次数统计 |      |    | 业绩     | 统计    |        |         |      | 推卡情况 |      |    |
|-----|--------|----|------|------|----|--------|-------|--------|---------|------|------|------|----|
| L号  | 名称     | 点钟 | 轮钟   | 力口我王 | 数量 | 金额     | 提成    | 折后金额   | 办卡/充值数量 | 实充金额 | 赠送金额 | 金额合计 | 提成 |
| 001 | 丹丹     | 3  | 0    | 0    | 3  | 324.00 | 90.00 | 324.00 | 0       | 0    | 0.00 | 0    | 0  |
| 002 | 婷婷     | 0  | 0    | 0    | 0  | 0.00   | 0.00  | 0.00   | 0       | 0    | 0.00 | 0    | 0  |
| 003 | \$I\$I | 0  | 0    | 0    | 0  | 0.00   | 0.00  | 0.00   | 0       | 0    | 0.00 | 0    | 0  |
| 004 | 瑶瑶     | 0  | 0    | 0    | 0  | 0.00   | 0.00  | 0.00   | 0       | 0    | 0.00 | 0    | 0  |
| 005 | 苑苑     | 0  | 0    | 0    | 0  | 0.00   | 0.00  | 0.00   | 0       | 0    | 0.00 | 0    | 0  |
| 006 | 倩倩     | 0  | 0    | 0    | 0  | 0.00   | 0.00  | 0.00   | 0       | 0    | 0.00 | 0    | 0  |
| 107 | 微微     | 0  | 0    | 0    | 0  | 0.00   | 0.00  | 0.00   | 0       | 0    | 0.00 | 0    | 0  |
| 800 | 欣欣     | 0  | 0    | 0    | 0  | 0.00   | 0.00  | 0.00   | 0       | 0    | 0.00 | 0    | 0  |
| 009 | 依依     | 0  | 0    | 0    | 0  | 0.00   | 0.00  | 0.00   | 0       | 0    | 0.00 | 0    | 0  |

9) 技师上钟汇总表

技师上钟汇总表是对技师轮钟、点钟上钟次数进行统计,从而方便老板查询员工工作情况等操作,如下图所示:

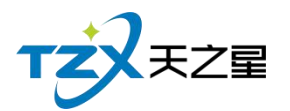

| 技师情况日表            |                           |          |                 |             |     |        |       |        |         |      |      |      | - x |
|-------------------|---------------------------|----------|-----------------|-------------|-----|--------|-------|--------|---------|------|------|------|-----|
| 📤 导出<br>开始时间: 202 | € 退出<br>10-09-24 00:00:00 | ) ▼ 结束时间 | : 2020-09-24 23 | 3:59:59 ▼ C | 、查询 | 技师情    | 祝日表   |        |         |      |      |      |     |
| B                 | I                         |          | 次数统计            |             |     | 业继     | 统计    |        |         |      | 推卡情况 |      |     |
| 工号                |                           | 点钟       | 轮钟              | 力口对王        | 数量  | 金额     | 提成    | 折后金额   | か卡/充值数量 | 实充金额 | 赠送金额 | 金额合计 | 提成  |
| 001               | 위원                        | 3        | 0               | 0           | 3   | 324.00 | 90.00 | 324.00 | 0       | 0    | 0.00 | 0    | 0   |
| 002               | 婷婷                        | 0        | 0               | 0           | 0   | 0.00   | 0.00  | 0.00   | 0       | 0    | 0.00 | 0    | 0   |
| 003               | \$I\$I                    | 0        | 0               | 0           | 0   | 0.00   | 0.00  | 0.00   | 0       | 0    | 0.00 | 0    | 0   |
| 004               | 瑠瑶                        | 0        | 0               | 0           | 0   | 0.00   | 0.00  | 0.00   | 0       | 0    | 0.00 | 0    | 0   |
| 005               | <u>7070</u>               | 0        | 0               | 0           | 0   | 0.00   | 0.00  | 0.00   | 0       | 0    | 0.00 | 0    | 0   |
| 006               | 倚倚                        | 0        | 0               | 0           | 0   | 0.00   | 0.00  | 0.00   | 0       | 0    | 0.00 | 0    | 0   |
| 007               | 微微                        | 0        | 0               | 0           | 0   | 0.00   | 0.00  | 0.00   | 0       | 0    | 0.00 | 0    | 0   |
| 008               | 元次元次                      | 0        | 0               | 0           | 0   | 0.00   | 0.00  | 0.00   | 0       | 0    | 0.00 | 0    | 0   |
| 009               | 依依                        | 0        | 0               | 0           | 0   | 0.00   | 0.00  | 0.00   | 0       | 0    | 0.00 | 0    | 0   |
|                   |                           |          |                 |             |     |        |       |        |         |      |      |      |     |

### 10) 技师营收统计报表

技师营收统计报表是对技师当日、当月商品服务数量和提成进行统计,从而方便老板查询技师营收等操作,如下图所示:

| 技师营收统计报表                                                           |        |       |      |       |       |      | _ x   |
|--------------------------------------------------------------------|--------|-------|------|-------|-------|------|-------|
| <ul> <li>▲ 导出 ● 退出</li> <li>开始时间: 2020-09-24 16:36:16 ▼</li> </ul> | (查询    |       |      |       |       |      |       |
|                                                                    |        |       | 技师营业 | 风统计报表 |       |      |       |
| 8                                                                  | т      | 当日收入  | 当日   | 승난    | 当月收入  | 当月   | 16tt  |
| ΤĒ                                                                 | 名称     | 普通足疗  | 当日数量 | 当日提成  | 普通足疗  | 当月数量 | 当月提成  |
| 001                                                                | ወጣ     | 90.00 | 3    | 90.00 | 90.00 | 3    | 90.00 |
| 002                                                                | 婷婷     | 0     | 0    | 0     | 0     | 0    | 0     |
| 003                                                                | ۶I (II | 0     | 0    | 0     | 0     | 0    | 0     |
| 004                                                                | 瑶瑶     | 0     | 0    | 0     | 0     | 0    | 0     |
| 005                                                                | 90.90  | 0     | 0    | 0     | 0     | 0    | 0     |
| 006                                                                | 倩倩     | 0     | 0    | 0     | 0     | 0    | 0     |
| 007                                                                | 微微     | 0     | 0    | 0     | 0     | 0    | 0     |
| 008                                                                | 版版     | 0     | 0    | 0     | 0     | 0    | 0     |
| 009                                                                | 依依     | 0     | 0    | 0     | 0     | 0    | 0     |
|                                                                    |        |       |      |       |       |      |       |

### 11)员工考勤报表

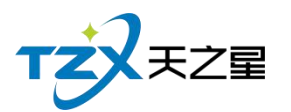

| 员工考勤统计 | †报表         |            |            |       |      |        |        | - 🗆 X  |
|--------|-------------|------------|------------|-------|------|--------|--------|--------|
| 4 导出   | <b>日</b> 退日 | H          |            |       |      |        |        |        |
| 开始时间:  | 2020-09-01  | • 00:00:00 | 员工: 全部(000 | 00) 🔻 | Q 查询 |        |        |        |
| 结束时间:  | 2020-09-24  | 23:59:59 🔻 | 考勤状态:全部    | ~     |      |        |        |        |
| 行号     | 员工编号        | 员工名称       | 打卡时间       | 打卡状态  | 操作员  | 休息(分钟) | 请假开始时间 | 请假结束时间 |
|        |             |            |            |       |      |        |        |        |
| *      |             |            |            |       |      |        |        |        |
|        |             |            |            |       |      |        |        |        |
|        |             |            |            |       |      |        |        |        |
|        |             |            |            |       |      |        |        |        |
|        |             |            |            |       |      |        |        |        |
|        |             |            |            |       |      |        |        |        |
|        |             |            |            |       |      |        |        |        |
|        |             |            |            |       |      |        |        |        |
|        |             |            |            |       |      |        |        |        |
|        |             |            |            |       |      |        |        |        |
|        |             |            |            |       |      |        |        |        |

## 2.6.11.3 营收统计相关报表

1) 店内营收一览表

店内营收一览表是将店内营业收入资详情为行记录的流水列表,从而方便老板查询店内 营业收入情况等操作。如下图所示:

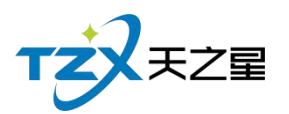

|   | 店内营业 | 女一览表       |      |       |               |                            |                                |      |      | - 🗆 X |
|---|------|------------|------|-------|---------------|----------------------------|--------------------------------|------|------|-------|
|   | Q査   | 前 👍 导出     | 日 🖪  | Ш     |               |                            |                                |      |      |       |
|   | 统计周  | 期:日报表      | 快速选择 | 日期:今天 | 开如<br>▼<br>结页 | 台时间: 2020-0<br>束时间: 2020-0 | 9-24 00:00:00<br>9-24 23:59:59 | •    |      |       |
|   | 行号   | 营业日期       | 交班数  | 交易数   | 票单价           | 应收                         | 优惠                             | 折扣   | 抹零   | 赠送    |
| l | 1    | 2020-09-24 | 0    | 4     | 123.00        | 492.00                     | 0.00                           | 0.00 | 0.00 | 0.00  |
|   |      |            |      |       |               |                            |                                |      |      |       |

### 2) 综合统计报表

综合统计表是将店内综合营业收入(会员收入数据统计、消费数据统计)资详情为行记录的流水列表,从而方便老板查询店内综合收入情况等操作。如下图所示:

| € 退出                                                                                                    |                                                      |                                               |                                                            |                                                   |                                                      |                                                                                    |                                                     |                                                                     |                                                                      |                                                                  |
|----------------------------------------------------------------------------------------------------|------------------------------------------------------|-----------------------------------------------|------------------------------------------------------------|---------------------------------------------------|------------------------------------------------------|------------------------------------------------------------------------------------|-----------------------------------------------------|---------------------------------------------------------------------|----------------------------------------------------------------------|------------------------------------------------------------------|
| と速选择日期:                                                                                                    | 今天 ▼                                                 | 开始时间:                                         | 2020-09-24 00:                                             | :00:00 ▼ ¥                                        | 结束时间: 2020                                           | 0-09-24 23:59:59                                                                   | <ul> <li>Q 查询</li> </ul>                            | ]                                                                   |                                                                      |                                                                  |
| 洽数据统计                                                                                                    | :                                                    |                                               |                                                            |                                                   |                                                      |                                                                                    |                                                     |                                                                     |                                                                      |                                                                  |
| 现金                                                                                                    | 待                                                    | 收信                                            | 支付宝                                                        | 锁                                                 | 限行卡                                                  | 星支付                                                                                | 会员                                                  | 14                                                                  | 受委屈                                                                  | 抹零总额                                                             |
| 700.00                                                                                                    | 49                                                   | 2.00                                          | 0.00                                                       | 0                                                 | 0.00                                                 | 0.00                                                                               | С                                                   | ) (                                                                 | 0                                                                    | 0.00                                                             |
|                                                                                                    |                                                      |                                               |                                                            |                                                   |                                                      |                                                                                    |                                                     |                                                                     |                                                                      |                                                                  |
| 挂单余颏                                                                                                    | 计次                                                   | 消费数                                           | 新增会员数                                                      |                                                   |                                                      |                                                                                    |                                                     |                                                                     |                                                                      |                                                                  |
| х <del>и — Ш</del> ЦХ                                                                                                    | 100                                                  |                                               |                                                            |                                                   |                                                      |                                                                                    |                                                     |                                                                     |                                                                      |                                                                  |
| 0                                                                                                    | 1.70                                                 | 0                                             | 2                                                          |                                                   |                                                      |                                                                                    |                                                     |                                                                     |                                                                      |                                                                  |
| 0                                                                                                    |                                                      | 0                                             | 2                                                          |                                                   |                                                      |                                                                                    |                                                     |                                                                     |                                                                      |                                                                  |
| 0                                                                                                    |                                                      | 0<br>숲                                        | 2<br>员收入数据统                                                | it                                                |                                                      |                                                                                    |                                                     | 消费                                                                  | 费数据统计                                                                |                                                                  |
| 0<br>译情                                                                                                    | 开卡收费                                                 | 0<br>会员充值                                     | 2<br><b>员收入数据统</b><br>会员充次                                 | <b>计</b><br>会员扣款                                  | 积分返现                                                 | 合计                                                                                 | 详情                                                  | <b>消</b> 界<br>商品消费                                                  | <b>费数据统计</b><br>商品退货                                                 | 合计                                                               |
| 0<br>详情<br>会员收入                                                                                                    | 开卡收费<br>0.00                                         | 0<br>会员充值<br>700.00                           | 2<br><b> 员收入数据统</b><br>会员充次<br>0.00                        | <b>计</b><br>会员扣款<br>0.00                          | 积分返现<br>0.00                                         | 습 <del>내</del><br>700.00                                                           | 详情现金                                                | <b>消费</b><br>商品消费<br>0.00                                           | <b>费数据统计</b><br>商品退货<br>0.00                                         | 合计<br>0.00                                                       |
| 0<br>详情<br>会员收入<br>现金收入                                                                                                    | 开卡收费<br>0.00<br>0.00                                 | 0<br>会员充值<br>700.00<br>700.00                 | 2<br><b> </b>                                              | <b>计</b><br>会员扣款<br>0.00<br>0.00                  | 积分返现<br>0.00<br>0.00                                 | 습 <del>니</del><br>700.00<br>700.00                                                 | 详情<br>现金<br>微信                                      | <b>消費</b><br>商品消费<br>0.00<br>492.00                                 | <b>豊数据统计</b><br>商品退货<br>0.00<br>0.00                                 | 合计<br>0.00<br>492.00                                             |
| 0<br>详情<br>会员收入<br>现金收入                                                                                                    | 开卡收费<br>0.00<br>0.00                                 | 0<br>会员充值<br>700.00<br>700.00                 | 2<br><b> 長收入数据统</b><br>金质充次<br>0.00<br>0.00                | <b>计</b><br>会员扣款<br>0.00<br>0.00                  | 积分返现<br>0.00<br>0.00                                 | 습내<br>700.00<br>700.00                                                             | 详情<br>现金<br>微信<br>支付宝                               | <b>消累</b><br>商品消费<br>0.00<br>492.00<br>0.00                         | <b>b数据统计</b><br>商品退货<br>0.00<br>0.00<br>0.00                         | 合计<br>0.00<br>492.00<br>0.00                                     |
| 详情           会员收入           现金收入           银行卡收入                                                                                                    | 开卡收费<br>0.00<br>0.00<br>0.00                         | 0<br>金员充値<br>700.00<br>700.00<br>0.00         | 2<br><b>员收入数据统</b><br>金景充次<br>0.00<br>0.00<br>0.00         | け<br>会员扣款<br>0.00<br>0.00<br>0.00                 | 积分返现<br>0.00<br>0.00<br>0.00                         | 습 <del>내</del><br>700.00<br>700.00<br>0.00                                         | 详情<br>现金<br>成信<br>支付宝<br>银行卡                        | 消費<br>商品消费<br>0.00<br>492.00<br>0.00<br>0.00                        | <b>豊数据统计</b><br>商品退货<br>0.00<br>0.00<br>0.00<br>0.00                 | 合计<br>0.00<br>492.00<br>0.00<br>0.00                             |
| 详情           会员收入           现金收入           銀行卡收入           微信收入                                                                                                    | 开卡收费<br>0.00<br>0.00<br>0.00<br>0.00                 | 0<br>会売充価<br>700.00<br>700.00<br>0.00<br>0.00 | 2<br><b>员收入数据统</b><br>金员充次<br>0.00<br>0.00<br>0.00<br>0.00 | け<br>会员扣款<br>0.00<br>0.00<br>0.00<br>0.00         | 积分返现<br>0.00<br>0.00<br>0.00<br>0.00<br>0.00         | ▲H<br>700.00<br>700.00<br>0.00<br>0.00                                             | 详情<br>现金<br>成信<br>安付<br>宝<br>七<br>行<br>卡<br>星<br>支付 | 商品消费<br>0.00<br>492.00<br>0.00<br>0.00<br>0.00                      | 貴数据统计<br>商品退货<br>0.00<br>0.00<br>0.00<br>0.00<br>0.00<br>0.00        | 음计<br>0.00<br>492.00<br>0.00<br>0.00<br>0.00                     |
| <td>开卡收费<br/>0.00<br/>0.00<br/>0.00<br/>0.00<br/>0.00<br/>0.00</td> <td>C<br/>会気充在<br/>700.00<br/>700.00<br/>0.00<br/>0.00</td> <td>2<br/><b>     (b) (b) (b) (b) (b) (b) (b) (b) (b) </b></td> <td>け<br/>会员知款<br/>0.00<br/>0.00<br/>0.00<br/>0.00<br/>0.00</td> <td>积分返现<br/>0.00<br/>0.00<br/>0.00<br/>0.00<br/>0.00<br/>0.00</td> <td>Aił           700.00           700.00           0.00           0.00           0.00</td> <td>详</td> <td><b>消费</b><br/>商品消费<br/>0.00<br/>492.00<br/>0.00<br/>0.00<br/>0.00<br/>0.00</td> <td><b>貴数据统计</b><br/>商品退货<br/>0.00<br/>0.00<br/>0.00<br/>0.00<br/>0.00<br/>0.00</td> <td>음<del>计</del><br/>0.00<br/>492.00<br/>0.00<br/>0.00<br/>0.00<br/>0.00</td> | 开卡收费<br>0.00<br>0.00<br>0.00<br>0.00<br>0.00<br>0.00 | C<br>会気充在<br>700.00<br>700.00<br>0.00<br>0.00 | 2<br><b>     (b) (b) (b) (b) (b) (b) (b) (b) (b) </b>      | け<br>会员知款<br>0.00<br>0.00<br>0.00<br>0.00<br>0.00 | 积分返现<br>0.00<br>0.00<br>0.00<br>0.00<br>0.00<br>0.00 | Aił           700.00           700.00           0.00           0.00           0.00 | 详                                                   | <b>消费</b><br>商品消费<br>0.00<br>492.00<br>0.00<br>0.00<br>0.00<br>0.00 | <b>貴数据统计</b><br>商品退货<br>0.00<br>0.00<br>0.00<br>0.00<br>0.00<br>0.00 | 음 <del>计</del><br>0.00<br>492.00<br>0.00<br>0.00<br>0.00<br>0.00 |

3) 营业统计日报表

营业统计表是将店内每天营业收入资详情为行记录的流水列表,从而方便老板查询店内 每日营业收入情况等操作。如下图所示:

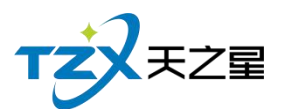

| 营业日排  | 员统计 |             |          |            |          |             |        |                     | - 🗆 🗙 |
|-------|-----|-------------|----------|------------|----------|-------------|--------|---------------------|-------|
| 0     | 刷新  | 👍 导出        | ▶ 退出     |            |          |             |        |                     |       |
| 选择日   | 期:  | 2020-09-24  | •        | Q 查询       |          |             |        |                     |       |
| 行号    |     | 付款单号        | 销售金额     | 付款金额       | 找零金额     | 实收金额        | 优惠金额   | 收银时间                |       |
| 1     | 20  | 20092400002 | 168.00   | 168.00     | 0.00     | 168.00      | 0.00   | 2020-09-24 14:18:25 |       |
| 2     | 20  | 20092400001 | 108.00   | 108.00     | 0.00     | 108.00      | 0.00   | 2020-09-24 14:57:06 |       |
| 3     | 20. | 20092400001 | 108.00   | 108.00     | 0.00     | 108.00      | 0.00   | 2020-09-24 14:57:12 |       |
| 4     | 20  | 20092400001 | 108.00   | 108.00     | 0.00     | 108.00      | 0.00   | 2020-09-24 14:57:15 |       |
| 24 ×6 |     |             |          |            |          |             | 2.00   |                     |       |
| 总数    | 4   | 销售总额: 4     | 92.00 找零 | 合计: 0.00 ; | 实收总额: 49 | 92.00 优惠总额: | : 0.00 |                     |       |

### 4) 收银员日报表

收银员表是将店内收银员每日收银资详情为行记录的流水列表,从而方便收银员查询店 内每日收银情况等操作。如下图所示:

| 收银员日      | 报一览            |                              |                        |          |         |             |           |           |      |        |      |        | -    | ΟX |
|-----------|----------------|------------------------------|------------------------|----------|---------|-------------|-----------|-----------|------|--------|------|--------|------|----|
| <u>ال</u> | 新 🛔 导          | 出 💽 退                        | н                      |          |         |             |           |           |      |        |      |        |      |    |
| 今天▼       | 开始时间:<br>结束时间: | 2020-09-24 0<br>2020-09-24 2 | 0:00:00 ¥<br>3:59:59 ¥ | 收银员:     | 管理员     | - C         | (查询)      |           |      |        |      |        |      |    |
| 行号        | 收银员编号          | 收银员姓名                        | 日期                     | 订单数      | 订单均价    | 应收金额        | 优惠金额      | 折扣金额      | 抹零金额 | 付款金额   | 现金   | 微信     | 支付宝  | 숤  |
| 1         | 000            | 管理员                          | 2020-09-24             | 4        | 123.00  | 492.00      | 0.00      | 0.00      | 0.00 | 492.00 | 0.00 | 492.00 | 0.00 | 0. |
| 总数:       | 1 订单数:         | 4 应收总额                       | €: 492.00 封            | ·零合计: 0. | 00 实收总额 | ₹: 492.00 优 | 連总額: 0.00 | 折扣总额: 0.0 | 0    |        |      |        |      |    |
| 现金:       | 0.00 微信        | : 492.00 支                   | (付宝: 0.00              | 会员卡: 0.0 | 00 银行卡: | 0.00 星支付    | : 0.00    |           |      |        |      |        |      |    |
|           |                |                              |                        |          |         |             |           |           |      |        |      |        |      |    |

### 5) 商品销售毛利表

商品销售毛利表是将商品毛利计算资详情为行记录的流水列表,从而方便老板查询商品 销售毛利情况等操作。如下图所示:

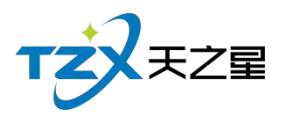

| MELLING | ALIENTIK, 7 HURB | = \$63/681     |       |      |         |    |      |    |      |        |        |        |
|---------|------------------|----------------|-------|------|---------|----|------|----|------|--------|--------|--------|
| 商品銷     | 售毛利表             |                |       |      |         |    |      |    |      |        |        | — 🗆 🗙  |
|         | 导出 💽 1           | 图出             | -     |      |         |    |      |    |      |        |        |        |
| 7       | MENUIDJ. 20204   | 09-24 00.00.00 | 业务类别: | 全部   | ▼ 商品名称: |    | Q 査  | 询  |      |        |        |        |
| 结       | 東时间: 2020-0      | 09-24 23:59:59 | •     |      |         |    |      |    |      |        |        |        |
| 行号      | 商品编号             | 条码             |       | 商品名称 |         | 规格 | 数量   | 单位 | 成本金额 | 销售金额   | 毛利润    | 毛利率%   |
| 1       | 1001             |                |       | 泰式足疗 |         |    | 1.00 | 次  | 0.00 | 168.00 | 168.00 | 100.00 |
| 2       | 1000             |                |       | 普通足疗 |         |    | 3.00 | 次  | 0.00 | 324.00 | 324.00 | 100.00 |
|         |                  |                |       |      |         |    |      |    |      |        |        |        |
|         |                  |                |       |      |         |    |      |    |      |        |        | :      |
| 1       |                  |                |       |      |         |    |      |    |      |        |        | 1      |
|         |                  |                |       |      |         |    |      |    |      |        |        |        |
| 1       |                  |                |       |      |         |    |      |    |      |        |        | Í      |
|         |                  |                |       |      |         |    |      |    |      |        |        | 1      |
|         |                  |                |       |      |         |    |      |    |      |        |        | 3      |
|         |                  |                |       |      |         |    |      |    |      |        |        |        |
|         |                  |                |       |      |         |    |      |    |      |        |        |        |
|         |                  |                |       |      |         |    |      |    |      |        |        |        |
|         |                  |                |       |      |         |    |      |    |      |        |        | 1      |
|         |                  |                |       |      |         |    |      |    |      |        |        |        |
|         |                  |                |       |      |         |    |      |    |      |        |        |        |
|         |                  |                |       |      |         |    |      |    |      |        |        |        |
| - >     |                  | 1              | _     |      |         |    |      |    |      |        |        |        |

6)营业统计明细表

营业统计明细表是将营业收入金额等列为流水列表,从而方便老板查询营业统计情况等操作。如下图所示:

| 青山山を入 |        | 北黄川市、 | 516A55  | 1997年4月 | 大体公弦   |
|-------|--------|-------|---------|---------|--------|
| 昌业收入  |        | 非昌业收入 | 头収 金 割  | 加达亚钢    | 元恒玉钡   |
| 圳金    | 0.00   | 会反允值  | 700.00  | 0.00    | 700.00 |
| 微信    | 492.00 |       |         |         |        |
| 支付宝   | 0.00   | 还挂账款  | 0       |         |        |
| 银行卡   | 0.00   |       |         |         |        |
| 星支付   | 0.00   | 会员取款  | 0.00    |         |        |
| 会员卡   | 0.00   |       |         |         |        |
| 受委屈   | 0.00   |       |         |         |        |
| 营业总额  | 492.00 | 收入总额  | 1192.00 |         |        |
| 未结金额  | 296.00 |       |         |         |        |
| 消费人次  | 5.00   | 人均消费  | 98.40   |         |        |
| 消费房次  | 1.00   | 房均消费  | 492.00  |         |        |
| 收款人:  |        | 交款人:  |         |         |        |
| 审核人:  |        |       |         |         |        |
|       |        |       |         |         |        |
|       |        |       |         |         |        |

# 2.6.11.4 房台手牌相关报表

1) 房台报表查询
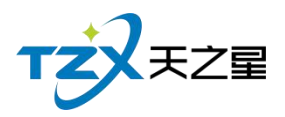

房台报表查询是房间的名称、营销员、项目、消费额等列为流水列表,从而方便老板查

询**房台**情况等操作。如下图所示:

| 房台报        | 表查询                |                 |       |                 |       |      |      |       |        |        |     | - 🗆 X |
|------------|--------------------|-----------------|-------|-----------------|-------|------|------|-------|--------|--------|-----|-------|
| <b>a</b> 5 | 学出 💽 退出            |                 |       |                 |       |      |      |       |        |        |     |       |
| 开始时间       | 间: 2020-09-01 00:0 | • 00:0          | 房间号:  | 手牌:             | 全部(0) |      | 销售员: | 全部(0) | •      |        |     |       |
| 结束时        | 间: 2020-09-24 23:5 | 9:59 <b>*</b> I | 而目名称: | 员工:             | 全部(0) | -    | 收银员: | 全部(0) |        | く世间    |     |       |
| 行号         | 流水单号               | 房间              | 营销员   | 结账时间            |       | 项目名称 | 数量   | ł     | 单价     | 消费额    | 折率% | 折扣额   |
| 1          | 2020092400002      | 房间103           |       | 2020-09-24 14:1 | 8:25  | 泰式足疗 | 1.00 | )     | 168.00 | 168.00 | 100 | 0.00  |
|            |                    |                 |       |                 |       |      |      |       |        |        |     |       |
|            |                    |                 |       |                 |       |      |      |       |        |        |     |       |
|            |                    |                 |       |                 |       |      |      |       |        |        |     |       |
|            |                    |                 |       |                 |       |      |      |       |        |        |     |       |
|            |                    |                 |       |                 |       |      |      |       |        |        |     |       |
|            |                    |                 |       |                 |       |      |      |       |        |        |     |       |
|            |                    |                 |       |                 |       |      |      |       |        |        |     |       |
|            |                    |                 |       |                 |       |      |      |       |        |        |     |       |
|            |                    |                 |       |                 |       |      |      |       |        |        |     |       |
|            |                    |                 |       |                 |       |      |      |       |        |        |     |       |
|            |                    |                 |       |                 |       |      |      |       |        |        |     |       |
|            |                    |                 |       |                 |       |      |      |       |        |        |     |       |
|            |                    |                 |       |                 |       |      |      |       |        |        |     |       |
|            | 100000             |                 |       |                 |       |      |      |       | - 17   |        |     | -     |

2) 计时规则汇总和明细

将后台建立的计时规则进行汇总,可以非常直观的查看计费规则开始结束时间、时长、计费 信息、包间费、服务费等,从而方便老板查询计时规则费用等操作。

| 计时规则》 | E总和明细                 |               |      |      |  | — 🗆 🗙 |
|-------|-----------------------|---------------|------|------|--|-------|
| · 특별  | 出 🕒 退出                |               |      |      |  |       |
| 开始时间  | 2020-09-01 00:00:00   | )▼<br>计时规则: 全 |      | Q 查询 |  |       |
| 结束时间  | : 2020-09-24 23:59:59 | 9 •           |      |      |  |       |
| 计费规则测 | C总 计费规则明细             |               |      |      |  |       |
| 行号    | 计时规则名称                | 累计时长(小时)      | 包间费  | 服务费  |  |       |
| 1     | 计时规则                  | 0.00          | 0.00 | 0.00 |  |       |
|       |                       |               |      |      |  |       |
|       |                       |               |      |      |  |       |
|       |                       |               |      |      |  |       |
|       |                       |               |      |      |  |       |
|       |                       |               |      |      |  |       |
|       |                       |               |      |      |  |       |
|       |                       |               |      |      |  |       |
|       |                       |               |      |      |  |       |
|       |                       |               |      |      |  |       |
|       |                       |               |      |      |  |       |
|       |                       |               |      |      |  |       |
|       |                       |               |      |      |  |       |
|       |                       |               |      |      |  |       |
|       |                       |               |      |      |  |       |

3) 手牌报表

**查询使用手牌会员的基本消费信息等**,从而方便老板查询手牌统计信息等操作。

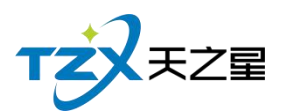

| 手牌报  | 表查询                |         |       |                    |        |        |         |        |     | - 🗆 X |
|------|--------------------|---------|-------|--------------------|--------|--------|---------|--------|-----|-------|
| 4    | 学出 💽 退出            |         |       |                    |        |        |         |        |     |       |
| 开始时间 | 间: 2020-09-01 00:0 | • 00:00 | 房间号:  | 手牌:                | 全部(0)  | ▼ 收银员: | 全部(0) ▼ |        |     |       |
| 结束时间 | 间: 2020-09-24 23:5 | 59:59 🔻 | 项目名称: | 员工:                | 全部(0)  | *      |         | Q 查询   |     |       |
| 行号   | 流水单号               | 房间      | 手牌    | 结账时间               | 项目名称   | 数量     | 单价      | 消费额    | 折率% | 折扣额   |
| 1    | 2020092400001      |         | 101   | 2020-09-24 14:57:1 | 5 普通足疗 | 1.00   | 108.00  | 108.00 | 100 | 0.00  |
| 2    |                    |         |       |                    | 普通足疗   | 1.00   | 108.00  | 108.00 | 100 | 0.00  |
| 3    |                    |         |       |                    | 普通足疗   | 1.00   | 108.00  | 108.00 | 100 | 0.00  |
|      |                    |         |       |                    |        |        |         |        |     |       |

#### 2.6.11.5 收银交班相关报表

#### 1) 收银员明细查询

收银员明细表是将收银员明细详情为行记录的流水列表,从而方便老板查询收银员明细 情况等操作。如下图所示:

| <b>枚银明细</b>  |        |                       |                                                  |           |           |              | - 0                 | X |
|--------------|--------|-----------------------|--------------------------------------------------|-----------|-----------|--------------|---------------------|---|
| び局           | 新 🛓 导  | 出 📴 退出                |                                                  |           |           |              |                     |   |
| AT-          | 开始时间:  | 2020-09-24 00:00:00 💌 |                                                  |           |           | <b>A</b> #20 |                     |   |
| 9 <b>X</b> * | 结束时间:  | 2020-09-24 23:59:5    | 9 🔻                                              | 收报员: 王部   | •         | く旦町          |                     |   |
| 行号           | 收银员    | 付款单号                  | 销售金额                                             | 找零金额      | 实收金额      | 优惠金额         | 收银时间                |   |
| 1            | 管理员    | 2020092400002         | 168.00                                           | 0.00      | 168.00    | 0.00         | 2020-09-24 14:18:25 |   |
| 2            | 管理员    | 2020092400001         | 108.00                                           | 0.00      | 108.00    | 0.00         | 2020-09-24 14:57:06 |   |
| 3            | 管理员    | 2020092400001         | 108.00                                           | 0.00      | 108.00    | 0.00         | 2020-09-24 14:57:12 |   |
| 4            | 管理员    | 2020092400001         | 108.00                                           | 0.00      | 108.00    | 0.00         | 2020-09-24 14:57:15 |   |
| 总数:          | 4 销售总额 | 页: 492.00 找零台         | <del>));;;;;;;;;;;;;;;;;;;;;;;;;;;;;;;;;;;</del> | 实收总额: 492 | 2.00 优惠总额 | : 0.00       |                     |   |

天之星洗浴中心管理系统 V1.0 使用手册

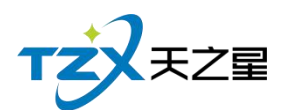

#### 2) 收银员收银汇总

收银员收银汇总表是将收银员收银详情为行记录的流水列表,从而方便老板查询收银员 收银汇总情况等操作。如下图所示:

| 收银汇总 |        |                |           |           |         |      | - 🗆 🗙 |
|------|--------|----------------|-----------|-----------|---------|------|-------|
| 0 届  | 新 👍 导  | 出 💽 退出         | 1         |           |         |      |       |
|      | 开始时间:  | 2020-09-24 00  | ):00:00 🔻 | 收银员:      | 全部 💌    |      |       |
| 今天▼  | 结束时间:  | 2020-09-24 23  | 8:59:59 💌 | 支付方式:     | 全部 👻    | Q 查询 |       |
| 行号   | 收银员    | 收银方式           | 付款金额      | 实收金额      | 找零金额    |      |       |
|      |        |                |           |           |         |      |       |
|      |        |                |           |           |         |      |       |
|      |        |                |           |           |         |      |       |
|      |        |                |           |           |         |      |       |
|      |        |                |           |           |         |      |       |
|      |        |                |           |           |         |      |       |
|      |        |                |           |           |         |      |       |
|      |        |                |           |           |         |      |       |
|      |        |                |           |           |         |      |       |
|      |        |                |           |           |         |      |       |
|      |        |                |           |           |         |      |       |
|      |        |                |           |           |         |      |       |
| 总数:  | 4 付款总额 | ត្: 492.00 ផ្ទ | 实收总额: 49  | 92.00 找零合 | 计: 0.00 |      |       |
|      |        |                |           |           |         |      |       |

3) 交班收据汇总

交班表是将员工交班收据详情为行记录的流水列表,从而方便老板查询员工交班收据情况等操作。如下图所示:

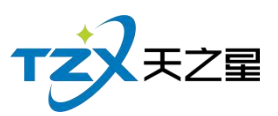

| 交班汇总                                                                                                    |               |                    |      |      | - 0  | Х |
|----------------------------------------------------------------------------------------------------|---------------|--------------------|------|------|------|---|
| ③ 刷新         ▲ 导出         € 退           今天▼         开始时间:         2020-09-24 0           结束时间:         2020-09-24 2 | H             |                    |      |      |      |   |
| 行号 交班人 开始时间                                                                                                    | 交班时间 订单数      | 订单均价               | 应收金额 | 优惠金额 | 折扣金额 |   |
|                                                                                                    |               |                    |      |      |      |   |
| 交班次数: 订单数: 会员充                                                                                                    | 值合计: 会员赠送合计:  | 会员实充合计:            |      |      |      |   |
| 应收合计: 优惠合计: 折扣                                                                                                    | 合计: 抹零合计: 付款合 | <del>ो</del> र्स : |      |      |      |   |

4) 交班数据明细

交班数据明细表是将员工交班数据详情为行记录的流水列表,从而方便老板和收银员查 询员工交班数据明细情况等操作。如下图所示:

| 交班明细                                                                                                    | -                       |    |
|----------------------------------------------------------------------------------------------------|-------------------------|----|
| ③ 刷新         ④ 导出         ● 退出           开始时间:         2020-09-24 00:00:00 ▼           今天▼         结束时间:         2020-09-24 23:59:59 ▼ | 收银员: 全部 ▼ Q 査询          |    |
| 行号 交班员 交班时间                                                                                                    | 行号 订单编号 订单金额 项目名称 类型 规格 | 数量 |
|                                                                                                    |                         |    |
|                                                                                                    |                         |    |

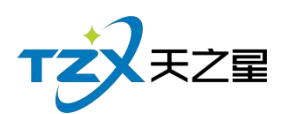

5) 反结账查询

| 反结账时间 |
|-------|
| 反结账时间 |
| 反结账时间 |
| 反结账时间 |
|       |
|       |
|       |
|       |
|       |
|       |
|       |
|       |
|       |
|       |
|       |
|       |
|       |
|       |
|       |

#### 2.6.12 系统管理

在系统管理功能模块中,可以对当前使用本系统的店铺的名称和地址进行设置,并可以 对数据库进行管理、操作员管理和用户权限设置,以及可以进行软件注册功能等其他辅助功 能的设置和管理。

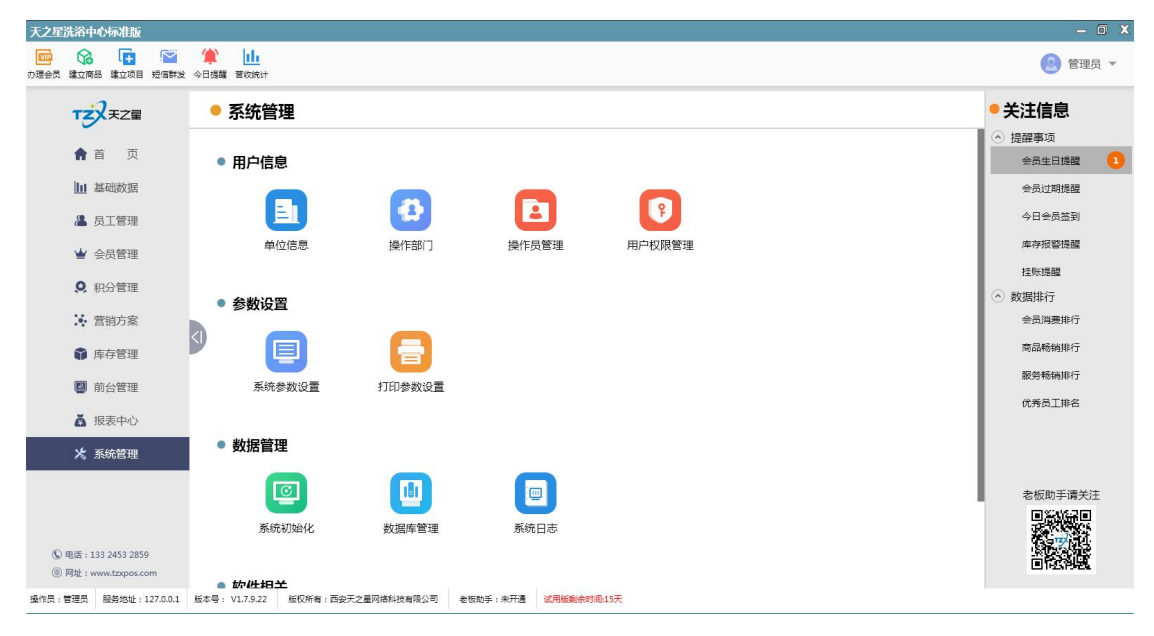

天之星洗浴中心管理系统 V1.0 使用手册

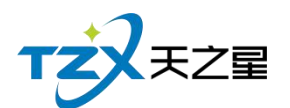

系统管理功能页面中,提供如下功能模块:

- ▶ 用户信息
  - 单位信息
  - 操作员管理
  - 用户权限管理
- ▶ 参数设置
  - 系统参数设置
  - 打印参数设置
- ▶ 数据管理
  - 系统初始化
  - 数据库管理
  - 系统日志
- ▶ 软件相关
  - 注册软件
  - 星支付
  - 使用手册
  - 关于我们
  - 检查更新

### 2.6.12.1 单位信息

公司信息为西安天之星公司的一些基本信息,点击"公司信息"功能按钮后,弹出页面如 下图所示:

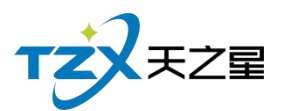

| • 公司名称: | 西安天之星网络科技有限公司           |
|---------|-------------------------|
| 负责人:    | 经理                      |
| 联系电话:   | 13989899988             |
| 手机号码:   | 13989899988             |
|         | 注:此号码会作为未绑定店铺号打印小票上的电话号 |
| 电子邮件:   | server@tzx.com          |
| 公司地址:   | 西安市高新二路                 |

# 2.6.12.2 操作员管理

操作员管理里是你店里的老板,可以增加、修改、删除、离职、也可以修改操作员的密 码。

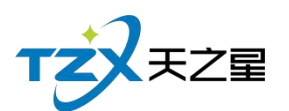

| 操作员管理             |      |      |        |      |             |         |      |                        |             |       |      |        |         |        |    |                     | - 0 X   |
|-------------------|------|------|--------|------|-------------|---------|------|------------------------|-------------|-------|------|--------|---------|--------|----|---------------------|---------|
| ⊕ 新增              | ▶ 修改 | ∎ 删除 | 0      | 重置密码 | <b>③</b> 刷新 | ▶ 退出    | 1    |                        |             |       |      |        |         |        |    |                     |         |
| - contration to a |      | (    | (-h-mm | Z    | 动操作员        |         |      |                        |             |       |      |        |         | X      | -  | after dieb been wee | had and |
| ⊖ 所有部门            |      | 行号   | 编码     | 死日名  | 基本信息        |         |      |                        |             |       |      |        |         | EH     | 电话 | 身份证号                | 作生别     |
| 一操作员              |      | 1    | 1001   | 订单   |             |         |      |                        |             |       |      |        |         | -09-24 |    |                     | 男       |
|                   |      |      |        |      | • 编码        | 1001    |      | <ul> <li>姓名</li> </ul> | 订单          |       | 密码   |        |         |        |    |                     | 6       |
|                   |      |      |        |      |             |         |      |                        |             |       |      |        |         |        |    |                     |         |
|                   |      |      |        |      | • 部门        | 操作员     | ~    | 电话                     |             |       | 生日   | 2020-0 | 9-24 15 |        |    |                     |         |
|                   |      |      |        |      |             |         |      |                        |             |       |      |        |         |        |    |                     |         |
|                   |      |      |        |      | 身份证号        |         |      |                        |             |       | 性别   | 9 9    | O #     |        |    |                     |         |
|                   |      |      |        |      |             |         |      |                        |             |       |      |        |         |        |    |                     |         |
|                   |      |      |        |      | 居住住址        |         |      |                        |             |       | 状态   | 🔵 在駅   | () 鶏肥   |        |    |                     |         |
|                   |      |      |        |      |             |         |      |                        |             |       |      |        |         |        |    |                     |         |
|                   |      |      |        |      | 备注          |         |      |                        |             |       |      |        |         |        |    |                     |         |
|                   |      |      |        |      | to tomodul  |         |      |                        |             |       |      |        |         |        |    |                     |         |
|                   |      |      |        |      | 折扣限制        |         |      |                        |             |       |      |        |         |        |    |                     |         |
|                   |      |      |        |      | 折扣控制        | 100     | %    | 优惠金额                   | 0.00        |       | 赠送金额 | 0.00   |         |        |    |                     |         |
|                   |      |      |        |      |             |         |      |                        |             |       |      |        |         |        |    |                     |         |
|                   |      |      |        |      | 其他设置        |         |      |                        |             |       |      |        |         |        |    |                     |         |
|                   |      |      |        |      | ✓ 分许者       | 香田中营业的  | 編    | 没有权                    | 限桿示授权(      | 使田    |      |        |         |        |    |                     |         |
|                   |      |      |        |      | 10012       | -1~)×-1 | - 24 |                        | NULEY ISTAT | 0.010 |      |        |         |        |    |                     |         |
|                   |      |      |        |      |             |         |      |                        |             |       | _    | _      |         |        |    |                     |         |
|                   |      |      |        |      |             |         |      |                        |             |       | 保    | 存      | 取消      |        |    |                     |         |
|                   |      |      |        |      |             |         |      |                        |             |       |      |        |         |        |    |                     |         |
|                   |      |      |        |      |             |         |      |                        |             |       |      |        |         |        |    |                     |         |
|                   |      |      |        |      |             |         |      |                        |             |       |      |        |         |        |    |                     |         |

#### 2.6.12.3 用户权限管理

操作员权限是给老板给店员的权限,比如前台只给前台的权限,后台只给后台的权限。

| 操作员权限       |      |          | - 0    | х |
|-------------|------|----------|--------|---|
| 🕒 保存 💼 权限复制 | ▶ 退出 |          |        |   |
| 行号 编码       | 姓名   | ◎ 后台权限   | ⊖ 前台权限 |   |
| 1 1001      | 订单   | - 登录系统   |        |   |
|             |      | ⊖ _ 基础数据 | 一 开台   |   |
|             |      | 一 常用资料   | 一 转台   |   |
|             |      |          | → 并台   |   |
|             |      | 一 计量单位   | ▶□ 拆台  |   |
|             |      | □ □ 部门信息 |        | 1 |
|             |      |          | 一 预约   |   |
|             |      | ₩ 服务项目分类 | 转账     |   |
|             |      | - 服务项目信息 | - 组管理  |   |
|             |      | 商品项目分类   | 调技师    |   |
|             |      | 商品项目信息   | 换技师    |   |
|             |      | 房间分类管理   | 计时费用管理 |   |
|             |      | 一 房间信息   | 预约管理   |   |
|             |      | 一 计时规则   | 寄存服务   |   |
|             |      | 手牌管理     | ⊖ 消费管理 |   |
|             |      | ⊖ 员工管理   | 商品消费   |   |
|             |      | - 员工信息   | 快速消费   |   |
|             |      | - 工资管理   | - 计次消费 |   |
|             |      | 项目提成设置   | 消费退货   |   |
|             |      | 商品提成设置   | 消费历史查询 |   |
|             |      | 业绩提成设置   | 消费品项   |   |
|             |      |          | 消费入账   |   |
|             |      | 员工参数     | 一 赠送   |   |
|             |      | ○        | 2月16日  |   |

# 2.6.12.4 系统参数设置

可以修改店内营业时间。

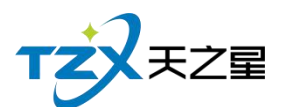

| 系统参数设置   |                         | Ж |
|----------|-------------------------|---|
| 系统参数设置   |                         |   |
| 营业日时间设置: | 00:00:00 • _ 23:59:59 • |   |
|          | 结束时间小余开始时间即为隔天          |   |
| 自动关闭提示框  |                         |   |
|          |                         |   |
|          |                         |   |
|          |                         |   |
|          |                         |   |
|          |                         |   |
|          |                         |   |
|          |                         |   |
|          |                         |   |
|          |                         |   |
|          |                         |   |
|          |                         |   |
| e.       | 保存取消                    |   |

# 2.6.12.5 打印参数设置

功能正在开发中,即将上线!!

# 2.6.12.6 系统初始化

将系统数据进行初始化操作。

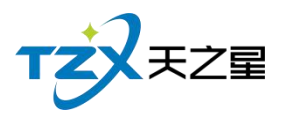

| 系统初始化      |        |        | x |
|------------|--------|--------|---|
| 基础数据       |        |        |   |
| 收银方式       | 计量单位   | 部门信息   |   |
| 职务信息       | 服务项目分类 | 服务项目信息 |   |
| 商品项目分类     | 商品项目信息 | 房间分类管理 |   |
| 房间信息       | 房间区域信息 | 计时规则   |   |
| 手牌管理       | 手牌类型   | 手牌消费规则 |   |
| 排班规则       | 排班计时规则 | 浴资设置   |   |
|            |        |        |   |
| 员工管理       |        |        |   |
| 员工参数       | 员工信息   | 工资管理   |   |
| 项目提成设置     | 商品提成设置 | 业绩提成设置 |   |
| 办卡充值提成设置   | 员工提成记录 | 考勤记录   |   |
| 操作密码:      | 确定     | 取消     |   |
| 28+CU-02-U | 4/2017 |        |   |

### 2.6.12.7 数据库管理

将数据库业务数据、会员数据、库存数据进行清除操作。

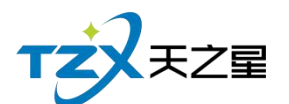

| 数据库管理              |       |            | X    |
|--------------------|-------|------------|------|
| 业务数据管理 会员数据管理 库存业务 | S数据管理 |            |      |
| 营业数据清除             |       |            |      |
| ○ 营业数据全部清除         | 起始时间: | 2020-09-23 | 15   |
| ○ 营业数据按营业日期清除      | 截止时间: | 2020-09-24 | 15   |
| 操作密码:              |       |            | 数据清除 |
|                    |       |            |      |
|                    |       |            |      |
|                    |       |            |      |
|                    |       |            |      |
|                    |       |            |      |
|                    |       |            |      |
|                    |       |            |      |
|                    |       |            |      |
|                    |       |            |      |
|                    |       |            |      |

### 2.6.12.8 系统日志

就是一些系统操作的记录,如下图所示:

| 系统日志                                                                                                    |    |        |        |                            |     |                     |             | - 🗆 X |
|----------------------------------------------------------------------------------------------------|----|--------|--------|----------------------------|-----|---------------------|-------------|-------|
| Q 查看 🛓 导出 💽 រ៉                                                                                                    | 昆出 |        |        |                            |     |                     |             |       |
| 开始时间: 2020-09-24 15<br>结束时间: 2020-09-24 15                                                                                                    |    | 操作员:全部 | ¥      | 模糊查词:                      | 查询  |                     |             |       |
| ⊖ 所有日志类型                                                                                                    | 行号 | 日志类型   | 功能     | 描述                         | 操作员 | 操作时间                | 操作计算机名      |       |
| ⊖后台日志                                                                                                    | 1  | 后台日志   | 打开前台   | 前台设置:管理员(000),进行了前台谈       | 管理员 | 2020-09-24 09:29:17 | PC-20200315 |       |
| 登录系统                                                                                                    | 2  | 前台日志   | 营业参数设置 | 营业参数设置:管理员(000),进行了该       | 管理员 | 2020-09-24 09:30:17 | PC-20200315 |       |
| <ul> <li>基础数据</li> <li></li></ul>                                                                                                    | 3  | 前台日志   | 房台设置   | 房台手牌设置:管理员(000),进行了前       | 管理员 | 2020-09-24 09:30:20 | PC-20200315 |       |
| <ul> <li>・</li> <li>・</li></ul> | 4  | 前台日志   | 房台设置   | 房台设置:管理员(000),进行了房台谈       | 管理员 | 2020-09-24 09:30:20 | PC-20200315 |       |
| <ul> <li>① 积分管理</li> </ul>                                                                                                    | 5  | 前台日志   | 系统管理   | 登录设置:将模式设置为0 , IP地址为127.0. | 管理员 | 2020-09-24 09:31:44 | PC-20200315 |       |
| <ul> <li>壹 营销方案</li> </ul>                                                                                                    | 6  | 前台日志   | 房台设置   | 房台手牌设置:管理员(000),进行了手       | 管理员 | 2020-09-24 09:37:43 | PC-20200315 |       |
| ● 库存管理                                                                                                    | 7  | 前台日志   | 房台设置   | 房台手牌设置:管理员(000),进行了前       | 管理员 | 2020-09-24 09:37:43 | PC-20200315 |       |
| ●前台管理                                                                                                    | 8  | 前台日志   | 房台设置   | 房台设置:管理员(000),进行了房台谈       | 管理员 | 2020-09-24 09:37:43 | PC-20200315 |       |
| <ul> <li>         ·</li></ul>                                                                                                    | 9  | 前台日志   | 营业参数设置 | 营业参数设置:管理员(000),进行了该       | 管理员 | 2020-09-24 09:37:46 | PC-20200315 |       |
| ◎ 前台日志                                                                                                    | 10 | 前台日志   | 房台设置   | 房台手牌设置:管理员(000),进行了前       | 管理员 | 2020-09-24 09:37:52 | PC-20200315 |       |
| <ul> <li>● 服务管理</li> </ul>                                                                                                    | 11 | 前台日志   | 房台设置   | 房台设置:管理员(000),进行了房台谈       | 管理员 | 2020-09-24 09:37:52 | PC-20200315 |       |
| ④ 消费管理                                                                                                    | 12 | 前台日志   | 开台     | 发手牌:管理员(000),添加手牌101,      | 管理员 | 2020-09-24 09:38:10 | PC-20200315 |       |
| ④ 会员管理                                                                                                    | 13 | 前台日志   | 房台设置   | 房台手牌设置:管理员(000),进行了手       | 管理员 | 2020-09-24 09:38:19 | PC-20200315 |       |
| <ul> <li>● 数据查询</li> <li>● □ 丁竹冊</li> </ul>                                                                                                    | 14 | 前台日志   | 房台设置   | 房台手牌设置:管理员(000),进行了前       | 管理员 | 2020-09-24 09:38:19 | PC-20200315 |       |
| <ul> <li>         ●</li></ul>                                                                                                    | 15 | 前台日志   | 房台设置   | 房台设置:管理员(000),进行了房台谈       | 管理员 | 2020-09-24 09:38:19 | PC-20200315 |       |
| ● 账单管理                                                                                                    | 16 | 前台日志   | 房台设置   | 房台手牌设置:管理员(000),进行了前       | 管理员 | 2020-09-24 09:38:31 | PC-20200315 |       |
| ④ 系统管理                                                                                                    | 17 | 前台日志   | 房台设置   | 房台设置:管理员(000),进行了房台谈       | 管理员 | 2020-09-24 09:38:31 | PC-20200315 |       |
|                                                                                                    | 18 | 前台日志   | 开台     | 开台:管理员(000),进行了开台操作,       | 管理员 | 2020-09-24 14:14:38 | PC-20200315 |       |

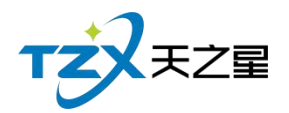

# 2.6.12.9 注册软件

"注册软件"功能描述如下,当用户已经确定在代理商下程序上注册店铺成功后,会生成一个店铺号,输入已经添加的店铺号和代理商账号点击【绑定】即可绑定已经创建的店铺信息,弹出页面如下图所示:

|        | 产品名称: 天之星洗浴中心标准版 V1.7.9.22                 |
|--------|--------------------------------------------|
| 云端注册   |                                            |
| • 店铺号: | 请输入已创建的店铺号 绑定                              |
| • 代理商: | 请输入代理商注册的手机号                               |
|        | 注:输入已经添加的店铺号和代理商帐号,点击【绑定】即可绑定已<br>创建的店铺信息。 |
| • 店名:  | 店铺名称                                       |
| • 地区:  | • • •                                      |
| • 地址:  | 店铺所在地址                                     |
| • 电话:  | 店铺或商家电话                                    |
|        | 注:以上店铺信息为代理商在平台创建和添加,无法修改!                 |
| 用户信息   |                                            |
| 使用模式   | : 企业号:                                     |
| 店铺号    | : 帐号:                                      |
| 注册点数   | : 注册状态:                                    |
|        | [→ 退出                                      |

其"云端注册"需要输入已经在小程序注册好的店铺以及代理商账号(需由软件厂代理商 提供),最后点击【绑定】按钮,进行软件正版的注册,正常情况注册后会提示注册成功, 如果注册失败请及时联系天之星餐饮管理系统的软件开发商:西安天之星网络科技有限公司, 为您解决技术上的问题。

注:此项注册操作一般由软件代理商(经销商)进行操作,用户操作需要经过专业的指导才能进行。

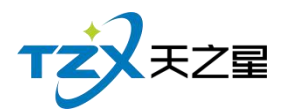

# 2.6.12.10 星支付

填写参数,将: 商户号、终端号、访问令牌 (access\_token) 填写到星支付配 置页面中,保存即可

|                                                                                                    | 生义门配直                                                                      |                                                                                                    | ~                                                                                                    |
|----------------------------------------------------------------------------------------------------|----------------------------------------------------------------------------|----------------------------------------------------------------------------------------------------|----------------------------------------------------------------------------------------------------|
| -                                                                                                    | • 商户号:                                                                     |                                                                                                    |                                                                                                    |
| I                                                                                                    | • 终端号:                                                                     | 请输入终端号                                                                                                    |                                                                                                    |
|                                                                                                    | • 访问令牌:                                                                    | 请输入访问令牌                                                                                                    |                                                                                                    |
|                                                                                                    | 注:星支付配置                                                                    | 需要填入的信息请联系您的经                                                                                                    | 销商获取。                                                                                                    |
|                                                                                                    |                                                                            | 保ィ                                                                                                    | 字 取消                                                                                                    |
|                                                                                                    |                                                                            |                                                                                                    |                                                                                                    |
| <b>其</b> 中对                                                                                                    |                                                                            | ,,,,,,,,,,,,,,,,,,,,,,,,,,,,,,,,,,,,,,                                                                                                    |                                                                                                    |
| 其中对<br>● 商                                                                                                    | 应的参数位置截图<br>户号:                                                            | (如下:<br>[如下:                                                                                                    |                                                                                                    |
| 其中对<br>● 商                                                                                                    | 应的参数位置截图<br>户号:                                                            | 如下:<br>                                                                                                    | 10000 10122811 - 110170120120                                                                                         |
| 其中对<br>● 商                                                                                                    | 应的参数位置截图<br>户号:                                                            | 如下:                                                                                                    | NORSE TATEAU - HOUTOLOUIS                                                                                             |
| 其中对<br>● 商<br>部 (新)                                                                                                    | 应的参数位置截图<br>户号:                                                            | )如下:<br>                                                                                                    |                                                                                                    |
| 其中对<br>● 商<br><sup>户</sup> <sup>●</sup> <sup>●</sup>                                                                                            | 应的参数位置截图<br>户号:<br><sup>附6</sup>                                           | 前户联系人:                                                                                                    |                                                                                                    |
| 其中对<br>● 商<br>命                                                                                                    | 应的参数位置截图<br>户号:<br><sup>M6</sup><br>16. 016                                | 如下:<br>                                                                                                    | 开户名:<br>账户性质: 对私账户                                                                                                    |
| 其中对<br>● 商<br>部户信息<br>大同市2<br>商户号:8<br>富友商户号:                                                                                                   | 应的参数位置截图<br>户号:<br><sup>储</sup><br>16.016<br>0001620.3                     | 如下:<br>                                                                                                    | 开户名:<br>账户性质: 对私账户<br>是否法人入账:                                                                                         |
| 其中对<br>● 商                                                                                                    | 应的参数位置截图<br>户号:<br><sup>66</sup><br>0001620. 3                             | 如下:<br>=>===================================                                                                                                    | 开 户 名:<br>账户性质: 对私账户<br>是否法人入账:<br>结算人证件类型:                                                                           |
| 其中对<br>南                                                                                                    | 应的参数位置截图<br>户号:<br>16.016<br>0001620.3<br>欲                                | 前户联系人:<br>联系人电话:<br>联系人邮箱:<br>查服电话:<br>创建时间:2019-03-23 22:50:21                                                                                                    | 开户名:<br>账户性质: 对私账户<br>是否法人入账:<br>结算人证件类型:<br>结算人证件考码:                                                                 |
| 其中对                                                                                                    | 应的参数位置截图<br>户号:<br>橋<br>16.016<br>0001620.3<br>欲<br>3: H西安天之星网络科技有限公       | 的中联系人:<br>联系人电话:<br>联系人地馆:<br>客服电话:<br>创建时间:2019-03-23 22:50:21<br>南户地址:<br>厂                                                                                                    | 开户名:<br>账户性质: 对私账户<br>是否法人入账:<br>结算人证件号码:<br>开户账号:                                                                    |
| 其中对<br>の<br>南<br>か<br>高<br>た<br>高<br>た<br>高<br>た<br>る<br>た<br>の<br>の<br>高<br>た<br>の<br>の<br>の<br>の<br>の<br>の<br>の<br>の<br>の<br>の<br>の<br>の<br>の | 应的参数位置截图<br>户号:<br>備<br>16.016<br>0001620.3<br>除<br>a:H西安天之星网络科技有限公        | 如下:<br>南戸联系人:<br>联系人电话<br>联系人邮箱:<br>書服电话:<br>创建时间:2019-03-23 22:50:21<br>南戸地址:<br>厂<br>法人名称:                                                                                                    | 开户名:<br>账户性质: 对私账户<br>是否法人入账:<br>结算人证件类型:<br>结算人证件号码:<br>开户账号:<br>银行预留号码:13111289159<br>正白石: 由国内中国经关码公本面(八円十)         |
| 其中对<br>● 商<br><sup> 一</sup><br>一<br>一<br>一<br>一<br>一<br>一<br>一<br>一<br>一<br>一<br>一<br>一<br>一                                                    | 应的参数位置截图<br>户号:<br>简<br>16.016<br>0001620.3<br>欲<br>晶:H西安天之星网络科技有限公<br>既态: | 如下:<br>南 向 联系人:<br>联系人地話<br>联系人地話:<br>創建时间:2019-03-23 22:50:21<br>南 戸地址:<br>「<br>法人名称:<br>法人证件号码:                                                                                                    | 开户名:<br>账户性质: 对私账户<br>是否法人入账:<br>结算人证件关型:<br>结算人证件号码:<br>开户账号:<br>银行预留号码:13111289159<br>开户行:中国农业银行股份有限公司大师<br>支行      |
| 其中对<br>● 商<br>一<br>一<br>一<br>一<br>一<br>一<br>一<br>一<br>一<br>一<br>一<br>一<br>一                                                                     | 应的参数位置截图<br>户号:                                                            | <ul> <li>加下:</li> <li>         商户联系人:         联系人电话:         联系人电话:         密眼电话:         创建时间:2019-03-23 22:50:21         商户地址:         厂         法人名称:         法人证件号码:         Do児现状态::未开通     </li> </ul> | 开户名:<br>账户性质: 对私账户<br>是否法人入账:<br>结算人证件考码:<br>开户账号:<br>银行预留号码:13111289159<br>开户行:中国农业银行股份有限公司大师<br>支行<br>资质证明预览 资质证明补充 |

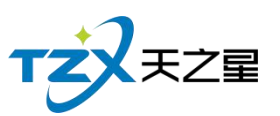

| 商户           | 黃管理           |               |                             |                      |               |              | 返回                         |
|--------------|---------------|---------------|-----------------------------|----------------------|---------------|--------------|----------------------------|
| 小财神 Օ        | 小财神云喇叭 🧿      | 传统POS机 🧿      | 智能POS机 0                    | 手机APP应用 🧿            | PC收银台 🧿       | 第三方 1        | 商家码台卡 ዐ                    |
| 台卡 🧿         | 小程序台卡 🕕       | 插件收银台2号 🧿     | 收银系统中间件 🧿                   | 刷脸终端 🧿               | 食堂POS 🧿       | 已有机器1台       | 添加机器                       |
| 10 🔻         | 条每页           |               |                             | 搜索                   |               |              |                            |
| 终端号          | 所属门店          | 终端简称          | access_token                | 时间                   | ¢             | 是否知道 是否绑 定   | 操作                         |
| 1099323<br>9 | 新四季旺羊杂炖肉<br>馆 | 新四季旺羊杂炖肉<br>馆 | f64feb9079ea4ba5b243<br>492 | 53b00d690 2019<br>21 | -04-05 19:38: |              | 編辑<br>删除<br>绑定打印机<br>绑定云喇叭 |
| 当前显示1至       | 1条,共1条记录      |               |                             |                      |               | ←上<br>\$© 天之 | 1 下-页→<br>2 星老板助手          |

#### 2.6.12.11 在线更新

系统支持在后台进行一键更新,无需在进行安装。

| 大乙星洗浴中心标准版                                                            |                                                                                                    |                                                                                |                                                             |
|-----------------------------------------------------------------------|----------------------------------------------------------------------------------------------------|--------------------------------------------------------------------------------|-------------------------------------------------------------|
| 力理会员 建立商品 建立项目 短信群发                                                   | <ul> <li>         ・</li> <li>         ・</li></ul> |                                                                                | 😣 管理员 🔻                                                     |
| TZZEZ                                                                 | ● 系统管理                                                                                                    |                                                                                | ● 关注信息                                                      |
| ★首页                                                                   | 单位信息                                                                                                    | 操作部门 操作员管理 用户权限管理                                                              | ⑦ 提醒事项<br>会员生日提醒                                            |
| Ⅲ 基础数据                                                                | <ul> <li>参数设置</li> </ul>                                                                                                    |                                                                                | 会员过期提醒                                                      |
| ▲ 员工管理                                                                |                                                                                                    | ○ 软件更新提醒 ×                                                                     | 今日会员签到                                                      |
| ★ 会员管理                                                                |                                                                                                    | 正在检查更新                                                                         | 库存报警提醒                                                      |
| .♥ 积分管理                                                               | 系统参数设置                                                                                                    | AIE                                                                            | 注味源醒                                                        |
|                                                                       |                                                                                                    |                                                                                | 会员消费排行                                                      |
| ♣ 库存管理                                                                | ● 数据管理                                                                                                    |                                                                                | 商品畅销排行                                                      |
| ■ 前台管理                                                                |                                                                                                    |                                                                                | 服务畅销排行                                                      |
| ▲ 报表中心                                                                | 系统初始化                                                                                                    | □ 認識記版本 当前版本:1.7.9.22 现在更新 首不更新                                                | 优秀员上那名                                                      |
| 🗶 系统管理                                                                |                                                                                                    |                                                                                |                                                             |
|                                                                       | ● 软件相关                                                                                                    |                                                                                |                                                             |
| <ul> <li>⑥ 电话: 133 2453 2859</li> <li>⑧ 网址: www.tzxpos.com</li> </ul> | 注册软件                                                                                                    | 正式         正式         (1)           星文付         使用手册         关于我们         检查更新 | を飲即手谓大注<br>日本が不可<br>にないたい<br>日本が不可<br>日本が不可<br>日本が不可<br>日本の |
| 操作员:管理员 服务地址:127.0.0.1                                                | 版本号: V1.7.9.22 版权所有:西安                                                                                                    | 天之墨网络科技有限公司 老板助手:未开通 试用版删余时间:15天                                               |                                                             |

# 2.6.13 右侧提示栏

关注信息页面中,提供如下功能模块:

▶ 提醒事项

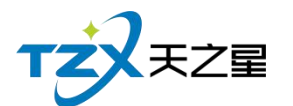

- 会员生日提醒
- 会员过期提醒
- 今日会员签到
- 库存报警提醒
- 挂账提醒
- ▶ 数据排行
  - 会员消费排行
  - 商品畅销排行
  - 服务畅销排行
  - 优秀员工排名

# 2.6.13.1 提醒事项

如下图所示:

| 天之星洗浴。                                | 中心标准版                                                                                                    |                                            |          |             |                 |               |             | - 0 X                                        |
|---------------------------------------|----------------------------------------------------------------------------------------------------|--------------------------------------------|----------|-------------|-----------------|---------------|-------------|----------------------------------------------|
| 1000 日本<br>の理会员 建立商                   | 日本 1000 日本 1000日 日本 1000日 日本 1000日 1000日 100000000 | (1) 10 10 10 10 10 10 10 10 10 10 10 10 10 |          |             |                 |               |             | 😣 管理员 👻                                      |
| т                                     | <b>XX</b> Z <b>Z</b>                                                                                                    | ● 系统管                                      | 理        |             |                 |               |             | • 关注信息                                       |
| ÷                                     | 首页                                                                                                    | 单{                                         | 立信息      | 操作部门        | 操作员管理           | 用户权限管理        |             | <ul> <li>⑦ 提醒事项</li> <li>● 会员生日提醒</li> </ul> |
| Ш                                     | 基础数据                                                                                                    | • 参数设置                                     | 2        |             |                 |               |             | 会员过期提醒                                       |
| &                                     | 员工管理                                                                                                    |                                            |          |             |                 |               |             | 今日会员签到                                       |
| *                                     | 会员管理                                                                                                    | Ľ                                          |          |             |                 |               |             | 库存报警提醒                                       |
| 0                                     | 积分管理                                                                                                    | 系统                                         | 診数设置     | 打印参数设置      |                 |               |             | ● 数据排行                                       |
| *                                     | 营销方案                                                                                                    | *****                                      | #        |             |                 |               |             | 会员消费排行                                       |
| Û                                     | 库存管理                                                                                                    | 9 数据目1                                     | Ŧ        | _           | _               |               |             | 陶品畅销排行                                       |
| ۲                                     | 前台管理                                                                                                    |                                            | <u>c</u> |             |                 |               |             | 服务畅销排行                                       |
| ۵                                     | 报表中心                                                                                                    | 系统                                         | 初始化      | 数据库管理       | 系统日志            |               |             | 1079 (ALAPA                                  |
| *                                     | 系统管理                                                                                                    |                                            |          |             |                 |               |             |                                              |
|                                       |                                                                                                    | <ul> <li>软件相关</li> </ul>                   | ŧ        |             |                 |               |             | 老板助手请关注                                      |
|                                       |                                                                                                    | 1                                          |          | *           |                 | TZZ           | <b>(Q</b> ) |                                              |
| <ul><li>⑤ 电话:</li><li>⑥ 网址:</li></ul> | 133 2453 2859<br>www.tzxpos.com                                                                                                    | 注册                                         | 用软件      | 星支付         | 使用手册            | 关于我们          | 检查更新        |                                              |
| 操作员:管理员                               | 服务地址:127.0.0.1                                                                                                    | 版本号: V1.7.9.22                             | 版权所有:西安? | 天之星网络科技有限公司 | 老板助手:未开通 试用版剩余时 | <b>旭:15</b> 天 |             | -                                            |

# 2.6.13.2 数据排行

数据排行主要提供如:会员消费排行、商品畅销排行、服务畅销排行、优秀员工排名等 数据的统计列表。

如下图所示:

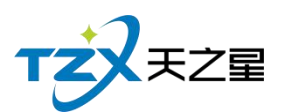

| 天之星洗浴中心标准制                             | i           |                        |                  |                      |                |             |             |             |              |                |              |                   |             |              |              |              |                                                                          |   |                         | - 6                                     | I X |
|----------------------------------------|-------------|------------------------|------------------|----------------------|----------------|-------------|-------------|-------------|--------------|----------------|--------------|-------------------|-------------|--------------|--------------|--------------|--------------------------------------------------------------------------|---|-------------------------|-----------------------------------------|-----|
| 1000 1000 1000 1000 1000 1000 1000 100 | 1 短信群发      | (1)<br>今日掲載            | 世<br>蓄牧统计        |                      |                |             |             |             |              |                |              |                   |             |              |              |              |                                                                          |   | 2                       | 管理员                                     | Ŧ   |
| TZXEZ                                  | 1           | 슸                      | 灵人数              | 日 2                  |                | 会员充住        | 直額          | E :         | 700.00       | 会员消            | 费金额          | ⊟ 0               | .00         | 会员消          | 橫次数          | В            | 0                                                                        |   | 关注信息                    | l                                       |     |
| ♠ 首 页                                  |             |                        | 8                | 周 2<br>月 2<br>年 6    |                |             |             | 周月          | 700.00       |                | E            | 周 0<br>月 0<br>年 0 | .00         |              | 次            | 周月           | 0                                                                        | 6 | (左睡事坝)<br>会员生日期         | 國                                       | 0   |
| 山 基础数据                                 |             |                        |                  | - + <b>c</b>         | <b>`</b>       |             |             | + -         | 00.00        |                | -            | <b>+ U</b>        | .00         |              |              | 4            | U                                                                        |   | 会员过期扩                   | 162                                     |     |
| 🔏 员工管理                                 |             | 2.5<br>2               |                  |                      |                |             |             |             |              |                |              |                   |             |              |              |              | 0                                                                        |   | 今日会员会                   | 到                                       |     |
| ★ 会员管理                                 |             | 1.5                    |                  |                      |                |             |             |             |              |                |              |                   |             |              |              |              |                                                                          |   | 库存报警报                   | 162                                     |     |
| 🔍 积分管理                                 |             | 0.5                    |                  |                      |                |             |             |             |              |                |              |                   |             |              |              |              |                                                                          |   | <sup>挂账提醒</sup><br>数据排行 |                                         |     |
| ※ 营销方案                                 |             | 8月24                   | * 8月26           | 8月28<br>*            | 8月30           | <b>9</b> 月1 | <b>9</b> 月3 | <b>9</b> 月5 | <b>9</b> 月7  | <b>9月9</b>     | <b>9</b> 月11 | <b>9月13</b>       | <b>9月15</b> | <b>9</b> 月17 | <b>9</b> 月19 | <b>9</b> 月21 | <b>9月23</b>                                                              |   | 会员消费排                   | 时                                       |     |
| 🇊 库存管理                                 |             | 600                    | 111-107 (.367    |                      |                |             |             |             |              | 🔴 本期数          | E            |                   |             |              |              |              |                                                                          |   | 商品畅销排                   | 盱                                       |     |
| ☑ 前台管理                                 |             | 400                    |                  |                      |                |             |             |             |              |                |              |                   |             |              |              |              |                                                                          |   | 服务畅销排                   | 时                                       |     |
| 👗 报表中心                                 |             | 200                    |                  |                      |                |             |             |             |              |                |              |                   |             |              |              |              |                                                                          |   | 优秀员工机                   | 陷                                       |     |
| 🗙 系统管理                                 |             | <sup>0</sup> 8月<br>● 营 | 月24 8月<br>(销品项分7 | 26 8月28<br>6月1日 8月28 | 8月30<br>:售情况占比 | 9月1         | 9月3         | 9月5         | 9月7          | <sub>9月9</sub> | 9月11<br>青况统计 | 9月13<br>枚银方式情》    | 9月15<br>兄占比 | 9月17         | 9月19         | 9月21         | 9月23                                                                     |   |                         |                                         |     |
| ⑤ 电话: 133 2453 24<br>⑧ 网址: www.tzxpor  | 59<br>.com  |                        |                  |                      | 25%            |             |             | :           | 普通足疗<br>赛式足疗 |                |              |                   | 50%         |              |              |              | <ul> <li>現金</li> <li>微信</li> <li>支付国</li> <li>星文付</li> <li>夏他</li> </ul> |   | 老板助手                    | 清关注<br>10<br>11<br>12<br>13<br>14<br>14 |     |
| 操作员:管理员 服务地址                           | : 127.0.0.1 | 版本号: V                 | 1.7.9.22         | 版权所有:西安;             | 天之星网络科技        | 支有限公司       | 老板助手        | : 未开通       | 试用版剩余        | 除时间:15天        |              |                   |             |              |              |              |                                                                          |   |                         |                                         |     |